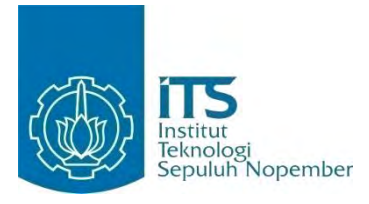

TUGAS AKHIR - KI141502

# SISTEM PENDOKUMENTASI PENCAPAIAN PRESTASI UNTUK PEMETAAN FOKUS PEMBINAAN PERLOMBAAN BERDASARKAN ALTERNATIF PRESTASI TERBAIK

Ika Astutik NRP 5110 100 147

Dosen Pembimbing Sarwosri, S.Kom., M.T Abdul Munif, S.Kom., M.Sc.

JURUSAN TEKNIK INFORMATIKA Fakultas Teknologi Informasi Institut Teknologi Sepuluh Nopember Surabaya 2015

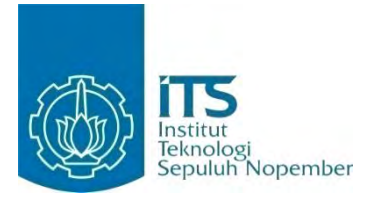

#### FINAL PROJECT - KI141502

# ACHIEVEMENT DOCUMENTATION SYSTEM FOR FOCUSED COMPETITION TRAINING MAPPING BASED ON BEST ACHIEVEMENT ALTERNATIVE

Ika Astutik NRP 5110 100 147

Advisor Sarwosri, S.Kom., M.T. Abdul Munif, S.Kom., M.Sc.

DEPARTMENT OF INFORMATICS Faculty of Information Technology Institut Teknologi Sepuluh Nopember Surabaya 2015

#### LEMBAR PENGESAHAN

Sistem Pendokumentasi Pencapaian Prestasi untuk Pemetaan Fokus Pembinaan Perlombaan Berdasarkan Alternatif Prestasi Terbaik

# **TUGAS AKHIR**

Diajukan Guna Memenuhi Salah Satu Syarat Memperoleh Gelar Sarjana Komputer pada Bidang Studi Rekayasa Perangkat Lunak Program Studi S-1 Jurusan Teknik Informatika Fakultas Teknologi Informasi Institut Teknologi Sepuluh Nopember

> Oleh: IKA ASTUTIK NRP : 5110 100 147

Disetujui oleh Dosen Pembimbing Pugas Alchir:

Sarwosri, S.Kom, M.T. NIP: 19760809 200112 2 001

Abdul Munif, S.Kom, M.Sc. NIP: 051100114 Pendenser Pendenser 

SURABAYA JANUARI 2015

## Sistem Pendokumentasian Pencapaian Prestasi untuk Pemetaan Fokus Pembinaan Perlombaan Berdasarkan Alternatif Prestasi Terbaik

| ICIBUIK                       |
|-------------------------------|
| : Ika Astutik                 |
| : 5110 100 147                |
| : Teknik Informatika FTIf-ITS |
| : Sarwosri, S.Kom, M.T.       |
| : Abdul Munif, S.Kom, M.Sc.   |
|                               |

#### ABSTRAKSI

Teknik Informatika Institut Teknologi Sepuluh Nopember selalu berupaya untuk memfasilitasi mahasiswanya mencapai prestasi terbaik. Salah satu upaya yang dilakukan adalah melakukan dokumentasi terhadap prestasi-prestasi mahasiswanya. Dokumentasi masih menggunakan spreadsheet pada Google Drive dan grup Facebook, hal ini tidak efektif jika harus memuat data prestasi yang semakin besar dari tahun ke tahun.

Dengan adanya permasalahan tersebut, dalam Tugas Akhir ini dibuat sebuah sistem informasi berbasis website untuk dokumentasi prestasi mahasiswa. Data prestasi yang terdokumentasi digunakan telah untuk mendapatkan rekomendasi prestasi dan rekomendasi mahasiswa. Rekomendasi prestasi diperoleh dengan metode Fuzzy Multi-Attribute Decision Making Simple Additive Weighting (SAW) dan rekomendasi mahasiswa diperoleh dengan memetakan cabang kegiatan dengan rumpun mata kuliah.

Rekomendasi prestasi diharapkan mampu membantu dalam penentuan pemilihan prioritas keikutsertaan cabang kegiatan dengan mempertimbangkan peringkat rekomendasi prestasi terbaik. Sedangkan rekomendasi mahasiswa digunakan untuk memperoleh daftar nama mahasiswa yang direkomendasikan mengikuti suatu cabang kegiatan.

Kata kunci: Dokumentasi Prestasi, Fuzzy Multi-Attribute Decision Making Simple Additive Weighting, Pemetaan, Rekomendasi Mahasiswa, Rekomendasi Prestasi.

# Achievement Documentation System for Focused Competition Training Mapping Based on Best Achievement Alternative

| Student Name | : Ika Astutik                 |
|--------------|-------------------------------|
| NRP          | : 51010 100 147               |
| Major        | : Teknik Informatika FTIf-ITS |
| Advisor 1    | : Sarwosri, S.Kom, M.T.       |
| Advisor 2    | : Abdul Munif, S.Kom, M.Sc.   |

## ABSTRACT

Information Engineering Institute of Technology strives to facilitate the students achieve the best performance. One of the efforts is to document to the achievements of students. Documentation is still using spreadsheets in Google Drive and Facebook group, it is not effective if it should contain greater achievement data from year to year.

Given these problems, in this final project created a web-based information system for documentation of student achievement. Achievement data that has been documented is used to obtain recommendations student achievement and recommendations. Recommendations achievement obtained with the method of Fuzzy Multi-Attribute Decision Making Simple Additive Weighting (SAW) and the recommendations obtained by mapping the student branch of activity with clumps of course.

Recommendations achievement is expected to help in the selection of priority branches of activity participation by considering the recommendation rank the best performance. While the recommendation of students used to obtain a list of names of students are recommended to follow a branch of activity. Keywords: Documentation Achievement, Fuzzy Multi-Attribute Decision Making Simple Additive Weighting, Mapping, Recommendations Achievement, Recommendations Students.

## KATA PENGANTAR

Puji syukur Alhamdulillah kepada Allah Yang Maha Kuasa atas segala karunia dan rahmat-Nya penulis dapat menyelesaikan Tugas Akhir yang berjudul:

### "Sistem Pendokumentasi Pencapaian Prestasi untuk Pemetaan Fokus Pembinaan Perlombaan Berdasarkan Alternatif Prestasi Terbaik"

Melalui lembar ini, penulis ingin menyampaikan ucapan terima kasih dan penghormatan yang sebesar-besarnya kepada:

- 1. Ibuk Mudrikah, Bapak Sarbianto, adik Diana Ernawati, dan keluarga yang selalu memberikan dukungan penuh untuk menyelesaikan Tugas Akhir ini.
- 2. Ibu Sarwosri dan Bapak Abdul Munif selaku dosen pembimbing yang telah bersedia meluangkan waktu untuk memberikan bimbingan selama proses pengerjaan Tugas Akhir ini.
- 3. Bapak, Ibu dosen Jurusan Teknik Informatika ITS yang telah banyak memberikan ilmu dan bimbingan yang tak ternilai harganya bagi penulis.
- 4. Seluruh staf dan karyawan FTIf ITS yang banyak memberikan kelancaran administrasi akademik kepada penulis.
- 5. Teman-teman seperjuangan, Anita, Awalia, Muamar, Aminudin, Nada, Fadjar, Hani, Ardian, Hardika, Fahmi (yang sudah S.Kom duluan), Miranti, Aida, Linda, Orysa, Jarwe, Rizka, Septi dan Luluk yang selama ini luar biasa.
- 6. Teman-teman senior, mas rohmad, mas misbachul, mbak yola, mbak nur, mbak dian, mbak dayu, mbak adel yang selalu mencairkan kejenuhan dan membantu

penulis ketika kesulitan dalam proses penyusunan Tugas Akhir ini.

- 7. Teman-teman angkatan 2010 jurusan Teknik Informatika ITS yang telah menemani perjuangan selama 4 tahun ini atas saran, masukan, dan dukungan terhadap pengerjaan Tugas Akhir ini.
- 8. Serta pihak-pihak lain yang namanya tidak dapat penulis sebutkan satu -persatu.

Bagaimanapun juga penulis telah berusaha sebaikbaiknya dalam menyusun Tugas Akhir ini, namun penulis mohon maaf apabila terdapat kekurangan, kesalahan maupun kelalaian yang telah penulis lakukan. Kritik dan saran yang membangun dapat disampaikan sebagai bahan perbaikan selanjutnya.

Surabaya, Januari 2015

Ika Astutik

# **DAFTAR ISI**

| LEMBA          | R PENGESAHAN                          |              |              | vii         |
|----------------|---------------------------------------|--------------|--------------|-------------|
| ABSTRA         | AKSI                                  |              |              | ix          |
| ABSTRA         | ACTION                                |              |              | xi          |
| KATA P         | ENGANTAR                              |              |              | xiii        |
| DAFTA          | R ISI                                 |              |              | XV          |
| DAFTAI         | R GAMBAR                              |              |              | xix         |
| DAFTA          | R PERSAMAAN                           |              |              | xxxiii      |
| DAFTA          | R TABEL                               |              |              | xxvii       |
| DAFTA          | R KODE SUMBER                         |              |              | xxxiii      |
| BAB I P        | ENDAHULUAN                            |              |              | 1           |
| 1.1.           | Latar Belakang                        |              |              | 1           |
| 1.2.           | Tujuan                                |              |              | 4           |
| 1.3.           | Rumusan Permasalahan                  |              |              | 4           |
| 1.4.           | Batasan Permasalahan                  |              |              | 4           |
| 1.5.           | Metodologi                            |              |              | 5           |
| 1.6.           | Sistematika Penulisan                 |              |              | 6           |
| BAB II I       | DASAR TEORI                           |              |              | 9           |
| 2.1.<br>Inform | Sistem Dokumentasi<br>natika          | Prestasi     | Jurusan      | Teknik<br>9 |
| 2.2.<br>Additi | Fuzzy Multi-Attribute<br>ve Weighting | Decision     | Making       | Simple<br>9 |
| 2.2.           | 1. Simple Additive We                 | eighting (SA | 4 <i>W</i> ) | 9           |
| 2.3.           | MVC (Model, View, Co                  | ontroller) P | attern       | 11          |

| 2.4.      | ASP.NET                                     | 12 |
|-----------|---------------------------------------------|----|
| 2.5.      | Bootstrap                                   | 12 |
| 2.6.      | ASP.NET MVC 4                               | 13 |
| 2.7.      | ADO.NET Entity Framework 5                  | 14 |
| BAB III / | ANALISIS DAN PERANCANGAN SISTEM             | 17 |
| 3.1.      | Analisis                                    | 17 |
| 3.1.1     | Analisis Permasalahan                       | 17 |
| 3.1.2     | 2. Deskripsi Umum Perangkat Lunak           | 18 |
| 3.1.3     | 3. Spesifikasi Kebutuhan Perangkat Lunak    | 18 |
| 3.2.      | Perancangan Sistem                          | 33 |
| 3.2.1     | Perancangan Database                        | 33 |
| 3.2.2     | 2. Perancangan Proses Aplikasi              | 44 |
| 3.2.3     | B. Perancangan Kelas                        | 52 |
| 3.2.4     | 4. Perancangan Arsitektur Sistem            | 52 |
| 3.2.5     | 5. Perancangan Antarmuka Grafis             | 53 |
| BAB IV    | IMPLEMENTASI                                | 59 |
| 4.1.      | Lingkungan Implementasi                     | 59 |
| 4.1.1     | L. Lingkungan Implementasi Perangkat Keras. | 59 |
| 4.1.2     | 2. Lingkungan Implementasi Perangkat Lunak  | 59 |
| 4.2.      | Implementasi Proses Aplikasi                | 59 |
| 4.2.1     | I. Implementasi Model                       | 59 |
| 4.2.2     | 2. Implementasi View                        | 51 |
| 4.2.3     | 3. Implementasi Control12                   | 20 |
| BAB V P   | ENGUJIAN DAN EVALUASI13                     | 31 |
| 5.1.      | Lingkungan Pengujian 12                     | 31 |

| 5.2.        | Skenario Pengujian                                            | 131                    |
|-------------|---------------------------------------------------------------|------------------------|
| 5.2.<br>Wei | 1. Pengujian Rekomendasi Simple ghting Dengan Microsoft Ecxel | <i>Additive</i><br>131 |
| 5.2.        | 2. Pengujian Subjektif                                        | 135                    |
| 5.2.        | 3. Pengujian Fungsionalitas                                   | 148                    |
| 5.2.        | 4. Pengujian Verifikasi Hasil Rekomenda                       | si 180                 |
| BAB VI      | KESIMPULAN DAN SARAN                                          | 187                    |
| 6.1.        | Kesimpulan                                                    | 187                    |
| 6.2.        | Saran                                                         | 187                    |
| DAFTA       | R PUSTAKA                                                     | 189                    |
| LAMPIR      | AAN A. ANALISIS DAN PERANCANGAN                               | SISTEM<br>191          |
| 8.1.        | Skenario Kasus Penggunaan                                     | 191                    |
| 8.2.        | Diagram Aktivitas                                             | 204                    |
| 8.3.        | Diagram Sekuens                                               | 214                    |
| 8.4.        | Perancangan Database                                          | 221                    |
| 8.5.        | Perancangan Diagram Kelas                                     | 223                    |
| LAMPIR      | AN B. KODE SUMBER                                             | 229                    |
| LAMPIR      | AN C. PENGUJIAN                                               | 243                    |
| BIODAT      | A PENULIS                                                     | 249                    |
|             |                                                               |                        |

## DAFTAR TABEL

| Tabel 3.1 Daftar Kode Kebutuhan Fungsional Sistem | 19 |
|---------------------------------------------------|----|
| Tabel 3.2 Daftar Kode Diagram Kasus Penggunaan    | 21 |
| Tabel 3.3 Skenario Mengelola Data User            | 22 |
| Tabel 3.4 Skenario Melihat Laporan Prestasi       | 26 |
| Tabel 3.5 Penjelasan Tabel Anggota                | 34 |
| Tabel 3.6 Penjelasan Tabel Berita                 | 34 |
| Tabel 3.7 Penjelasan Tabel Cabang Kegiatan        | 34 |
| Tabel 3.8 Penjelasan Tabel Dosbing                | 35 |
| Tabel 3.9 Penjelasan Tabel Dosen                  | 35 |
| Tabel 3.10 Penjelasan Tabel History Prestasi      | 35 |
| Tabel 3.11 Penjelasan Tabel Jenis Kegiatan        | 36 |
| Tabel 3.12 Penjelasan Tabel Jenis Nilai           | 36 |
| Tabel 3.13 Penjelasan Tabel Kegiatan Prestasi     | 36 |
| Tabel 3.14 Penjelasan Tabel Kriteria              | 37 |
| Tabel 3.15 Penjelasan Tabel Mahasiswa             | 37 |
| Tabel 3.16 Penjelasan Tabel Mata Kuliah           | 37 |
| Tabel 3.17 Penjelasan Tabel Nilai Mahasiswa       | 38 |
| Tabel 3.18 Penjelasan Tabel Nilai Range           | 38 |
| Tabel 3.19 Penjelasan Tabel Pengguna              | 39 |
| Tabel 3.20 Penjelasan Tabel Peringkat Kegiatan    | 39 |
| Tabel 3.21 Penjelasan Tabel Permohonan Dana       | 39 |
| Tabel 3.22 Penjelasan Tabel Prestasi              | 40 |
| Tabel 3.23 Penjelasan Tabel RMK                   | 40 |
| Tabel 3.24 Penjelasan Tabel RMK Lomba             | 41 |
| Tabel 3.25 Penjelasan Tabel role                  | 41 |
| Tabel 3.26 Penjelasan Tabel Status Berita         | 41 |
| Tabel 3.27 Penjelasan Tabel Status Mahasiswa      | 42 |
| Tabel 3.28 Penjelasan Tabel Status Permohonan     | 42 |
| Tabel 3.29 Penjelasan Tabel Status Prestasi       | 42 |
| Tabel 3.30 Penjelasan Tabel Tingkat Kegiatan      | 42 |
| Tabel 3.31 Penjelasan Tabel Variabel              | 43 |
| Tabel 3.32 Penjelasan Tabel Rekomendasi SAW       | 43 |
|                                                   |    |

| Tabel 3.33 Contoh Data Prestasi Mahasiswa Tekr            | nik |
|-----------------------------------------------------------|-----|
| Informatika                                               | 44  |
| Tabel 3.34 Contoh Alternatif dari Data Prestasi Tekn      | ıik |
| Informatika                                               | 45  |
| Tabel 3.35 Kriteria untuk sistem JUARA                    | 45  |
| Tabel 3.36 Jumlah Poin Juara                              | 46  |
| Tabel 3.37 Kriteria (Ci)                                  | 46  |
| Tabel 3.38 Bobot Variabel                                 | 47  |
| Tabel 3.39 Kriteria dan Bobot Jumlah Peserta (C1)         | 47  |
| Tabel 3.40 Kriteria dan Bobot Jumlah Finalis (C2)         | 47  |
| Tabel 3.41 Kriteria dan Bobot Poin Juara (C3)             | 48  |
| Tabel 3.42 Kriteria dan Bobot Poin Tingkat Kegiatan (C4). | 48  |
| Tabel 3.43 Hasil Pengecekan Bobot Setiap Kriteria pa      | da  |
| Alternatif                                                | 48  |
| Tabel 3.44 Kriteria dan Bobot Ternormalisasi              | 50  |
| Tabel 3.45 Hasil                                          | 51  |
| Tabel 3.46 Daftar Pilihan pada Setiap Bagian Pilih        | an  |
| Manajemen.                                                | 54  |
| Tabel 4.1 Daftar Kelas Model                              | 60  |
| Tabel 4.2 Daftar Region dalam Kelas DosenController 12    | 21  |
| Tabel 5.1 Data Diri Pengisi Kuisoner (Mahasiswa)1         | 37  |
| Tabel 5.2 Data Diri Pengisi Kuisoner (Dosen) 1            | 37  |
| Tabel 5.3 Hasil Kuisoner Penggunaan Website Juara ol      | eh  |
| Mahasiswa                                                 | 38  |
| Tabel 5.4 Presentase Alternatif Jawaban Pada Kuisor       | ner |
| Mahasiswa                                                 | 38  |
| Tabel 5.5 Presentase Interpretasi Penilaian Kuisor        | ner |
| Mahasiswa                                                 | 39  |
| Tabel 5.6 Interpretasi Skor Hasil Penilaian Kuisor        | ner |
| Mahasiswa                                                 | 40  |
| Tabel 5.7 Hasil Kuisoner Penggunaan Website Juara ol      | eh  |
| Dosen                                                     | 40  |
| Tabel 5.8 Presentase Alternatif Jawaban Pada Kuisoner Dos | en  |
|                                                           | 42  |

| Tabel 5.9 Presentase Interpretasi Penilaian Kuisoner Dosen         |
|--------------------------------------------------------------------|
| Tabel 5.10 Interpretasi Skor Hasil Penilaian Kuisoner Dosen<br>144 |
| Tabel 5.11 Hasil Kuisoner Penggunaan Website Juara SecaraUmum144   |
| Tabel 5.12 Presentase Alternatif Jawaban Pada Kuisoner umum<br>145 |
| Tabel 5.13 Presentase Interpretasi Penilaian Kuisoner Umum<br>145  |
| Tabel 5.14 Interpretasi Skor Hasil Penilaian Kuisoner Umum         |
| Tabel 5.15 Hasil Kuisoner Penilaian untuk JUARA 146                |
| Tabel 5.16 Hasil Kuisoner Testimoni Atau Pendapat Tentang          |
| JUARA                                                              |
| Tabel 5.17 Daftar Pengujian Fungsional                             |
| Tabel 5.18. Tabel Spesifikasi Pengujian Fungsional Menambah        |
| Data Prestasi ke Dalam Sistem                                      |
| Tabel 5.19. Tabel Spesifikasi Pengujian Fungsional                 |
| Menghapus Data Prestasi ke Dalam Sistem                            |
| Tabel 5.20. Tabel Spesifikasi Pengujian Fungsional Mengubah        |
| Data Prestasi ke Dalam Sistem 153                                  |
| Tabel 5.21. Tabel Spesifikasi Pengujian Fungsional Menambah        |
| Rumpun Mata Kuliah ke Dalam Sistem 155                             |
| Tabel 5.22. Tabel Spesifikasi Pengujian Fungsional Menambah        |
| Mata Kuliah ke Dalam Sistem 156                                    |
| Tabel 5.23. Tabel Spesifikasi Pengujian Fungsional Menambah        |
| Jenis Nilai ke Dalam Sistem 157                                    |
| Tabel 5.24. Tabel Spesifikasi Pengujian Fungsional Menambah        |
| Jenis Nilai ke Dalam Sistem 158                                    |
| Tabel 5.25. Tabel Spesifikasi Pengujian Fungsional Melihat         |
| Rekomendasi Mahasiswa ke Dalam Sistem 160                          |
| Tabel 5.26. Tabel Spesifikasi Pengujian Fungsional Menambah        |
| Kriteria ke Dalam Sistem                                           |

| Tabel 8.4 Skenario Melihat Rekomendasi Mahasisw | a 196 |
|-------------------------------------------------|-------|
| Tabel 8.5 Skenario Melihat Rekomendasi Prestasi | 197   |
| Tabel 8.6 Skenario Mengelola Berita             | 197   |
| Tabel 8.7 Skenario Mengunggah Info Prestasi     | 198   |
| Tabel 8.8 Skenario Mengunggah Nilai             | 200   |
| Tabel 8.9 Skenario Mengunggah Permohonan Dana   | 201   |
| Tabel 8.10 Skenario Mengelola Berita            | 202   |

# DAFTAR GAMBAR

| Gambar 1.1 Dokumentasi Prestasi Menggunakan Spreadsheet  |
|----------------------------------------------------------|
| Gambar 1.2 Grup IFRITS Winning Team                      |
| Gambar 2.1 Arsitektur Model-View-Controller [3] 11       |
| Gambar 2.2 Interaksi Aplikasi MVC [5] 13                 |
| Gambar 2.3 Arsitektur Entity Framework [6] 14            |
| Gambar 3.1 Diagram Kasus Penggunaan untuk Aktor Admin    |
|                                                          |
| Gambar 3.2 Diagram Kasus Penggunaan untuk Aktor          |
| Mahasiswa                                                |
| Gambar 3.3 Diagram Aktivitas Kasus Penggunaan Mengelola  |
| User                                                     |
| Gambar 3.4 Diagram Sekuens dari Kasus Penggunaan         |
| Mengelola User                                           |
| Gambar 3.5 Diagram Aktivitas Melihat Laporan Prestasi 27 |
| Gambar 3.6 Diagram Sekuens Melihat Laporan Prestasi 28   |
| Gambar 3.7 Rancangan Arsitektur Sistem JUARA 53          |
| Gambar 3.8 Gambar Halaman Utama Juara 54                 |
| Gambar 3.9 Rancangan Form 55                             |
| Gambar 3.10 Rancangan Dashboard JUARA untuk Admin. 56    |
| Gambar 3.11 Halaman Dashboard Admin Berita 56            |
| Gambar 3.12 Halaman Dashboard Admin Permohonan Dana      |
| Gambar 3 13 Halaman Dashboard Mahasiswa 58               |
| Gambar 1 1 Antarmuka Halaman Utama                       |
| Gambar 4.2 Tampilan Berita Pada Halaman Home             |
| Gambar 4.2 Tamphan Denta Tada Halaman Hone               |
| Gambar 4.1 Antarmuka Halaman Daftar Pengguna 65          |
| Gambar 4.5 Form untuk Menambah Data Pengguna             |
| Gambar 4.6 Form untuk Edit Data Pengguna 66              |
| Gambar 4.7 Isi Halaman Data Mahasiswa                    |
| Gambar 4.8 Form untuk Menambah Data Mahasiswa            |
| Gambar / 9 Form untuk Edit Data Mahasiswa                |
| Gambar 7.7 I Offi untuk Euri Data Manasiswa              |

| Gambar 4.10 Antarmuka Halaman Data Dosen             | 68     |
|------------------------------------------------------|--------|
| Gambar 4.11 Form untuk Menambah Data Dosen           | 69     |
| Gambar 4.12 Form untuk Edit Data Pengguna            | 69     |
| Gambar 4.13 Antarmuka Halaman Data Prestasi          | 70     |
| Gambar 4.14 Form untuk Menambah Data Prestasi        | 71     |
| Gambar 4.15 Form untuk Edit Data Prestasi            | 72     |
| Gambar 4.16 Antarmuka Halaman Tambah Anggota         | 73     |
| Gambar 4.17 Form untuk Tambah Anggota                | 73     |
| Gambar 4.18 Antarmuka Halaman Tambah Dosen           | 74     |
| Gambar 4.19 Form untuk Tambah Dosen                  | 74     |
| Gambar 4.20 Antarmuka Halaman Histori Prestasi       | 75     |
| Gambar 4.21 Form untuk Update Status Prestasi        | 75     |
| Gambar 4.22 Antarmuka Halaman Form Edit Info Pre     | estasi |
| dengan Peringkat                                     | 76     |
| Gambar 4.23 Antarmuka Halaman Data Peringkat Kejua   | araan  |
|                                                      | 77     |
| Gambar 4.24 Form untuk Menambah Data Peringkat Kejua | ıraan  |
|                                                      | 77     |
| Gambar 4.25 Form untuk Edit Data Pengguna            | 78     |
| Gambar 4.26 Antarmuka Halaman Data Jenis Kegiatan    | 78     |
| Gambar 4.27 Form untuk Menambah Data Jenis Kegiatan  | 79     |
| Gambar 4.28 Form untuk Edit Data Jenis Kegiatan      | 79     |
| Gambar 4.29 Antarmuka Halaman Data Tingkat Kegiatan  | 80     |
| Gambar 4.30 Form untuk Menambah Data Tingkat Keg     | iatan  |
|                                                      | 80     |
| Gambar 4.31 Form untuk Edit Data Tingkat Kegiatan    | 81     |
| Gambar 4.32 Antarmuka Halaman Data Kegiatan          | 81     |
| Gambar 4.33 Form untuk Menambah Data Kegiatan        | 82     |
| Gambar 4.34 Form untuk Edit Data Kegiatan            | 82     |
| Gambar 4.35 Antarmuka Halaman Data Cabang Kegiatan   | 83     |
| Gambar 4.36 Form untuk Menambah Data Cabang Keg      | iatan  |
|                                                      | 83     |
| Gambar 4.37 Form untuk Edit Data Cabang Kegiatan     | 84     |
| Gambar 4.38 Antarmuka Halaman Permohonan Dana        | 85     |
| Gambar 4.39 Form untuk Menambah Permohonan Dana.     | 85     |

| Gambar 4.40 Form untuk Edit Permohonan Dana            | 86  |
|--------------------------------------------------------|-----|
| Gambar 4.41 Antarmuka Grafik Prestasi                  | 87  |
| Gambar 4.42 Laporan Prestasi                           | 87  |
| Gambar 4.43 Antarmuka Halaman Data Rumpun Mata Kul     | iah |
| *                                                      | 88  |
| Gambar 4.44 Form untuk Menambah Data Rumpun M          | ata |
| Kuliah                                                 | 88  |
| Gambar 4.45 Form untuk Edit Data Rumpun Mata Kuliah    | 89  |
| Gambar 4.46 Antarmuka Halaman Data Mata Kuliah         | 90  |
| Gambar 4.47 Form untuk Menambah Data Mata Kuliah       | 90  |
| Gambar 4.48 Form untuk Edit Data Mata Kuliah           | 91  |
| Gambar 4.49 Antarmuka Halaman Data Jenis Nilai         | 91  |
| Gambar 4.50 Form untuk Menambah Data Jenis Nilai       | 92  |
| Gambar 4.51 Form untuk Edit Data Jenis Nilai           | 92  |
| Gambar 4.52 Antarmuka Halaman Pemetaan                 | 93  |
| Gambar 4.53 Antarmuka Halaman Tambah Pemetaan          | 93  |
| Gambar 4.54 Tabel Daftar RMK                           | 94  |
| Gambar 4.55 Form Tambah Pemetaan                       | 94  |
| Gambar 4.56 Antarmuka Halaman Rekomendasi Mahasis      | wa  |
|                                                        | 95  |
| Gambar 4.57 Antarmuka Halaman Kriteria                 | 95  |
| Gambar 4.58 Form untuk Menambah Kriteria               | 96  |
| Gambar 4.59 Form untuk Edit Kriteria                   | 96  |
| Gambar 4.60 Antarmuka Halaman Variabel                 | 97  |
| Gambar 4.61 Form untuk Menambah Variabel               | 97  |
| Gambar 4.62 Form untuk Edit Variabel                   | 98  |
| Gambar 4.63 Antarmuka Halaman Atur Nilai Range         | 98  |
| Gambar 4.64 Form untuk Mengubah Nilai Range            | 99  |
| Gambar 4.65 Form untuk Edit Nilai Range                | 99  |
| Gambar 4.66 Antarmuka Halaman Rekomendasi Prestasi . 1 | 00  |
| Gambar 4.67 Antarmuka Halaman Data Status Prestasi 1   | 01  |
| Gambar 4.68 Form untuk Menambah Data Status Prestasi 1 | 01  |
| Gambar 4.69 Form untuk Edit Data Status Prestasi 1     | 02  |
| Gambar 4.70 Antarmuka Halaman Data Status Permohor     | nan |
|                                                        | 02  |

| Gambar 4.71 Form untuk Menambah Data Status Permoho | nan  |
|-----------------------------------------------------|------|
|                                                     | 103  |
| Gambar 4.72 Form untuk Edit Data Status Permohonan  | 103  |
| Gambar 4.73 Antarmuka Halaman Data Status Mahasiswa | 104  |
| Gambar 4.74 Form untuk Menambah Data Status Mahasis | swa  |
|                                                     | 104  |
| Gambar 4.75 Form untuk Edit Data Status Mahasiswa   | 105  |
| Gambar 4.76 Antarmuka Halaman Data Status Berita    | 105  |
| Gambar 4.77 Form untuk Menambah Data Status Berita  | 106  |
| Gambar 4.78 Form untuk Edit Data Status Berita      | 106  |
| Gambar 4.79 Antarmuka Halaman Data Role             | 107  |
| Gambar 4.80 Form untuk Menambah Data Role           | 107  |
| Gambar 4.81 Form untuk Edit Data Role               | 108  |
| Gambar 4.82 Antarmuka Halaman Manajemen Berita      | 108  |
| Gambar 4.83 Form untuk Menambah Berita              | 109  |
| Gambar 4.84 Form untuk Edit Berita                  | 110  |
| Gambar 4.85 Antarmuka Halaman Info Prestasi         | 111  |
| Gambar 4.86 Form untuk Menambah Info Prestasi       | 111  |
| Gambar 4.87 Form untuk Edit Info Prestasi           | 112  |
| Gambar 4.88 Antarmuka Halaman Mahasiswa Tam         | bah  |
| Anggota                                             | 113  |
| Gambar 4.89 Form untuk Tambah Anggota               | 113  |
| Gambar 4.90 Antarmuka Halaman Mahasiswa Tambah Do   | sen  |
|                                                     | 114  |
| Gambar 4.91 Form untuk Tambah Dosen                 | 114  |
| Gambar 4.92 Antarmuka Halaman Histori Prestasi      | 114  |
| Gambar 4.93 Form untuk Update Status Prestasi       | 115  |
| Gambar 4.94 Antarmuka Halaman Form Edit Info Pres   | tasi |
| dengan Peringkat                                    | 115  |
| Gambar 4.95 Antarmuka Halaman Permohonan Dana       | 116  |
| Gambar 4.96 Form untuk Menambah Permohonan Dana     | 117  |
| Gambar 4.97 Form untuk Edit Permohonan Dana         | 117  |
| Gambar 4.98 Antarmuka Halaman Nilai Kuliah Mahasis  | swa  |
|                                                     | 118  |
|                                                     |      |

| Gambar 4.99 Form untuk Menambah Nilai Kuliah Mahasisw      | 'a     |
|------------------------------------------------------------|--------|
| Gambar 4 100 Form untuk Edit Nilai Kuliah Mahasiswa 11     | 8<br>9 |
| Gambar 4 101 Antarmuka Halaman Berita                      | ģ      |
| Gambar 4.107 Form untuk Menambah Berita                    | 0      |
| Gambar 4 102 Forth untuk Menandul Denta                    | 5      |
| Gambar 5.1 Matrix Kriteria Hasil Dari Ouery                | 3      |
| Gambar 5.2 Matirx Kenutusan Hasil Dari Query 13            | 4      |
| Gambar 5.3 Normalisasi Matriks Kenutusan                   | 5      |
| Gambar 5.4 Rangking Normalisasi Matriks Kenutusan Da       | 'n     |
| Value 13                                                   | 5      |
| Gambar 5.5 Rekomendasi Prestasi Hasil Sistem Perhitunga    | 'n     |
| Sistem JUARA 13                                            | 5      |
| Gambar 5.6 Data Prestasi Tersimpan dalam Sistem            | 0      |
| Gambar 5.7 Memasukan Data Prestasi                         | 1      |
| Gambar 5.8 Memilih Data untuk Dihapus 15                   | 2      |
| Gambar 5.9 Pesan untuk Konfirmasi Hapus Data Prestasi. 15  | 2      |
| Gambar 5.10 Data Prestasi Tim Igem Berhasil Dihapus Sister | m      |
|                                                            | 2      |
| Gambar 5.11 Memilih Data untuk Diperbarui 15               | 3      |
| Gambar 5.12 Form untuk Mengubah Data Baru15                | 4      |
| Gambar 5.13 Hasil Mengubah Data Prestasi Berhasil 15       | 4      |
| Gambar 5.14 Memasukan Rumpun Mata Kuliah 15                | 5      |
| Gambar 5.15 Rumpun Mata Kuliah Tersimpan Dalam Sister      | n      |
|                                                            | 6      |
| Gambar 5.16 Memasukan Data Mata Kuliah 15                  | 7      |
| Gambar 5.17 Data Mata Kuliah Baru Tersimpan Dalam Sister   | n      |
|                                                            | 7      |
| Gambar 5.18 Memasukan Jenis Nilai 15                       | 8      |
| Gambar 5.19 Jenis Nilai Tersimpan dalam Sistem 15          | 8      |
| Gambar 5.20 Memilih Cabang yang Akan Dipetakan 15          | 9      |
| Gambar 5.21 Tambah RMK pada Cabang Kegiatan 15             | 9      |
| Gambar 5.22 Berhasil Tambah Rumpun Mata Kuliah 16          | 0      |
| Gambar 5.23 Tampilan Rekomendasi Mahasiswa 16              | 1      |
| Gambar 5.24 Memasukan Kriteria                             | 2      |

| Gambar 5.25 Kriteria Baru Tersimpan Dalam Sistem 162       |
|------------------------------------------------------------|
| Gambar 5.26 Memasukan Variabel                             |
| Gambar 5.27 Variabel Baru Tersimpan Dalam Sistem 163       |
| Gambar 5.28 Memasukan Bobot                                |
| Gambar 5.29 Bobot Baru Tersimpan Dalam Sistem 165          |
| Gambar 5.30 Tampilan Rekomendasi Mahasiswa 166             |
| Gambar 5.31 Memilih Permohonan Dana yang Diubah 167        |
| Gambar 5.32 Status Permohonan Dana Sebelum Diubah 168      |
| Gambar 5.33 Status Permohonan Dana yang Akan Diperbarui    |
|                                                            |
| Gambar 5.34 Status Baru Permohonan Dana Tersimpan 168      |
| Gambar 5.35 Memasukan Berita 170                           |
| Gambar 5.36 Berita Berhasil Tersimpan 170                  |
| Gambar 5.37 Memasukan Data Baru Berita 172                 |
| Gambar 5.38 Berita Baru Telah Tersimpan Dalam Sistem. 172  |
| Gambar 5.39 Memilih Data untuk Dihapus 173                 |
| Gambar 5.40 Pesan untuk Konfirmasi Hapus Data Prestasi 173 |
| Gambar 5.41 Data Prestasi Tim Igem Berhasil Dihapus Sistem |
|                                                            |
| Gambar 5.42 Memasukan Info Prestasi 175                    |
| Gambar 5.43 Info Prestasi Tersimpan dalam Sistem 175       |
| Gambar 5.44 Memasukan Permohonan Dana 177                  |
| Gambar 5.45 Permohonan Dana Tersimpan dalam Sistem 177     |
| Gambar 5.46 Memasukan Nilai Kuliah 178                     |
| Gambar 5.47 Nilai Kuliah Tersimpan dalam Sistem 179        |
| Gambar 5.48 Memasukan Berita 180                           |
| Gambar 5.49 Berita Berhasil Tersimpan 180                  |
| Gambar 5.50 Data Prestasi Gemastik 7 Mahasiswa Teknik      |
| Informatika                                                |
| Gambar 5.51 Matrix Kriteria Hasil Dari Query 182           |
| Gambar 5.52 Matirx Keputusan Hasil Dari Query 182          |
| Gambar 5.53 Rangking Normalisasi Matriks Keputusan Dan     |
| Value                                                      |
| Gambar 5.54 Rekomendasi Prestasi Hasil Sistem Perhitungan  |
| Sistem JUARA                                               |

| Gambar 8.1 Digram Aktivitas Kasus Penggunaan Dokumentasi |
|----------------------------------------------------------|
| Prestasi                                                 |
| Gambar 8.2 Diagram Aktivitas Mengelola Data Cabang       |
| Kegiatan                                                 |
| Gambar 8.3 Diagram Aktivitas Kasus Penggunaan Mengelola  |
| Permohonan Dana                                          |
| Gambar 8.4 Diagram Aktivitas Kasus Penggunaan Melihat    |
| Rekomendasi Mahasiswa                                    |
| Gambar 8.5 Diagram Aktivitas Kasus Penggunaan Melihat    |
| Rekomendasi Prestasi                                     |
| Gambar 8.6 Diagram Aktivitas Kasus Penggunaan Mengelola  |
| Berita                                                   |
| Gambar 8.7 Diagram Aktivitas Kasus Penggunaan            |
| Mengunggah Info Prestasi                                 |
| Gambar 8.8 Diagram Aktivitas Kasus Pengunaan Mengunggah  |
| Nilai Kuliah                                             |
| Gambar 8.9 Diagram Aktivitas Kasus Penggunaan            |
| Mengunggah Permohonan Dana                               |
| Gambar 8.10 Diagram Aktivitas Kasus Penggunaan 213       |
| Gambar 8.11 Diagram Sekuens Mengelola Dokumentasi        |
| Prestasi                                                 |
| Gambar 8.12 Diagram Sekuens Mengelola Cabang Kegiatan    |
|                                                          |
| Gambar 8.13 Diagram Sekuens Mengelola Permohonan Dana    |
|                                                          |
| Gambar 8.14 Diagram Sekuens Rekomendasi Mahasiswa. 216   |
| Gambar 8.15 Diagram Sekuens Rekomendasi Prestasi 216     |
| Gambar 8.16 Diagram Sekuens Mengelola Berit 216          |
| Gambar 8.17 Diagram Sekuens Mengunggah Info Prestasi 217 |
| Gambar 8.18 Diagram Sekuens Mengunggah Nilai             |
| Gambar 8.19 Diagram Sekuens Mengunggah Permohonan        |
| Dana                                                     |
| Gambar 8.20 Diagram Sekuens Mengunggah Berita 219        |
| Gambar 8.21 Conceptual Data Model Aplikasi Juara 221     |
| Gambar 8.22 Physical Data Model Aplikasi Juara 222       |

| Gambar 8.23 Diagram Kelas Model Aplikasi JUARA     | . 223  |
|----------------------------------------------------|--------|
| Gambar 8.24 Diagram Kelas Kontrol Home Controller  | . 224  |
| Gambar 8.25Diagram Kelas Kontrol UserController    | . 224  |
| Gambar 8.26 Diagram Kelas Kontrol MahasiswaControl | roller |
| -                                                  | . 225  |
| Gambar 8.27 Diagram Kelas Kontrol DosenController  | . 226  |
| Gambar 8.28 Diagram Kelas Aplikasi JUARA           | . 227  |
|                                                    |        |

### BAB I PENDAHULUAN

Pada bab ini dipaparkan mengenai garis besar Tugas Akhir, meliputi latar belakang, tujuan, rumusan permasalahan, batasan permasalahan, metodologi penyelesaian Tugas Akhir, dan sistematika penulisan.

#### 1.1. Latar Belakang

Pendidikan nasional berfungsi mengembangkan kemampuan dan membentuk watak serta peradaban bangsa yang bermartabat dalam rangka mencerdaskan kehidupan bangsa. Pendidikan nasional bertujuan untuk mengembangkan potensi peserta didik (mahasiswa) agar menjadi manusia yang beriman dan bertakwa kepada Tuhan Yang Maha Esa, berakhlak mulia, sehat, berilmu, cakap, kreatif, mandiri, penuh inisiatif, bekerja secara cermat, penuh tanggung jawab dan gigih. Mahasiswa diharapkan tidak hanya menekuni materi yang diperoleh dari proses perkuliahan dalam kelas saja, tetapi juga mengembangkan ilmunya dengan beraktivitas di luar jam kuliah. Sebagai seorang mahasiswa diharapkan mampu melakukan aktivitas-aktivitas mengembangkan vang kemampuan teknis dan kemampuan nun teknis secara seimbang, agar nantinya menjadi lulusan yang mandiri, penuh inisiatif, bekerja secara cermat, penuh tanggung jawab dan gigih. Kemampuan ini dapat diperoleh mahasiswa melalui pembekalan secara formal dalam kurikulum pembelajaran, kokurikuler, dan ekstrakurikuler [1]. Namun, tidak semua mau dan mampu untuk menjadi pembelajar yang sukses. Seringkali mahasiswa menggunakan waktunya untuk melakukan aktivitas-aktivitas vang tidak mendukung proses untuk menjadi sarjana yang siap berkompetisi. Sementara itu, dalam era persaingan bebas yang dibutuhkan lulusan yang memiliki kemampuan teknis dan kemampuan nun teknis yang seimbang. Oleh karenanya di tiap perguruan tinggi perlu mempersiapkan mahasiswanya untuk memperoleh prestasi sebanyak mungkin melalui berbagai kegiatan seperti perlombaan, konferensi, ajang penghargaan, forum dan kegiatan positif lainnya. Dengan prestasi tersebut akan mudah tergambar kualitas seorang mahasiswa, sehingga akan mudah dalam melakukan pemetaan pembinaan bidang unggulan dan pemetaan perbaikan bidangbidang ilmu yang kurang dikuasai oleh mahasiswanya. Sehingga muncul tugas baru bagi perguruan tinggi untuk melakukan dokumentasi terhadap prestasi mahasiswanya guna mengetahui potensi-potensi mahasiswanya, evaluasi terhadap proses pembinaan, dan sebagai motivasi untuk mendorong mahasiswa lainnya meraih prestasi.

Tak terkecuali jurusan Teknik Informatika Institut Teknologi Sepuluh Nopember, juga melakukan pendokumentasian terhadap prestasi-prestasi mahasiswanya. Namun untuk saat ini jurusan Teknik Informatika belum memiliki sistem untuk mendokumentasikan prestasi-prestasi mahasiswanya. dalam Untuk saat ini proses pendokumentasiannya masih menggunakan spreadsheet pada Google Drive seperti yang ditunjukan pada Gambar 1.1.

|                    | (LOLOS KE BABAK KE 2. ONLINE HACKING) |            |                            |            |                         |            |                                        |                                     |  |
|--------------------|---------------------------------------|------------|----------------------------|------------|-------------------------|------------|----------------------------------------|-------------------------------------|--|
| KEMANANAN JARINGAN |                                       |            |                            |            |                         |            |                                        |                                     |  |
| NO                 | NAMA TEAM                             | NRP        | NAMA                       | NRP        | NAMA                    | NRP        | NAMA                                   | PEMBINBING                          |  |
| 1 ARD              |                                       | 5112100020 | Ripas Filqadar             | 5112100207 | Andrys Daniel Silalahi  | 5112100183 | Dicky Invanto                          | Baskoro Adi Pratomo, S.Kom., M.Kom. |  |
| 2 Bert             | uruDanMeramu                          | 5112100095 | Yusro Tsaqova              | 5112100071 | Djuned Fernando Djusdek | 5112100013 | Fransiskus Gusti Ngurah Dwika Setiawan | Baskoro Adi Pratomo, S.Kom., M.Kom. |  |
| 3 Borr             | bJar                                  | 5111100012 | Putu Wiramaswara Widya     | 5111100115 | Ali Arifi               | 5111100063 | lvan Hendrajaya                        | Baskoro Adi Pratomo, S.Kom., M.Kom. |  |
| 4 DEF              |                                       | 5111100145 | Erick Hendra Putra Alwando | 5111100139 | Faldi Rianda            | 5111100129 | Danang Prawira Nugraha                 | Baskoro Adi Pratomo, S.Kom., M.Kom. |  |
| 5 dot /            | AVI                                   | 5112100094 | Muhamad Ardhinata J        | 5112100043 | M. Vijay Fathur Rahman  | 5112100101 | R. M. Iskandar Zulkarnaen              | Baskoro Adi Pratomo, S.Kom., M.Kom. |  |
| 6 FRF              |                                       | 5112100001 | Muhammad Fakhrian Noor     | 5112100019 | Bima Nisrina Madjid     | 5112100190 | Rahma Fida Fadhilah                    | Baskoro Adi Pratomo, S.Kom., M.Kom. |  |
| 7 DC               |                                       | 5113100151 | Danang Adi Nugroho         | 5113100121 | Cayza Angka Maulana     | 5113100166 | Ihsan Prasetya                         | Baskoro Adi Pratomo, S.Kom., M.Kom. |  |

Gambar 1.1 Dokumentasi Prestasi Menggunakan Spreadsheet

Sistem dokumentasi yang masih menggunakan *Google Drive* tentunya tidak efisien jika harus memuat data prestasi yang semakin besar dari tahun ke tahun. Untuk mengetahui grafik prestasi dan mengetahui prestasi-prestasi terbaik tidak dapat dilakukan jika bentuk dokumentasi masih dalam bentuk *file spreadsheet*. Selain berupa data hasil kemenangan, dokumentasi atau laporan keikutsertaan lomba juga diperlukan agar dapat memotivasi mahasiswa lain dalam mengikuti perlombaan. Untuk dokumentasi atau laporan perlombaan, jurusan Teknik Informatika masih menggunakan grup Facebook seperti yang ditunjukan pada Gambar 1.2. Dimana dokumentasi dan laporan hasil perlombaan belum terekam dengan baik.

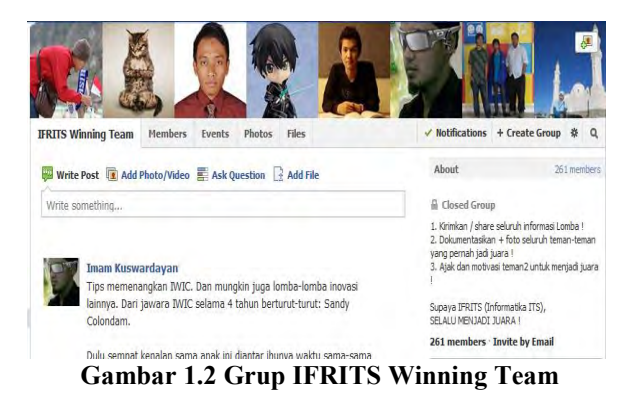

Dengan adanya permasalahan tersebut, dalam Tugas Akhir ini dibuat sebuah sistem informasi berbasis website untuk dokumentasi prestasi mahasiswa. Data prestasi yang digunakan terdokumentasi telah untuk mendapatkan rekomendasi prestasi dan rekomendasi mahasiswa. Rekomendasi prestasi diperoleh dengan metode Fuzzy Multi-Attribute Decision Making Simple Additive Weighting (SAW) dan rekomendasi mahasiswa diperoleh dengan memetakan cabang kegiatan dengan rumpun mata kuliah.

Rekomendasi prestasi diharapkan mampu membantu dalam penentuan pemilihan prioritas keikutsertaan cabang kegiatan dengan mempertimbangkan peringkat rekomendasi prestasi terbaik. Sedangkan rekomendasi mahasiswa digunakan untuk memperoleh daftar nama mahasiswa yang direkomendasikan mengikuti suatu cabang kegiatan.

## 1.2. Tujuan

Tujuan dari Tugas Akhir ini adalah sebagai berikut:

- 1. Membuat sistem pendokumentasian prestasi mahasiswa jurusan Teknik Informatika Institut Teknologi Sepuluh Nopember Surabaya.
- 2. Mengimplentasikan Fuzzy Multi-Attribute Decision Making Simple Additive Weighting pada penentuan alternatif-alternatif prestasi terbaik jurusan teknik Informatika untuk membantu pemetaan fokus pembinaan perlombaan Institut Teknologi Sepuluh Nopember Surabaya (ITS).

## 1.3. Rumusan Permasalahan

Rumusan masalah yang diangkat dalam Tugas Akhir ini sebagai berikut:

- 1. Menyediakan sistem pendokumentasian prestasi mahasiswa jurusan Teknik Informatika.
- 2. Menerapkan metode Fuzzy Multi-Attribute Decision Making Simple Additive Weighting untuk menentukan alternatif-alternatif prestasi terbaik jurusan Teknik Informatika untuk membantu pemetaan fokus pembinaan perlombaan.

## 1.4. Batasan Permasalahan

Beberapa batasan dalam Tugas Akhir ini adalah sebagai berikut:

- 1. Studi kasus yang dibahas adalah jurusan Teknik Informatika di perguruan tinggi Institut Teknologi Sepuluh Nopember Surabaya (ITS).
- 2. Data yang digunakan pada penentuan prestasi terbaik mahasiswa pada perlombaan adalah data yang

diperoleh dari data prestasi mahasiswa Teknik Informatika Institut Teknologi Sepuluh Nopember Surabaya.

3. Bahasa pemrograman yang digunakan adalah C# dengan *framework* .NET 4.5.

## 1.5. Metodologi

Langkah-langkah yang ditempuh dalam pengerjaan Tugas Akhir ini adalah:

### 1. Studi Literatur

Pada tahap ini dilakukan pengumpulan informasi mengenai hal-hal pendukung pengerjaan Tugas Akhir. Pengumpulan ini dimaksudkan untuk melakukan analisis dan perancangan sistem. Adapun literatur yang dipakai adalah:

- a. Sistem Terkait Dokumentasi Prestasi Jurusan Teknik Informatika
- b. Teori Fuzzy Multi-Attribute Decision Making Simple Additive Weighting
- c. Teori konsep MVC(Model, View, Control) Pattern
- d. Teori konsep ASP.NET
- e. Teori konsep Bootstrap
- f. Teori konsep ASP.NET MVC 4
- g. Teori Entity Framework 5
- h. Teori pengunaan EF 5 pada ASP.NET MVC 4
- i. Teori Jquery dan JSON pada ASP.NET MCV4

## 2. Analisis dan Perancangan Sistem

Pada tahapan ini, penulis melakukan analisis dan desain aplikasi. Analisis kebutuhan dan perancangan aplikasi, dilakukan untuk merumuskan spesifikasi kebutuhan aplikasi, mendapatkan kebutuhan-kebutuhan dalam perhitungan *Fuzzy Multi-Attribute Decision Making Simple Additive Weighting*. Adapun tahap desain dilakukan untuk memodelkan hasil analisis dalam bentuk desain arsitektur, diagram kasus penggunaan, diagram sekuensial, diagram kelas, desain

antarmuka dan desain-desain pendukung lain dalam pembangunan aplikasi.

#### 3. Implementasi

Pada tahap ini dilakukan implementasi perangkat lunak ke dalam bentuk kode program. Adapun perincian implementasi kakas adalah sebagai berikut:

- a. Implementasi Bootstrap pada ASP.NET
- b. Implementasi ASP.NET MVC 4
- c. Implementasi data akses Entity Framework 5 pada ASP.NET MVC 4.
- d. Implementasi *Fuzzy Multi-Attribute Decision Making Simple Additive Weighting.*

### 4. Pengujian dan Evaluasi

Tahapan ini digunakan untuk melakukan pengujian dan evaluasi pada aplikasi. Tahapan ini bertujuan untuk mengetahui kesalahan-kesalahan yang ada pada aplikasi sehingga dapat dilakukan perbaikan terhadap aplikasi itu sendiri. Pengujian menggunakan metode *black box* dan pengujian pengguna.

## 5. Penyusunan Buku Tugas Akhir

Pada tahap ini dilakukan penyusunan laporan yang menjelaskan dasar teori dan metode yang digunakan dalam Tugas Akhir ini serta hasil dari implementasi aplikasi perangkat lunak yang telah dibuat.

## 1.6. Sistematika Penulisan

Buku Tugas Akhir ini bertujuan untuk memberikan gambaran mengenai Tugas Akhir. Secara garis besar, buku Tugas Akhir terdiri atas beberapa bagian seperti berikut ini.

### Bab I Pendahuluan

Bab ini berisi latar belakang masalah, tujuan, rumusan permasalahan, batasan masalah,

metodologi yang digunakan, dan sistematika penulisan Tugas Akhir.

### Bab II Dasar Teori

Bab ini membahas beberapa teori penunjang yang berhubungan dengan pokok pembahasan dan mendasari pembuatan Tugas Akhir ini.

## Bab III Analisis dan Perancangan Sistem

Bab ini membahas mengenai perancangan perangkat lunak. Perancangan perangkat lunak meliputi perancangan data, arsitektur, proses dan perancangan kakas.

## Bab IV Implementasi

Bab ini berisi implementasi dari perancangan perangkat lunak kakas dan implementasi fiturfitur penunjang kakas.

### Bab V Pengujian dan Evaluasi

Bab ini membahas pengujian dengan metode pengujian subjektif untuk mengetahui penilaian aspek kegunaan (*usability*) dari perangkat lunak dan pengujian fungsionalitas kakas.

## Bab VI Kesimpulan

Bab ini berisi kesimpulan dari hasil pengujian yang dilakukan. Bab ini membahas saran-saran untuk pengembangan sistem lebih lanjut.

#### Daftar Pustaka

Merupakan daftar referensi yang digunakan untuk mengembangkan Tugas Akhir.

### Lampiran

Merupakan bab tambahan yang berisi daftar istilah yang penting pada aplikasi ini.

## BAB II DASAR TEORI

Pada bab ini membahas mengenai teori-teori yang menjadi dasar dari pembuatan Tugas Akhir. Adapun teori-teori tersebut meliputi Fuzzy Multi-Attribute Decision Making Simple Additive Weighting, MVC (Model, View, Controller) Pattern, ASP.NET, Bootstrap, ASP.NET MVC 4, Entity Framework 5, JQuery, Json dan lainnya.

## 2.1. Sistem Dokumentasi Prestasi Jurusan Teknik Informatika

Saat ini jurusan Teknik Informatika Institut Teknologi Sepuluh Nopember masih menggunakan spreadsheet pada *Google Drive* dan grup *Facebook* untuk dokumentasi prestasi. Hal ini tentunya tidak efektif jika harus memuat data prestasi yang semakin besar dari tahun ke tahun. Sehingga dibutuhkan sebuah sistem untuk mempermudah proses dokumentasi prestasi.

## 2.2. Fuzzy Multi-Attribute Decision Making Simple Additive Weighting

*Fuzzy Multi-Attribute Decision Making* adalah suatu metode yang digunakan untuk mencari alternatif optimal dari sejumlah alternatif dengan kriteria tertentu. FMADM adalah sebuah inti penentuan nilai bobot untuk setiap atribut, kemudian diikuti dengan proses perankingan yang akan menyeleksi alternatif yang sudah diberikan.

## 2.2.1. Simple Additive Weighting (SAW)

Metode SAW sering juga dikenal istilah metode penjumlahan terbobot. Konsep dasar metode SAW adalah mencari penjumlahan terbobot dari rating kinerja pada setiap alternatif dari semua atribut. Metode SAW membutuhkan proses normalisasi matriks keputusan (X) ke suatu skala yang dapat diperbandingkan dengan semua rating alternatif yang ada. Proses normalisasi ini ditunjukan oleh persamaan 2.1[2]:

 $\frac{x_{ij}}{Max_i x_{ij}}$  jika j adalah atribut keuntungan (*benefit*)

 $\frac{Min_i x_{ij}}{x_{ii}}$  jika j adalah atribut biaya (*cost*):

Dimana  $r_{ij}$  adalah rating kinerja ternormalisasi dari alternatif  $A_i$ 

$$r_{ij} = \begin{cases} \frac{x_{ij}}{Max_i x_{ij}} \\ \frac{Min_i x_{ij}}{x_{ij}} \end{cases}$$
2.1

pada atribut  $C_j$ ; i=1,2,...,m dan j=1,2,...,n. Nilai preferensi untuk setiap alternatif ( $V_i$ ) diberikan pada persamaan 2.2:

$$V_i$$
 = nilai profesi

$$V_i = \sum_{J=I}^n w_j r_{ij}$$
 2.2

 $w_i$  = bobot rangking

 $r_{ii}$  = rating kinerja ternormalisasi

Nilai  $V_i$  yang lebih besar mengindikasi bahwa alternatif  $A_i$  lebih terpilih. Berikut adalah langkah-langkah metode FMADM SAW [2].

- 1. Menentukan alternatif  $A_i$
- 2. Menentukan kriteria-kriteria yang akan dijadikan acuan dalam pengambilan keputusan, yaitu  $(C_i)$ .
- 3. Menentukan rating kecocokan setiap alternatif pada setiap kriteria.
- 4. Membuat matriks keputusan berdasarkan kriteria ( $C_i$ ).

- 5. Membuat normalisasi matriks berdasarkan persamaan yang disesuaikan dengan jenis atribut (atribut keuntungan ataupun atribut biaya) sehingga diperoleh matriks ternormalisasi R.
- 6. Hasil akhir diperoleh dari proses perankingan yaitu penjumlahan dari perkalian matriks ternormalisasi R dengan vektor bobot sehingga diperoleh nilai terbesar yang dipilih sebagai alternatif terbaik  $(A_i)$  sebagai solusi.

### 2.3. MVC (Model, View, Controller) Pattern

MVC merupakan arsitektur pembangunan sistem yang memisahkan sistem ke dalam tiga komponen utama, yaitu *model*, *view*, dan *controller*. Arsitektur Model-View-Controller ditunjukan pada Gambar 2.1.

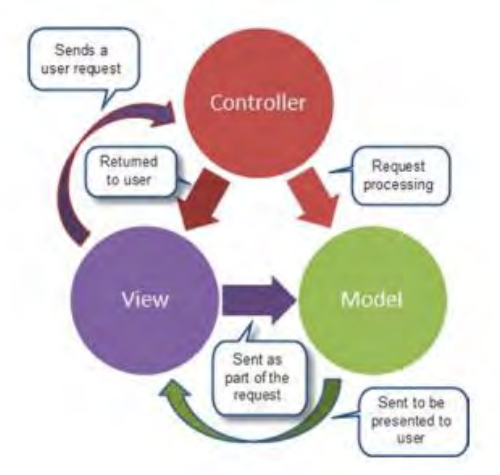

Gambar 2.1 Arsitektur Model-View-Controller [3]

Pada aturan MVC, data aplikasi dipanggil oleh *model* dan presentasi data dipanggil oleh *view*. *Model* dan *view* merupakan hal pasif. Masing-masing menunggu permintaan. Hal yang berfungsi untuk memanggil keduanya adalah *controller*.

*Controller* adalah penggerak dan penghubung pada arsitektur MVC. *Controller* menunggu permintaan pengguna. Ketika permintaan tiba, *controller* mengambil beberapa data dari *model* atau memberikan informasi kepada *model* untuk memodifikasi beberapa data. Kemudian *controller* ke *view*. *View* menampilkan data kepada pengguna sesuai dengan permintaan yang diberikan kepada sistem.

*Model* berfungsi untuk menyimpan model dari sistem. Untuk data permanen, biasanya disimpan dalam basis data. Komponen ini tidak bisa mengakses kelas *view* dan *controller*. Dia bersifat seperti bagian persistensi dari sistem.

View menyimpan kelas-kelas yang berhubungan dengan antarmuka. Kelas ini yang akan mengakses kelas-kelas yang ada di *model* dan *controller*. Biasanya kelas-kelas ini dibangun dengan HTML. Kelas-kelas ini digunakan untuk menampilkan data yang diambil dari model.

*Controller* merupakan komponen yang menyimpan kelaskelas yang mengatur hubungan antara *model* dan *view*. Kelas ini menerima kejadian dari luar, berinteraksi dengan *model* dan menampilkan ke *view* kepada pengguna [**3**].

## 2.4. ASP.NET

ASP.NET merupakan *framework* untuk membangun web. Pada ASP.NET terdapat tiga teknologi untuk pembangunan aplikasi *web* yaitu ASP.NET Web Form, ASP.NET Web Pages, dan ASP.NET MVC. ASP.NET menjadi sebuah web platform yang menyediakan seluruh servis untuk membangun aplikasi web yang berbasis pada kelas *enterprise-server*. ASP.NET dibangun pada .NET Framework Sehingga semua fitur pada .NET Framework tersedia pada ASP.NET [**3**].

## 2.5. Bootstrap

Bootstrap merupakan *front-end framework* yang paling banyak digunakan saat ini. Dalam bootstrap terdapat scaffolding, HTML, CSS, komponen, plugin javascript, dan *customize*.
Bootstrap sendiri sekarang telah dikembangkan oleh banyak perusahaan penyedia *template* dan *interface*. Salah satunya adalah perusahaan BootstrapMaster. Salah satu *template* yang ditawarkan oleh perusahaan ini adalah model metro [4].

#### 2.6. ASP.NET MVC 4

ASP.NET MVC 4 adalah kerangka kerja yang digunakan untuk pembangunan aplikasi web yang menggunakan pola modelview-controller. Model terdiri dari kelas-kelas yang menangani data dan logika bisnis. Proses penggunaan data model dilakukan melalui controller berdasarkan user request, kemudian controller mengirim view yang ditampilkan pada browser. Pada ASP.NET MVC, controller diimplementasikan dalam bentuk kelas C# yang diturunkan dari kelas System. Web. Mvc. Controller. Setiap method public yang diturunkan dari Controller dinamakan action method, dimana dia berasosiasi dengan URL yang bisa dikonfigurasi melalui sistem routing ASP.NET. Ketika sebuah request dikirimkan pada URL yang berasosiasi dengan action method, perintah pada kelas controller akan mengeksekusi beberapa operasi pada model dan kemudian memilih sebuah view untuk ditampilkan pada client. Pada Gambar 2.2 akan ditunjukan interaksi antara controller, model, dan view pada ASP.NET MVC 4.

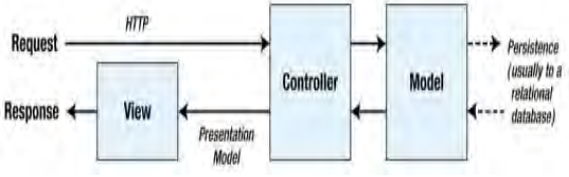

Gambar 2.2 Interaksi Aplikasi MVC [5]

Kerangka kerja ASP.NET MVC 4 menyediakan pilihan *view engines* diantaranya adalah *ASPX* dan *RAZOR*. ASP.NET MVC 4 tidak mengimplementasikan constraint pada model. Untuk membuat sebuah model dapat menggunakan objek C# dan mengimplementasikannya menggunakan database, kerangka kerja

ORM (Obejct Relational Mapping) atau perangkat lainnya yang mendukung .NET [5].

# 2.7. ADO.NET Entity Framework 5

ADO.NET Entity Framework adalah Object Relational Mapping (ORM) framework yang memungkinkan pengembang untuk bekerja dengan data relasional sebagai objek-domain tertentu, menghilangkan kebutuhan untuk sebagian besar akses Menggunakan Framework, pengembang data. Entity mengeluarkan query menggunakan LINQ, kemudian mengambil dan memanipulasi data sebagai objek. Implementasi ORM Entity Framework menyediakan layanan seperti perubahan pelacakan, resolusi identitas, *lazy loading*, dan terjemahan permintaan sehingga pengembang dapat fokus pada aplikasi-spesifik logika bisnis daripada fundamental akses data. Object Relational Mapping (ORM) framework merupakan peningkatan dari ADO.NET vang memberikan pengembang mekanisme otomatis untuk mengakses & menyimpan data dalam database, dan untuk bekerja dengan hasil, selain DataReader dan DataSet [6]. Pada Gambar 2.3 akan ditunjukan arsitektur Entity Framework.

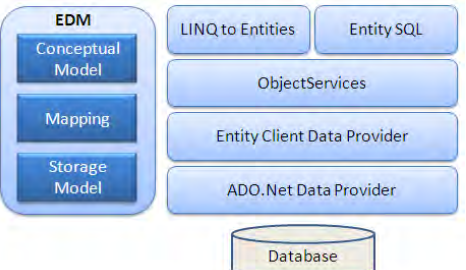

Gambar 2.3 Arsitektur Entity Framework [6]

Berikut akan dijelaskan setiap bagian dari arsitektur *Entity Framework*:

a) **EDM** (*Entity Data Model*): EDM terdiri tiga bagian utama yaitu *conceptual model*, *mapping* dan *model storage*.

- b) *Conceptual Model: Conceptual Model* berisi kelas model dan hubungan mereka. Ini akan menjadi independen dari desain tabel database Anda.
- c) *Model Storage*: *Model Storage* adalah model desain database yang meliputi *tables*, *views*, *store procedure*, *relationships*, dan *keys*.
- d) *Mapping: Mapping* terdiri dari informasi tentang bagaimana *conceptual model* dipetakan ke *storage model*.
- e) *LINQ to Entities (L2E): LINQ to Entitas* adalah bahasa *query* yang digunakan untuk menuliskan *query* terhadap model objek. Ia mengembalikan entitas, yang didefinisikan dalam *conseptual model*.
- f) *Entity SQL: Entity SQL* adalah bahasa query lain seperti LINQ to Entity.
- g) *Object Service*: *Object Service* adalah titik masuk utama untuk mengakses data dari database dan untuk mengembalikannya. *Object Service* bertanggung jawab untuk perwujudan, yang merupakan proses mengubah data yang kembali dari *entity client data provider* (lapisan berikutnya) ke *entity object structure*.
- h) Entity Client Data Provider: Tanggung jawab utama lapisan ini adalah untuk mengkonversi L2E atau query Entity SQL ke dalam query SQL yang dipahami oleh database. Ini adalah bagian dari komunikasi antara penyedia data ADO.Net yang pada gilirannya mengirim atau mengambil data dari database.
- i) **ADO.Net Data Provider:** Lapisan ini berkomunikasi dengan database menggunakan ADO.Net standar [7].

# BAB III ANALISIS DAN PERANCANGAN SISTEM

Bab ini menjelaskan tahapan analisis dan perancangan Tugas Akhir. Analisis meliputi kebutuhan-kebutuhan yang diperlukan oleh perangkat lunak. Dari hasil analisis yang telah dilakukan, kemudian dilakukan tahapan perancangan sistem. Perancangan perangkat lunak direpresentasikan dengan diagram UML (*Unified Modelling Language*).

#### 3.1. Analisis

Dalam tahapan analisis, penulis membagi ke dalam beberapa tahapan antara lain analisis permasalahan, deskripsi umum sistem, dan kebutuhan perangkat lunak.

# 3.1.1. Analisis Permasalahan

Teknik Informatika Institut Teknologi Sepuluh Nopember selalu berupaya untuk memfasilitasi mahasiswanya mencapai prestasi terbaik. Salah satu upaya yang dilakukan adalah melakukan dokumentasi terhadap prestasi-prestasi mahasiswanya. Dokumentasi masih menggunakan spreadsheet pada Google Drive dan grup Facebook, hal ini tidak efektif jika harus memuat data prestasi yang semakin besar dari tahun ke tahun.

Dengan adanya permasalahan tersebut, dalam Tugas Akhir ini dibuat sebuah sistem informasi berbasis website untuk dokumentasi prestasi mahasiswa. Data prestasi yang telah terdokumentasi digunakan untuk mendapatkan mahasiswa. rekomendasi rekomendasi prestasi dan Rekomendasi prestasi diperoleh dengan metode Fuzzy Multi-Attribute Decision Making Simple Additive Weighting (SAW) dan rekomendasi mahasiswa diperoleh dengan memetakan cabang kegiatan dengan rumpun mata kuliah.

Rekomendasi prestasi diharapkan mampu membantu dalam penentuan pemilihan prioritas keikutsertaan cabang

kegiatan dengan mempertimbangkan peringkat rekomendasi prestasi terbaik. Sedangkan rekomendasi mahasiswa digunakan untuk memperoleh daftar nama mahasiswa yang direkomendasikan mengikuti suatu cabang kegiatan.

# 3.1.2. Deskripsi Umum Perangkat Lunak

Perangkat lunak yang dibangun adalah aplikasi berbasis web yang dibangun menggunakan kerangka kerja ASP.NET MVC 4 dan Entity Framework 5. Aplikasi berfungsi untuk dokumentasi prestasi mahasiswa Teknik Informatika Institut Teknologi Sepuluh Nopember. Dokumentasi prestasi meliputi data prestasi, Data yang telah terdokumentasi dalam sistem akan dipergunakan untuk menentukan prestasi-prestasi terbaik berdasarkan alternatif prestasi-prestasi terbaik.

# 3.1.3. Spesifikasi Kebutuhan Perangkat Lunak

Dalam subbab ini membahas spesifikasi kebutuhan fungsional sistem dari hasil analisis penulis. Bagian ini berisi semua kebutuhan perangkat lunak yang ditulis dalam bentuk kebutuhan fungsional, diagram kasus penggunaan, skenario kasus penggunaan, diagram aktivitas, dan diagram sekuens.

# 3.1.3.1. Kebutuhan Fungsional

Kebutuhan fungsional merupakan proses-proses yang harus ada pada sistem sehingga sistem dapat berjalan dengan baik, fungsi yang merupakan kebutuhan utama dari sistem. Kebutuhan fungsional mendefinisikan layanan yang harus dimiliki oleh sistem, bagaimana reaksi sistem terhadap masukan yang ada dan apa yang dilakukan sistem pada situasi khusus. Adapun kebutuhan fungsional sistem juara.if.its.ac.id ini dijelaskan pada Tabel 3.1.

| Kode       | Kehutuhan                                              | Deskrinsi                                                                                                    |
|------------|--------------------------------------------------------|----------------------------------------------------------------------------------------------------|
| Kehutuhan  | Fungsional                                             | DOM IPSI                                                                                                    |
| Fungsional | - angoronat                                            |                                                                                                    |
| FR01       | Dokumentasi Prestasi                                   | Fungsi ini digunakan<br>untuk melakukan<br>dokumentasi data<br>prestasi mahasiswa.                                                                                                    |
| FR02       | Permohonan Dana                                        | Fungsi ini untuk<br>menangani proses<br>transaksi permohonan<br>dana bagi mahasiswa<br>yang prestasinya telah<br>berstatus finalis.                                                                                                    |
| FR03       | Manajemen<br>Rekomendasi<br>Mahasiswa                  | Fungsi ini untuk<br>melakukan<br>dokumentasi nilai<br>mahasiswa dan<br>melakukan<br>perhitungan nilai<br>mahasiswa<br>berdasarkan pemetaan<br>RMK dan cabang<br>kegiatan untuk<br>diperoleh<br>rekomendasi nama-<br>nama mahasiswa<br>untuk setiap cabang<br>kegiatan |
| FR04       | Manajemen Proses<br>SAW (Simple Additive<br>Weighting) | Fungsi ini digunakan<br>untuk melakukan<br>perhitungan proses<br>SAW dan<br>menampilkan<br>rekomendasi cabang<br>kegiatan yang<br>mempunyai prestasi<br>dengan bobot terbaik.                                                                                         |

Tabel 3.1 Daftar Kode Kebutuhan Fungsional Sistem

| Kode<br>Kebutuhan<br>Fungsional | Kebutuhan<br>Fungsional | Deskripsi                                                                                     |
|---------------------------------|-------------------------|-----------------------------------------------------------------------------------------------|
| FR05                            | Manajemen Berita        | Fungsi ini digunakan<br>untuk manajemen<br>berita yang submit<br>oleh mahasiswa dan<br>admin. |

# 3.1.3.2. Diagram Kasus Penggunaan

Kasus penggunaan sistem berdasarkan hasil analisis kebutuhan fungsional sistem dijelaskan secara rinci pada subbab ini. Ada 12 kasus penggunaan pada sistem ini sebagaimana yang ada pada Gambar 3.1 dan Gambar 3.2. Penjelasan kasus penggunaan sistem lebih rinci dapat dilihat pada Tabel 3.2.

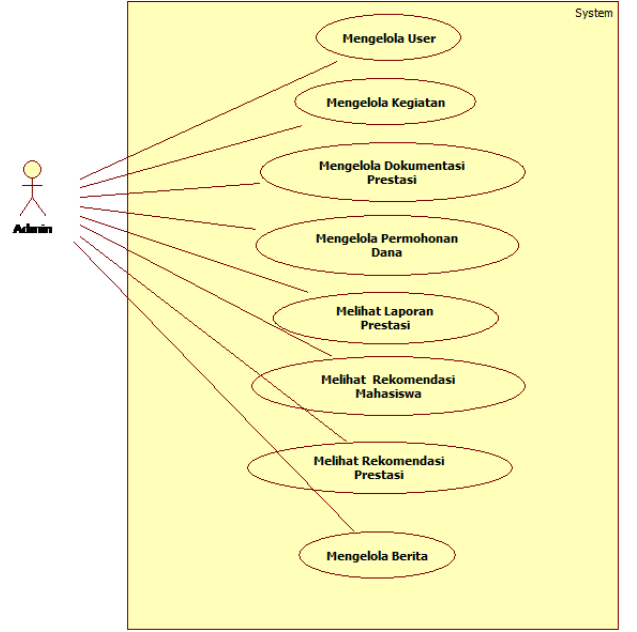

Gambar 3.1 Diagram Kasus Penggunaan untuk Aktor Admin

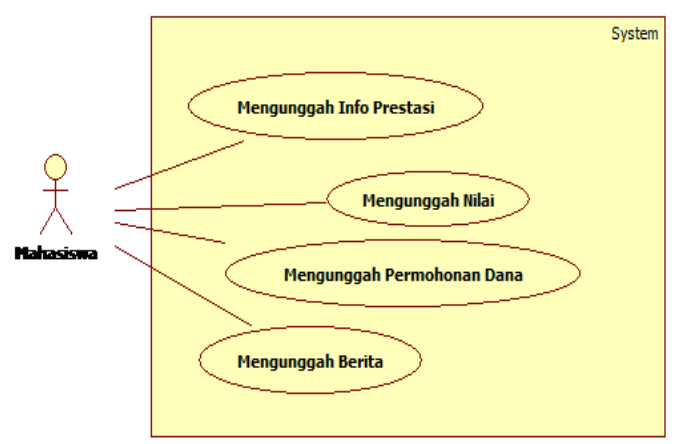

Gambar 3.2 Diagram Kasus Penggunaan untuk Aktor Mahasiswa

| Kode Kasus | Nama                           |
|------------|--------------------------------|
| Pengunaan  |                                |
| UC01       | Mengelola User                 |
| UC02       | Mengelola Kegiatan             |
| UC03       | Mengelola Dokumentasi Prestasi |
| UC04       | Mengelola Permohonan Dana      |
| UC05       | Melihat Laporan Prestasi       |
| UC06       | Melihat Rekomendasi Mahasiswa  |
| UC07       | Melihat Rekomendasi Prestasi   |
| UC08       | Mengelola Berita               |
| UC09       | Mengunggah Prestasi            |
| UC10       | Mengunggah Nilai               |
| UC11       | Mengunggah PerMohonan Dana     |
| UC12       | Mengunggah Berita              |

Tabel 3.2 Daftar Kode Diagram Kasus Penggunaan

# **3.1.3.3.** Skenario Kasus Penggunaan 1. Mengelola Data User

Pada kasus penggunaan mengelola data *user*, sistem menerima masukan dari pengguna berupa data *user*. Hasil akhir dari kasus kegunaan ini, sistem akan menyimpan data *user* 

dalam database dan admin dapat mengelola data dengan menambah, memperbarui, atau menghapus data *user*. Data *user* ini terbagi menjadi tiga yaitu data pengguna, data mahasiswa, dan data dosen. Untuk penjelasan skenario yang lebih rinci dapat dilihat di Tabel 3.3.

| Nama Kasus      | Mengelola Data User                              |  |
|-----------------|--------------------------------------------------|--|
| Penggunaan      |                                                  |  |
| Nomor           | UC01                                             |  |
| Deskripsi       | Admin menambahkan data user. Selain itu          |  |
| -               | admin juga dapat mengubah atau                   |  |
|                 | menghapus data user.                             |  |
| Aktor           | Admin                                            |  |
| Kondisi Awal    | Admin telah masuk dalam halaman                  |  |
|                 | dashboard admin.                                 |  |
| Alur Normal     | 1. Admin memilih pilihan data <i>user</i>        |  |
|                 | 2. Sistem menampilkan daftar data <i>user</i>    |  |
|                 | 3. Admin memilih pilihan <i>edit</i> data user   |  |
|                 | A1. Admin memilih pilihan tambah                 |  |
|                 | data <i>user</i>                                 |  |
|                 | A2. Admin memilih pilihan hapus data             |  |
|                 | user                                             |  |
|                 | 4. Admin memperbarui data user                   |  |
|                 | 5. Admin menyetujui edit data user               |  |
|                 | selesai                                          |  |
| Alur Alternatif | A1. Admin memilih pilihan tambah data            |  |
|                 | user                                             |  |
|                 | A1.1 Admin mengisi data user                     |  |
|                 | A1.2 Admin menyetujui tambahkan                  |  |
|                 | data                                             |  |
|                 | A2. Admin memilih pilihan hapus data <i>user</i> |  |
|                 | A2.1 Admin memilih hapus data user               |  |
|                 | A2.2 Admin menyetujui hapus data                 |  |
|                 | user                                             |  |
| Kondisi Akhir   | Data user berhasil ditambahkan dalam             |  |
|                 | database atau berhasil diubah.                   |  |

Tabel 3.3 Skenario Mengelola Data User

22

Berdasarkan skenario kasus penggunaan untuk mengelola data *user* yang ada pada tabel Tabel 3.3. Selanjutnya skenario tersebut digambarkan ke dalam diagram aktivitas. Untuk diagram aktivitas dari kasus penggunaan mengelola data *user* dapat dilihat pada Gambar 3.3. Dari diagram aktivitas yang ada pada Gambar 3.3 selanjutnya dibentuk diagram sekuens yang dapat dilihat pada Gambar 3.4.

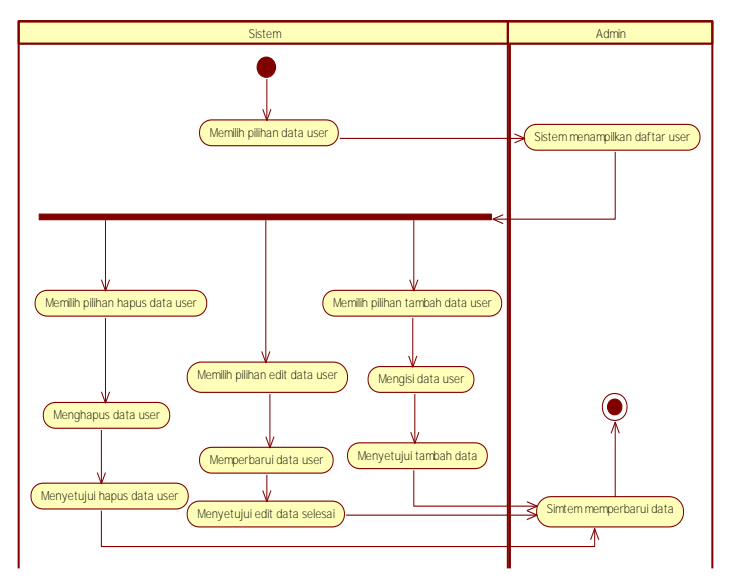

Gambar 3.3 Diagram Aktivitas Kasus Penggunaan Mengelola User

Pada kasus penggunaan ini, aktor berperan adalah admin master. Aktor tersebut memiliki hak akses dalam melakukan pengelolaan informasi data *user* dalam database melalui antarmuka *dashboard* admin master. Admin master juga dapat melakukan penambahan, pengubahan, atau penghapusan data *user* dalam *database* melalui antarmuka *dashboard* admin master.

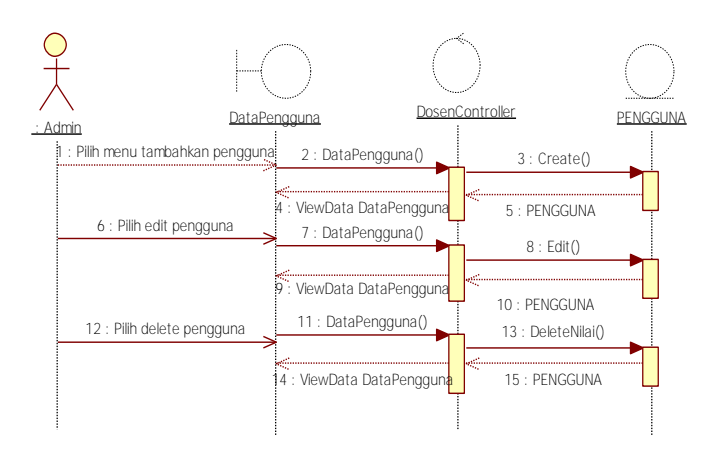

Gambar 3.4 Diagram Sekuens dari Kasus Penggunaan Mengelola *User* 

#### 2. Mengelola Dokumentasi Prestasi

Pada kasus penggunaan mengelola dokumentasi prestasi, sistem menerima masukan dari pengguna berupa data prestasi. Hasil akhir dari kasus kegunaan ini, sistem akan menyimpan data prestasi dalam database dan admin dapat mengelola data dengan menambah, memperbarui, atau menghapus data prestasi. Untuk penjelasan skenario yang lebih rinci dapat dilihat di Tabel 8.1 Lampiran A.

Berdasarkan skenario kasus penggunaan untuk mengelola data prestasi yang ada pada Tabel 8.1 Lampiran A. Selanjutnya skenario tersebut digambarkan ke dalam diagram aktivitas. Untuk diagram aktivitas dari kasus penggunaan mengelola data prestasi dapat dilihat pada Gambar 8.1 Lampiran A.

Dari diagram aktivitas yang ada pada Gambar 8.1 selanjutnya dibentuk diagram sekuens yang dapat dilihat pada Gambar 8.11 Lampiran.

Pada kasus penggunaan ini, aktor berperan adalah admin master. Aktor tersebut memiliki hak akses dalam

melakukan pengelolaan informasi data prestasi dalam database melalui antarmuka *dashboard* admin master. Admin master juga dapat melakukan penambahan, pengubahan, atau penghapusan data prestasi dalam *database* melalui antarmuka *dashboard* admin master.

#### 3. Mengelola Data Cabang Kegiatan

Pada kasus penggunaan mengelola data cabang kegiatan, sistem menerima masukan dari pengguna berupa data cabang kegiatan. Hasil akhir dari kasus kegunaan ini, sistem akan menyimpan data cabang kegiatan dalam database dan admin dapat mengelola data dengan menambah, memperbarui, atau menghapus data cabang kegiatan. Untuk penjelasan skenario yang lebih rinci dapat dilihat di Tabel 8.2 yang dilampirkan pada halaman Lampiran A.

Berdasarkan skenario kasus penggunaan untuk mengelola data cabang kegiatan yang ada pada Tabel 8.2. Selanjutnya skenario tersebut digambarkan ke dalam diagram aktivitas. Untuk diagram aktivitas dari kasus penggunaan mengelola data cabang kegiatan dapat dilihat pada Gambar 8.2 yang dilampirkan pada halaman Lampiran A.

Dari diagram aktivitas yang ada pada Gambar 8.2 selanjutnya dibentuk diagram sekuens yang dapat dilihat pada Gambar 8.12 Lampiran A.

Pada kasus penggunaan ini, aktor berperan adalah admin master. Aktor tersebut memiliki hak akses dalam melakukan pengelolaan informasi data cabang kegiatan dalam database melalui antarmuka *dashboard* admin master. Admin master juga dapat melakukan penambahan, pengubahan, atau penghapusan data kegiatan dalam *database* melalui antarmuka *dashboard* admin master.

#### 4. Mengelola Permohonan Dana

Pada kasus penggunaan mengelola permohonan dana, sistem menerima masukan dari pengguna berupa permohonan

dana. Hasil akhir dari kasus kegunaan ini, sistem akan menyimpan permohonan dana dalam database dan admin dapat mengelola data dengan menambah, memperbarui, atau menghapus permohonan dana. Untuk penjelasan skenario yang lebih rinci dapat dilihat di Tabel 8.3 yang dilampirkan pada halaman Lampiran A.

Berdasarkan skenario kasus penggunaan untuk mengelola data kegiatan yang ada pada tabel Tabel 8.3. Selanjutnya skenario tersebut digambarkan ke dalam diagram aktivitas. Untuk diagram aktivitas dari kasus penggunaan mengelola data kegiatan dapat dilihat pada Gambar 8.3 yang dilampirkan pada halaman Lampiran A.

Dari diagram aktivitas yang ada pada Gambar 8.3 selanjutnya dibentuk diagram sekuens yang dapat dilihat pada Gambar 8.13 Lampiran A.

Pada kasus penggunaan ini, aktor berperan adalah admin master dan admin permohonan dana. Aktor tersebut memiliki hak akses dalam melakukan pengelolaan informasi data kegiatan dalam database melalui antarmuka *dashboard* admin master untuk admin master dan *dashboard* admin permohonan untuk admin permohonan dana. Admin master juga dapat melakukan penambahan, pengubahan, atau penghapusan data kegiatan dalam *database* melalui antarmuka *dashboard* admin master.

#### 5. Melihat Laporan Prestasi

Pada kasus penggunaan melihat laporan prestasi, admin dapat melihat laporan prestasi. Untuk penjelasan skenario yang lebih rinci dapat dilihat di Tabel 3.4 yang dilampirkan pada halaman Lampiran A.

| Nama Kasus<br>Penggunaan | Melihat Laporan Prestasi |
|--------------------------|--------------------------|
| Nomor                    | UC05                     |

Tabel 3.4 Skenario Melihat Laporan Prestasi

| Deskripsi       | Admin dapat melihat laporan prestasi dari |  |
|-----------------|-------------------------------------------|--|
| -               | mahasiswa yang telah memasukan data       |  |
|                 | prestasi ke dalam sistem                  |  |
| Aktor           | Admin                                     |  |
| Kondisi Awal    | Admin telah masuk dalam halaman           |  |
|                 | dashboard admin.                          |  |
| Alur Normal     | 1. Admin memilih pilihan laporan          |  |
|                 | prestasi                                  |  |
|                 | 2. Sistem menampilkan laporan prestasi    |  |
|                 | dalam bentuk <i>pie chart</i> dan daftar  |  |
|                 | A1. Admin memilih tahun                   |  |
| Alur Alternatif | A1. Admin memilih tahun                   |  |
|                 | A1.1 Admin memilih tahun                  |  |
|                 | sebelumnya                                |  |
| Kondisi Akhir   | Sistem menampilkan laporan prestasi       |  |
| Lainnya         | Aktor pada skenario kasus penggunaan ini  |  |
| -               | adalah Admin yang mempunyai role Admin    |  |
|                 | Master.                                   |  |

Berdasarkan skenario kasus penggunaan untuk melihat laporan prestasi yang ada pada tabel Tabel 3.4. Selanjutnya skenario tersebut digambarkan ke dalam diagram aktivitas. Untuk diagram aktivitas dari kasus penggunaan mengelola data kegiatan dapat dilihat pada yang dilampirkan pada halaman Lampiran A.

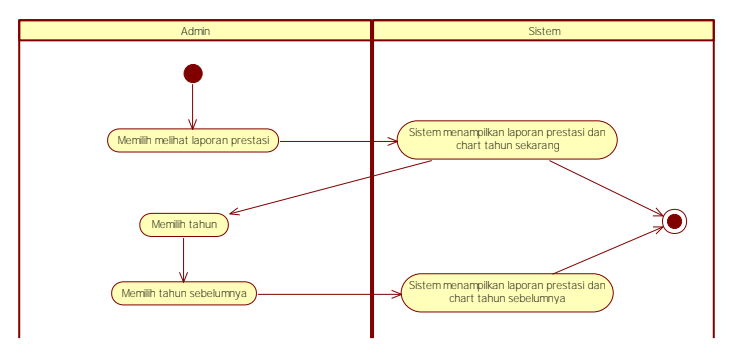

Gambar 3.5 Diagram Aktivitas Melihat Laporan Prestasi

Dari diagram aktivitas yang ada pada Gambar 3.5 selanjutnya dibentuk diagram sekuens yang dapat dilihat pada Gambar 3.6.

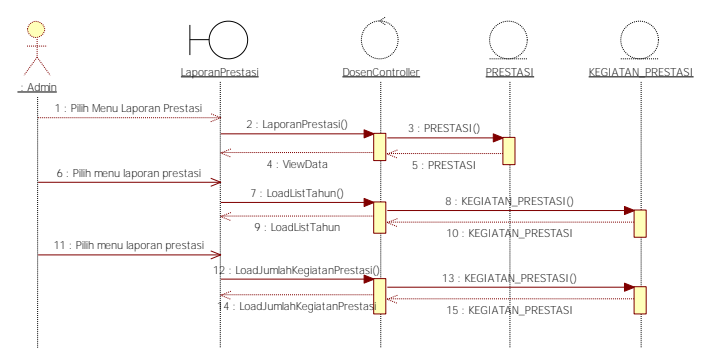

Gambar 3.6 Diagram Sekuens Melihat Laporan Prestasi

Pada kasus penggunaan ini, aktor berperan adalah admin master. Aktor tersebut memiliki hak akses dalam melihat laporan prestasi melalui antarmuka *dashboard* admin master.

#### 6. Melihat Rekomendasi Mahasiswa

Pada kasus penggunaan melihat rekomendasi mahasiswa, admin yang dapat melihat laporan prestasi. Untuk penjelasan skenario yang lebih rinci dapat dilihat di Tabel 8.4 yang dilampirkan pada halaman Lampiran A.

Berdasarkan skenario kasus penggunaan untuk melihat rekomendasi mahasiswa yang ada pada tabel Tabel 8.4. Selanjutnya skenario tersebut digambarkan ke dalam diagram aktivitas. Untuk diagram aktivitas dari kasus penggunaan mengelola data kegiatan dapat dilihat pada Gambar 8.4 yang dilampirkan pada halaman Lampiran A.

Dari diagram aktivitas yang ada pada Gambar 8.3 selanjutnya dibentuk diagram sekuens yang dapat dilihat pada Gambar 8.14 Lampiran A.

Pada kasus penggunaan ini, aktor berperan adalah admin master. Aktor tersebut memiliki hak akses dalam melihat rekomendasi mahasiswa melalui antarmuka *dashboard* admin master.

#### 7. Melihat Rekomendasi Prestasi

Pada kasus penggunaan melihat rekomendasi prestasi, admin yang dapat melihat rekomendasi prestasi. Untuk penjelasan skenario yang lebih rinci dapat dilihat di Tabel 8.5 yang dilampirkan pada halaman Lampiran A.

Berdasarkan skenario kasus penggunaan untuk melihat rekomendasi prestasi yang ada pada Tabel 8.5. Selanjutnya skenario tersebut digambarkan ke dalam diagram aktivitas. Untuk diagram aktivitas dari kasus penggunaan mengelola data kegiatan dapat dilihat pada Gambar 8.5 yang dilampirkan pada halaman Lampiran A.

Dari diagram aktivitas yang ada pada Gambar 8.3 selanjutnya dibentuk diagram sekuens yang dapat dilihat pada Gambar 8.15 Lampiran A.

Pada kasus penggunaan ini, aktor berperan adalah admin master. Aktor tersebut memiliki hak akses dalam melihat rekomendasi prestasi melalui antarmuka *dashboard* admin master.

# 9. Mengelola Berita

Pada kasus penggunaan mengelola berita, sistem menerima masukan dari pengguna berupa berita. Hasil akhir dari kasus penggunaan ini, sistem akan menyimpan berita dalam database dan admin dapat mengelola data dengan menambah, memperbarui, atau menghapus berita. Untuk penjelasan skenario yang lebih rinci dapat dilihat di Tabel 8.6 yang dilampirkan pada halaman Lampiran A.

Berdasarkan skenario kasus penggunaan untuk mengelola berita yang ada pada Tabel 8.6. Selanjutnya skenario tersebut digambarkan ke dalam diagram aktivitas. Untuk diagram aktivitas dari kasus penggunaan mengelola data kegiatan dapat dilihat pada Gambar 8.6 yang dilampirkan pada halaman Lampiran A.

Dari diagram aktivitas yang ada pada Gambar 8.3 selanjutnya dibentuk diagram sekuens yang dapat dilihat pada Gambar 8.16 Lampiran A.

Pada kasus penggunaan ini, aktor berperan adalah admin master dan admin berita. Aktor tersebut memiliki hak akses dalam melakukan pengelolaan berita dalam database melalui antarmuka *dashboard* admin master untuk admin master dan *dashboard* admin berita untuk admin berita. Admin master dapat melakukan penambahan, pengubahan, atau penghapusan berita dalam *database* melalui antarmuka *dashboard* admin master dan admin berita.

#### 8. Mengunggah Info Prestasi

Pada kasus penggunaan mengunggah info prestasi, sistem menerima masukan dari pengguna berupa info prestasi. Hasil akhir dari kasus penggunaan ini, sistem akan menyimpan info prestasi dalam database dan mahasiswa dapat mengelola data dengan menambah, memperbarui, atau menghapus info prestasinya. Untuk penjelasan skenario yang lebih rinci dapat dilihat di Tabel 8.7 yang dilampirkan pada halaman Lampiran A.

Berdasarkan skenario kasus penggunaan untuk mengunggah info prestasi yang ada pada Tabel 8.7. Selanjutnya skenario tersebut digambarkan ke dalam diagram aktivitas. Untuk diagram aktivitas dari kasus penggunaan mengelola data kegiatan dapat dilihat pada Gambar 8.7 yang dilampirkan pada halaman Lampiran A.

Dari diagram aktivitas yang ada pada Gambar 8.3 selanjutnya dibentuk diagram sekuens yang dapat dilihat pada Gambar 8.17 Lampiran A.

Pada kasus penggunaan ini, aktor berperan adalah mahasiswa. Aktor tersebut memiliki hak akses dalam

mengunggah info prestasi dalam database melalui antarmuka *dashboard* mahasiswa. Mahasiswa juga dapat melakukan penambahan, pengubahan, atau penghapusan info prestasi dalam *database* melalui antarmuka *dashboard* info prestasi.

#### 10. Mengunggah Nilai

Pada kasus penggunaan mengunggah nilai, sistem menerima masukan dari pengguna berupa nilai mahasiswa. Hasil akhir dari kasus kegunaan ini, sistem akan menyimpan nilai mahasiswa dalam database dan mahasiswa dapat mengelola data dengan menambah, memperbarui, atau menghapus nilai. Untuk penjelasan skenario yang lebih rinci dapat dilihat di Tabel 8.8 yang dilampirkan pada halaman Lampiran A.

Berdasarkan skenario kasus penggunaan untuk mengelola data kegiatan yang ada pada Tabel 8.8. Selanjutnya skenario tersebut digambarkan ke dalam diagram aktivitas. Untuk diagram aktivitas dari kasus penggunaan mengelola data kegiatan dapat dilihat pada Gambar 8.8.

Dari diagram aktivitas yang ada pada Gambar 8.3 selanjutnya dibentuk diagram sekuens yang dapat dilihat pada Gambar 8.18 Lampiran A.

Pada kasus penggunaan ini, aktor berperan adalah mahasiswa. Aktor tersebut memiliki hak akses dalam melakukan pengelolaan nilainya dalam database melalui antarmuka *dashboard* mahasiswa. Mahasiswa juga dapat melakukan penambahan, pengubahan, atau penghapusan data kegiatan dalam *database* melalui antarmuka *dashboard* mahasiswa.

#### 11. Mengunggah Permohonan Dana

Pada kasus penggunaan mengunggah permohonan dana, sistem menerima masukan dari pengguna berupa permohonan dana. Hasil akhir dari kasus kegunaan ini, sistem akan menyimpan permohonan dana dalam database dan mahasiswa dapat mengelola data dengan menambah, memperbarui, atau menghapus permohonan dana. Untuk penjelasan skenario yang lebih rinci dapat dilihat di Tabel 8.9 yang dilampirkan pada halaman Lampiran A.

Berdasarkan skenario kasus penggunaan untuk mengelola permohonan dana yang ada pada Tabel 8.9. Selanjutnya skenario tersebut digambarkan ke dalam diagram aktivitas. Untuk diagram aktivitas dari kasus penggunaan mengelola permohonan dana dapat dilihat pada Gambar 8.9 yang dilampirkan pada halaman Lampiran A.

Dari diagram aktivitas yang ada pada Gambar 8.3 selanjutnya dibentuk diagram sekuens yang dapat dilihat pada Gambar 8.19 Lampiran A.

Pada kasus penggunaan ini, aktor berperan adalah mahasiswa. Aktor tersebut memiliki hak akses dalam melakukan pengelolaan permohonan dana miliknya jika prestasi yang diajukan dalam permohonan dana telah berstatus finalis.. Mahasiswa juga dapat melakukan penambahan, pengubahan, atau penghapusan permohonan dana dalam *database* melalui antarmuka *dashboard* mahasiswa.

#### 12. Mengunggah Berita

Pada kasus penggunaan mengunggah berita, sistem menerima masukan dari pengguna berupa berita. Hasil akhir dari kasus penggunaan ini, sistem akan menyimpan berita dalam database dan mahasiswa dapat mengelola berita dengan menambah, memperbarui, atau menghapus berita. Untuk penjelasan skenario yang lebih rinci dapat dilihat di Tabel 8.10 yang dilampirkan pada halaman Lampiran A.

Berdasarkan skenario kasus penggunaan untuk mengunggah berita yang ada pada tabel Tabel 8.10. Selanjutnya skenario tersebut digambarkan ke dalam diagram aktivitas. Untuk diagram aktivitas dari kasus penggunaan mengunggah berita dapat dilihat pada Gambar 8.10 yang dilampirkan pada halaman Lampiran A. Dari diagram aktivitas yang ada pada Gambar 8.3 selanjutnya dibentuk diagram sekuens yang dapat dilihat pada Gambar 8.20 Lampiran A.

Pada kasus penggunaan ini, aktor berperan adalah mahasiswa Aktor tersebut memiliki hak akses dalam mengunggah berita dalam database melalui antarmuka dashboard mahasiswa. Mahasiswa melakukan dapat penambahan, pengubahan, atau penghapusan berita dalam database melalui antarmuka dashboard mahasiswa. Setiap berita yang diunggah oleh mahasiswa akan tersimpan dalam bentuk draft. Sehingga berita tidak akan terpublikasi ke halaman berita. Berita yang telah diunggah oleh mahasiswa akan terpublikasi jika status beritanya sudah final. Pergantian status berita menjadi final dilakukan oleh admin berita atau admin master.

# 3.2. Perancangan Sistem

Pada subbab ini dijelaskan mengenai tahapan perancangan sistem. Perancangan sistem ini dibagi menjadi empat bagian, yaitu perancangan database, perancangan proses penentuan alternatif prestasi terbaik, perancangan arsitektur perangkat lunak, dan perancangan antarmuka pengguna.

# 3.2.1. Perancangan Database

Perancangan database merupakan perancangan tabeltabel yang dibutuhkan dalam proses pembangunan sistem beserta penggambaran hubungan antar tabel. Perancangan database ini akan ditunjukan pada gambar Gambar 8.21 dan Gambar 8.22 yang dilampirkan pada halaman Lampiran A.

# 3.2.1.1. Rancangan Tabel Anggota

Tabel ini digunakan untuk menyimpan data anggota dari sebuah tim prestasi. Penjelasan mengenai tabel anggota dapat dilihat pada Tabel 3.5.

| Tabel 3.5 Penjelasan Tabel Anggota |                                                   |  |
|------------------------------------|---------------------------------------------------|--|
| Nama Kolom                         | Keterangan                                        |  |
| NRP_MAHASISWA                      | Merupakan <i>foreign key</i> dari tabel mahasiswa |  |
| ID_PRESTASI                        | Merupakan <i>foreign key</i> dari tabel prestasi  |  |

#### **3.2.1.2.** Rancangan Tabel Berita

Tabel ini digunakan untuk menyimpan berita. Penjelasan mengenai tabel berita dapat dilihat pada Tabel 3.6.

| Nama Kolom       | Keterangan                                            |  |
|------------------|-------------------------------------------------------|--|
| ID_BERITA        | Merupakan <i>primary key</i>                          |  |
| ID_STATUS_BERITA | Merupakan <i>foreign key</i> dari tabel status berita |  |
| ID_PENGGUNA      | Merupakan <i>foreign key</i> dari tabel pengguna      |  |
| ISI_BERITA       | Isi dari berita                                       |  |
| TGL_BERITA       | Tanggal berita dipublikasikan                         |  |
| JUDUL_BERITA     | Judul dari berita                                     |  |
| GAMBAR_BERITA    | Gambar dari berita                                    |  |

#### Tabel 3.6 Penjelasan Tabel Berita

### **3.2.1.3.** Rancangan Tabel Cabang Kegiatan

Tabel ini digunakan untuk menyimpan cabang kegiatan prestasi. Penjelasan mengenai tabel cabang kegiatan prestasi dapat dilihat pada Tabel 3.7.

| Tabel 3.7 Penjelasan Tabel Cabang Kegiatan |                                                                                                    |
|--------------------------------------------|----------------------------------------------------------------------------------------------------|
| Nama Kolom                                 | Keterangan                                                                                             |
| ID CABANG                                  | Merupakan primary key                                                                                  |
| ID_KEGIATAN_PRESTASI<br>NAMA_CABANG        | Merupakan <i>foreign Key</i> dari<br>tabel kegiatan prestasi<br>Merupakan nama dari<br>cabang kegiatan |

# 3.2.1.4. Rancangan Tabel Dosen Pembimbing

Tabel ini digunakan untuk menyimpan data dosen pembimbing. Penjelasan mengenai tabel dosbing dapat dilihat pada Tabel 3.8.

| Tabel 3.8 Penjelasan Tabel Dosbing |                                  |  |
|------------------------------------|----------------------------------|--|
| Nama Kolom                         | Keterangan                       |  |
| ID_PRESTASI                        | Merupakan foreign key dari tabel |  |
|                                    | prestasi                         |  |
| ID_DOSEN                           | Merupakan foreign key dari tabel |  |
|                                    | dosen                            |  |
| NAMA_DOSEN                         | Nama dosen pembimbing            |  |
|                                    |                                  |  |

TI 120D 'I TI ID I'

#### **3.2.1.5.** Rancangan Tabel Dosen

Tabel ini digunakan untuk menyimpan data dosen. Penjelasan mengenai tabel dosen dapat dilihat pada Tabel 3.9.

Tabel 3.9 Penjelasan Tabel Dosen

| Nama Kolom | Keterangan                                     |
|------------|------------------------------------------------|
| ID_DOSEN   | Merupakan primary key                          |
| NIP_DOSEN  | Merupakan foreign key dari tabel status berita |
| NAMA_DOSEN | Merupakan foreign key dari tabel pengguna      |

# 3.2.1.6. Rancangan Tabel History Prestasi

Tabel ini digunakan untuk menyimpan data history prestasi. Penjelasan mengenai tabel history prestasi dapat dilihat pada Tabel 3.10.

| Tabel 3.10 Penjelasan Tabel <i>History</i> Prestasi |                                                         |
|-----------------------------------------------------|---------------------------------------------------------|
| Nama Kolom                                          | Keterangan                                              |
| ID_HISTORY                                          | Merupakan <i>primary key</i>                            |
| ID_STATUS_PRESTASI                                  | Merupakan <i>foreign key</i> dari tabel status prestasi |
| ID_PRESTASI                                         | Merupakan <i>foreign key</i> dari tabel prestasi        |
| TGL_HISTORY                                         | Tanggal dari history prestasi                           |

# 3.2.1.7. Rancangan Tabel Jenis Kegiatan

Tabel ini digunakan untuk menyimpan jenis kegiatan. Penjelasan mengenai tabel jenis kegiatan dapat dilihat pada Tabel 3.11.

| ruber birr renjenusun r | user senis neglutun      |
|-------------------------|--------------------------|
| Nama Kolom              | Keterangan               |
| ID_JENIS_KEGIATAN       | Merupakan primary key    |
| NAMA_JENIS_KEGIATAN     | Nama dari jenis kegiatan |

Tabel 3 11 Penjelasan Tabel Jenis Kegiatan

# 3.2.1.8. Rancangan Tabel Jenis Nilai

Tabel ini digunakan untuk menyimpan data jenis nilai mahasiswa. Penjelasan mengenai tabel jenis nilai dapat dilihat pada Tabel 3.12.

Tabel 3.12 Penjelasan Tabel Jenis Nilai

| Nama Kolom       | Keterangan                      |
|------------------|---------------------------------|
| ID_JENIS_NILAI   | Merupakan primary key           |
| NAMA_JENIS_NILAI | Nama jenis nilai mahasiswa      |
| POIN_NILAI       | Poin dari jenis nilai mahasiswa |

#### 3.2.1.9. Rancangan Tabel Kegiatan Prestasi

Tabel ini digunakan untuk menyimpan kegiatan prestasi. Penjelasan mengenai tabel kegiatan prestasi dapat dilihat pada Tabel 3.13.

| Tabel 3.13 Penjelasan Tabel Kegiatan Prestasi |                             |  |
|-----------------------------------------------|-----------------------------|--|
| Nama Kolom                                    | Keterangan                  |  |
| ID_KEGIATAN_PRESTASI                          | Merupakan primary key       |  |
| ID_TINGKAT_KEGIATAN                           | Merupakan foreign Key dari  |  |
|                                               | tabel tingkat kegiatan      |  |
| ID_JENIS_KEGIATAN                             | Merupakan foreign Key dari  |  |
|                                               | tabel jenis kegiatan        |  |
| NAMA_KEGIATAN                                 | Nama dari kegiatan prestasi |  |
| TAHUN_KEGIATAN                                | Nama dari tahun kegiatan    |  |

#### 3.2.1.10. Rancangan Tabel Kriteria

Tabel ini digunakan untuk menyimpan kriteria dari proses *Simple Additive Weighting* untuk menentukan rekomendasi prestasi dengan poin terbaik. Penjelasan mengenai tabel kriteria dapat dilihat pada Tabel 3.14.

| Tabel 3.14 Penjelasan Tabel Kriteria |                                 |
|--------------------------------------|---------------------------------|
| Nama Kolom                           | Keterangan                      |
| ID_JENIS_NILAI                       | Merupakan <i>primary key</i>    |
| NAMA_JENIS_NILAI                     | Nama jenis nilai mahasiswa      |
| POIN_NILAI                           | Poin dari jenis nilai mahasiswa |

#### 3.2.1.11. Rancangan Tabel Mahasiswa

Tabel ini digunakan untuk menyimpan data mahasiswa. Penjelasan mengenai tabel mahasiswa dapat dilihat pada Tabel 3.15.

Tabel 3.15 Penjelasan Tabel MahasiswaNama KolomKeteranganNRP\_MAHASISWAMerupakan primary keyID\_STATUS\_MHSMerupakan foreign Key dari tabel<br/>status mahasiswaNAMA\_MAHASISWANama dari mahasiswa

#### 3.2.1.12. Rancangan Tabel Mata Kuliah

Tabel ini digunakan untuk menyimpan data mata kuliah teknik informatika. Penjelasan mengenai tabel mata kuliah dapat dilihat pada Tabel 3.16.

#### Tabel 3.16 Penjelasan Tabel Mata Kuliah

| Nama Kolom      | Keterangan                       |
|-----------------|----------------------------------|
| ID_MATA_KULIAH  | Merupakan <i>primary key</i>     |
| ID_RMK          | Merupakan foreign key dari tabel |
|                 | RMK                              |
| NAMA_MATAKULIAH | Nama dari mata kuliah            |

#### 3.2.1.13. Rancangan Tabel Nilai Mahasiswa

Tabel ini digunakan untuk menyimpan data nilai kuliah mahasiswa teknik informatika. Penjelasan mengenai tabel nilai mahasiswa dapat dilihat pada Tabel 3.17.

| Tabel 3.17 Penjelasan Tabel Nilai Mahasiswa |                                                     |
|---------------------------------------------|-----------------------------------------------------|
| Nama Kolom                                  | Keterangan                                          |
| ID_NILAI_MAHASISWA                          | Merupakan <i>primary key</i>                        |
| ID_MATA_KULIAH                              | Merupakan <i>foreign Key</i> dari tabel mata kuliah |
| ID_JENIS_NILAI                              | Merupakan <i>foreign Key</i> dari tabel jenis nilai |
| NRP_MAHASISWA                               | Merupakan <i>foreign Key</i> dari tabel mahasiswa   |

#### TI 1017D · 1

#### 3.2.1.14. Rancangan Tabel Nilai Range

Tabel ini digunakan untuk menyimpan nilai range perhitungan Simple Additive Weighting untuk vang menentukan rekomendasi prestasi dengan poin terbaik. Penjelasan mengenai tabel nilai range dapat dilihat pada Tabel 3.18.

Tabel 3.18 Penjelasan Tabel Nilai Range

| Nama Kolom     | Keterangan                                |
|----------------|-------------------------------------------|
| ID_NILAI_RANGE | Merupakan primary key                     |
| ID_VARIABEL    | Merupakan foreign key dari tabel variabel |
| ID_KRITERIA    | Merupakan foreign key dari tabel kriteria |
| NILAI_MULAI    | Nilai mulai untuk <i>range</i>            |
| NILAI_BATAS    | Nilai batas untuk <i>range</i>            |

# 3.2.1.15. Rancangan Tabel Pengguna

Tabel ini digunakan untuk menyimpan data pengguna yang digunakan untuk login pada website JUARA. Penjelasan mengenai tabel pengguna dapat dilihat pada Tabel 3.19.

| Tabel 3.19 Penjelasan Tabel Pengguna |                                       |  |
|--------------------------------------|---------------------------------------|--|
| Nama Kolom                           | Keterangan                            |  |
| ID_PENGGUNA                          | Merupakan <i>primary key</i>          |  |
| ID_ROLE                              | Merupakan foreign key dari tabel role |  |
| USERNAME                             | Username untuk pengguna               |  |
| PASSWORD                             | Password untuk pengguna               |  |

1 2 10 5 . .

#### 3.2.1.16. Rancangan Tabel Peringkat Juara

Tabel ini digunakan untuk menyimpan peringkat kegiatan prestasi. Penjelasan mengenai tabel peringkat kegiatan prestasi dapat dilihat pada Tabel 3.20.

| I WOVI VIEV I VIIIVIWOWII I WOVI I VIIIILIWU IKVLIWUWI | <b>Tabel 3.20</b> | Penielasan | Tabel | Peringkat | Kegiatan |
|--------------------------------------------------------|-------------------|------------|-------|-----------|----------|
|--------------------------------------------------------|-------------------|------------|-------|-----------|----------|

| Nama Kolom         | Keterangan                  |
|--------------------|-----------------------------|
| ID_PERINGKAT_JUARA | Merupakan primary key       |
| LEVEL_JUARA        | Merupakan level juara untuk |
|                    | kegiatan prestasi           |
| POIN_JUARA         | Merupakan poin juara untuk  |
| _                  | kegiatan prestasi           |

#### 3.2.1.17. Rancangan Tabel Permohonan Dana

Tabel ini digunakan untuk menyimpan data permohonan dana. Penjelasan mengenai tabel permohonan dana dapat dilihat pada Tabel 3.21.

| Tabel 3.21 Penjelasan Tabel Permohonan Dana |                            |
|---------------------------------------------|----------------------------|
| Nama Kolom                                  | Keterangan                 |
| ID_PERMOHONAN                               | Merupakan primary key      |
| ID_STATUS_PERMOHONAN                        | Merupakan foreign key dari |
|                                             | tabel status permohonan    |
| ID_PRESTASI                                 | Merupakan foreign key dari |
|                                             | tabel prestasi             |
| JUDUL_PROPOSAL                              | Judul dari proposal        |
|                                             | permohonan dana            |
| FILE_PROPOSAL                               | File dari proposal         |
| _                                           | permohonan dana            |

#### 3.2.1.18. Rancangan Tabel Prestasi

Tabel ini digunakan untuk menyimpan data prestasi mahasiswa. Penjelasan mengenai tabel prestasi dapat dilihat pada Tabel 3.22.

| label 3.22 Penjelasan Tabel Prestasi |                                                            |
|--------------------------------------|------------------------------------------------------------|
| Nama Kolom                           | Keterangan                                                 |
| ID_PRESTASI                          | Merupakan primary key                                      |
| ID_PENGGUNA                          | Merupakan foreign key dari tabel                           |
|                                      | pengguna                                                   |
| ID_PERINGKAT_JUARA                   | Merupakan <i>foreign key</i> dari tabel peringkat juara    |
| ID_CABANG                            | Merupakan <i>foreign key</i> dari tabel<br>cabang kegiatan |
| NAMA TIM                             | Nama tim dari prestasi                                     |
| JUMLAH_ANGGOTA                       | Jumlah anggota dari sebuah tim                             |

Takal 2 22 Danialanan Takal Dua

# **3.2.1.19. Rancangan Tabel RMK**

Tabel ini digunakan untuk menyimpan data rumpun mata kuliah teknik informatika. Penjelasan mengenai tabel rmk dapat dilihat pada Tabel 3.23.

| Nama Kolom | Keterangan                   |
|------------|------------------------------|
| ID_RMK     | Merupakan <i>primary key</i> |
| NAMA_RMK   | Nama dari rumpun mata kuliah |

### 3.2.1.20. Rancangan Tabel RMK Lomba

Tabel ini digunakan untuk menyimpan pemetaan antara rumpun mata kuliah dan lomba. Pemetaan ini digunakan untuk menentukan rekomendasi mahasiswa yang mempunyai nilai tertinggi dalam satu rumpun mata kuliah berdasarkan cabang kegiatan. Penjelasan mengenai tabel RMK Lomba dapat dilihat pada Tabel 3.24.

| Tabel 3.24 Penjelasan Tabel RMK Lomba |                                                         |  |  |
|---------------------------------------|---------------------------------------------------------|--|--|
| Nama Kolom                            | Keterangan                                              |  |  |
| ID_RMK                                | Merupakan <i>foreign key</i> dari tabel<br>RMK          |  |  |
| ID_CABANG                             | Merupakan <i>foreign key</i> dari tabel cabang kegiatan |  |  |

#### 3.2.1.21. Rancangan Tabel Role

Tabel ini digunakan untuk menyimpan role yang digunakan untuk menentukan hak akses pada website JUARA. Penjelasan mengenai tabel role dapat dilihat pada Tabel 3.25.

Tabel 3.25 Penjelasan Tabel role

| Nama Kolom | Keterangan                                             |
|------------|--------------------------------------------------------|
| ID_ROLE    | Merupakan <i>primary key</i>                           |
| NAMA_ROLE  | Merupakan nama <i>role</i> dari pengguna website JUARA |

#### 3.2.1.22. Rancangan Tabel Status Berita

Tabel ini digunakan untuk menyimpan status berita. Penjelasan mengenai tabel status berita dapat dilihat pada Tabel 3.26.

| Tabel 3.26 Penjelasan Tabel Status Berita |                       |  |
|-------------------------------------------|-----------------------|--|
| Nama Kolom                                | Keterangan            |  |
| ID_STATUS_BERITA                          | Merupakan primary key |  |
| NAMA_STATUS_BERITA                        | Nama status berita    |  |

# 3.2.1.23. Rancangan Tabel Status Mahasiswa

Tabel ini digunakan untuk menyimpan data status mahasiswa yang dipergunakan untuk menentukan hak akses terhadap sistem. Jika mahasiswa sudah berstatus lulus, maka mahasiswa tidak dapat melakukan login ke website JUARA. Penjelasan mengenai tabel status mahasiswa dapat dilihat pada Tabel 3 27

| Tabel 3.27 Penjelasan Tabel Status Mahasiswa |                            |  |
|----------------------------------------------|----------------------------|--|
| Nama Kolom                                   | Keterangan                 |  |
| ID_STATUS_MHS                                | Merupakan Primary Key      |  |
| NAMA_STATUS_MHS                              | Nama dari status mahasiswa |  |

#### 3.2.1.24. Rancangan Tabel Status Permohonan

Tabel ini digunakan untuk menyimpan data status permohonan dana. Penjelasan mengenai tabel status permohonan dapat dilihat pada Tabel 3.28.

#### Tabel 3.28 Penjelasan Tabel Status Permohonan

| Nama Kolom Keterang    |                       | an   |         |
|------------------------|-----------------------|------|---------|
| ID_STATUS_PERMOHONAN   | Merupakan primary key |      | ary key |
| NAMA_STATUS_PERMOHONAN | Nama                  | dari | status  |
|                        | permohonan            |      |         |

# 3.2.1.25. Rancangan Tabel Status Prestasi

Tabel ini digunakan untuk menyimpan data status prestasi. Penjelasan mengenai tabel status prestasi dapat dilihat pada Tabel 3.29.

| Tabel 3.29 Penjelasan Tabel Status Prestasi |                       |  |
|---------------------------------------------|-----------------------|--|
| Nama Kolom                                  | Keterangan            |  |
| ID_STATUS_PRESTASI                          | Merupakan primary key |  |
| NAMA_STATUS_PRESTASI                        | Nama status prestasi  |  |

#### 3.2.1.26. Rancangan Tabel Tingkat Kegiatan

Tabel ini digunakan untuk menyimpan tingkat kegiatan. Penjelasan mengenai tabel tingkat kegiatan dapat dilihat pada Tabel 3.30.

| Tabel 3.30 Penjelasan Tabel Tingkat Kegiatan |                       |  |
|----------------------------------------------|-----------------------|--|
| Nama Kolom                                   | Keterangan            |  |
| ID_TINGKAT_KEGIATAN                          | Merupakan primary key |  |

| NAMA_TINGKAT_KEGIATAN | Nama dari tingkat kegiatan |      |      |
|-----------------------|----------------------------|------|------|
| POIN_TINGKAT          | Merupakan                  | poin | dari |
|                       | tingkat kegiatan           |      |      |

#### 3.2.1.27. Rancangan Tabel Variabel

Tabel ini digunakan untuk menyimpan variabel yang digunakan untuk proses perhitungan *Simple Additive Weighting* yang menentukan rekomendasi prestasi dengan poin terbaik Penjelasan mengenai tabel variabel dapat dilihat pada Tabel 3.31.

Nama KolomKeteranganID\_VARIABELMerupakan primary keyNAMA\_VARIABELNama dari variabelBOBOT VARIABELBobot dari setiap variabel

#### Tabel 3.31 Penjelasan Tabel Variabel

#### 3.2.1.28. Rancangan Tabel Rekomendasi SAW

Tabel ini digunakan untuk menyimpan hasil perhitungan *Simple Additive Weighting*. Hal ini dilakukan untuk menghindari perhitungan *Simple Additive Weighting* saat setiap dipilih menu rekomendasi mahasiswa, hal ini dilakukan untuk meringankan kerja aplikasi JUARA. Penjelasan mengenai tabel variabel dapat dilihat pada Tabel 3.32.

| Taber 5.52 Tenjelasan Taber Kekomendasi 54100 |                                     |  |
|-----------------------------------------------|-------------------------------------|--|
| Nama Kolom                                    | Keterangan                          |  |
| ID_SAW                                        | Merupakan <i>primary key</i>        |  |
| TAHUN                                         | Tahun untuk kegiatan prestasi       |  |
| KEGIATAN                                      | Nama kegiatan prestasi              |  |
| CABANG                                        | Nama cabang kegiatan prestasi       |  |
| PESERTA                                       | Jumlah peserta cabang kegiatan      |  |
| FINALIS                                       | Jumlah finalis cabang kegiatan      |  |
| JUARA                                         | Jumlah poin juara cabang kegiatan   |  |
| TINGKAT                                       | Jumlah poin tingkat cabang kegiatan |  |

Tabel 3.32 Penjelasan Tabel Rekomendasi SAW

# 3.2.2. Perancangan Proses Aplikasi

Pada subbab ini akan dijelaskan mengenai rancangan proses pembangunan aplikasi JUARA yang meliputi perancangan penentuan rekomendasi prestasi terbaik dan rekomendasi mahasiswa.

#### 3.2.2.1. Proses Rekomendasi Prestasi

Rekomendasi prestasi ini digunakan untuk menentukan pilihan-pilihan fokus pembinaan berdasarkan alternatif-alternatif prestasi terbaik dengan menerapkan metode *Fuzzy Multi-Attribute Decision Making Simple Additive Weighting (FMADM SAW).* Penentuan prestasi terbaik ini ditentukan berdasarkan perlombaan yang ikuti oleh mahasiswa. Sehingga data yang digunakan haruslah sudah terdokumentasi dalam sistem JUARA. Misalkan, mahasiswa Teknik Informatika telah mengikuti perlombaan seperti pada Tabel 3.33.

Tabel 3.33 Contoh Data Prestasi Mahasiswa Teknik Informatika

| mormatika             |                            |                                                   |                          |
|-----------------------|----------------------------|---------------------------------------------------|--------------------------|
| Nama                  | Gemastik                   | ACM ICPC 2013                                     | MGDW 5                   |
| Kegiatan              | 2013                       |                                                   |                          |
| Cabang                | Keamanan                   | Programming                                       | Pembuatan                |
| Kegiatan              | Jaringan                   |                                                   | Game                     |
| Jumlah                | 20 Tim (1 Tim              | $20 \operatorname{Tim}(1 \operatorname{Tim} = 3)$ | 10 Tim (40               |
| Peserta               | = 3 Orang)                 | Orang)                                            | Orang)                   |
| Jumlah Finalis        | 2 Tim (1 Tim<br>= 3 Orang) | 9 Tim(1 Tim = 3<br>Orang)                         | 2 Tim (8<br>Orang)       |
| Jumlah Juara          | Juara 2<br>Juara 3         | -                                                 | Juara 1<br>Juara Favorit |
| Tingkat<br>Perlombaan | Nasional                   | Internasional                                     | Nasional                 |

Dari data pada Tabel 3.3, akan ditentukan prestasi terbaik jurusan Teknik Informatika di antara tiga pilihan yaitu

Gemastik 2013, ACM ICPC 2013, dan MGDW 5. Kemudian menerapkan *Fuzzy Multi-Attribute Decision Making Simple Additive Weighting (SAW)*, berikut akan ditunjukan proses dari metode SAW:

1. Menentukan alternatif  $A_i$ 

Alternatif ini ditentukan dari cabang kegiatan yang telah diikuti oleh mahasiswa Teknik Informatika. Contoh dari alternatif ditunjukan pada Tabel 3.34.

Tabel 3.34 Contoh Alternatif dari Data Prestasi Teknik Informatika

| mitini             |                                 |  |  |
|--------------------|---------------------------------|--|--|
| Alternatif $(A_i)$ | Nama Alternatif                 |  |  |
| $A_1$              | Gemastik Keamanan Jaringan 2013 |  |  |
| $A_2$              | ACM ICPC 2013                   |  |  |
| $A_3$              | MGDW 5                          |  |  |

2. Menentukan kriteria-kriteria yang akan dijadikan acuan dalam pengambilan keputusan, yaitu ( $C_i$ ). Dalam studi kasus Tugas Akhir ini akan ditentukan kriteria-kriteria dalam penentuan alternatif-alternatif prestasi terbaik mahasiwa Teknik Informatika dalam suatu perlombaan. Kriteria-kriteria tersebut ditunjukan pada Tabel 3.35.

| No | Kriteria       |                            |  |
|----|----------------|----------------------------|--|
| 1  | Jumlah Peserta | Jumlah Poin<br>Kejuaraan   |  |
| 2  | Jumlah Finalis | Poin Tingkat<br>Perlombaan |  |

Tabel 3.35 Kriteria untuk sistem JUARA

Kriteria ini ditentukan didasarkan data yang tersedia dalam sistem. Jika ditambahkan kriteria selain kriteria dalam tabel maka sistem tidak akan melakukan proses terhadap kriteria tersebut. Sehingga kriteria ini bersifat statis. Pada kriteria di atas terdapat satu kriteria yang mempunyai level yaitu jumlah juara. Dimana setiap level akan dikalikan dengan bobot setiap kriteria. Level-level tersebut ditunjukan pada Tabel 3.36. Pada Tabel 3.36 ditunjukan terdapat lima jenis level dengan jumlah poin masing-masing yang dapat ditentukan oleh admin.

| Tabel 3.36 Jumlah Poin Juara |      |  |  |
|------------------------------|------|--|--|
| Level Juara                  | Poin |  |  |
| Juara 1                      | 20   |  |  |
| Juara 2                      | 15   |  |  |
| Juara 3                      | 10   |  |  |
| Juara Harapan                | 5    |  |  |
| Juara Favorit                | 10   |  |  |

Kriteria-kriteria yang sudah ditentukan dinamakan sebagai  $(C_i)$ , seperti pada Tabel 3.37.

| Tabel 3.37 Kriteria (Ci) |                                    |  |  |
|--------------------------|------------------------------------|--|--|
| Kriteria Nama Kriter     |                                    |  |  |
| <i>C</i> <sub>1</sub>    | Jumlah Peserta                     |  |  |
| <i>C</i> <sub>2</sub>    | Jumlah Finalis                     |  |  |
| <i>C</i> <sub>3</sub>    | Jumlah                             |  |  |
| <i>C</i> <sub>4</sub>    | Kejuaraan<br>Tingkat<br>Perlombaan |  |  |

3. Menentukan rating kecocokan setiap alternatif pada setiap kriteria yang telah ditentukan. Dari kriteria yang sudah ditentukan, maka dibuat suatu tingkat kepentingan kriteria berdasarkan nilai bobot yang telah ditentukan kedalam bilangan fuzzy dengan rumus ke-n/n-1 yang ditunjukan pada Tabel 3.38.

| Tabel 3.38 Bobot Variabel |       |  |  |
|---------------------------|-------|--|--|
| Variabel                  | Fuzzy |  |  |
| Sangat Penting            | 1     |  |  |
| Tinggi                    | 0,75  |  |  |
| Cukup                     | 0,5   |  |  |
| Rendah                    | 0,25  |  |  |
| Sangat Rendah             | 0     |  |  |

Berdasarkan kriteria dan rating kecocokan setiap alternatif pada setiap kriteria yang telah ditentukan, selanjutnya penjabaran bobot setiap kriteria yang ditunjukan oleh Tabel 3.39, Tabel 3.40, Tabel 3.41, Tabel 3.42. Bobot setiap kriteria bisa diubah sesuai dengan kebutuhan.

#### Tabel 3.39 Kriteria dan Bobot Jumlah Peserta (C1)

| Jumlah Peserta                       | Bobot |  |
|--------------------------------------|-------|--|
| Peserta 0                            | 0     |  |
| Peserta 0-20                         | 0,25  |  |
|                                      |       |  |
| Peserta 21-40                        | 0,5   |  |
|                                      |       |  |
| Peserta 41-50                        | 0,75  |  |
| $\mathbf{D} \rightarrow \mathbf{C}0$ | 1     |  |
| Peserta >50                          | 1     |  |

| Tabel 3.40 | Kriteria | dan        | Bobot  | Jumlah | Finalis | $(\mathcal{C}_2)$ |
|------------|----------|------------|--------|--------|---------|-------------------|
|            | T        | <b>F</b> * | - 11 - | D.L.4  | _       |                   |

| Jumian Finalis | BODOL |
|----------------|-------|
| Finalis 0      | 0     |
| Finalis 0-20   | 0,25  |
| Finalis 21-40  | 0,5   |
| Finalis 41-50  | 0,75  |

| Jumlah Finalis | Bobot |
|----------------|-------|
| Finalis >50    | 1     |

| Tabel 3.4 | 1 Kriteria | dan Bobot | Poin Juara | ( <b>C</b> <sub>3</sub> ) |
|-----------|------------|-----------|------------|---------------------------|
|           |            |           |            |                           |

| Poin Juara | Bobot |
|------------|-------|
| <br>0      | 0     |
| 5-20       | 0,25  |
| 21-35      | 0,5   |
| 36-45      | 0,75  |
| 46-60      | 1     |
|            |       |

| Tabel 3.42 | Kriteria dan Bobot Poin Ti | ingkat Kegiatan (C <sub>4</sub> ) |
|------------|----------------------------|-----------------------------------|
|            | Poin Tingkat Kegiatan      | Bobot                             |

| 10 | 0    |
|----|------|
| 20 | 0,25 |
| 30 | 0,5  |
| 40 | 0,75 |
| 50 | 1    |
|    |      |

Dari pembobotan setiap kriteria dapat dilakukan pengecekan terhadap kriteria-kriteria yang dimiliki oleh alternatif-alternatif. Hasil pengecekan yang telah dilakukan ditampilkan dalam bentuk tabel yang ditunjukan pada Tabel 3.43.

# Tabel 3.43 Hasil Pengecekan Bobot Setiap Kriteria pada Alternatif

Kriteria

| Alternatif | $C_1$ | <i>C</i> <sub>2</sub> | <i>C</i> <sub>3</sub> | $C_4$ |
|------------|-------|-----------------------|-----------------------|-------|
| $A_1$      | 1     | 0,25                  | 0,5                   | 0,75  |
| $A_2$      | 1     | 0,5                   | 0                     | 1     |
| $A_3$      | 0,5   | 0,25                  | 0,5                   | 0,75  |

4. Membuat matriks keputusan berdasarkan kriteria ( $C_i$ ). Matriks dibentuk dari hasil pengecekan bobot setiap kriteria pada alternatif-alternatif, seperti yang ditunjukan pada Tabel 3.43.

 $X = \begin{bmatrix} 1 & 0.25 & 0.5 & 0.75 \\ 1 & 0.5 & 0 & 1 \\ 0.5 & 0.25 & 0.5 & 0.75 \end{bmatrix}$ 

5. Membuat normalisasi matriks berdasarkan persamaan 2.1 yang disesuaikan dengan jenis atribut (atribut keuntungan ataupun atribut biaya) sehingga diperoleh matriks ternormalisasi R. Proses normalisasi menggunakan persamaan 2.1 dengan j sebagai atribut keuntungan (*benefit*). Menggunakan atribut keuntungan karena pada studi kasus Tugas Akhir ini membutuhkan alternatif-alternatif yang mendukung pemilihan alternatifalternatif prestasi terbaik jurusan Teknik Informatika. Hasil normalisasi ditunjukan pada Tabel 3.44.

Normalisasi matriks untuk alternatif  $A_1$ 

$$r_{11} = \frac{1}{\text{Max} \{1; 1; 0, 5\}} = \frac{1}{1} = 1$$

$$r_{12} = \frac{0,25}{\text{Max} \{0,25; 0,5; 0,25\}} = \frac{0,25}{0,5} = 0,5$$

$$r_{13} = \frac{0,5}{\text{Max} \{0,5; 0; 0,5\}} = \frac{0,5}{0,5} = 1$$

$$r_{14} = \frac{0,75}{\text{Max} \{0,75; 1; 0,75\}} = \frac{0,75}{1} = 0,75$$
Normalisasi matriks untuk alternatif A2

$$r_{21} = \frac{1}{\text{Max}\{0,5;1;0,5\}} = \frac{1}{1} = 0,5$$

$$r_{22} = \frac{0,5}{\text{Max}\{0,25;0,5;0,25\}} = \frac{0,5}{0,5} = 1$$

$$r_{23} = \frac{0}{\text{Max}\{0,5;0;0,5\}} = \frac{0}{0,5} = 0$$

$$r_{24} = \frac{1}{\text{Max}\{0,75;1;0,75\}} = \frac{1}{1} = 1$$

Normalisasi matriks untuk alternatif A3

$$r_{31} = \frac{0.5}{\text{Max} \{0,5;1;0,5\}} = \frac{0.5}{1} = 0.5$$

$$r_{32} = \frac{0.25}{\text{Max} \{0,25;0,5;0,25\}} = \frac{0.25}{0.5} = 0.5$$

$$r_{33} = \frac{0.5}{\text{Max} \{0,5;0;0,5\}} = \frac{0.5}{0.5} = 1$$

$$r_{34} = \frac{0.75}{\text{Max} \{0,75;1;0,75\}} = \frac{0.75}{1} = 0.75$$

## Tabel 3.44 Kriteria dan Bobot Ternormalisasi

| Alternatif            | Kriteria |                       |                       |       |  |  |
|-----------------------|----------|-----------------------|-----------------------|-------|--|--|
| $(A_i)$               | $C_1$    | <i>C</i> <sub>2</sub> | <i>C</i> <sub>3</sub> | $C_4$ |  |  |
| $A_1$                 | 1        | 0,5                   | 1                     | 0,75  |  |  |
| $A_2$                 | 0,5      | 1                     | 0                     | 1     |  |  |
| <i>A</i> <sub>3</sub> | 0,5      | 0,5                   | 1                     | 0,75  |  |  |

Dari Tabel 3.44 dibuatlah matriks ternormalisasi R.

$$R = \begin{bmatrix} 1 & 0.5 & 1 & 0.75 \\ 0.5 & 1 & 0 & 1 \\ 0.5 & 0.5 & 1 & 0.75 \end{bmatrix}$$

6. Menentukan nilai profesi yang diperoleh dari proses perankingan yaitu penjumlahan dari perkalian matriks ternormalisasi R dengan bobot rangking sehingga diperoleh nilai terbesar yang dipilih sebagai alternatif terbaik  $(A_i)$  sebagai solusi. Nilai bobot rangking yang menjadi pengukur tingkat kepentingan ditunjukan oleh Tabel 3.38. Penentuan nilai profesi diperoleh dengan menggunakan 2.2) dan hasil perangkingan ditunjukan pada Tabel 3.45.

$$\begin{split} W &= [\text{Sangat Tinggi; Tinggi; Cukup; Rendah; Sangat Rendah}] \\ W &= [1; 0,75; 0,5; 0,25; 0] \\ V_1 &= (1)(1) + (0,75)(0,5) + (0,5)(1) + (0,25)(0,75) \\ &= 1 + 0,375 + 0,5 + 0,25 + 0,1875 \\ &= 2,3125 \\ V_2 &= (1)(0,5) + (0,75)(1) + (0,5)(0) + (0,25)(1) \\ &= 0,5 + 0,75 + 0 + 0,25 \\ &= 1,5 \\ V_3 &= (1)(0,5) + (0,75)(0,5) + (0,5)(1) + (0,25)(0,75) \\ &= 0,5 + 0,375 + 0,5 + 0.25 + 0,1875 \\ &= 1,8125 \end{split}$$

| Tabel 3.45 Hasil |            |        |  |
|------------------|------------|--------|--|
| Ranking          | Alternatif | Value  |  |
| 1                | $A_1$      | 2,3125 |  |
| 2                | $A_2$      | 1,5    |  |
| 3                | $A_3$      | 1,8125 |  |

Dari hasil diketahui bahwa  $A_1$  (Gemastik Keamanan Jaringan 2013) adalah alternatif prestasi terbaik, sehingga dapat dijadikan sebagai alternatif pertama dalam melakukan pembinaan prestasi.

## 3.2.2.2. Proses Rekomendasi Mahasiswa

Rekomendasi nama-nama mahasiswa untuk mengikuti perlombaan berdasarkan nilai mata kuliah. Penentuan namanama mahasiswa yang akan diajukan untuk mengikuti perlombaan didasarkan pada pengolahan total nilai yang didapatkan mahasiswa yang dikelompokan dalam rumpun mata kuliah. Rekomendasi mahasiswa akan dipetakan dalam cabang kegiatan berdasarkan rumpun mata kuliah.

## 3.2.3. Perancangan Kelas

Perancangan diagram kelas merupakan perancangan kelas-kelas yang dibutuhkan dalam proses pembangunan sistem beserta penggambaran hubungan antar kelas. Perancangan diagram kelas sistem dapat dilihat pada Gambar 8.28. Diagram kelas terbagi menjadi 2 bagian yaitu diagram kelas model dan diagram kelas kontrol. Diagram kelas model aplikasi JUARA ditunjukan pada Gambar 8.23, sedangkan untuk kelas kontrol terbagi menjadi 4 bagian yaitu kelas kontrol HomeController pada Gambar 8.24. kelas kontrol pada Gambar 8.25. UserController kelas kontrol MahasiswaController pada Gambar 8.26, dan kelas kontrol DosenController pada Gambar 8.27.

## 3.2.4. Perancangan Arsitektur Sistem

Rancangan arsitektur sistem juara dapat dilihat pada Gambar 3.7.

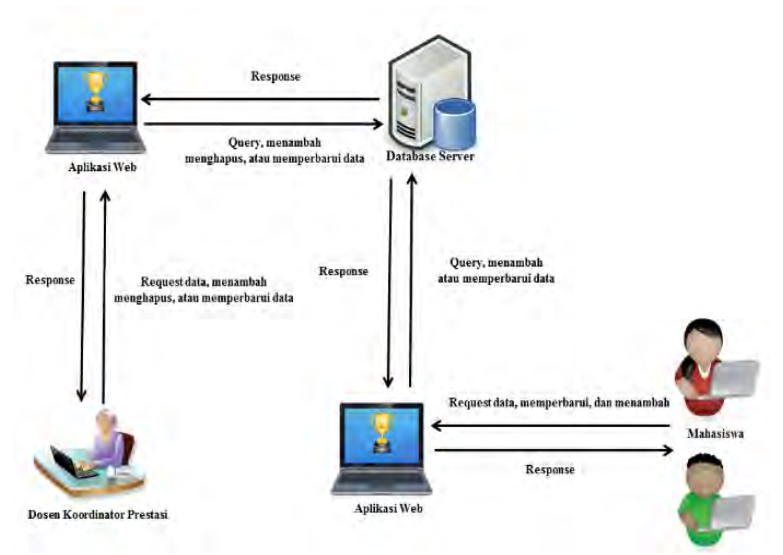

Gambar 3.7 Rancangan Arsitektur Sistem JUARA

## 3.2.5. Perancangan Antarmuka Grafis

Pada subbab ini akan dijelaskan mengenai rancangan antarmuka grafis yang akan memberi fasilitas pengguna dengan sistem. Rancangan yang dibahas meliputi kontrol pada antarmuka dan ketentuan input.\

## 3.2.5.1. Antarmuka Halaman Utama

Pada halaman utama Juara terdapat satu pilihan yaitu berita untuk melihat berita prestasi terbaru. Rancangan tampilan antarmuka halaman utama ditunjukkan pada Gambar 3.8.

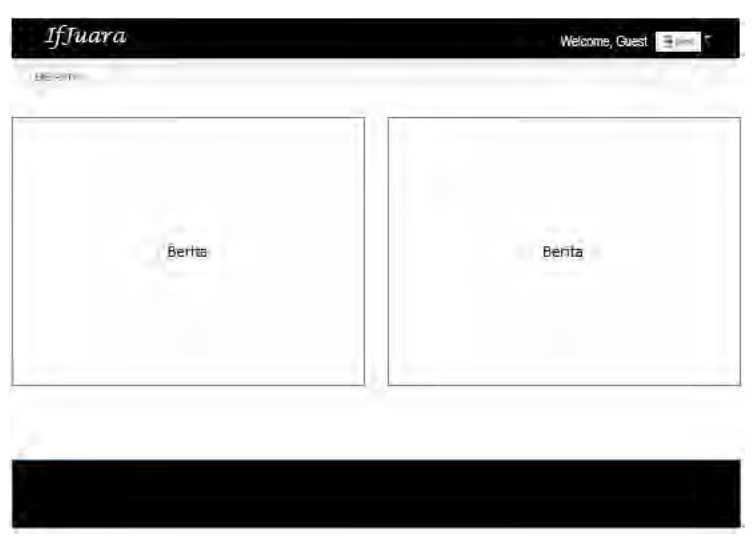

Gambar 3.8 Gambar Halaman Utama Juara

#### 3.2.5.2. Halaman Dashboard Admin Master

Pada halaman *dashboard* admin master terdapat enam bagian manajemen yaitu manajemen data, manajemen transaksi, manajemen rekomendasi mahasiswa, manajemen proses saw, manajemen status, dan manajemen berita. Pada setiap bagian manajemen terdapat pilihan-pilihan yang harus dikelola oleh Admin Master. Halaman Admin master ditunjukan pada Gambar 3.10. Berikut akan dijelaskan pilihanpilihan pada setiap bagian manajemen pada tabel Tabel 3.46. Kemudian untuk rancangan tampilan form yang digunakan untuk menambahkan data dapat dilihat pada Gambar 3.9.

Tabel 3.46 Daftar Pilihan pada Setiap Bagian Pilihan Manajemen

| Manajemen Data | Data Pengguna            |
|----------------|--------------------------|
| -              | Data Mahasiswa           |
|                | Data Dosen               |
|                | Data Prestasi            |
|                | Data Peringkat Kejuaraan |

|                       | Data Jenis Kegiatan    |
|-----------------------|------------------------|
|                       | Data Tingkat Kejuaraan |
|                       | Data Kegiatan          |
|                       | Data Cabang Kegiatan   |
| Manajemen Transaksi   | Permohonan Dana        |
|                       | Laporan Transaksi      |
| Manajemen Rekomendasi | Data Bidang            |
| Mahasiswa             | Data Mata Kuliah       |
|                       | Data Jenis Nilai       |
|                       | Pemetaan               |
|                       | Rekomendasi Mahasiswa  |
| Manajemen Proses SAW  | Kriteria               |
|                       | Variabel               |
|                       | Bobot Kriteria         |
|                       | Rekomendasi Prestasi   |
| Manajemen Status      | Data Status Prestasi   |
|                       | Data Status Permohonan |
|                       | Data Status Mahasiswa  |
|                       | Data Status Berita     |
|                       | Data Role              |
| Manajemen Berita      | Manajemen Berita       |

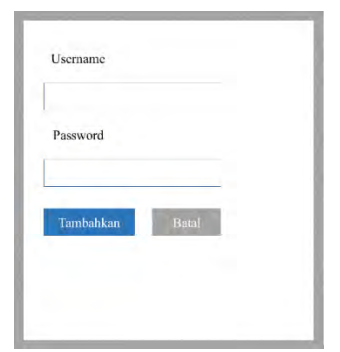

Gambar 3.9 Rancangan Form

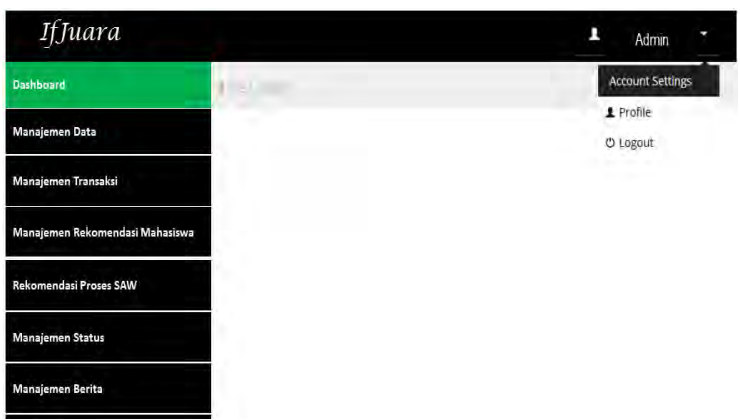

Gambar 3.10 Rancangan Dashboard JUARA untuk Admin

# 3.2.5.3. Halaman Dashboard Admin Berita

Pada halaman *dashboard* admin berita terdapat satu bagian manajemen yaitu manajemen berita. Admin berita hanya mempunyai hak akses untuk mengelola berita. Admin berita dapat mengunggah berita beserta mempunyai hak akses untuk melakukan publikasi berita yang masuk dalam daftar *draf* berita. Halaman Admin Berita ditunjukan pada Gambar 3.11.

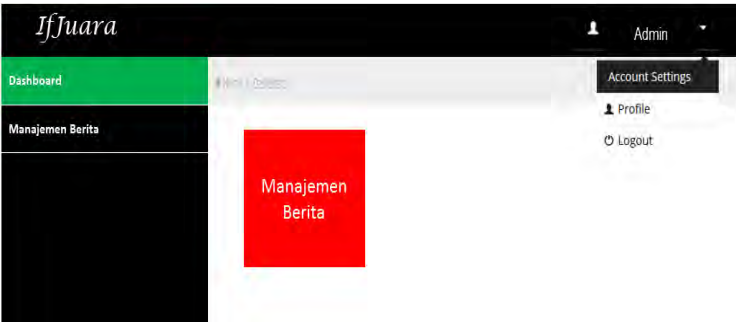

Gambar 3.11 Halaman Dashboard Admin Berita

# 3.2.5.4. Halaman *Dashboard* Admin Permohonan Dana

Pada halaman *dashboard* admin permohonan dana terdapat satu bagian manajemen yaitu manajemen permohonan dana. Admin permohonan hanya mempunyai hak akses untuk mengelola permohonan dana. Admin permohonan dana dapat mengubah status permohonan dana yang diajukan oleh mahasiswa yang mempunyai status prestasi finalis. Admin permohonan dana bisa mengubah statusnya menajdi revisi, ok, atau ditolak. Halaman Admin Permohonan Dana ditunjukan pada Gambar 3.12.

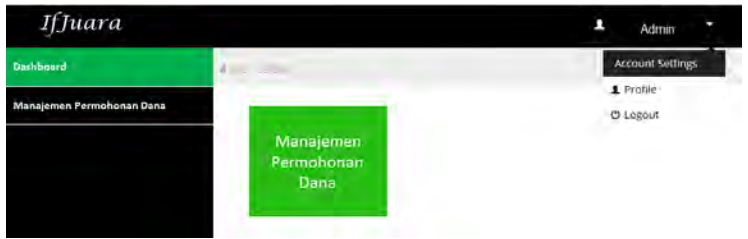

Gambar 3.12 Halaman Dashboard Admin Permohonan Dana

## 3.2.5.5. Halaman Dashboard Mahasiswa

Pada halaman *dashboard* mahasiswa terdapat empat pilihan yaitu *submit* prestasi, permohonan dana, *submit* nilai, dan *submit* berita.Mahasiswa yang mengikuti kegiatan perlombaan atau forum wajib untuk memasukan data prestasi melalui pilihan *submit* prestasi. Jika prestasi mahasiswa telah berstatus finalis, maka mahasiswa dapat mengajukan permohonan dana pada pilihan permohonan dana. Pada pilihan submit nilai, Mahasiswa disarankan untuk mengirimkan nilai mata kuliahnya, dari nilai yang telah tersimpan dalam sistem maka akan digunakan untuk menentukan rekomendasi mahasiswa. Halaman dashboard mahasiswa ditunjukan pada Gambar 3.13.

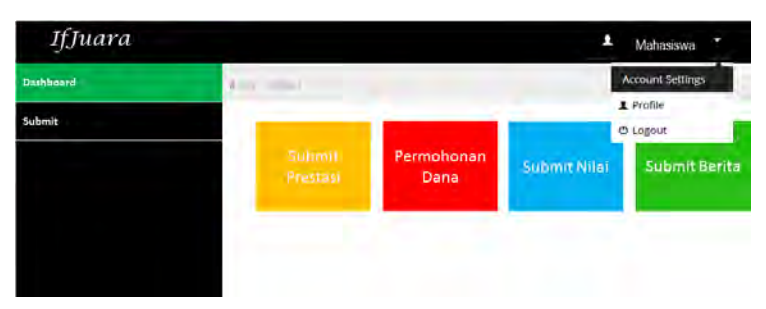

Gambar 3.13 Halaman Dashboard Mahasiswa

## BAB IV IMPLEMENTASI

Pada bab ini dijelaskan mengenai implementasi pembangunan sistem berdasarkan analisis dan perancangan yang telah dijelaskan pada bab sebelumnya. Implementasi ini meliputi implementasi kelas pada lapisan data, kontrol, dan antarmuka serta implementasi tampilan antarmuka pengguna.

## 4.1. Lingkungan Implementasi

# 4.1.1. Lingkungan Implementasi Perangkat Keras

Perangkat keras yang digunakan dalam pengembangan sistem adalah komputer. Spesifikasi dari perangkat tersebut adalah PC Lenovo, Intel(R) Core (TM) i3-3240 CPU @3.40GHz 3.39GHz, RAM 4.00 GB.

## 4.1.2. Lingkungan Implementasi Perangkat Lunak

Spesifikasi perangkat lunak yang digunakan dalam pengembangan sistem adalah sebagai berikut:

- 1. Microsoft Windows 8.1 sebagai sistem operasi.
- 2. Microsoft Visual Studio 2012 sebagai tools untuk mengimplementasikan aplikasi.
- 3. SQL SERVER 2012 sebagai server basis data.
- 4. Power Designer 16.5 untuk merancang basis data.
- 5. Internet Information Services (IIS) sebagai web server.

# 4.2. Implementasi Proses Aplikasi

# 4.2.1. Implementasi Model

Lapisan data merupakan lapisan yang terdiri dari kelaskelas yang besifat sebagai penyimpanan. Pada lapisan ini terdiri dari atribut-atribut yang digunakan untuk menyimpan elemen-elemen pada saat membangun sistem. Lapisan ini hanya dapat diakses oleh lapisan kontrol. Lapisan merupakan generate dari model yang dibuat dari ADO.NET Entity Framework 5. Dalam aplikasi JUARA ini terdapat 24 Kelas Model yang ditampilkan pada Tabel 4.1.

| Tabel 4.1 Daftar Kelas Model |                    |  |  |
|------------------------------|--------------------|--|--|
| No                           | Nama Kelas Model   |  |  |
| 1.                           | STATUS_MAHASISWA   |  |  |
| 2.                           | MAHASISWA          |  |  |
| 3.                           | JENIS_KEGIATAN     |  |  |
| 4.                           | TINGKAT_KEGIATAN   |  |  |
| 5.                           | KEGIATAN_PRESTASI  |  |  |
| 6.                           | CABANG_KEGIATAN    |  |  |
| 7.                           | PERINGKAT_KEGIATAN |  |  |
| 8.                           | ROLE               |  |  |
| 9.                           | PENGGUNA           |  |  |
| 10.                          | PRESTASI           |  |  |
| 11.                          | STATUS_BERITA      |  |  |
| 12.                          | BERITA             |  |  |
| 13.                          | DOSEN              |  |  |
| 14.                          | STATUS_PRESTASI    |  |  |
| 15.                          | HISTORY_PRESTASI   |  |  |
| 16.                          | JENIS_NILAI        |  |  |
| 17.                          | KRITERIA           |  |  |
| 18.                          | RMK                |  |  |
| 19.                          | MATA_KULIAH        |  |  |
| 20.                          | NILAI_MAHASISWA    |  |  |
| 21.                          | VARIABEL           |  |  |
| 22.                          | NILAI_RANGE        |  |  |
| 23.                          | STATUS_PERMOHONAN  |  |  |
| 24.                          | PERMOHONAN_DANA    |  |  |
| 25.                          | REKOMENDASISAW     |  |  |

Kelas ini merupakan bentuk model dari tabel STATUS\_MAHASISWA yang dipresentasikan dalam kelas STATUS\_MAHASISWA.cs. Berikut akan ditunjukan kode dari kelas model STATUS\_MAHASISWA pada Kode Sumber 4.1.

```
namespace TA_Juara.Models
{
    using System;
    using System.Collections.Generic;
    public partial class STATUS_MAHASISWA
    {
        public STATUS_MAHASISWA()
        {
            this.MAHASISWAs = new HashSet<MAHASISWA>();
        }
        public int ID_STATUS_MHS { get; set; }
        public string NAMA_STATUS_MHS { get; set; }
        public virtual ICollection<MAHASISWA> MAHASISWAs
{ get; set; }
        }
    }
}
```

#### Kode Sumber 4.1 Kelas Model STATUS\_MAHASISWA

Untuk semua kelas model hasil generate dari ADO.NET Entity Framework 5 akan mempunyai struktur kelas yang sama menyesuaikan dengan rancangan *database*.

#### 4.2.2. Implementasi View

Lapisan antarmuka merupakan lapisan aplikasi yang berhubungan dengan interaksi aplikasi dengan pengguna. Pada lapisan ini terdapat kelas yang berhubungan dengan tampilan dan aksi yang bersesuaian.

#### 4.2.2.1. Implementasi Master Page

Master Page adalah halaman yang digunakan sebagai template untuk antarmuka halaman lainnya. Master Page pada

sistem ini terbagi menjadi 4 bagian yaitu, DashboardKosong, DashboardDosen, Home, dan DashboardMahasiswaKosong. *Master Page* DashboardKosong digunakan sebagai template untuk memanggil kelas **Cascading Style Sheets** (CSS), kelas **JavaScript**, serta untuk mengatur **SESSION Login**. *Master Page* DashboardDosen digunakan untuk mengatur menu yang dapat diakses oleh pengguna Dosen. *Master Page* Home digunakan untuk mengatur menu untuk pengguna umum. *Master Page* DashboardMahasiswaKosong digunakan untuk mengatur menu pada dashboard mahasiswa.

## 4.2.2.2. Implementasi Antarmuka Home

Halaman Home seperti pada Gambar 4.1 dan Gambar 4.2 merupakan halaman utama pada aplikasi JUARA yang berbasis website. Halaman ini akan muncul pertama kali saat pengguna dan admin membuka halaman JUARA. Untuk masuk ke halaman admin, administrator perlu melakukan login. Sehingga hanya pengguna yang memiliki akun administrator vang dapat masuk pada halaman admin website ini. Dalam website JUARA ini terbagi menjadi 3 administrator yaitu admin master, admin permohonan dana, dan admin berita. Admin master mempunyai akses untuk mengelola keseluruhan data yang terdapat pada website JUARA. Admin permohonan dana hanya mempunyai hak akses untuk mengelola permohonan dana. Sedangkan untuk admin berita hanya mempunyai untuk mengelola berita. Login juga harus dilakukan oleh mahasiswa yang akan memasuki halaman mahasiswa. Login mahasiswa dilakukan dengan menggunakan username NRP dan password default NRP.

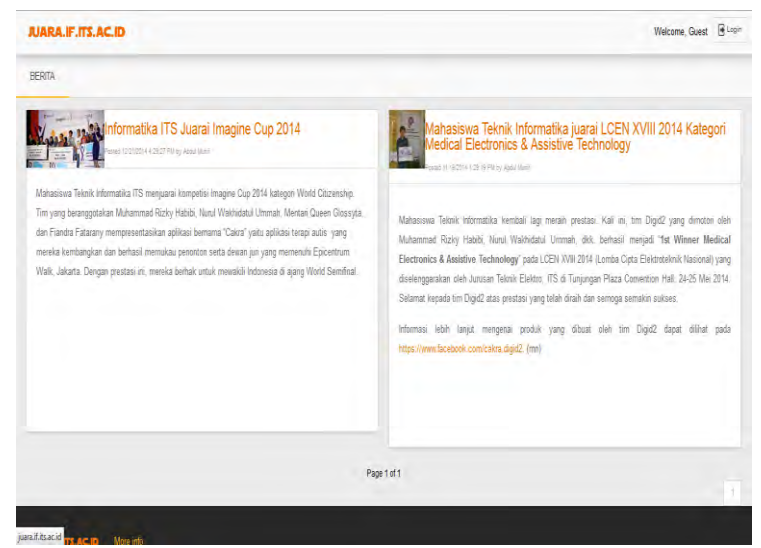

Gambar 4.1 Antarmuka Halaman Utama

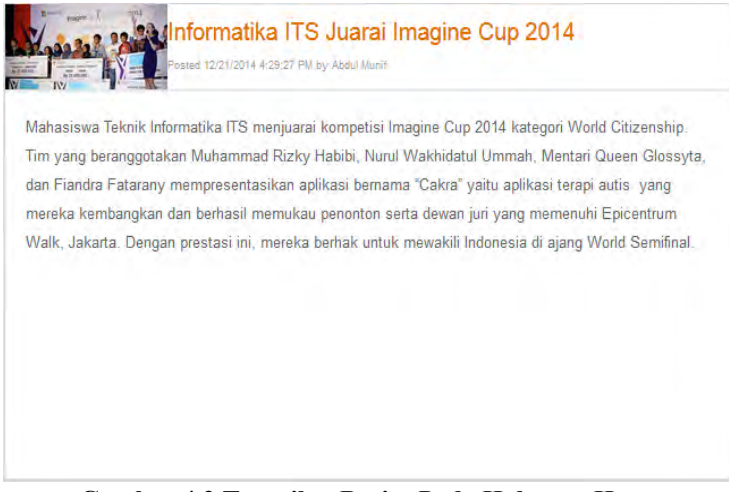

Gambar 4.2 Tampilan Berita Pada Halaman Home

## 4.2.2.3. Implementasi Antarmuka Halaman Dashboard Admin

Antarmuka halaman dashboard admin ini terbagi menjadi tiga jenis yaitu admin master, admin permohonan dana, dan admin berita. Setiap admin mempunyai hak akses yang berbeda. Antarmuka halaman dashboard admin master ditunjukan pada Gambar 4.3.

| juara.if.its.ac.id                  |               |       |          |                                |         |         |            | 1 Abdu       | r Munif |
|-------------------------------------|---------------|-------|----------|--------------------------------|---------|---------|------------|--------------|---------|
| Dashboard                           | e lease o tha |       |          |                                |         |         |            |              |         |
| DManajemen Data 9                   | -             | _     |          | _                              |         |         |            |              |         |
| )Manajemen Transaksi <mark>2</mark> |               |       |          | Rekomend                       | asi Pre | stasi   |            |              |         |
| 3Manajemen Rekomendasi Mahasiswa 5  | 10            |       | * record | s per page                     | Search  |         |            | _            |         |
| 3Manajemen Proses SAW               | RANKING       | TAHUN | KEGIATAN | CABANG                         | PESERTA | FINALIS | POIN JUARA | POIN TINGKAT | VALU    |
| Manajemen Status <mark>5</mark>     | 1             | 2014  | GEMASTIK | Data Mining                    | 0.25    | 1.00    | 1.00       | 1.00         | 2,45    |
| Manaumun Recta                      | 2             | 2014  | GEMASTIK | Perangkat Lunak                | 0.25    | 1.00    | 0.80       | 1,00         | 2.25    |
|                                     | 3             | 2014  | GEMASTIK | Keamanan Janngan               | 1.00    | 1.00    | 0.00       | 1.00         | 1.60    |
|                                     | 4             | 2014  | GEMASTIK | Permainan Bisnis               | 0.25    | 1.00    | 0.00       | 1.00         | 1,45    |
|                                     | 5             | 2014  | GEMASTIK | Pengembangan Game              | 0.50    | 0.00    | 0.00       | 1.00         | 0.70    |
|                                     | 6             | 2014  | GEMASTIK | Pemrograman                    | 0.25    | 0.00    | 0.00       | 1.00         | 0,65    |
|                                     | 7             | 2014  | GEMASTIK | Piranti Cerdas                 | 0.25    | 0.00    | 0.00       | 1.00         | 0.65    |
|                                     | 8             | 2014  | INAICTA  | Application : Perguruan Tinggi | 0.25    | 0.00    | 0.00       | 1.00         | 0.65    |

Gambar 4.3 Antarmuka Halaman Utama Dashboard Dosen

Halaman utama dashboard admin master menampilkan daftar rekomendasi prestasi yang dilengkapi tombol update, tanggal terakhir update data rekomendasi prestasi, dan label tanda data baru yang masuk dalam proses perhitungan rekomendasi prestasi. Tombol update digunakan untuk menampilkan rekomendasi berdasarkan data terbaru. Jika terdapat data baru masuk dalam proses perhitungan rekomendasi prestasi, hasil rekomendasi prestasi yang baru tidak langsung ditampilkan dalam website. Namun data tersebut disimpan dalam sebuah tabel, hal ini dilakukan untuk mengurangi beban kerja aplikasi. Tanggal terakhir update data rekomendasi prestasi digunakan untuk membantu admin master mengetahui waktu terakhir melakukan update data rekomendasi prestasi. Sedangkan label tanda data baru digunakan untuk membantu admin mengetahui jika terdapat data baru dalam proses perhitungan rekomendasi prestasi.

Halaman utama dashboard admin master juga menampilkan 5 daftar prestasi terbaru yang mengalami update. Pada halaman dashboard admin master ini terdapat 6 jenis manajemen, dimana setiap manajemen mempunyai beberapa menu. Berikut akan dijabarkan menu-menu untuk setiap sub manajemen menu.

## 1. Manajemen Data

Manajemen data ini digunakan untuk melakukan penambahan,

pengubahan, dan penghapusan data yang menjadi kebutuhan aplikasi.

## a. Antarmuka Halaman Data Pengguna

Antarmuka halaman data pengguna ini digunakan untuk melakukan penambahan, pengubahan, dan penghapusan data pengguna website. Halaman ini terbagi menjadi dua bagian yaitu bagian untuk tabel daftar pengguna dan bagian *form* menambah dan mengubah data anggota. Data pengguna ini terdiri dari *username* pengguna dan *role*. *Username* pengguna menggunakan NRP untuk pengguna dengan *role* mahasiswa, dan NIP untuk *role* admin, hal ini dikarenakan yang berperan sebagai admin adalah dosen. Antarmuka halaman data pengguna dapat dilihat pada Gambar 4.4.

| Data Penggur | na                 |             |                                           |         | * | * |
|--------------|--------------------|-------------|-------------------------------------------|---------|---|---|
| 10           | v records per page |             | Search                                    |         |   |   |
| Username     |                    | Role        |                                           | Actions |   |   |
| 5110100004   |                    | Motraaisiwa | E.                                        | 6       |   |   |
| 5110100005   |                    | Matianiswa  | be an an an an an an an an an an an an an | .e: 🔒   |   |   |
| 5110100012   |                    | Malenseaua  | l.                                        | 8       |   |   |
| 5110100017   |                    | MidawGenerg |                                           | G B     |   |   |

Gambar 4.4 Antarmuka Halaman Daftar Pengguna

Jika ingin menambahkan data pengguna, maka admin master harus memasukan *username*, *password*, dan memilih *role* untuk pengguna. Terdapat 4 pilihan *role* yaitu mahasiswa, admin master, admin berita, dan admin permohonan dana. Form untuk menambahkan data pengguna ditunjukan pada Gambar 4.5.

| ×    | Tambahkan Data Pengguna |
|------|-------------------------|
| User | name                    |
|      |                         |
| Pass | sword                   |
|      |                         |
| Role |                         |
| Ad   | minMaster v             |
|      |                         |
| Т    | ambahkan Batal          |

Gambar 4.5 Form untuk Menambah Data Pengguna

Pada halaman data pengguna, admin dapat melakukan pengubahan data dengan memilih *icon edit* berwarna biru pada kolom *actions*. Kemudian halaman data pengguna akan menampilkan *form* untuk *edit* data pengguna. Form edit ini ditunjukan pada Gambar 4.6.

| ۶    | Edit Data Pengguna |
|------|--------------------|
| ID   |                    |
| 85   |                    |
| Usen | name               |
| 511  | 0100004            |
| Pass | word               |
| •••  |                    |
| Role |                    |
| Ma   | hasiswa 🗸          |
|      |                    |
| U    | Ipdate Batal       |

Gambar 4.6 Form untuk Edit Data Pengguna

#### b. Antarmuka Halaman Data Mahasiswa

Antarmuka halaman data mahasiswa ini digunakan untuk melakukan penambahan, pengubahan, dan penghapusan data mahasiswa. Halaman ini terbagi menjadi dua bagian yaitu bagian untuk tabel daftar mahasiswa dan bagian *form* menambah dan mengubah data mahasiswa. Data mahasiswa ini terdiri dari NRP dan nama mahasiswa. Antarmuka halaman data mahasiswa diperlihatkan pada Gambar 4.7.

| 🖈 Data Mah | asiswa                               |        |            | н. н    |
|------------|--------------------------------------|--------|------------|---------|
| 10         | <ul> <li>records per page</li> </ul> | Search |            |         |
| NRP        | Nama                                 |        | Status     | Actions |
| 5110100001 | GEMBONG SATRIA GELAR BAYA            |        | Bishasiawa | 10° 🔒   |
| 5110100004 | IKHWAN FARISANDANI                   |        | Galaniova  | 6       |
| 5110100005 | RAMADHAN SATYA PUTRA                 |        | Moturainwa | 8       |

Gambar 4.7 Isi Halaman Data Mahasiswa

Jika ingin menambahkan data mahasiswa, maka admin master harus memasukan NRP, nama, dan memilih status. Terdapat 2 pilihan status yaitu mahasiswa dan lulus. Form untuk menambahkan data mahasiswa ditunjukan pada Gambar 4.8.

| ×     | Tambahkan Data Mahasiswa |
|-------|--------------------------|
| NRP   |                          |
|       |                          |
| Nam   | а                        |
|       |                          |
| Statu | IS                       |
| Lul   | us 🗸                     |
|       |                          |
| Т     | ambahkan Batal           |

Gambar 4.8 Form untuk Menambah Data Mahasiswa

Pada halaman data mahasiswa, admin dapat melakukan pengubahan data dengan memilih *icon edit* berwarna biru pada kolom *actions*. Kemudian halaman data mahasiswa akan menampilkan *form* untuk *edit* data mahasiswa. Form edit ini ditunjukan pada Gambar 4.9.

| ۶     | Edit Data Mahasiswa     |
|-------|-------------------------|
| NRP   |                         |
| 511   | 0100001                 |
| Nam   | a                       |
| GEI   | MBONG SATRIA GELAR BAYA |
| Statu | IS                      |
| Ma    | hasiswa 🗸               |
|       |                         |
| U     | Ipdate Batal            |

Gambar 4.9 Form untuk Edit Data Mahasiswa

#### c. Antarmuka Halaman Data Dosen

Antarmuka halaman data dosen ini digunakan untuk melakukan penambahan, pengubahan, dan penghapusan data dosen. Halaman ini terbagi menjadi dua bagian yaitu bagian untuk tabel daftar dosen dan bagian *form* menambah dan mengubah data dosen. Data dosen ini terdiri dari NIP dan nama dosen. Antarmuka halaman data dosen diperlihatkan pada Gambar 4.10.

| 🖌 Data Dosen  |                           |          |
|---------------|---------------------------|----------|
| 10            | * records per page Search |          |
| NIP           | Nama                      | Actions  |
| 5100201301001 | Ridho Rahman Hariadi      | <b>a</b> |
| 5100201301002 | Nurul Fajrin Ariyani      | <b>C</b> |
| 5100201301003 | Ratih Nur Esti Anggraini  | <b>8</b> |
| 5100201301004 | Baskoro Adi Pratomo       | 0        |
|               |                           |          |

Gambar 4.10 Antarmuka Halaman Data Dosen

Jika ingin menambahkan data dosen, maka admin master harus memasukan NIP dan nama. Form untuk menambahkan data mahasiswa ditunjukan pada Gambar 4.11.

| ۶   | Tambahk  | an Data Dosen |
|-----|----------|---------------|
| NIP |          |               |
|     |          |               |
| Nam | а        |               |
|     |          |               |
|     |          |               |
| Т   | ambahkan | Batal         |

Gambar 4.11 Form untuk Menambah Data Dosen

Pada halaman data dosen, admin dapat melakukan pengubahan data dengan memilih *icon edit* berwarna biru pada kolom *actions*. Kemudian halaman data dosen akan menampilkan *form* untuk *edit* data dosen. Form edit ini ditunjukan pada Gambar 4.12.

| ۶   | Edit Data Dosen |
|-----|-----------------|
| ID  |                 |
| 44  |                 |
| NIP |                 |
| 510 | 0201301005      |
| Nam | a               |
| Abd | ul Munif        |
|     |                 |
| U   | Ipdate Batal    |

Gambar 4.12 Form untuk Edit Data Pengguna

#### d. Antarmuka Halaman Data Prestasi

Antarmuka halaman data prestasi ini digunakan untuk melakukan penambahan, pengubahan, dan penghapusan data prestasi. Data prestasi terdiri dari tanggal terakhir prestasi diperbarui, nama anggota tim, nama dosen pembimbing, nama tim, nama kegiatan, nama cabang kegiatan, tahun kegiatan, status prestasi, dan tingkat juara. Pada kolom anggota, dosen pembimbing, status prestasi, dan juara terdapat *icon* untuk melakukan *edit*. Dimana anggota tim admin master dapat menambah nama anggota sejumlah jumlah anggota yang dimasukan. Nama dosen pembimbing dapat ditambahkan sesuai dengan kebutuhan. Status prestasi dapat diubah jika data prestasi mengalami perubahan tahap, misalkan dari tahap peserta menjadi tahap penyisihan. Untuk juara sedikit berbeda dengan lainnya, *icon edit* akan muncul pada kolom juara jika status prestasi telah berubah menjadi juara. Antarmuka halaman data prestasi diperlihatkan pada Gambar 4.13.

| ⊁ Data                      | Prestasi                                                                                    |                          |                        |          |                      |       |                    |                |         |
|-----------------------------|---------------------------------------------------------------------------------------------|--------------------------|------------------------|----------|----------------------|-------|--------------------|----------------|---------|
| 10                          | * n                                                                                         | ecords per page          |                        | Search   |                      |       |                    |                |         |
| Tanggal                     | Anggota                                                                                     | Dosen                    | Nama Tim               | Kegiatan | Cabang               | Tahun | Status<br>Prestasi | Juara          | Actions |
| 9/25/2014<br>12:00:00<br>AM | C<br>1. ARDIAN<br>ATMINANTO<br>2. AHMAD HAYAM<br>BRILIAN *<br>3. SANDY AKBAR<br>DEWANGGA    | ©<br>1. Dwl<br>Sunaryono | Hammsalu               | GEMASTIK | Perangkat<br>Lunak   | 2014  | Ci<br>Vermunitari  | Belum<br>Juara |         |
| 9/25/2014<br>12:00:00<br>AM | C<br>1. MUHAMMAD<br>FARHAN ADHA<br>*<br>2. ASKARY<br>MUHAMMAD<br>3. MUH IQBAL<br>RUSTAMADJI | ¢.                       | DG Tiga                | GEMASTIK | Pengembangan<br>Game | 2014  | Ci<br>Pergesilian  | Beium<br>Juara | 8       |
| 9/25/2014<br>12:00:00<br>AM | ©<br>1. RIZKA NOVIANA<br>INDRIYANI★                                                         | G                        | The Diamonds<br>Update | GEMASTIK | Pengembangan<br>Gamé | 2014  | C<br>Pergusian     | Belum<br>Juara | 8       |

Gambar 4.13 Antarmuka Halaman Data Prestasi

Jika ingin menambahkan data prestasi, maka admin master harus memilih NRP ketua, memasukan nama tim, jumlah anggota, memilih jenis kegiatan, tahun kegiatan, kegiatan, dan cabang kegiatan. Form untuk menambahkan data mahasiswa ditunjukan pada Gambar 4.14.

| ۶     | Tambahk       | an Subm | it Prestasi |
|-------|---------------|---------|-------------|
| Ketu  | a             |         |             |
| 511   | 10100004      |         | ~           |
| Nam   | a Tim         |         |             |
| Juml  | lah Anggota   |         |             |
| Jenis | 6             |         |             |
| Pil   | ih Jenis      |         | ~           |
| Tahu  | ın Kegiatan   |         |             |
| Se    | Semua Tahun 🗸 |         |             |
| Kegi  | atan          |         |             |
| Pil   | ih Kegiatan   |         | ~           |
| Caba  | ang           |         |             |
| Pil   | ih Cabang     |         | ~           |
|       |               |         |             |
| T     | ambahkan      | Batal   |             |

Gambar 4.14 Form untuk Menambah Data Prestasi

Pada halaman data prestasi, admin dapat melakukan pengubahan data dengan memilih *icon edit* berwarna biru pada kolom *actions*. Kemudian halaman data prestasi akan menampilkan *form* untuk *edit* data prestasi. Form edit ini ditunjukan pada Gambar 4.15.

| ×      | Edit Submit Prestasi |
|--------|----------------------|
| ID     |                      |
| 2      |                      |
| ID Per | igguna               |
| 174    |                      |
| Nama   | Tim                  |
| Ham    | insatu               |
| Jumla  | h Anggota            |
| 3      |                      |
| Jenis  |                      |
| Lor    | ıba 🗸                |
| Tahur  | Kegiatan             |
| 201    | 4                    |
| Kegia  | tan                  |
| GEM    | IASTIK 🗸             |
| Cabar  | ng                   |
| Pera   | angkat Lunak 🗸 🗸     |
|        |                      |
| U      | pdate Batal          |

Gambar 4.15 Form untuk Edit Data Prestasi

Data anggota pada data prestasi dapat diperbarui dengan melakukan klik pada *icon edit* yang terletak dalam kolom anggota. Kemudian akan muncul antarmuka halaman tambah anggota yang terbagi menjadi dua bagian yaitu tabel daftar

anggota dan *form* untuk menambahkan anggota. Gambar Gambar 4.16 merupakan halaman tambah anggota yang menampilkan data anggota yang terdiri dari NRP dan nama.

| ✗ Data Anggota Tim Haminsatu | I.                   |         | X •    |
|------------------------------|----------------------|---------|--------|
| 10 reco                      | rds per page         | Search: |        |
| NRP                          | Nama                 |         | Action |
| 5111100048                   | ARDIAN ATMINANTO     |         | Û      |
| 5111100091                   | AHMAD HAYAM BRILIAN  |         | Î      |
| 5111100092                   | SANDY AKBAR DEWANGGA |         | Î      |

Gambar 4.16 Antarmuka Halaman Tambah Anggota

Jika admin master ingin menambahkan anggota maka admin master hanya perlu memilih nama mahasiswa yang telah tersimpan dalam sistem. Form untuk tambah anggota dapat dilihat pada Gambar 4.17.

| ×     | Tambah /    | Anggota     |
|-------|-------------|-------------|
| ID Pr | estasi      |             |
| 2     |             |             |
| Nama  | a Mahasiswa |             |
| MU    | HAMMAD HA   | NIF BUDIART |
|       |             |             |
| т     | ambahkan    | Kembali     |
|       |             |             |

Gambar 4.17 Form untuk Tambah Anggota

Data dosen pada info prestasi dapat diperbarui dengan melakukan klik pada *icon edit* yang terletak dalam kolom dosen. Kemudian akan muncul antarmuka halaman tambah dosen yang terbagi menjadi dua bagian yaitu tabel daftar dosen dan *form* untuk menambahkan dosen. Gambar 4.18 merupakan halaman tambah dosen yang menampilkan data anggota yang terdiri dari NIP dan nama.

| ✗ Data Dosen Tim Haminsatu                               |               |        |
|----------------------------------------------------------|---------------|--------|
| 10 v records per page                                    | Search:       |        |
| NIP                                                      | Nama          | Action |
| 197205281997021000                                       | Dwi Sunaryono | Û      |
| Showing 1 to 1 of 1 entries                              |               |        |
| $\leftarrow \text{Previous}  1  \text{Next} \rightarrow$ |               |        |
| Kembali                                                  |               |        |

Gambar 4.18 Antarmuka Halaman Tambah Dosen

Jika admin master ingin menambahkan dosen maka admin master hanya perlu memilih nama dosen yang telah tersimpan dalam sistem. Form untuk tambah dosen dapat dilihat pada Gambar 4.19.

| ×     | Tambah I     | Dosen   |   |
|-------|--------------|---------|---|
| ID Pr | estasi       |         |   |
| 2     |              |         |   |
| Nama  | a Dosen      |         | м |
| Su    | Jeno Djanali |         | • |
|       |              |         |   |
| Т     | ambahkan     | Kembali |   |

Gambar 4.19 Form untuk Tambah Dosen

Status prestasi pada info prestasi dapat diperbarui dengan melakukan klik pada *icon edit* yang terletak dalam kolom status prestasi. Kemudian akan muncul antarmuka

halaman histori prestasi untuk *update* status prestasi yang terbagi menjadi dua bagian yaitu tabel daftar histori status prestasi dan *form* untuk memperbarui status prestasi. Gambar 4.20 merupakan halaman *update* histori prestasi yang menampilkan daftar prestasi yang terdiri dari nama tim, tanggal *update* status prestasi, dan status prestasi.

|                       | asi                   |                 | 8 A     |
|-----------------------|-----------------------|-----------------|---------|
| 10                    | v records per page    | Search          |         |
| Prestasi              | Tanggal               | Status Prestasi | Actions |
| Haminsatu             | 9/4/2014 12:00:00 AM  | Peserta         |         |
| Haminsatu             | 9/25/2014 12:00:00 AM | Penyisihan      |         |
| Showing 1 to 2 of 2 e | ntries                |                 |         |
| - Preyloux            | / Next -              |                 |         |
| Kembali               |                       |                 |         |

Gambar 4.20 Antarmuka Halaman Histori Prestasi

Jika admin master ingin memperbarui status prestasi maka admin master hanya perlu memilih status prestasi yang telah tersimpan dalam sistem. Form untuk *update* status prestasi dapat dilihat pada Gambar 4.21.

| ×     | Update Histori Prestasi |
|-------|-------------------------|
| ID Pr | estasi                  |
| 2     |                         |
| Statu | is Prestasi             |
| Fin   | alis 🗸                  |
|       |                         |
| U     | pdate Kembali           |

Gambar 4.21 Form untuk Update Status Prestasi

Juara pada info prestasi dapat diperbarui jika status prestasi tim telah menjadi juara. Juara ini dapat diperbarui dengan melakukan klik pada *icon edit* yang terletak dalam kolom *Actions*. Kemudian akan muncul *form edit* info prestasi dengan tambahan *dropdown* untuk *update* peringkat. Gambar 4.22 menunjukan *form edit* info prestasi dengan tambahan *dropdown update* peringkat.

| ×      | Edit Submit Prestasi |
|--------|----------------------|
| ID     |                      |
| 1      |                      |
|        | 200110.0             |
| 7      | igguna               |
| '      |                      |
| Nama   | Tim                  |
| LP     |                      |
| Jumla  | h Anggota            |
| 3      |                      |
|        |                      |
| Jenis  |                      |
| Lon    | iba 🗸                |
| Tahur  | n Kegiatan           |
| 201    | 4 🗸                  |
| Kenia  | tan                  |
| GEI    |                      |
| 02     |                      |
| Caba   | ng                   |
| Per    | angkat Lunak 👻       |
| Pering | gkat                 |
| Jua    | ra 2 🗸 🗸             |
|        |                      |
|        |                      |
| U      | pdate Batal          |

Gambar 4.22 Antarmuka Halaman Form Edit Info Prestasi dengan Peringkat

#### e. Antarmuka Halaman Data Peringkat Kejuaraan

Antarmuka halaman data peringkat kejuaraan ini digunakan untuk melakukan penambahan, pengubahan, dan penghapusan data peringkat kejuaraan. Halaman ini terbagi menjadi dua bagian yaitu bagian untuk tabel daftar peringkat kejuaraan dan bagian *form* menambah dan mengubah data peringkat kejuaraan. Data peringkat kejuaraan ini terdiri dari level dan poin. Antarmuka halaman data peringkat kejuaraan diperlihatkan pada Gambar 4.23.

| ✗ Data Peringkat Kejuaraan |         |         | 8. * |
|----------------------------|---------|---------|------|
| 10 v records per page      | Search: |         |      |
| Level                      | Poin    | Actions |      |
| Belum Juara                | 0       | Cí 🗊    |      |
| Juara 1                    | 1000    | Cí 🛍    |      |
| Juara 2                    | 800     | Cí 🗊    |      |
| Juara 3                    | 500     | © 📋     |      |

Gambar 4.23 Antarmuka Halaman Data Peringkat Kejuaraan

Jika ingin menambahkan data peringkat kejuaraan, maka admin master harus memasukan level dan poin. Form untuk menambahkan data mahasiswa ditunjukan pada Gambar 4.24.

| ×    | Tambahkan Data Peringkat Kejuaraan |
|------|------------------------------------|
| Leve | 1                                  |
|      |                                    |
| Poin |                                    |
|      |                                    |
| _    |                                    |
| Т    | ambahkan Batal                     |

Gambar 4.24 Form untuk Menambah Data Peringkat Kejuaraan

Pada halaman data peringkat kejuaraan, admin dapat melakukan pengubahan data dengan memilih *icon edit* berwarna biru pada kolom *actions*. Kemudian halaman data peringkat kejuaraan akan menampilkan *form* untuk *edit* data peringkat kejuaraan. Form edit ini ditunjukan pada Gambar 4.25.

| ×     | Edit Data Peringkat Kejuaraan |
|-------|-------------------------------|
| ID    |                               |
| 1     |                               |
| Level |                               |
| Juar  | a 1                           |
| Poin  |                               |
| 1000  | D                             |
|       |                               |
| U     | pdate Batal                   |

Gambar 4.25 Form untuk Edit Data Pengguna

#### f. Antarmuka Halaman Data Jenis Kegiatan

Antarmuka halaman data jenis kegiatan ini digunakan untuk melakukan penambahan, pengubahan, dan penghapusan data jenis kegiatan. Halaman ini terbagi menjadi dua bagian yaitu bagian untuk tabel daftar tingkat kejuaraan dan bagian *form* menambah dan mengubah data tingkat kejuaraan. Data tingkat kejuaraan ini terdiri dari level dan poin. Antarmuka halaman data tingkat kejuaraan diperlihatkan pada Gambar 4.26.

| ✤ Data Jenis Keg | iatan            |         | X A |
|------------------|------------------|---------|-----|
| 10               | records per page | Search: |     |
| Jenis Kegiatan   |                  | Actions |     |
| Forum            |                  | © 1     |     |
| Lomba            |                  | Ø 💼     |     |

Gambar 4.26 Antarmuka Halaman Data Jenis Kegiatan

Jika ingin menambahkan data jenis kegiatan, maka admin master hanya perlu memasukan nama jenis kegiatan. Form untuk menambahkan data jenis kegiatan ditunjukan pada Gambar 4.27.

| ۶    | Tambahkan Data Jenis Kegiatan |
|------|-------------------------------|
| Nama | a Jenis Kegiatan              |
|      |                               |
|      |                               |
| Т    | ambahkan Batal                |

Gambar 4.27 Form untuk Menambah Data Jenis Kegiatan

Pada halaman data jenis kegiatan, admin dapat melakukan pengubahan data dengan memilih *icon edit* berwarna biru pada kolom *actions*. Kemudian halaman data jenis kegiatan akan menampilkan *form* untuk *edit* data jenis kegiatan. Form edit ini ditunjukan pada Gambar 4.28.

| ×    | Edit Data Jenis Kegiatan |
|------|--------------------------|
| ID   |                          |
| 2    |                          |
| Nama | a Jenis Kegiatan         |
| For  | um                       |
|      |                          |
| U    | pdate Batal              |

Gambar 4.28 Form untuk Edit Data Jenis Kegiatan

#### g. Antarmuka Halaman Data Tingkat Kegiatan

Antarmuka halaman data tingkat kegiatan ini digunakan untuk melakukan penambahan, pengubahan, dan

penghapusan data tingkat kegiatan. Halaman ini terbagi menjadi dua bagian yaitu bagian untuk tabel daftar tingkat kegiatan dan bagian *form* menambah dan mengubah datatingkat kegiatan. Data tingkat kegiatan ini terdiri dari tingkat kegiatan dan poin. Antarmuka halaman data tingkat kegiatan diperlihatkan pada Gambar 4.29.

|                  | t Kegiatan         |        |         | :: * |
|------------------|--------------------|--------|---------|------|
| 10               | ✓ records per page | Search |         |      |
| Tingkat Kegiatan |                    | Poin   | Actions |      |
| Institut         |                    | 10     | 6       |      |
| Internasional    |                    | 50     | 6 4     |      |
| Kota             |                    | 20     | 6 4     |      |
| Nasional         |                    | 40     | 6       |      |
| Provinsi         |                    | 30     |         |      |

Gambar 4.29 Antarmuka Halaman Data Tingkat Kegiatan

Jika ingin menambahkan data tingkat kegiatan, maka admin master harus memasukan nama tingkat kegiatan dan poin tingkat kegiatan. Form untuk menambahkan data tingkat kegiatan ditunjukan pada Gambar 4.30.

| ×    | Tambahkan Data Tingkat Kegiatan |  |  |
|------|---------------------------------|--|--|
| Nama | Nama Tingkat Kegiatan           |  |  |
| Poin | Tingkat Kegiatan                |  |  |
| Т    | ambahkan Batal                  |  |  |

Gambar 4.30 Form untuk Menambah Data Tingkat Kegiatan

Pada halaman data tingkat kegiatan, admin dapat melakukan pengubahan data dengan memilih *icon edit* 

berwarna biru pada kolom *actions*. Kemudian halaman data tingkat kegiatan akan menampilkan *form* untuk *edit* data tingkat kegiatan. Form edit ini ditunjukan pada Gambar 4.31.

| ×    | Edit Data Jenis Kegiatan |
|------|--------------------------|
| ID   |                          |
| 2    |                          |
| Nama | a Jenis Kegiatan         |
| For  | um                       |
|      |                          |
| U    | pdate Batal              |

Gambar 4.31 Form untuk Edit Data Tingkat Kegiatan

#### h. Antarmuka Halaman Data Kegiatan

Antarmuka halaman data kegiatan ini digunakan untuk melakukan penambahan, pengubahan, dan penghapusan data kegiatan. Halaman ini terbagi menjadi dua bagian yaitu bagian untuk tabel daftar kegiatan dan bagian *form* menambah dan mengubah data kegiatan. Data kegiatan ini terdiri dari nama kegiatan, tingkat, tahun kegiatan, dan jenis kegiatan. Antarmuka halaman data kegiatan diperlihatkan pada Gambar 4.32.

| 🖌 Data Kegiatan                        |               |                |                |         |
|----------------------------------------|---------------|----------------|----------------|---------|
| 10 v records per page                  | Se            | earch:         |                |         |
| Nama Kegiatan                          | Tingkat       | Tahun Kegiatan | Jenis Kegiatan | Actions |
| ACM ICPC                               | Nasional      | 2014           | Lomba          | 0       |
| CALCULATION (CALCULUS COMPETITION)     | Nasional      | 2014           | Lomba          | 6       |
| CARAKA FESTIVAL CREATIVE               | Nasional      | 2014           | Lomba          | 6       |
| COMPREST UI                            | Internasional | 2014           | Lomba          | (C) (B) |
| DIGITAL CREATIVE INDONESIA COMPETITION | Nasional      | 2014           | Lomba          | © 1     |
| ENUMERATION                            | Nasional      | 2014           | Lomba          | 6       |
| GEMASTIK                               | Nasional      | 2014           | Lomba          | 6 🖀     |

Gambar 4.32 Antarmuka Halaman Data Kegiatan

Jika ingin menambahkan data kegiatan, maka admin master harus memasukan nama dan tahun, serta memilih tingkat kegiatan dan jenis kegiatan. Form untuk menambahkan data kegiatan ditunjukan pada Gambar 4.33.

| ۶     | Tambahkan Data Kegiatan |  |  |
|-------|-------------------------|--|--|
| Nam   | Nama                    |  |  |
|       |                         |  |  |
| Tahu  | n                       |  |  |
|       |                         |  |  |
| Ting  | kat                     |  |  |
| Ins   | Institut                |  |  |
| Jenis |                         |  |  |
| Lor   | mba 🗸                   |  |  |
|       |                         |  |  |
| Т     | ambahkan Batal          |  |  |

Gambar 4.33 Form untuk Menambah Data Kegiatan

Pada halaman data kegiatan, admin dapat melakukan pengubahan data dengan memilih *icon edit* berwarna biru pada kolom *actions*. Kemudian halaman data kegiatan akan menampilkan *form* untuk *edit* data kegiatan. Form edit ini ditunjukan pada Gambar 4.34.

| ۶        | Edit Data Kegiatan         |  |  |  |  |  |  |
|----------|----------------------------|--|--|--|--|--|--|
| ID       |                            |  |  |  |  |  |  |
| 5        |                            |  |  |  |  |  |  |
| Nama     | a                          |  |  |  |  |  |  |
| ACN      | ICPC                       |  |  |  |  |  |  |
| Tahu     | in                         |  |  |  |  |  |  |
| 201      | 2014                       |  |  |  |  |  |  |
| Tingk    | kat                        |  |  |  |  |  |  |
| Nasional |                            |  |  |  |  |  |  |
| Jenis    | \$                         |  |  |  |  |  |  |
| Lon      | nba 🗸                      |  |  |  |  |  |  |
|          |                            |  |  |  |  |  |  |
| U        | i <mark>pdate</mark> Batal |  |  |  |  |  |  |

Gambar 4.34 Form untuk Edit Data Kegiatan

#### i. Antarmuka Halaman Data Cabang Kegiatan

Antarmuka halaman data cabang kegiatan ini digunakan untuk melakukan penambahan, pengubahan, dan penghapusan data tingkat kegiatan. Halaman ini terbagi menjadi dua bagian yaitu bagian untuk tabel daftar cabang kegiatan dan bagian *form* menambah dan mengubah data cabang kegiatan. Data cabang kegiatan ini terdiri dari nama cabang kegiatan, nama kegiatan, dan tahun kegiatan. Antarmuka halaman data cabang kegiatan diperlihatkan pada Gambar 4.35.

| 🖈 🛛 Data Caba                       | ng Kegiatan        |               |       |            | * * |
|-------------------------------------|--------------------|---------------|-------|------------|-----|
| 10                                  | v records per page | Search:       |       |            |     |
| Nama Cabang Ke                      | egiatan            | Nama Kegiatan | Tahun | Actions    |     |
| Animasi                             |                    | GEMASTIK      | 2014  | 6          |     |
| Animation ' SMA-K Perguruan Tinggi  |                    | INAICTA       | 2014  | <b>S B</b> |     |
| Appi Robot : SMA-K Perguruan Tinggi |                    | INAICTA       | 2014  | 6 8        |     |

Gambar 4.35 Antarmuka Halaman Data Cabang Kegiatan

Jika ingin menambahkan data cabang kegiatan , maka admin master harus memasukan nama cabang dan memilih nama kegiatan. Form untuk menambahkan data cabang kegiatan ditunjukan pada Gambar 4.36.

| ۶    | Tambahkan Data Cabang Kegiatan |             |  |  |  |
|------|--------------------------------|-------------|--|--|--|
| Nama | a Cabang                       |             |  |  |  |
|      |                                |             |  |  |  |
| Nama | a Kegiatan                     |             |  |  |  |
| GE   | MASTIK                         | <b>&gt;</b> |  |  |  |
|      |                                |             |  |  |  |
| _    |                                |             |  |  |  |
| Т    | ambahkan                       | Batal       |  |  |  |

Gambar 4.36 Form untuk Menambah Data Cabang Kegiatan

Pada halaman data cabang kegiatan, admin dapat melakukan pengubahan data dengan memilih *icon edit* berwarna biru pada kolom *actions*. Kemudian halaman data cabang kegiatan akan menampilkan *form* untuk *edit* data cabang kegiatan. Form edit ini ditunjukan pada Gambar 4.37.

| ×    | Edit Data Cabang Kegiatan |
|------|---------------------------|
| ID   |                           |
| 6    |                           |
| Nama | a Cabang                  |
| Anin | nasi                      |
| Nama | a Kegiatan                |
| GE   | MASTIK 🗸                  |
|      |                           |
| U    | pdate Batal               |

Gambar 4.37 Form untuk Edit Data Cabang Kegiatan

## 2. Manajemen Transaksi

#### a. Antarmuka Halaman Permohonan Dana

Antarmuka halaman permohonan dana ini digunakan untuk melakukan penambahan, pengubahan, dan penghapusan permohonan dana. Halaman ini terbagi menjadi dua bagian yaitu bagian untuk tabel daftar permohonan dana dan bagian *form* menambah dan mengubah permohonan dana. Permohonan dana terdiri dari nama ketua, nama tim, nama kegiatan, cabang kegiatan, judul proposal, *file* proposal, status kejuaraan, dan status permohonan dana. Antarmuka halaman permohonan dana diperlihatkan pada Gambar 4.38.

| ✗ Permohonan Dana           |             |          |                      |                                |                                |                     | 8.4                  |         |
|-----------------------------|-------------|----------|----------------------|--------------------------------|--------------------------------|---------------------|----------------------|---------|
| 10 records per page Search. |             |          |                      |                                |                                |                     |                      |         |
| Ketua                       | Nama<br>Tim | Kegiatan | Cabang               | Judul                          | File                           | Status<br>Kejuaraan | Status<br>Permohonan | Actions |
| muhamad<br>Ardhinata<br>J   | Dot<br>AVI  | GEMASTIK | Keamanan<br>Jaringan | Proposal<br>Berangkat<br>Final | 5112100094_13_201412072030.pdf | Finalis             | Revisi               | C<br>Î  |

Gambar 4.38 Antarmuka Halaman Permohonan Dana

Jika ingin menambahkan permohonan dana, maka admin master harus memilih nama tim, mengunggah *file* proposal, memilih status permohonan dana, dan memasukan judul proposal. Bentuk *file* proposal yang dapat diunggah adalah *file* dalam bentuk *pdf* dan *word*. Sedangkan untuk status permohonan dana terdapat 4 jenis status yaitu OK, revisi, ditolak, dan mengajukan. Form untuk menambahkan permohonan dana ditunjukan pada Gambar 4.39.

| ×      | Tambahkan Permohonan Dana |   |  |  |  |  |  |
|--------|---------------------------|---|--|--|--|--|--|
| Nama   | a Team                    |   |  |  |  |  |  |
| LP     |                           | * |  |  |  |  |  |
| File F | File Proposal             |   |  |  |  |  |  |
| No f   | file selected Choose File |   |  |  |  |  |  |
| Statu  | IS                        |   |  |  |  |  |  |
| Me     | ngajukan                  | ~ |  |  |  |  |  |
| Judu   | l Proposal                |   |  |  |  |  |  |
|        |                           |   |  |  |  |  |  |
|        |                           |   |  |  |  |  |  |
| Т      | ambahkan Batal            |   |  |  |  |  |  |

Gambar 4.39 Form untuk Menambah Permohonan Dana
Pada halaman permohonan dana, admin dapat melakukan pengubahan data dengan memilih *icon edit* berwarna biru pada kolom *actions*. Kemudian halaman permohonan dana akan menampilkan *form* untuk *edit* permohonan dana. Form edit ini ditunjukan pada Gambar 4.40.

| ۶      | Edit Permohonan Dana                      |                 |
|--------|-------------------------------------------|-----------------|
| ID     |                                           |                 |
| 3      |                                           |                 |
| File F | Proposal                                  |                 |
| No fi  | ile selected Choose File 5112100094_13_20 | )1412072030.pdf |
| Statu  | S                                         |                 |
| Mer    | ngajukan 🗸                                |                 |
| Judul  | Proposal                                  |                 |
| Prop   | oosal Berangkat Final GEMASTIK            |                 |
|        |                                           |                 |
| U      | pdate Batal                               |                 |

Gambar 4.40 Form untuk Edit Permohonan Dana

# b. Antarmuka Halaman Laporan Prestasi

Antarmuka halaman laporan prestasi menampilkan grafik prestasi dan laporan data prestasi. Antarmuka halaman laporan prestasi dalam bentuk grafik diperlihatkan pada Gambar 4.41.

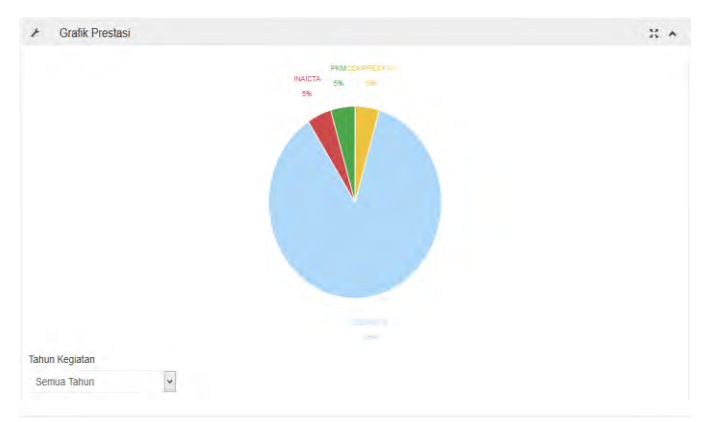

Gambar 4.41 Antarmuka Grafik Prestasi

Laporan data prestasi ditampilkan dalam bentuk tabel yang memuat nama ketua, nama tim, jumlah anggota, data anggota, dosen pembimbing, nama kegiatan, nama cabang, tahun kegiatan, status prestasi, dan tingkat kejuaraan. Tabel laporan data prestasi ditunjukan pada Gambar 4.42.

| + Data                      | Prestasi                                                                                                    |                          |           |          |                    |       |                    |                | * *     |
|-----------------------------|----------------------------------------------------------------------------------------------------|--------------------------|-----------|----------|--------------------|-------|--------------------|----------------|---------|
| 10                          | - n                                                                                                    | ecords per page          |           | Search   |                    |       |                    |                |         |
| Tanggal                     | Anggota                                                                                                    | Dosen                    | Nama Tim  | Kegiatan | Cabang             | Tahun | Status<br>Prestasi | Juara          | Actions |
| 9/25/2014<br>12:00:00<br>AM | <ul> <li>B'</li> <li>CARDIAN<br/>ATMINANTO</li> <li>AHMAD HAYAM<br/>BRILIAN ★</li> <li>SANDY AKBAR<br/>DEWANGGA</li> </ul> | C<br>1. Dwi<br>Sunaryono | Haminsatu | GEMASTIK | Perangkat<br>Lunak | 2014  | C<br>Playeshan     | Belum<br>Juara | Ø       |

Gambar 4.42 Laporan Prestasi

# 3. Manajemen Rekomendasi Mahasiswa

# a. Antarmuka Halaman Data Rumpun Mata Kuliah

Antarmuka halaman data rumpun mata kuliah ini digunakan untuk melakukan penambahan, pengubahan, dan penghapusan data rumpun mata kuliah pada website. Halaman ini terbagi menjadi dua bagian yaitu bagian untuk tabel daftar rumpun mata kuliah dan bagian *form* menambah dan mengubah data rumpun mata kuliah. Data pengguna ini terdiri dari nama rumpun mata kuliah. Antarmuka halaman data rumpun mata kuliah dapat dilihat pada Gambar 4.43.

| ✗ Data Rumpun Mata Kuliah              |        |         | 8 * |
|----------------------------------------|--------|---------|-----|
| 10 records per page                    | Search |         |     |
| Rumpun Mata Kuliah                     |        | Actions |     |
| AJK (Arsitektur dan Jaringan Komputer) |        | e â     |     |
| ALPRO (Algoritma dan Pemrograman)      |        | e î     |     |
| DTK (Dasar dan Terapan Komputasi)      |        | e î     |     |
| IGS (Interaksi, Grafika, dan Seni)     |        | e î     |     |
| KBJ (Komputasi Berbasis Jaringan)      |        | e î     |     |
| KCV (Komputasi Cerdas dan Visi)        |        | e i     |     |
| MI (Manajemen Informasi)               |        | 6 🗊     |     |

Gambar 4.43 Antarmuka Halaman Data Rumpun Mata Kuliah

Jika ingin menambahkan data rumpun mata kuliah, maka admin master harus memasukan nama rumpun mata kuliah. Form untuk menambahkan data rumpun mata kuliah ditunjukan pada Gambar 4.44.

| ۶   | Tambahkan Data Rumpun Mata Kuliah |
|-----|-----------------------------------|
| Rum | pun Mata Kuliah                   |
|     |                                   |
|     |                                   |
|     |                                   |
| T   | ambahkan Batal                    |

Gambar 4.44 Form untuk Menambah Data Rumpun Mata Kuliah

Pada halaman data rumpun mata kuliah, admin dapat melakukan pengubahan data dengan memilih *icon edit* berwarna biru pada kolom *actions*. Kemudian halaman data rumpun mata kuliah akan menampilkan *form* untuk *edit* data rumpun mata kuliah. Form edit ini ditunjukan pada Gambar 4.45.

| ×   | Edit Data Rumpun Mata Kuliah       |
|-----|------------------------------------|
| ID  |                                    |
| 8   |                                    |
| Rum | pun Mata Kuliah                    |
| AJK | (Arsitektur dan Jaringan Komputer) |
|     |                                    |
| U   | pdate Batal                        |

Gambar 4.45 Form untuk Edit Data Rumpun Mata Kuliah

### b. Antarmuka Halaman Data Mata Kuliah

Antarmuka halaman data mata kuliah ini digunakan untuk melakukan penambahan, pengubahan, dan penghapusan data mata kuliah pada website. Halaman ini terbagi menjadi dua bagian yaitu bagian untuk tabel daftar mata kuliah dan bagian *form* menambah dan mengubah data mata kuliah. Data mata kuliah ini terdiri dari nama mata kuliah. Antarmuka halaman data mata kuliah dapat dilihat pada Gambar 4.46.

| ≁ Data Mata Kuliah                            |                                        | х •      |
|-----------------------------------------------|----------------------------------------|----------|
| 10 records per page                           | Search                                 |          |
| Mata Kullah                                   | Rumpun Mata Kuliah                     | Actions  |
| K(141302 Matematika Diskrit                   | DTK (Dasar dan Terapan Komputasi)      | G        |
| Ki141304 Sistem Digital                       | AJK (Arsitektur dan Jaringan Komputer) | e 💼      |
| Ki141305 Aljabar Linier                       | DTK (Dasar dan Terapan Komputasi)      | <b>6</b> |
| KI141306 Organisasi Komputer                  | AJK (Arsitektur dan Jaringan Komputer) | e e      |
| KI141308 Pemrograman Beronentasi Objek        | ALPRO (Algoritma dan Pemrograman)      | e 🔳      |
| KI141309 Perancangan dan Analisis Algoritma I | ALPRO (Algoritma dan Pemrograman)      | e 🔒      |
| Ki141310 Probabilitas dan Statistak           | DTK (Dasar dan Terapan Kompulasi)      | 6        |

Gambar 4.46 Antarmuka Halaman Data Mata Kuliah

Jika ingin menambahkan data mata kuliah, maka admin master harus memasukan nama mata kuliah dan memilih rumpun mata kuliah. Form untuk menambahkan data mata kuliah ditunjukan pada Gambar 4.47.

| ۶    | Tambahkan Data Mata Kuliah |
|------|----------------------------|
| Mata | Kuliah                     |
| Bum  | nun Mata Kuliah            |
| RP   | L (Rekayasa Perangkat L 🗸  |
|      |                            |
| Т    | ambahkan Batal             |

Gambar 4.47 Form untuk Menambah Data Mata Kuliah

Pada halaman data mata kuliah, admin dapat melakukan pengubahan data dengan memilih *icon edit* berwarna biru pada kolom *actions*. Kemudian halaman data mata kuliah akan menampilkan *form* untuk *edit* data mata kuliah. Form *edit* ini ditunjukan pada Gambar 4.48.

| ×    | Edit Data Mata Kuliah      |
|------|----------------------------|
| ID   |                            |
| 49   |                            |
| Mata | Kuliah                     |
| KI14 | 1302 Matematika Diskrit    |
| Rum  | pun Mata Kuliah            |
| DTI  | K (Dasar dan Terapan Koi 👻 |
|      |                            |
| U    | ipdate Batal               |

Gambar 4.48 Form untuk Edit Data Mata Kuliah

#### c. Antarmuka Halaman Data Jenis Nilai

Antarmuka halaman data jenis nilai ini digunakan untuk melakukan penambahan, pengubahan, dan penghapusan data jenis nilai pada *website*. Halaman ini terbagi menjadi dua bagian yaitu bagian untuk tabel daftar jenis nilai dan bagian *form* menambah dan mengubah data jenis nilai. Data jenis nilai ini terdiri dari jenis nilai. Antarmuka halaman data jenis nilai dapat dilihat pada Gambar 4.49.

| <ul> <li>Data Jenis Nilai</li> </ul> |                    |          | н * |
|--------------------------------------|--------------------|----------|-----|
| 10                                   | * records per page | Search:  |     |
| Jenis Nilai                          | Poin               | Actions  |     |
| A                                    | 4.00               | <b>C</b> |     |
| AB                                   | 3.50               | 6        |     |
| в                                    | 3.00               | 0        |     |
| BC                                   | 2.50               | 6        |     |
| ¢                                    | 2.00               | 6        |     |
| D                                    | 1.00               | 6 8      |     |
| r                                    | 0.00               |          |     |

Gambar 4.49 Antarmuka Halaman Data Jenis Nilai

Jika ingin menambahkan data jenis nilai, maka admin master harus memasukan nama jenis nilai dan poin. Form untuk menambahkan data mata kuliah ditunjukan pada Gambar 4.50.

| ×     | Tambahkan Data Jenis Nilai |  |  |  |  |  |
|-------|----------------------------|--|--|--|--|--|
| Jenis | Jenis Nilai                |  |  |  |  |  |
|       |                            |  |  |  |  |  |
| Poin  | Poin                       |  |  |  |  |  |
|       |                            |  |  |  |  |  |
|       |                            |  |  |  |  |  |
| Та    | ambahkan Batal             |  |  |  |  |  |

Gambar 4.50 Form untuk Menambah Data Jenis Nilai

Pada halaman data jenis nilai, admin dapat melakukan pengubahan data dengan memilih *icon edit* berwarna biru pada kolom *actions*. Kemudian halaman data jenis nilai akan menampilkan *form* untuk *edit* data jenis nilai. Form edit ini ditunjukan pada Gambar 4.51.

| ۶     | Edit Data Jenis Nilai |
|-------|-----------------------|
| ID    |                       |
| 1     |                       |
| Jenis | Nilai                 |
| А     |                       |
| Poin  |                       |
| 4.00  | 1                     |
|       |                       |
| U     | pdate Batal           |

Gambar 4.51 Form untuk Edit Data Jenis Nilai

### d. Antarmuka Halaman Pemetaan

Antarmuka halaman pemetaan ini digunakan untuk melakukan pemetaan antara cabang kegiatan dengan rumpun mata kuliah. Halaman pemetaan menampilkan nama kegiatan, tahun kegiatan, dan cabang kegiatan yang dipetakan dengan rumpun mata kuliah. Admin dapat melakukan pemetaan dengan memilih *icon edit* pada kolom RMK. Setiap cabang kegiatan dapat dipetakan dengan banyak RMK. Antarmuka halaman pemetaan dapat dilihat pada Gambar 4.52.

| <ul> <li>Pemetaan l</li> </ul> | RMK Cabang | Kegiatan                     |                                                    | ** | * |
|--------------------------------|------------|------------------------------|----------------------------------------------------|----|---|
| 10                             | *          | records per page             | Search                                             |    |   |
| Kegiatan                       | Tahun      | Cabang                       | RMK                                                |    |   |
| COMPFEST UI                    | 2014       | Intel® Real Sense™ Challenge | <ul> <li>RPL (Rekayasa Perangkat Lunak)</li> </ul> |    |   |
| COMPFEST UI                    | 2014       | Sumo Robot Battle            | ß                                                  |    |   |
| COMPFEST UI                    | 2014       | Indie Game Ignite (GameDev)  | ø                                                  |    |   |
| COMPREST UI                    | 2014       | Competitive Programming      | ø                                                  |    |   |
| COMPREST UI                    | 2014       | Business IT Case             | ø                                                  |    |   |
| GEMASTIK                       | 2014       | Pemrograman                  | ALPRO (Algoritma dan Pemrograman)                  |    |   |

Gambar 4.52 Antarmuka Halaman Pemetaan

Jika ingin melakukan pemetaan, maka admin master harus memilih *icon edit* pada kolom RMK. Kemudian sistem akan menampilkan halaman tambah pemetaan. Halaman tambah pemetaan terdiri dari tabel daftar RMK yang dipetakan dan *form* untuk menambah RMK baru untuk dipetakan. Halaman pemetaan dapat dilihat pada Gambar 4.53.

| Kegiatan    | Cabang                       | RMK                            | Action |
|-------------|------------------------------|--------------------------------|--------|
| COMPFEST UI | Intel® Real Sense™ Challenge | RPL (Rekayasa Perangkat Lunak) | Î      |

Gambar 4.53 Antarmuka Halaman Tambah Pemetaan

Tabel daftar RMK memuat nama kegiatan, cabang kegiatan, dan RMK. Tabel daftar RMK ditunjukan pada Gambar 4.54.

|                     | MK pada Kegiatan GEMASTIK Cabang | Kéglátán Pengembangan Game         | :: *   |
|---------------------|----------------------------------|------------------------------------|--------|
| 10                  | v records per page               | Search:                            |        |
| Kegiatan            | Cabang                           | RMK                                | Action |
| GEMASTIK            | Pengembangan Game                | RPL (Rekayasa Perangkat Lunak)     |        |
| GEMASTIK            | Pengembangan Game                | IGS (interaksi, Grafika, dan Seni) |        |
| GEMASTIK            | Pengembangan Game                | ALPRO (Algoritma dan Pennograman)  |        |
| Showing 1 to 3 of 3 | entries                          |                                    |        |
| Presious            | 1 Moat →                         |                                    |        |
| Kembali             |                                  |                                    |        |

Gambar 4.54 Tabel Daftar RMK

Untuk menambahkan RMK, maka admin dapat memasukan data baru pada *form* tambah pemetaan. *Form* tambah pemetaan diperlihatkan pada Gambar 4.55.

| ۶                           | Tambah F | emetaan |
|-----------------------------|----------|---------|
| ID Ca                       | abang    |         |
| 3                           |          |         |
| RMK                         |          |         |
| RPL (Rekayasa Perangkat L 🗸 |          |         |
|                             |          |         |
| Т                           | ambahkan | Kembali |

Gambar 4.55 Form Tambah Pemetaan

## e. Antarmuka Halaman Rekomendasi Mahasiswa

Antarmuka halaman rekomendasi mahasiswa menampilkan daftar nama mahasiswa yang direkomendasikan untuk mengikuti perlombaan pada satu cabang kegiatan.

Antarmuka halaman rekomendasi mahasiswa dapat dilihat pada Gambar 4.56.

| <ul> <li>Rekomendas</li> </ul> | Mahasiswa                    |            |                       | × ^ |
|--------------------------------|------------------------------|------------|-----------------------|-----|
| 10                             | ✓ records per page           | Search     |                       |     |
| KEGIATAN                       | CABANG                       | NRP        | NAMA                  |     |
| COMPFEST U                     | Intel® Real Sense™ Challenge | 5110100047 | DMITRI YANNO MAHAYANA |     |
| GEMASTIK                       | Data Mining                  | 5110100141 | NURUE QAMAR           |     |
| GEMASTIK                       | Data Mining                  | 5111100080 | NOVANDI BANITAMA      |     |
| GEMASTIK                       | Pemrograman                  | 5110100141 | NURUL QAMAR           |     |
| GEMASTIK                       | Pemrograman                  | 5111100080 | NOVANDI BANITAMA      |     |
| GEMASTIK                       | Pengembangan Game            | 5110100141 | NURUL QAMAR           |     |
| GEMASTIK                       | Pengembangan Game            | 5110100150 | LULUK EKO MAWATI      |     |
| GEMASTIK                       | Pengembangan Game            | 5111100142 | FRISKA AYU LISTYA I   |     |
| GEMASTIK                       | Pengembangan Game            | 5111100080 | NOVANDI BANITAMA      |     |
| GEMASTIK                       | Perangkat Lunak              | 5110100141 | NURUL QAMAR           |     |
|                                |                              |            |                       |     |

Gambar 4.56 Antarmuka Halaman Rekomendasi Mahasiswa

### 4. Manajemen Proses SAW

### a. Antarmuka Halaman Kriteria

Antarmuka halaman kriteria ini digunakan untuk melakukan penambahan, pengubahan, dan penghapusan kriteria. Halaman ini terbagi menjadi dua bagian yaitu bagian untuk tabel daftar kriteria dan bagian *form* menambah dan mengubah kriteria. Antarmuka halaman dkriteria dapat dilihat pada Gambar 4.57.

| ✗ Data Kriteria             |                    |            | 11 A |
|-----------------------------|--------------------|------------|------|
| 10                          | v records per page | Search     |      |
| Kriteria                    |                    | Actions    |      |
| JUMLAH_FINALIS              |                    | <b>0</b>   |      |
| JUMLAH_PESERTA              |                    | <b>6</b>   |      |
| POIN_KEJUARAAN              |                    | <b>e</b> . |      |
| TINGKAT_LOMBA               |                    | <b>a</b>   |      |
| Showing 1 to 4 of 4 entries | \$                 |            |      |
| - Previoin 1                | Next -             |            |      |

Gambar 4.57 Antarmuka Halaman Kriteria

Jika ingin menambahkan kriteria, maka admin master harus memasukan nama kriteria. Form untuk menambahkan kriteria ditunjukan pada Gambar 4.58.

| ۶     | Tambahkan Data Kriteria |    |
|-------|-------------------------|----|
| Krite | eria                    |    |
|       |                         |    |
|       |                         |    |
| т     | ambahkan Bat            | al |
| Т     | ambahkan Bat            | al |

Gambar 4.58 Form untuk Menambah Kriteria

Pada halaman kriteria, admin dapat melakukan pengubahan data dengan memilih *icon edit* berwarna biru pada kolom *actions*. Kemudian halaman kriteria akan menampilkan *form* untuk *edit* kriteria. Form edit ini ditunjukan pada Gambar 4.59.

| ۶              | Edit Data Kriteria |  |
|----------------|--------------------|--|
| ID             |                    |  |
| 1              |                    |  |
| Kriteria       |                    |  |
| JUMLAH_FINALIS |                    |  |
|                |                    |  |
| U              | Jpdate Batal       |  |

Gambar 4.59 Form untuk Edit Kriteria

# b. Antarmuka Halaman Variabel

Antarmuka halaman variabel ini digunakan untuk melakukan penambahan, pengubahan, dan penghapusan variabel. Halaman ini terbagi menjadi dua bagian yaitu bagian untuk tabel daftar variabel dan bagian *form* menambah dan

mengubah variabel. Antarmuka halaman variabel dapat dilihat pada Gambar 4.60.

| <ul> <li>Data Variabel</li> </ul> |        |          | н . |
|-----------------------------------|--------|----------|-----|
| 10 v records per page             | Search |          |     |
| Variabel                          | Bobot  | Actions  |     |
| Cukup                             | 0.60   | ø 💼      |     |
| Rendah                            | 0.40   | e e      |     |
| Sangat Rendah                     | 0.20   | 8        |     |
| Sangat Tinggi                     | 1.00   | 6        |     |
| Tinggi                            | 0.80   | <b>6</b> |     |
| showing 1 to 5 of 5 entries       |        |          |     |
| Previous 1 Next                   |        |          |     |
|                                   |        |          |     |

Gambar 4.60 Antarmuka Halaman Variabel

Jika ingin menambahkan variabel, maka admin master harus memasukan nama variabel dan bobot. Form untuk menambahkan variabel ditunjukan pada Gambar 4.61.

| ۶     | Tambahkan Data Variabel |
|-------|-------------------------|
| Varia | bel                     |
|       |                         |
| Bobo  | t                       |
|       |                         |
|       |                         |
| Ta    | ambahkan Batal          |

Gambar 4.61 Form untuk Menambah Variabel

Pada halaman variabel, admin dapat melakukan pengubahan data dengan memilih *icon edit* berwarna biru pada kolom *actions*. Kemudian halaman variabel akan menampilkan

*form* untuk *edit* variabel. Form edit ini ditunjukan pada Gambar 4.62.

| ۶     | Edit Data Variabel |
|-------|--------------------|
| ID    |                    |
| 3     |                    |
| Varia | bel                |
| Cuk   | up                 |
| Bobo  | t                  |
| 0.60  |                    |
|       |                    |
| U     | pdate Batal        |

Gambar 4.62 Form untuk Edit Variabel

### c. Antarmuka Halaman Atur Nilai Range

Antarmuka halaman atur nilai *range* ini digunakan untuk melakukan pengubahan nilai *range* dari setiap kriteria untuk setiap bobot variabel yang dimiliki. Halaman ini terbagi menjadi dua bagian yaitu bagian untuk tabel daftar kriteria untuk setiap bobot variabelnya dan nilai *range*nya dan bagian *form* untuk mengubah nilai *range*. Antarmuka halaman atur nilai *range* dapat dilihat pada Gambar 4.63.

| <ul> <li>Data Bobot Kriteria</li> </ul> |                    |             |             | * *     |
|-----------------------------------------|--------------------|-------------|-------------|---------|
| 10                                      | ✓ records per page | Search:     |             |         |
| Kriteria                                | Variabel           | Nilai Mulai | Nilai Batas | Actions |
| JUMLAH_FINALIS                          | Sangat Tinggi      | 41          | 50          | C.      |
| JUMLAH_FINALIS                          | Tinggi             | 31          | 40          | 0       |
| JUMLAH_FINALIS                          | Curup              | 21          | 30          | ø       |
| JUMLAH_FINALIS                          | Rendah             | 11          | 20          | 6       |
| JUMLAH_FINALIS                          | Sangat Rendah      | 1           | 10          | ø       |
| JUMLAH_PESERTA                          | Sangat Tinggi      | 41          | 50          | ø       |
| JUMLAH_PESERTA                          | Tinggi             | 31          | 40          | G       |
|                                         |                    |             |             |         |

Gambar 4.63 Antarmuka Halaman Atur Nilai Range

Jika ingin mengubah nilai *range*, maka admin master harus memilih nilai range. Form untuk mengubah nilai *range* ditunjukan pada Gambar 4.64.

| ۶      | Edit Data Bobot Kriteria |
|--------|--------------------------|
| Kriter | ia                       |
|        |                          |
| Varia  | bel                      |
|        |                          |
| Nilai  | Mulai                    |
|        |                          |
| Nilai  | Batas                    |
|        |                          |
|        |                          |
| Ta     | ambahkan Batal           |

Gambar 4.64 Form untuk Mengubah Nilai Range

Pada halaman atur nilai *range*, admin dapat melakukan pengubahan data dengan memilih *icon edit* berwarna biru pada kolom *actions*. Kemudian halaman atur nilai *range* akan menampilkan *form* untuk *edit* nilai *range*. Form edit ini ditunjukan pada Gambar 4.65.

| ۶     | Edit Data Bobot Kriteria |
|-------|--------------------------|
| ID    |                          |
| 21    |                          |
| Krite | ria                      |
| JUN   | ILAH_FINALIS             |
| Varia | bel                      |
| San   | gat Tinggi               |
| Nilai | Mulai                    |
| 41    |                          |
| Nilai | Batas                    |
| 50    |                          |
|       |                          |
| U     | Ipdate Batal             |

Gambar 4.65 Form untuk Edit Nilai Range

### d. Antarmuka Halaman Rekomendasi Prestasi

Antarmuka halaman rekomendasi prestasi menampilkan daftar rekomendasi prestasi yang dilengkapi tombol update, tanggal terakhir update data rekomendasi prestasi, dan label tanda data baru yang masuk dalam proses perhitungan rekomendasi prestasi. Tombol update digunakan untuk menampilkan rekomendasi berdasarkan data terbaru. Jika terdapat data baru masuk dalam proses perhitungan rekomendasi prestasi, hasil rekomendasi prestasi yang baru tidak langsung ditampilkan dalam website. Namun data tersebut disimpan dalam sebuah tabel, hal ini dilakukan untuk mengurangi beban kerja aplikasi. Tanggal terakhir update data rekomendasi prestasi digunakan untuk membantu admin master mengetahui waktu terakhir melakukan update data rekomendasi prestasi. Sedangkan label tanda data baru digunakan untuk membantu admin mengetahui jika terdapat data baru dalam proses perhitungan rekomendasi prestasi. Antarmuka halaman rekomendasi prestasi dapat dilihat pada Gambar 4.66.

| 10          |         | * reco   | ords per page                  | Search: |         |            |              |       |
|-------------|---------|----------|--------------------------------|---------|---------|------------|--------------|-------|
| Ranking     | TAHUN   | KEGIATAN | CABANG                         | PESERTA | FINALIS | POIN JUARA | POIN TINGKAT | Value |
|             | 2014    | GEMASTIK | Data Mining                    | 0.25    | 1.00    | 1.00       | 1.00         | 2.45  |
| e           | 2014    | GEMASTIK | Perangkat Lunak                | 0.25    | 1.00    | 0.80       | 1.00         | 2.25  |
| E.          | 2014    | GEMASTIK | Keamanan Jaringan              | 1.00    | 1.00    | 0.00       | 1.00         | 1.60  |
|             | 2014    | GEMASTIK | Permainan Bisnis               | 0.25    | 1.00    | 0.00       | 1.00         | 1.45  |
|             | 2014    | GEMASTIK | Pengembangan Game              | 0.50    | 0.00    | 0.00       | 1.00         | 0.70  |
|             | 2014    | GEMASTIK | Pemrograman                    | 0.25    | 0.00    | 0.00       | 1.00         | 0.65  |
|             | 2014    | GEMASTIK | Piranti Cerdas                 | 0.25    | 0.00    | 0.00       | 1.00         | 0.65  |
|             | 2014    | INAICTA  | Application · Perguruan Tingge | 0.25    | 0.00    | 0.00       | 1 00         | 0.65  |
| nowing 1 to | vious 1 | Next —   |                                |         |         |            |              |       |

Gambar 4.66 Antarmuka Halaman Rekomendasi Prestasi

## 5. Manajemen Status

## a. Antarmuka Halaman Data Status Prestasi

Antarmuka halaman data status prestasi ini digunakan untuk melakukan penambahan, pengubahan, dan penghapusan data status prestasi. Halaman ini terbagi menjadi dua bagian yaitu bagian untuk tabel daftar data status prestasi dan bagian *form* menambah dan mengubah data status prestasi. Antarmuka halaman data status prestasi dapat dilihat pada Gambar 4.67.

| Status Prestasi | Actions    |
|-----------------|------------|
| Finalis         | <i>ଓ</i> 💼 |
| Juara           | <i>ଓ</i> 💼 |
| Penyisihan .    | <u>ଟ</u> 💼 |
| Peserta         | 6 💼        |

Gambar 4.67 Antarmuka Halaman Data Status Prestasi

Jika ingin menambahkan data status prestasi, maka admin master harus memasukan nama status prestasi. Form untuk menambahkan data status prestasi ditunjukan pada Gambar 4.68.

| ۶     | Tambahkan Data Status Prestasi |  |
|-------|--------------------------------|--|
| Statu | us Prestasi                    |  |
|       |                                |  |
|       |                                |  |
| Т     | ambahkan Batal                 |  |

## Gambar 4.68 Form untuk Menambah Data Status Prestasi

Pada halaman data status prestasi, admin dapat melakukan pengubahan data dengan memilih *icon edit* berwarna biru pada kolom *actions*. Kemudian halaman data status prestasi akan menampilkan *form* untuk *edit* data status prestasi. Form edit ini ditunjukan pada Gambar 4.69.

| ۶     | Edit Data Status Prestasi |
|-------|---------------------------|
| ID    |                           |
| 3     |                           |
| Statu | is Prestasi               |
| Fina  | alis                      |
|       |                           |
| U     | Ipdate Batal              |

Gambar 4.69 Form untuk Edit Data Status Prestasi

# b. Antarmuka Halaman Data Status Permohonan

Antarmuka halaman data status permohonan ini digunakan untuk melakukan penambahan, pengubahan, dan penghapusan data status permohonan. Halaman ini terbagi menjadi dua bagian yaitu bagian untuk tabel daftar data status permohonan dan bagian *form* menambah dan mengubah data status prestasi. Antarmuka halaman data status permohonan dapat dilihat pada Gambar 4.70.

| Status Permohonan | Actions |
|-------------------|---------|
| Ditolak           | 6 💼     |
| Mengajukan        | Ø â     |
| OK                | 6       |
| Revisi            | ¢ 💼     |

Gambar 4.70 Antarmuka Halaman Data Status Permohonan

Jika ingin menambahkan data status permohonan, maka admin master harus memasukan nama status permohonan. Form untuk menambahkan data status permohonan ditunjukan pada Gambar 4.71.

| ×     | Tambahkan Data Status Permohonan |
|-------|----------------------------------|
| Statu | is Permohonan                    |
|       |                                  |
|       |                                  |
| Т     | ambahkan Batal                   |

Gambar 4.71 Form untuk Menambah Data Status Permohonan

Pada halaman data status permohonan, admin dapat melakukan pengubahan data dengan memilih *icon edit* berwarna biru pada kolom *actions*. Kemudian halaman data status permohonan akan menampilkan *form* untuk *edit* data status permohonan. Form edit ini ditunjukan pada Gambar 4.72.

| ۶     | Edit Data Status Permohonan |
|-------|-----------------------------|
| ID    |                             |
| 4     |                             |
| Statu | is Permohonan               |
| Dito  | lak                         |
|       |                             |
| U     | pdate Batal                 |

Gambar 4.72 Form untuk Edit Data Status Permohonan

## c. Antarmuka Halaman Data Status Mahasiswa

Antarmuka halaman data status mahasiswa ini digunakan untuk melakukan penambahan, pengubahan, dan penghapusan data status mahasiswa. Halaman ini terbagi menjadi dua bagian yaitu bagian untuk tabel daftar data status mahasiswa dan bagian *form* menambah dan mengubah data status mahasiswa. Antarmuka halaman data status mahasiswa dapat dilihat pada Gambar 4.73.

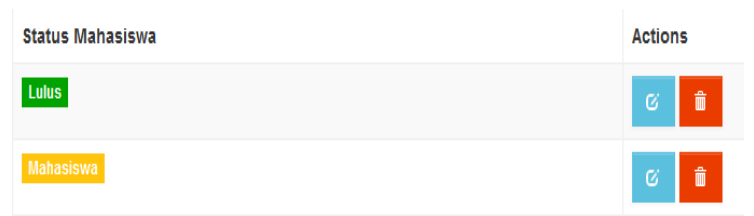

Gambar 4.73 Antarmuka Halaman Data Status Mahasiswa

Jika ingin menambahkan data status mahasiswa, maka admin master harus memasukan nama status mahasiswa. Form untuk menambahkan data status mahasiswa ditunjukan pada Gambar 4.74.

| ۶     | Tambahkan Data Status Mahasiswa |
|-------|---------------------------------|
| Statu | us Mahasiswa                    |
|       |                                 |
|       |                                 |
| Т     | ambahkan Batal                  |

### Gambar 4.74 Form untuk Menambah Data Status Mahasiswa

Pada halaman data status mahasiswa, admin dapat melakukan pengubahan data dengan memilih *icon edit* berwarna biru pada kolom *actions*. Kemudian halaman data status mahasiswa akan menampilkan *form* untuk *edit* data status mahasiswa. Form edit ini ditunjukan pada Gambar 4.75.

| ×     | Edit Data Status Mahasiswa |
|-------|----------------------------|
| ID    |                            |
| 1     |                            |
| Statu | is Mahasiswa               |
| Lulu  | S                          |
|       |                            |
| U     | pdate Batal                |

Gambar 4.75 Form untuk Edit Data Status Mahasiswa

### d. Antarmuka Halaman Data Status Berita

Antarmuka halaman data status berita ini digunakan untuk melakukan penambahan, pengubahan, dan penghapusan data status berita. Halaman ini terbagi menjadi dua bagian yaitu bagian untuk tabel daftar data status berita dan bagian *form* menambah dan mengubah data status berita. Antarmuka halaman data status berita dapat dilihat pada Gambar 4.76.

| Status Berita | Actions |  |
|---------------|---------|--|
| Draftt        | 6 💼     |  |
| Final         | 6. 👜    |  |

Gambar 4.76 Antarmuka Halaman Data Status Berita

Jika ingin menambahkan data status berita, maka admin master harus memasukan nama status berita. Form untuk menambahkan data status berita ditunjukan pada Gambar 4.77.

| ۶     | Tambahkan Data Status Berita |  |
|-------|------------------------------|--|
| Statu | us Berita                    |  |
|       |                              |  |
|       |                              |  |
| Т     | ambahkan Batal               |  |

Gambar 4.77 Form untuk Menambah Data Status Berita

Pada halaman data status berita, admin dapat melakukan pengubahan data dengan memilih *icon edit* berwarna biru pada kolom *actions*. Kemudian halaman data status berita akan menampilkan *form* untuk *edit* data status berita. Form edit ini ditunjukan pada Gambar 4.78.

| ×     | Edit Data Status Berita |
|-------|-------------------------|
| ID    |                         |
| 1     |                         |
| Statu | is Berita               |
| Draf  | t                       |
|       |                         |
| U     | pdate Batal             |

Gambar 4.78 Form untuk Edit Data Status Berita

## e. Antarmuka Halaman Data Role

Antarmuka halaman data *role* ini digunakan untuk melakukan penambahan, pengubahan, dan penghapusan data status prestasi. Halaman ini terbagi menjadi dua bagian yaitu bagian untuk tabel daftar data *role* dan bagian *form* menambah

dan mengubah data *role*. Antarmuka halaman data *role* dapat dilihat pada Gambar 4.79.

| Nama Role       | Actions |
|-----------------|---------|
| AdminBerita     | Ø 💼     |
| AdminMaster     | Ø 💼     |
| AdminPermohonan | 6 💼     |
| Mahasiswa       | 6       |

Gambar 4.79 Antarmuka Halaman Data Role

Jika ingin menambahkan data *role*, maka admin master harus memasukan nama *role*. Form untuk menambahkan data *role* ditunjukan pada Gambar 4.80.

| ۶   | Tambahk  | an Data Role |
|-----|----------|--------------|
| Nam | a Role   |              |
|     |          |              |
|     |          |              |
| Т   | ambahkan | Batal        |
|     |          |              |

Gambar 4.80 Form untuk Menambah Data Role

Pada halaman data *role*, admin dapat melakukan pengubahan data dengan memilih *icon edit* berwarna biru pada kolom *actions*. Kemudian halaman data *role* akan menampilkan *form* untuk *edit* data *role*. Form edit ini ditunjukan pada Gambar 4.81.

| ۶     | Edit Data Status Prestasi |
|-------|---------------------------|
| ID    |                           |
| 3     |                           |
| Statu | is Prestasi               |
| Fina  | lis                       |
|       |                           |
| U     | pdate Batal               |

Gambar 4.81 Form untuk Edit Data Role

## 6. Manajemen Berita

Antarmuka halaman manajemen berita ini digunakan untuk melakukan penambahan, pengubahan, dan penghapusan berita Halaman ini terbagi menjadi dua bagian yaitu bagian untuk tabel daftar berita dan bagian *form* menambah dan mengubah berita. Antarmuka halaman manajemen berita dapat dilihat pada Gambar 4.82.

| Judul                                                                                                    | Berita                                                                                                    | Tanggal                  | Gambar     | Status | Actions |
|----------------------------------------------------------------------------------------------------|----------------------------------------------------------------------------------------------------|--------------------------|------------|--------|---------|
| asadadasd                                                                                                    | adasdasdad                                                                                                    | 12/18/2014<br>3:11:16 PM | 1          |        | 6<br>1  |
| Informatika ITS<br>Juarai imagine Cup<br>2014                                                                             | Mahasiswa Teknik Informatika ITS menjuarai kompetisi Imagine Cup 2014<br>kategori World Citizenship. Tim yang beranggotakan Muhammad Rizky<br>Habbi, Nurul Wakhidatu Ummah. Mentan Queen Giossya, dan Fiandra<br>Fatarany mempesentasikan apilaka bernama "Carb" yaltu apilaka<br>terapi autis yang mereka kembangkan dan berhasil memukau penonton<br>serta dexen jun yang memenuhi Epicentrum Walk, Jakarta. Dengan<br>prestasi in, mereka berhak untuk mewakili Indonesia di ajang World<br>Semtinal. | 12/21/2014<br>4:29:27 PM | Street The | Final  | 6       |
| Mahasiswa Teknik<br>Informatika juarai<br>LCEN XVIII 2014<br>Kategori Medical<br>Electronics &<br>Assistive<br>Technology | Mahasiswa Teknik Informatika kentoali lagi meraih prestasi. Kali ini, lim<br>Digid2 yang dimotori oleh Muhammaa Rizby Habbi, Nurui Wakhidabu<br>Ummah, dik. berhasi menjadi "1st Winner Medical Electronics &<br>Assistive Technology' pada LCEN XVII 2014 (Lonta Opta<br>Elektrolemik Hasional) yang diselenggarakan oleh Jurusan Teknik<br>Elektro, ITS di Tunjungan Plaza Convention Hall, 24-25 Mei 2014.<br>Selama kepada tun Digid2 atas prestasi yang telah dirah dan semoga<br>semakin sukses.   | 11/19/2014<br>1:29:19 PM | 2          | Final  | 8       |
|                                                                                                    | Informasi lebih lanjut mengenai produk yang dibuat oleh tim Digid2 dapat<br>dilihat pada https://www.facebook.com/cakra.digid2. (mn)                                                                                                    |                          |            |        |         |

Gambar 4.82 Antarmuka Halaman Manajemen Berita

Jika ingin menambahkan berita, maka admin master harus mengunggah gambar, judul berita, dan isi berita. Form untuk menambahkan berita ditunjukan pada Gambar 4.83.

Pada halaman manajemen berita, admin berita dan admin master dapat melakukan pengubahan data dengan memilih *icon edit* berwarna biru pada kolom *actions*. Kemudian halaman berita akan menampilkan *form* untuk *edit* data *role*. Form edit ini ditunjukan pada Gambar 4.84.

| Ma film |          |                  |      |       |     |     |   |                |                |   |   |   |   |   |   |   |   |
|---------|----------|------------------|------|-------|-----|-----|---|----------------|----------------|---|---|---|---|---|---|---|---|
| NO THE  | selected | C                | noos | se ri | le  |     |   |                |                |   |   |   |   |   |   |   |   |
| Judul   |          |                  |      |       |     |     |   |                |                |   |   |   |   |   |   |   |   |
|         |          |                  |      |       |     |     |   |                |                |   |   |   |   |   |   |   |   |
| lsi     |          |                  |      |       | -   |     | - |                | 2              |   |   | - | - |   |   |   |   |
| BI      | U ab     | 6 X <sub>2</sub> | ×    | T-    | тТ∙ | H1+ | T | T <sub>2</sub> | T <sub>e</sub> | Ξ | Ξ | * | 1 | = | = | = | = |
| 31.13   | -        | 00               | 6p   | 40    | -   |     | T |                | <u>\$2</u>     |   |   |   |   |   |   |   |   |
|         |          |                  |      |       |     |     |   |                |                |   |   |   |   |   |   |   |   |
|         |          |                  |      |       |     |     |   |                |                |   |   |   |   |   |   |   |   |
|         |          |                  |      |       |     |     |   |                |                |   |   |   |   |   |   |   |   |
|         |          |                  |      |       |     |     |   |                |                |   |   |   |   |   |   |   |   |
|         |          |                  |      |       |     |     |   |                |                |   |   |   |   |   |   |   |   |
|         |          |                  |      |       |     |     |   |                |                |   |   |   |   |   |   |   |   |
|         |          |                  |      |       |     |     |   |                |                |   |   |   |   |   |   |   |   |
| Status  |          |                  |      |       |     |     |   |                |                |   |   |   |   |   |   |   |   |
| Status  |          |                  |      |       |     |     |   |                |                |   |   |   |   |   |   |   |   |

Gambar 4.83 Form untuk Menambah Berita

| -LCEN-XVII-2014-Kategori-Medical-Electronics-&-Assistive-Technology.jpg |
|-------------------------------------------------------------------------|
|                                                                         |
|                                                                         |
|                                                                         |
|                                                                         |
|                                                                         |
|                                                                         |
|                                                                         |
|                                                                         |
|                                                                         |
|                                                                         |

Gambar 4.84 Form untuk Edit Berita

# 4.2.2.4. Implementasi Antarmuka Mahasiswa

### 1. Info Prestasi

Antarmuka halaman info prestasi ini digunakan untuk melakukan penambahan, pengubahan, dan penghapusan info prestasi mahasiswa. Info prestasi terdiri dari nama ketua, nama anggota tim, nama dosen pembimbing, nama tim, nama kegiatan, nama cabang kegiatan, tahun kegiatan, status prestasi, dan tingkat juara. Pada kolom anggota, dosen pembimbing, status prestasi, dan juara terdapat *icon* untuk melakukan *edit*. Dimana mahasiswa dapat menambah nama anggota sejumlah jumlah anggota yang dimasukan. Nama dosen pembimbing dapat ditambahkan sesuai dengan kebutuhan. Status prestasi dapat diubah jika info prestasi mengalami perubahan tahap, misalkan dari tahap peserta menjadi tahap penyisihan. Untuk juara sedikit berbeda dengan lainnya, *icon edit* akan muncul pada kolom juara jika status prestasi telah berubah menjadi juara. Antarmuka halaman info prestasi diperlihatkan pada Gambar 4.85.

| ≁ Data Pres <sup>®</sup> | tasi                                                                                                    |                          |             |          |                 |                    |         | 36 A    |
|--------------------------|----------------------------------------------------------------------------------------------------|--------------------------|-------------|----------|-----------------|--------------------|---------|---------|
| 10                       | Y records per                                                                                           | page                     |             | Search:  |                 |                    |         |         |
| Ketua                    | Anggota                                                                                                 | Dosen                    | Nama<br>Tim | Kegiatan | Cabang          | Status<br>Prestasi | Juara   | Actions |
| DMITRI YANNO<br>MAHAYANA | C<br>1. DMITRI YANNO<br>MAHAYANA<br>2. EKKY ARYA<br>SUKARNO<br>MAULANA<br>3. MUHAMMAD HANIF<br>BUDIARTO | G<br>1. Dwi<br>Sunaryono | LP          | GEMASTIK | Perangkat Lunak | G Juara            | Juara 2 | 8       |

Gambar 4.85 Antarmuka Halaman Info Prestasi

Jika ingin menambahkan info prestasi, maka mahasiswa harus memilih NRP ketua, memasukan nama tim, jumlah anggota, memilih jenis kegiatan, tahun kegiatan, kegiatan, dan cabang kegiatan. Form untuk menambahkan info prestasi ditunjukan pada Gambar 4.86.

| ×     | Tambahkan Submit | Prestasi |
|-------|------------------|----------|
| Nam   | a Tim            |          |
|       |                  |          |
| Juml  | ah Anggota       |          |
|       |                  |          |
| Jenis | 3                |          |
| Pili  | ih Jenis         | ~        |
| Tahu  | n Kegiatan       |          |
| Se    | mua Tahun        | ~        |
| Kegi  | atan             |          |
| Pili  | ih Kegiatan      | ~        |
| Caba  | ang              |          |
| Pili  | ih Cabang        | ~        |
|       |                  |          |
| Т     | ambahkan Batal   |          |

Gambar 4.86 Form untuk Menambah Info Prestasi

Pada halaman info prestasi, admin dapat melakukan pengubahan data dengan memilih *icon edit* berwarna biru pada kolom *actions*. Kemudian halaman info prestasi akan menampilkan *form* untuk *edit* info prestasi. Form edit ini ditunjukan pada Gambar 4.87.

| F      | Edit Submit Prestasi |  |
|--------|----------------------|--|
| ID     |                      |  |
| 1      |                      |  |
| ID     |                      |  |
| 7      |                      |  |
| Nama   | Tim                  |  |
| LP     |                      |  |
| Jumla  | h Anggota            |  |
| 3      |                      |  |
| Jenis  |                      |  |
| Lom    | nba 🗸                |  |
| Tahun  | Keniatan             |  |
| 201    | 4                    |  |
| Kenin  |                      |  |
| GEN    |                      |  |
|        |                      |  |
| Cabar  | 1g                   |  |
| Pera   | angkat Lunak 🗸 🗸     |  |
| Pering | gkat                 |  |
| Jua    | ra 2 🗸 🗸             |  |
|        |                      |  |
|        |                      |  |
| U      | pdate Batal          |  |
|        |                      |  |

Gambar 4.87 Form untuk Edit Info Prestasi

Data anggota pada info prestasi dapat diperbarui dengan melakukan klik pada *icon edit* yang terletak dalam kolom anggota. Kemudian akan muncul antarmuka halaman tambah anggota yang terbagi menjadi dua bagian yaitu tabel daftar anggota dan *form* untuk menambahkan anggota. Gambar 4.88 merupakan halaman tambah anggota yang menampilkan data anggota yang terdiri dari NRP dan nama.

| NRP        | Nama                      | Action |
|------------|---------------------------|--------|
| 5110100047 | DMITRI YANNO MAHAYANA     | Û      |
| 5110100087 | EKKY ARYA SUKARNO MAULANA | Ô      |
| 5110100202 | MUHAMMAD HANIF BUDIARTO   | Û      |

Gambar 4.88 Antarmuka Halaman Mahasiswa Tambah Anggota

Jika mahasiswa ingin menambahkan anggota maka mahasiswa hanya perlu memilih nama mahasiswa yang telah tersimpan dalam sistem. Form untuk tambah anggota dapat dilihat pada Gambar 4.89.

| ×     | Tambah Anggota        |
|-------|-----------------------|
| ID Pr | restasi               |
| 1     |                       |
| Nam   | a Mahasiswa           |
| MU    | IHAMMAD HANIF BUDIA 🗸 |
|       |                       |
| Т     | ambahkan Kembali      |

Gambar 4.89 Form untuk Tambah Anggota

Data dosen pada info prestasi dapat diperbarui dengan melakukan klik pada *icon edit* yang terletak dalam kolom dosen. Kemudian akan muncul antarmuka halaman tambah dosen yang terbagi menjadi dua bagian yaitu tabel daftar dosen dan *form* untuk menambahkan dosen. Gambar 4.90 merupakan halaman tambah dosen yang menampilkan data anggota yang terdiri dari NIP dan nama.

| NIP                | Nama          | Action |
|--------------------|---------------|--------|
| 197205281997021000 | Dwi Sunaryono | Û      |

Gambar 4.90 Antarmuka Halaman Mahasiswa Tambah Dosen

Jika mahasiswa ingin menambahkan dosen maka mahasiswa hanya perlu memilih nama dosen yang telah tersimpan dalam sistem. Form untuk tambah dosen dapat dilihat pada Gambar 4.91.

| ۶     | Tambah D     | losen   |   |
|-------|--------------|---------|---|
| ID Pr | estasi       |         |   |
| 1     |              |         |   |
| Nam   | a Dosen      |         |   |
| Su    | peno Djanali |         | ~ |
|       |              |         |   |
| Т     | ambahkan     | Kembali |   |

Gambar 4.91 Form untuk Tambah Dosen

Status prestasi pada info prestasi dapat diperbarui dengan melakukan klik pada *icon edit* yang terletak dalam kolom status prestasi. Kemudian akan muncul antarmuka halaman histori prestasi untuk *update* status prestasi yang terbagi menjadi dua bagian yaitu tabel daftar histori status prestasi dan *form* untuk memperbarui status prestasi. Gambar 4.92 merupakan halaman *update* histori prestasi yang menampilkan daftar prestasi yang terdiri dari nama tim, tanggal *update* status prestasi, dan status prestasi.

| Prestasi | Tanggal                | Status Prestasi | Actions |
|----------|------------------------|-----------------|---------|
| LP       | 9/4/2014 12:00:00 AM   | Péserta         |         |
| LP       | 9/25/2014 12:00:00 AM  | Penyisihan      |         |
| LP       | 10/23/2014 12:00:00 AM | Finalis         |         |
| LP       | 11/17/2014 5:04:41 PM  | Juara           |         |

Gambar 4.92 Antarmuka Halaman Histori Prestasi

Jika mahasiswa ingin memperbarui status prestasi maka mahasiswa hanya perlu memilih status prestasi yang telah tersimpan dalam sistem. Form untuk tambah anggota dapat dilihat pada Gambar 4.93.

| ۶            | Update Histori Prestasi |
|--------------|-------------------------|
| ID Pr<br>7   | estasi                  |
| Statu<br>Fin | ıs Prestasi<br>alis 🗸   |
| U            | Ipdate Kembali          |

Gambar 4.93 Form untuk Update Status Prestasi

| ×      | Edit Submit Prestasi |
|--------|----------------------|
| ID     |                      |
| 1      |                      |
| ID.    |                      |
| 7      |                      |
|        |                      |
| Nama   | Tim                  |
| LP     |                      |
| Jumla  | h Anggota            |
| 3      |                      |
|        |                      |
| Jenis  | the set              |
| LOII   | iua 🗸                |
| Tahun  | Kegiatan             |
| 201    | 4 🗸                  |
| Kegia  | tan                  |
| GEN    | IASTIK 🗸             |
| Cabar  | ng                   |
| Pera   | angkat Lunak 🗸       |
| Desine | lint                 |
| Pering |                      |
| Jual   | 1 M &                |
|        |                      |
| U      | pdate Batal          |

Gambar 4.94 Antarmuka Halaman Form Edit Info Prestasi dengan Peringkat

Juara pada info prestasi dapat diperbarui jika status prestasi tim telah menjadi juara. Juara ini dapat diperbarui dengan melakukan klik pada *icon edit* yang terletak dalam kolom *Actions*. Kemudian akan muncul *form edit* info prestasi dengan tambahan *dropdown* untuk *update* peringkat. Gambar 4.94 menunjukan *form edit* info prestasi dengan tambahan *dropdown update* peringkat.

### 2. Permohonan Dana

Antarmuka halaman permohonan dana ini digunakan untuk melakukan penambahan, pengubahan, dan penghapusan permohonan dana. Halaman ini terbagi menjadi dua bagian yaitu bagian untuk tabel daftar permohonan dana dan bagian *form* menambah dan mengubah permohonan dana. Permohonan dana terdiri dari nama ketua, nama tim, nama kegiatan, cabang kegiatan, judul proposal, *file* proposal, status prestasi, dan status permohonan dana. Antarmuka halaman permohonan dana diperlihatkan pada Gambar 4.95.

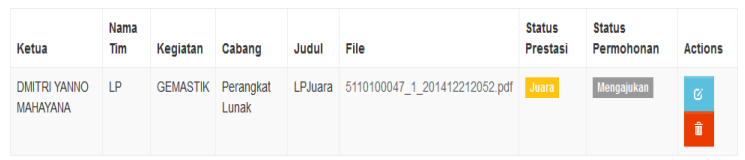

Gambar 4.95 Antarmuka Halaman Permohonan Dana

Jika ingin menambahkan permohonan dana, maka mahasiswa harus memilih nama tim, mengunggah *file* proposal, dan memasukan judul proposal. Bentuk *file* proposal yang dapat diunggah adalah *file* dalam bentuk *pdf* dan *word*. Sedangkan untuk status permohonan *default* mengajukan, status dari status permohonan dana akan merubah jika sudah diubah oleh admin yang bertanggungjawab. Form untuk menambahkan permohonan dana ditunjukan pada Gambar 4.96.

| <ul> <li>Tambahkan Permohonan Dana</li> </ul> |               |             |   |
|-----------------------------------------------|---------------|-------------|---|
| Nam                                           | a Team        |             |   |
|                                               |               |             | ~ |
| File                                          | Proposal      |             |   |
| No                                            | file selected | Choose File |   |
| Judu                                          | l Proposal    |             |   |
|                                               |               |             |   |
|                                               |               |             |   |
| Т                                             | ambahkan      | Batal       |   |

Gambar 4.96 Form untuk Menambah Permohonan Dana

Pada halaman permohonan dana, mahasiswa dapat melakukan pengubahan data dengan memilih *icon edit* berwarna biru pada kolom *actions*. Kemudian halaman permohonan dana akan menampilkan *form* untuk *edit* permohonan dana. Form edit ini ditunjukan pada Gambar 4.97.

| ×      | Edit Permohonan Dana                                     |
|--------|----------------------------------------------------------|
| ID     |                                                          |
| 3      |                                                          |
| File F | Proposal                                                 |
| No f   | Tile selected Choose File 5112100094_13_201412072030.pdf |
| Judu   | I Proposal                                               |
| Pro    | posal Berangkat Final GEMASTIK                           |
|        |                                                          |
| U      | pdate Batal                                              |

Gambar 4.97 Form untuk Edit Permohonan Dana

### 3. Nilai Kuliah

Antarmuka halaman nilai kuliah ini digunakan untuk melakukan penambahan, pengubahan, dan penghapusan nilai kuliah. Halaman ini terbagi menjadi dua bagian yaitu bagian untuk tabel daftar nilai kuliah dan bagian *form* menambah dan mengubah nilai kuliah. Nilai kuliah terdiri dari nama RMK, nama mata kuliah, dan jenis nilai. Antarmuka halaman nilai kuliah diperlihatkan pada Gambar 4.98.

| RMK                            | Mata Kuliah                          | Nilai | Actions |
|--------------------------------|--------------------------------------|-------|---------|
| RPL (Rekayasa Perangkat Lunak) | Ki141325 Perancangan Perangkat Lunak | AB    | C Î     |

Gambar 4.98 Antarmuka Halaman Nilai Kuliah Mahasiswa

Jika ingin menambahkan nilai kuliah, maka mahasiswa harus memilih RMK, memilih mata kuliah, dan memilih jenis nilai. Form untuk menambahkan nilai kuliah ditunjukan pada Gambar 4.99.

| ×     | Tambahk  | an Subm | it Nilai |
|-------|----------|---------|----------|
| RMK   |          |         |          |
| Pili  | h RMK    |         | ~        |
| Mata  | Kuliah   |         |          |
| Pili  | h Makul  |         | ~        |
| Nilai |          |         |          |
| А     |          |         | ¥        |
|       |          |         |          |
| Т     | ambahkan | Batal   |          |

Gambar 4.99 Form untuk Menambah Nilai Kuliah Mahasiswa

Pada halaman nilai kuliah, mahasiswa dapat melakukan pengubahan data dengan memilih *icon edit* berwarna biru pada kolom *actions*. Kemudian halaman nilai kuliah akan menampilkan *form* untuk *edit* nilai kuliah. Form edit ini ditunjukan pada Gambar 4.100.

| ۶     | Edit Submit Nilai              |
|-------|--------------------------------|
| ID    |                                |
| 5     |                                |
| NRP   |                                |
| 511   | 0100150                        |
| RMK   |                                |
| IGS   | i (Interaksi, Grafika, dan S 🔽 |
| Mata  | Kuliah                         |
| KI1   | 41402 Animasi Komputer ( 🗸     |
| Nilai |                                |
| Α     | ~                              |
|       |                                |
| U     | pdate Batal                    |

Gambar 4.100 Form untuk Edit Nilai Kuliah Mahasiswa

# 4. Berita

Antarmuka halaman berita ini digunakan untuk melakukan penambahan, pengubahan, dan penghapusan berita Halaman ini terbagi menjadi dua bagian yaitu bagian untuk tabel daftar berita dan bagian *form* menambah dan mengubah berita. Antarmuka halaman berita dapat dilihat pada Gambar 4.101.

| Judul                      | Berita | Tanggal | Gambar | Status | Actions |
|----------------------------|--------|---------|--------|--------|---------|
| No data available in table |        |         |        |        |         |

### Gambar 4.101 Antarmuka Halaman Berita

Jika ingin menambahkan berita, maka mahasiswa harus mengunggah gambar, judul berita, dan isi berita. Form untuk menambahkan berita ditunjukan pada Gambar 4.102.

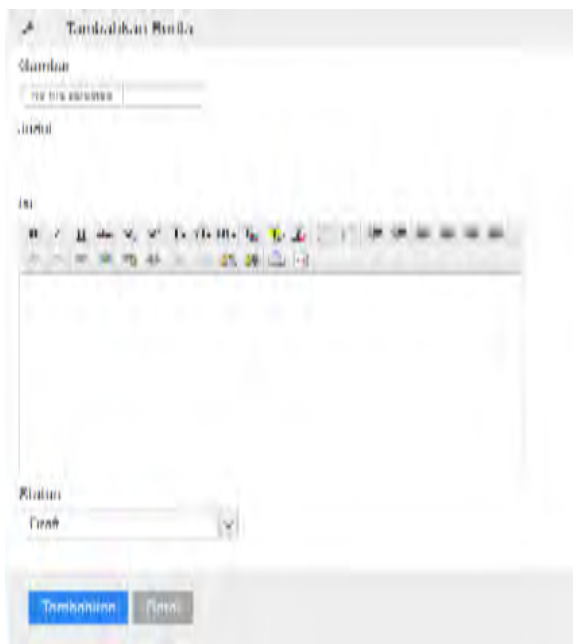

Gambar 4.102 Form untuk Menambah Berita

Pada halaman manajemen berita, mahasiswa dapat melakukan pengubahan data dengan memilih *icon edit* berwarna biru pada kolom *actions*.

# 4.2.3. Implementasi Control

Implementasi yang ada pada lapisan kontrol ini merupakan kelas-kelas yang bertanggung jawab atas perilaku sistem. Kelas-kelas pada lapisan ini digunakan untuk menghubungkan kelas pada lapisan antarmuka dengan kelas yang ada pada lapisan data.

# 4.2.3.1. Kelas DosenController

Kelas controller ini digunakan untuk memuat kelas yang mengatur proses bisnis yang ditangani oleh admin. DosenController ini terbagi menjadi 29 region yang didalamnya terdapat *class controller* untuk *view*. Untuk bagian *controller* rekomendasi mahasiswa terdapat *sub class* dan *query*, sedangkan untuk controller rekomendasi prestasi terdiri dari *query* dan fungsi *typebuilder*. 29 region yang terdapat pada *class controller* ditunjukan pada Tabel 4.2.

| No | Region                | No | Region                    |
|----|-----------------------|----|---------------------------|
| 1  | Entities              | 16 | Data Status Berita        |
| 2  | Index                 | 17 | Data Status<br>Permohonan |
| 3  | Profil                | 18 | Data Status Prestasi      |
| 4  | Data Pengguna         | 19 | Data Role                 |
| 5  | Data Mahasiswa        | 20 | Kriteria                  |
| 6  | Data Dosen            | 21 | Variabel                  |
| 7  | Data Peringkat        | 22 | Data Prestasi             |
| 8  | Data Jenis Kegiatan   | 23 | Laporan Prestasi          |
| 9  | Data Tingkat Kegiatan | 24 | Permohonan Dana           |
| 10 | Data Kegiatan         | 25 | Pemetaan                  |
| 11 | Data Cabang Kegiatan  | 26 | Rekomendasi<br>Mahasiswa  |
| 12 | Data Bidang           | 27 | Berita                    |
| 13 | Data Mata Kuliah      | 28 | Bobot Kriteria            |
| 14 | Data Jenis Nilai      | 29 | Rekomendasi Prestasi      |
| 15 | Data Status Mahasiswa | 30 | -                         |

 Tabel 4.2 Daftar Region dalam Kelas DosenController

Pada region entities terdapat kode untuk mengakses database. Kode untuk entitas ditunjukan pada Kode Sumber 4.2

```
#region Entities
    private Entities db = new Entities();
    protected override void Dispose(bool disposing)
    {
        db.Dispose();
        base.Dispose(disposing);
    }
    #endregion
```

#### **Kode Sumber 4.2 Region Entities**
Pada region index terdapat *action method* Index() yang berisi perintah untuk menampilkan rekomendasi prestasi dan data prestasi terbaru. Kemudian terdapat pula action UpdateRekomendasiPrestasiIndex() yang method berfungsi untuk melakukan perhitungan proses Simple Additive Weighting. Proses perhitungan dari Simple Additive Weighting melalui beberapa tahap yaitu menentukan alternatif. menentukan kriteria-kriteria yang akan dijadikan acuan dalam pengambilan keputusan, menentukan rating kecocokan setiap alternatif pada setiap kriteria yang telah ditentukan dan matriks keputusan berdasarkan kriteria. Proses membuat tersebut ditunjukan pada Kode Sumber 4.3.

```
SELECT TA.TAHUN KEGIATAN, TA.NAMA KEGIATAN, TA.NAMA CABANG,
SUM(TA.PESERTA) AS PESERTA, SUM(TA.FINALIS) AS FINALIS,
SUM(TA.POIN JUARA) AS POIN JUARA, SUM(TA.POIN TINGKAT) AS
POIN TINGKAT FROM
(select P.NAMA KEGIATAN, P.NAMA CABANG, P.TAHUN KEGIATAN,
PESERTA=CASE N.ID KRITERIA
WHEN 1 THEN
(
        CASE
        WHEN P.peserta BETWEEN N.NILAI MULAI AND N.NILAI BATAS
THEN
        N.BOBOT_VARIABEL
        ELSE 0
        END
ELSE 0
END,
FINALIS=CASE N.ID KRITERIA
WHEN 2 THEN
(
        CASE
        WHEN P.finalis BETWEEN N.NILAI MULAI AND N.NILAI BATAS
THEN
        N.BOBOT VARIABEL
        ELSE 0
        FND
ELSE Ø
END,
```

```
POIN_JUARA =CASE N.ID_KRITERIA
WHEN 3 THEN
(
        CASE
        WHEN P.poin_juara BETWEEN N.NILAI_MULAI AND
N.NILAI BATAS THEN
        N.BOBOT VARIABEL
        ELSE 0
        END
)
ELSE 0
END,
POIN_TINGKAT=CASE N.ID_KRITERIA
WHEN 4 THEN
(
        CASE
        WHEN P.poin_tingkat BETWEEN N.NILAI_MULAI AND
N.NILAI BATAS THEN
        N.BOBOT_VARIABEL
        ELSE 0
        END
ELSE Ø
END
from (
select a.TAHUN KEGIATAN, a.NAMA KEGIATAN, a.NAMA CABANG,
SUM(a.PESERTA) as peserta, SUM(a.FINALIS) as finalis,
SUM(a.POIN JUARA) as poin juara, a.POIN TINGKAT as
poin_tingkat from (
SELECT
KEGIATAN PRESTASI.TAHUN KEGIATAN, KEGIATAN PRESTASI.NAMA KEGIAT
AN, CABANG KEGIATAN. NAMA CABANG,
                         PESERTA=CASE
STATUS_PRESTASI.NAMA_STATUS_PRESTASI
                         WHEN 'PESERTA' THEN
SUM(PRESTASI.JUMLAH ANGGOTA)
                         ELSE Ø
                         END,
                         FINALIS=CASE
STATUS PRESTASI.NAMA STATUS PRESTASI
```

WHEN 'FINALIS' THEN SUM(PRESTASI.JUMLAH ANGGOTA) ELSE Ø END. POIN JUARA=CASE STATUS\_PRESTASI.NAMA\_STATUS\_PRESTASI WHEN 'JUARA' THEN SUM(PERINGKAT JUARA.POIN JUARA) ELSE Ø END, TINGKAT\_KEGIATAN.POIN\_TINGKAT from PRESTASI LEFT JOIN HISTORY\_PRESTASI ON (PRESTASI.ID\_PRESTASI=HISTORY\_PRESTASI.ID\_PRESTASI) LEFT JOIN STATUS\_PRESTASI ON (HISTORY PRESTASI.ID STATUS PRESTASI=STATUS PRESTASI.ID STATUS PRESTASI) LEFT JOIN CABANG KEGIATAN ON (PRESTASI.ID\_CABANG=CABANG\_KEGIATAN.ID CABANG) LEFT JOIN KEGIATAN PRESTASI ON (CABANG\_KEGIATAN.ID\_KEGIATAN\_PRESTASI=KEGIATAN\_PRESTASI.ID\_KEG IATAN\_PRESTASI) LEFT JOIN PERINGKAT JUARA ON (PRESTASI.ID\_PERINGKAT\_JUARA=PERINGKAT\_JUARA.ID\_PERINGKAT\_JUAR A) LEFT JOIN TINGKAT KEGIATAN ON (KEGIATAN PRESTASI.ID TINGKAT KEGIATAN=TINGKAT KEGIATAN.ID TIN GKAT KEGIATAN) group by KEGIATAN PRESTASI.NAMA KEGIATAN, CABANG KEGIATAN.NAMA CABANG, KEGIATAN PRESTASI.TAHUN KEGIATAN, STATUS\_PRESTASI.NAMA\_STATUS\_PRESTASI, TINGKAT KEGIATAN.POIN TINGKAT ) **as** a group by a.NAMA\_KEGIATAN, a.NAMA\_CABANG, a.TAHUN\_KEGIATAN, a.POIN TINGKAT )P, (SELECT NILAI RANGE.ID KRITERIA, NILAI RANGE.ID VARIABEL, KRITERIA.NAMA KRITERIA, NILAI RANGE.NILAI MULAI, NILAI\_RANGE.NILAI\_BATAS, VARIABEL.NAMA\_VARIABEL, VARIABEL.BOBOT\_VARIABEL FROM KRITERIA INNER JOIN NILAI\_RANGE **ON** KRITERIA.ID KRITERIA = NILAI RANGE.ID KRITERIA INNER JOIN VARIABEL ON NILAI\_RANGE.ID\_VARIABEL = VARIABEL.ID\_VARIABEL) Ν

) TA

GROUP BY TA.NAMA\_KEGIATAN, TA.NAMA\_CABANG, TA.TAHUN\_KEGIATAN Kode Sumber 4.3 *Ouery* untuk Bobot untuk Setiap Kriteria

Kode Sumber 4.3 merupakan matriks keputusan berdasarkan kriteria. Contoh dari hasil *query* tersebut ditunjukan pada Gambar 4.103.

|   | TAHUN_KEGIATAN | NAMA_KEGIATAN | NAMA_CABANG                    | PESERTA | FINALIS | POIN_JUARA | POIN_TINGKAT |
|---|----------------|---------------|--------------------------------|---------|---------|------------|--------------|
| 1 | 2013           | COMPFEST UI   | Competitive Programming        | 0.20    | 0.00    | 0.00       | 1.00         |
| 2 | 2014           | GEMASTIK      | Keamanan Jaringan              | 0.80    | 0.20    | 0.00       | 0.80         |
| 3 | 2014           | GEMASTIK      | Pengembangan Game              | 0.40    | 0.00    | 0.00       | 0.80         |
| 4 | 2014           | GEMASTIK      | Perangkat Lunak                | 0.20    | 0.20    | 0.80       | 0.80         |
| 5 | 2014           | GEMASTIK      | Piranti Cerdas                 | 0.20    | 0.00    | 0.00       | 0.80         |
| 6 | 2014           | INAICTA       | Application : Perguruan Tinggi | 0.20    | 0.00    | 0.00       | 0.80         |
| 7 | 2014           | PKM           | PKM – Karya Cipta (PKM KC)     | 0.20    | 0.00    | 0.00       | 0.80         |

Gambar 4.103 Contoh Hasil Query dari Data Sementara

Selanjutnya dari matriks yang telah terbentuk dari hasil dilakukanlah normalisasi matriks query berdasarkan persamaan vang disesuaikan dengan ienis atribut (atribut atribut biaya) sehingga diperoleh keuntungan ataupun matriks ternormalisasi R. Menentukan nilai profesi yang diperoleh dari proses perankingan yaitu penjumlahan dari perkalian matriks ternormalisasi R dengan bobot rangking sehingga diperoleh nilai terbesar yang dipilih sebagai alternatif terbaik  $(A_i)$  sebagai solusi. Proses tersebut dapat dilihat pada action method UpdateRekomendasiPrestasiIndex() yang ditunjukan pada Kode Sumber 9.1 Lampiran B.

Pada region profil terdapat ActionResult dengan tipe ViewResult yang mengembalikan nilai dalam bentuk View. ViewResult profil berfungsi untuk menampilkan data profil pengguna serta terdapat [HttpPost] ViewResult Profil yang berfungsi untuk menyimpan data baru yang baru jika admin melakukan perubahan data serta mengembalikan dalam sebuah View. Kode sumber untuk region profil dapat dilihat pada Kode Sumber 9.2 Lampiran B.

Dalam DosenController terdapat beberapa region yang mempunyai fungsi method yang sama yaitu Data Pengguna, Data Mahasiswa, Data Dosen, Data Peringkat, Data Jenis Kegiatan, Data Tingkat Kegiatan, Data Kegiatan, Data Cabang Kegiatan, Data Bidang, Data Mata Kuliah, Data Jenis Nilai, Data Status Berita, Data Status Permohonan, Data Status Prestasi, Data Role, Kriteria, dan Variabel. Semua region mempunyai action method ActionResult vang mengembalikan dalam bentuk View dan *action method* ActionResult untuk melakukan Create, Edit, dan Delete. Kode Sumber 9.3 menunjukan kode dari region Data Pengguna, didalamnya terdapat ActionResult Create, ActionResult Edit, dan ActionResult DeletePengguna yang ditunjukan pada Kode Sumber 4.4, Kode Sumber 4.5, dan Kode Sumber 4.6.

```
[ActionName("DataPengguna")]
     [OnAction(ButtonName = "Create")]
     public ActionResult Create(PENGGUNA b)
     {if (ModelState.IsValid)
        {db.PENGGUNAs.Add(b);db.SaveChanges();}
        return RedirectToAction("DataPengguna");}
```

Kode Sumber 4.4 ActionResult Create

#### Kode Sumber 4.5 ActionResult Edit

```
public ActionResult DeletePengguna(int id)
    {
```

```
PENGGUNA p = db.PENGGUNAs.Find(id);
    db.PENGGUNAs.Remove(p);
    db.SaveChanges();
    return RedirectToAction("DataPengguna", new { id =
 0 });
}
```

```
Kode Sumber 4.6 ActionResult DeletePengguna
```

Untuk region Data Prestasi terdapat action method ActionResult yang mengembalikan dalam bentuk View dan action method JsonResult yang mengembalikan dalam region Data bentuk Json. Dalam Prestasi terdapat ActionResult TambahAnggota, ActionResult ActionResult DeleteAnggota, TambahDosen. ActionResult DeleteDosenPrestasi, ActionResult HistoriPrestasi, ActionResult DeleteHistoriPrestasi, ActionResult DataPrestasi, ActionResult Create, ActionResult Edit, ActionResult dan DeletePrestasi. Sedangkan action method untuk JsonResult JsonResult terdapat dua vaitu LoadListTahun2 , JsonResult LoadListKegiatan, dan JsonResult LoadListCabang. Kode sumber untuk region Data Prestasi ditunjukan pada Kode Sumber 9.4 Lampiran B.

Pada Laporan prestasi hampir sama dengan region lainnya, pada region ini terdapat *action method* ActionResult yang mengembalikan dalam bentuk View dan *action method* JsonResult yang mengembalikan dalam bentuk Json untuk menampilkan laporan dalam bentuk *chart*.

Pada region Rekomendasi Mahasiswa terdapat ActionResult RekomendasiMahasiswa yang berfungsi untuk menentukan daftar mahasiswa yang direkomendasikan untuk mengikuti satu cabang kegiatan, rekomendasi diukur dengan mencari nilai tertinggi dari mahasiswa yang dikelompokan dalam rumpun mata kuliah. Sehingga dalam satu rumpun mata kuliah terdapat nama-nama mahasiswa yang direkomendasikan. Kemudian dari setiap rumpun mata kuliah dipetakan dengan cabang kegiatan. Sebelum menentukan rekomendasi mahasiswa, harus dilakukan pemetaan antara rumpun mata kuliah dan cabang kegiatan. Proses pemetaan dilakukan pada region Pemetaan yang didalamnya terdapat ActionResult Pemetaan, ActionResult TambahPemetaan, ActionResult TambahPemetaan, dan ActionResult DeletePemetaan. Region pemetaan ditunjukan pada Kode Sumber 9.5 Lampiran B. Setelah dilakukan pemetaan selanjutnya adalah proses untuk mencari rekomendasi mahasiswa yang ditunjukan pada Kode Sumber 9.6 Lampiran B.

### 4.2.3.2. Kelas HomeController

Kelas controller ini digunakan untuk memuat kelas yang mengatur proses bisnis yang dapat diakses oleh umum. Pada HomeController ini terdapat **#region** Entities yang digunakan untuk mengakses database pada *entity*, ActionResult Index merupakan *action method* yang digunakan untuk mengembalikan View yang menampilkan berita, dan ActionResult Post untuk menampilkan berita pada *page list* tertentu.

## 4.2.3.3. Kelas MahasiswaController

Kelas controller ini digunakan untuk mengatur proses bisnis yang diakses oleh mahasiswa. MahasiswaController ini terbagi menjadi 6 *region* dan ViewResult Index. ViewResult Index untuk mengembalikan dalam bentuk View. 6 *region* yang terdapat dalam MahasiswaController adalah region Entities, region Profil, region Prestasi, region Dana, region Nilai, dan region Berita. Pada region Entities digunakan untuk mengakses database pada kelas model. Pada region Profil, region Prestasi, region Dana, region Nilai, dan region Berita mempunyai secara umum mempunyai *action method* untuk menampilkan View, mengubah, dan menambah. Pada region Prestasi terdapat *action method* JsonResult untuk mengambalikan dalam bentuk Json yang digunakan untuk mengambil data tahun, *list* kegiatan, dan *list* cabang kegiatan.

### 4.2.3.4. Kelas UserController

Kelas controller ini digunakan untuk mengatur hak akses *user*. UserController digunakan untuk mengatur Session user. Jika user adalah admin maka akan diarahkan pada halaman *dashboard admin*, jika user mahasiswa maka akan diarahkan pada halaman *dashboard mahasiswa*.

### BAB V PENGUJIAN DAN EVALUASI

Bab ini menjelaskan tentang pengujian dan evaluasi aplikasi yang dikembangkan. Pengujian dilakukan untuk mengetahui fungsionalitas aplikasi. Hasil evaluasi menjelaskan mengenai rangkuman pengujian yang dilakukan pada aplikasi ini.

### 5.1. Lingkungan Pengujian

Lingkungan pengujian Tugas Akhir ini adalah sebagai berikut:

| Prosesor       | : Intel Core i3 2310M              |
|----------------|------------------------------------|
|                | CPU @2.10 GHz                      |
| Memori         | : 4.00 GB                          |
| Jenis Device   | : Komputer Lenovo                  |
| Sistem Operasi | : Microsoft Windows 8.1 Pro 64-bit |
| Tools          | : Visual Studio 2012               |
|                | SQL Server 2012                    |
| Framework      | : ASP.NET MVC 4                    |
|                | : Entity Framework 5               |
| Server         | : IIS 8 Express                    |
|                |                                    |

## 5.2. Skenario Pengujian

Pada bab ini dijelaskan skenario pengujian aplikasi. Pengujian yang dilakukan adalah pengujian terhadap fungsionalitas aplikasi. Metode pengujian yang dilakukan adalah metode *black box*. Metode ini cenderung melihat pada hasil keluaran aplikasi.

## 5.2.1. Pengujian Rekomendasi Simple Additive Weighting Dengan Microsoft Ecxel

Untuk mengetahui kebenaran hasil perhitungan rekomendasi prestasi maka dilakukan perhitungan manual berdasarkan persamaan *Simple Additive Weighting* dengan

menggunakan *Microsoft Ecxel*. Berikut akan ditunjukan matriks kriteria pada Gambar 5.1. Matriks kriteria adalah matriks yang diperoleh dari proses perhitungan nilai untuk setiap kriteria pada setiap alternatif yang ada. Matriks ini diperoleh dari *query* yang ditunjukan pada Kode Sumber 5.1 dan hasil query ditunjukan pada Gambar 5.1.

```
select a.TAHUN_KEGIATAN, a.NAMA_KEGIATAN,a.NAMA_CABANG,
SUM(a.PESERTA) as peserta, SUM(a.FINALIS) as finalis,
SUM(a.POIN JUARA) as poin juara, a.POIN TINGKAT as
poin_tingkat from (
SELECT
KEGIATAN PRESTASI.TAHUN KEGIATAN, KEGIATAN PRESTASI.NAMA KEGIAT
AN, CABANG KEGIATAN. NAMA CABANG, TINGKAT KEGIATAN. POIN TINGKAT,
                         PESERTA=CASE
STATUS_PRESTASI.NAMA_STATUS_PRESTASI
                         WHEN 'PESERTA' THEN
SUM(PRESTASI.JUMLAH_ANGGOTA)
                         ELSE 0
                         END,
                         FINALIS=CASE
STATUS PRESTASI.NAMA STATUS PRESTASI
                         WHEN 'FINALIS' THEN
SUM(PRESTASI.JUMLAH ANGGOTA)
                         ELSE 0
                         END,
                         POIN JUARA=CASE
STATUS PRESTASI.NAMA STATUS PRESTASI
                         WHEN 'JUARA' THEN
SUM(PERINGKAT_JUARA.POIN_JUARA)
                         ELSE Ø
                         END
                         from
                         PRESTASI
                         LEFT JOIN HISTORY_PRESTASI ON
(PRESTASI.ID_PRESTASI=HISTORY_PRESTASI.ID_PRESTASI)
                        LEFT JOIN STATUS_PRESTASI ON
(HISTORY PRESTASI.ID STATUS PRESTASI=STATUS PRESTASI.ID STATUS
PRESTASI)
                        LEFT JOIN CABANG KEGIATAN ON
(PRESTASI.ID CABANG=CABANG KEGIATAN.ID CABANG)
```

```
LEFT JOIN KEGIATAN_PRESTASI ON
(CABANG_KEGIATAN.ID_KEGIATAN_PRESTASI=KEGIATAN_PRESTASI.ID KEG
IATAN PRESTASI)
                        LEFT JOIN PERINGKAT JUARA ON
(PRESTASI.ID PERINGKAT JUARA=PERINGKAT JUARA.ID PERINGKAT JUAR
A)
                        LEFT JOIN TINGKAT KEGIATAN ON
(KEGIATAN PRESTASI.ID TINGKAT KEGIATAN=TINGKAT KEGIATAN.ID TIN
GKAT_KEGIATAN)
group by KEGIATAN PRESTASI.NAMA KEGIATAN,
CABANG_KEGIATAN.NAMA_CABANG, KEGIATAN_PRESTASI.TAHUN KEGIATAN,
STATUS PRESTASI.NAMA STATUS PRESTASI,
TINGKAT KEGIATAN.POIN TINGKAT
) as a
group by a NAMA KEGIATAN, a NAMA CABANG, a TAHUN KEGIATAN,
a.POIN TINGKAT
```

Kode Sumber 5.1 Query Matrix Kriteria

|   | TAHUN_KEGIATAN | NAMA_KEGIATAN | NAMA_CABANG                    | peserta | finalis | poin_juara | poin_tingkat |
|---|----------------|---------------|--------------------------------|---------|---------|------------|--------------|
| 1 | 2014           | GEMASTIK      | Data Mining                    | 3       | 3       | 1000       | 40           |
| 2 | 2014           | GEMASTIK      | Keamanan Jaringan              | 33      | 3       | 0          | 40           |
| 3 | 2014           | GEMASTIK      | Pemrograman                    | 6       | 0       | 0          | 40           |
| 4 | 2014           | GEMASTIK      | Pengembangan Game              | 12      | 0       | 0          | 40           |
| 5 | 2014           | GEMASTIK      | Perangkat Lunak                | 6       | 3       | 800        | 40           |
| 6 | 2014           | GEMASTIK      | Permainan Bisnis               | 3       | 3       | 0          | 40           |
| 7 | 2014           | GEMASTIK      | Piranti Cerdas                 | 3       | 0       | 0          | 40           |
| 8 | 2014           | INAICTA       | Application : Perguruan Tinggi | 3       | 0       | 0          | 40           |
|   |                |               |                                |         |         |            |              |

Gambar 5.1 Matrix Kriteria Hasil Dari Query

Nilai kriteria peserta diperoleh dari perhitungan jumlah peserta yang mengikuti satu cabang kegiatan pada suatu kegiatan di tahun tertentu. Nilai Kriteria finalis diperoleh dari perhitungan jumlah finalis pada satu cabang kegiatan di suatu kegiatan pada tahun tertentu. Nilai kriteria poin\_juara diperoleh dari perhitungan jumlah poin juara dari satu cabang kegiatan di suatu kegiatan pada tahun tertentu. Nilai kriteria poin\_tingkat diperoleh dari poin tingkat yang sesuai dengan tingkat kegiatan.

Kemudian menentukan rating kecocokan setiap alternatif pada setiap kriteria, selanjutnya dibuat matriks keputusan berdasarkan kriteria. Dari setiap nilai kriteria dari hasil query pada Gambar 5.1 dicocokan dengan bobot variabel. Hasil dari ranting kecocokan tersebut kemudian dibuat *query*  yang ditunjukan pada Kode Sumber 4.3 dan hasil *query* dari matriks keputusan ini diperlihatkan pada gambar Gambar 5.2.

|   | TAHUN_KEGIATAN | NAMA_KEGIATAN | NAMA_CABANG                    | PESERTA | FINALIS | POIN_JUARA | POIN_TINGKAT |
|---|----------------|---------------|--------------------------------|---------|---------|------------|--------------|
| 1 | 2014           | GEMASTIK      | Data Mining                    | 0.20    | 0.20    | 1.00       | 0.80         |
| 2 | 2014           | GEMASTIK      | Keamanan Jaringan              | 0.80    | 0.20    | 0.00       | 0.80         |
| 3 | 2014           | GEMASTIK      | Pemrograman                    | 0.20    | 0.00    | 0.00       | 0.80         |
| 4 | 2014           | GEMASTIK      | Pengembangan Game              | 0.40    | 0.00    | 0.00       | 0.80         |
| 5 | 2014           | GEMASTIK      | Perangkat Lunak                | 0.20    | 0.20    | 0.80       | 0.80         |
| 6 | 2014           | GEMASTIK      | Permainan Bisnis               | 0.20    | 0.20    | 0.00       | 0.80         |
| 7 | 2014           | GEMASTIK      | Piranti Cerdas                 | 0.20    | 0.00    | 0.00       | 0.80         |
| 8 | 2014           | INAICTA       | Application : Perguruan Tinggi | 0.20    | 0.00    | 0.00       | 0.80         |

Gambar 5.2 Matirx Keputusan Hasil Dari Query

Dari matriks keputusan. kemudian dilakukan normalisasi matriks berdasarkan persamaan Simple Additive Weighting yang ditunjukan pada persamaan 2.1. Pada persamaan tersebut diketahui untuk melakukan normalisasi harus menghitung nilai  $r_{ii}$ , dimana  $r_{ii}$  adalah rating kinerja ternormalisasi dari alternatif A<sub>i</sub>. Pada Tugas Akhir ini menggunakan  $r_{ii}$  dengan j adalah atribut keuntungan (*benefit*).  $\frac{x_{ij}}{Max_i x_{ij}}$  jika j adalah Sehingga menggunakan persamaan atribut keuntungan (benefit). Dari Gambar 5.2 diketahui bahwa i adalah kolom dan j adalah baris. Hasil dari normalisasi ini kemudian ditunjukan pada gambar Gambar 5.3. Kemudian dicari nilai V dari persamaan yang ditunjukan pada 2.2. Untuk membandingkan dengan hasil rekomendasi prestasi dari sistem JUARA, maka dibuatlah perangkingan berdasarkan value seperti yang ditunjukan pada Gambar 5.4. Berdasarkan hasil perhitungan manual dengan menggunakan excel diketahui bahwa hasil rekomendasi prestasi sama dengan hasil rekomendasi prestasi yang dihasilkan oleh aplikasi JUARA. Hasil rekomendasi prestasi hasil perhitungan oleh aplikasi JUARA diperlihatkan pada Gambar 5.5.

|     | Normalisasi    |               |                                |         |         |            |              |  |  |
|-----|----------------|---------------|--------------------------------|---------|---------|------------|--------------|--|--|
| No. | TAHUN_KEGIATAN | NAMA_KEGIATAN | NAMA_CABANG                    | PESERTA | FINALIS | POIN_JUARA | POIN_TINGKAT |  |  |
| 1   | 2014           | GEMASTIK      | Data Mining                    | 0.25    | 1       | 1          | 1            |  |  |
| 2   | 2014           | GEMASTIK      | Keamanan Jaringan              | 1       | 1       | 0          | 1            |  |  |
| 3   | 2014           | GEMASTIK      | Pemrograman                    | 0.25    | 0       | 0          | 1            |  |  |
| 4   | 2014           | GEMASTIK      | Pengembangan Game              | 0.5     | 0       | 0          | 1            |  |  |
| 5   | 2014           | GEMASTIK      | Perangkat Lunak                | 0.25    | 1       | 0.8        | 1            |  |  |
| 6   | 2014           | GEMASTIK      | Permainan Bisnis               | 0.25    | 1       | 0          | 1            |  |  |
| 7   | 2014           | GEMASTIK      | Piranti Cerdas                 | 0.25    | 0       | 0          | 1            |  |  |
| 8   | 2014           | INAICTA       | Application : Perguruan Tinggi | 0.25    | 0       | 0          | 1            |  |  |

#### Gambar 5.3 Normalisasi Matriks Keputusan

| Normalisasi Terurut |                |               |                               |         |         |            |              | Value |
|---------------------|----------------|---------------|-------------------------------|---------|---------|------------|--------------|-------|
| No.                 | TAHUN_KEGIATAN | NAMA_KEGIATAN | NAMA_CABANG                   | PESERTA | FINALIS | POIN_JUARA | POIN_TINGKAT | value |
| 1                   | 2014           | GEMASTIK      | Data Mining                   | 0.25    | 1       | 1          | 1            | 2.45  |
| 2                   | 2014           | GEMASTIK      | Perangkat Lunak               | 0.25    | 1       | 0.8        | 1            | 2.25  |
| 3                   | 2014           | GEMASTIK      | Keamanan Jaringan             | 1       | 1       | 0          | 1            | 1.6   |
| 4                   | 2014           | GEMASTIK      | Permainan Bisnis              | 0.25    | 1       | 0          | 1            | 1.45  |
| 5                   | 2014           | GEMASTIK      | Pengembangan Game             | 0.5     | 0       | 0          | 1            | 0.7   |
| 6                   | 2014           | GEMASTIK      | Pemrograman                   | 0.25    | 0       | 0          | 1            | 0.65  |
| 7                   | 2014           | GEMASTIK      | Piranti Cerdas                | 0.25    | 0       | 0          | 1            | 0.65  |
| 8                   | 2014           | INAICTA       | Application : Perguruan Tingg | 0.25    | 0       | 0          | 1            | 0.65  |

#### Gambar 5.4 Rangking Normalisasi Matriks Keputusan Dan Value

| RANKING | TAHUN | KEGIATAN | CABANG                         | PESERTA | FINALIS | POIN JUARA | POIN TINGKAT | VALUE |
|---------|-------|----------|--------------------------------|---------|---------|------------|--------------|-------|
| 1       | 2014  | GEMASTIK | Data Mining                    | 0.25    | 1.00    | 1.00       | 1.00         | 2.45  |
| 2       | 2014  | GEMASTIK | Perangkat Lunak                | 0.25    | 1.00    | 0.80       | 1.00         | 2.25  |
| 3       | 2014  | GEMASTIK | Keamanan Jaringan              | 1.00    | 1.00    | 0.00       | 1.00         | 1.60  |
| 4       | 2014  | GEMASTIK | Permainan Bisnis               | 0.25    | 1.00    | 0.00       | 1.00         | 1.45  |
| 5       | 2014  | GEMASTIK | Pengembangan Game              | 0.50    | 0.00    | 0.00       | 1.00         | 0.70  |
| 6       | 2014  | GEMASTIK | Pemrograman                    | 0.25    | 0.00    | 0.00       | 1.00         | 0.65  |
| 7       | 2014  | GEMASTIK | Piranti Cerdas                 | 0.25    | 0.00    | 0.00       | 1.00         | 0.65  |
| 8       | 2014  | INAICTA  | Application : Perguruan Tinggi | 0.25    | 0.00    | 0.00       | 1.00         | 0.65  |

#### Gambar 5.5 Rekomendasi Prestasi Hasil Sistem Perhitungan Sistem JUARA

### 5.2.2. Pengujian Subjektif

Pegujian subjektif dilakukan untuk mengetahui penilaian dan tanggapan dari pengguna terhadap sejumlah aspek dari aplikasi sistem pendukung keputusan prestasi terbaik. Pengujian subjektif dilakukan dengan menggunakan sistem Likert, suatu skala psikometrik yang umum digunakan dalam kuesioner, dan merupakan skala yang paling banyak digunakan dalam riset berupa survei. Sewaktu menanggapi pertanyaan dalam skala Likert, responden menentukan tingkat persetujuan mereka terhadap suatu pernyataan dengan memilih salah satu dari pilihan yang tersedia. Ada dua bentuk pertanyaan yang menggunakan Likert yaitu pertanyaan negatif untuk mengukur minat positif , dan bentuk pertanyaan negatif untuk mengukur minat negatif. Pertanyaan positif diberi skor 5, 4, 3, 2, dan 1, sedangkan bentuk pertanyaan negatif diberi skor 1, 2, 3, 4, dan 5. Biasanya disediakan lima pilihan skala dengan format seperti:

1. Sangat Tidak Setuju (STS)

- 2. Tidak Setuju (TS)
- 3.Ragu-ragu (R)

4. Setuju (S)

5. Sangat setuju (SS) [8]

Pada kuisoner ini akan digunakan pengukuran minat positif terhadap aplikasi JUARA. Dalam pelaksanaan kuisoner ini dosen Teknik Informatika dan 6 tim dari melibatkan 2 mahasiswa yang mengikuti perlombaan Gemastik. Pengujian mempublikasikan website JUARA. dilakukan dengan Setelah pengguna membuka *link* untuk mencoba aplikasi JUARA, pengguna mengisi kuisioner dari penulis dalam Google Doc form dan kuisoner dalam bentuk bentuk hardcopy. Bentuk kuisioner dapat dilihat lebih jelas pada Lampiran C. Pada Tabel 5.1 dan Tabel 5.2 ditunjukan data diri responden dari pihak mahasiswa dan dosen. Responden mahasiswa yang mahasiswa adalah telah mengikuti perlombaan. Sedangkan responden dosen adalah dosen yang berkepentingan terhadap pengolahan prestasi pada website JUARA

|    | Tabel 5.1 Data Diri Pengisi Kuisoner (Manasiswa) |                                |                                                        |  |  |  |  |
|----|--------------------------------------------------|--------------------------------|--------------------------------------------------------|--|--|--|--|
| No | NRP                                              | Nama                           | Keterangan                                             |  |  |  |  |
| 1  | 5111100076                                       | Sindunuraga<br>Rikarno Putra   | Juara 1 Data Mining<br>Gemastik 7                      |  |  |  |  |
| 2  | 5110100047                                       | Dmitri Yanno<br>Mahayana       | Juara II Pengembangan<br>Perangkat Lunak<br>Gemastik 7 |  |  |  |  |
| 3  | 5111100030                                       | Shintya<br>Dwiarisa<br>Puspita | Finalis INAICTA                                        |  |  |  |  |
| 4  | 5110100020                                       | Aida<br>Muflichah              | Peserta PIMNAS 2014                                    |  |  |  |  |
| 5  | 5111100142                                       | Friska Ayu<br>Listya Irawan    | Penyisihan<br>Pengembangan Game<br>Comestik 7          |  |  |  |  |
| 6  | 5111100080                                       | Novandi<br>Banitama            | Finalis Permainan Bisnis<br>Gemastik 7                 |  |  |  |  |

| Tabal | 5 2 D | ata Diri | Donaisi | Vuisonor | (Docon)  |
|-------|-------|----------|---------|----------|----------|
| LADEL |       | ala 1711 |         | NUISOUCI | UDUSCILL |

| No | NIP                      | Nama                                | Keterangan              |
|----|--------------------------|-------------------------------------|-------------------------|
| 1  | 19720528<br>199702 1 001 | Dwi Sunaryono,<br>S.Kom.,<br>M.Kom. | Sebagai admin<br>master |
| 2  | 19841016<br>200812 1 002 | Radityo<br>Anggoro,<br>S.Kom.,M.Sc  | Sebagai admin<br>master |

Pada Tabel 5.3 menunjukan hasil kuisoner dengan responden mahasiswa. Kemudian dari hasil kuisoner data diolah untuk mengetahui persentase dari masing-masing alternatif jawaban pada setiap soalnya, seperti yang ditunjukan pada Tabel 5.4.

| No | Jenis Penilaian                               | Penil | aian |   |   |    |
|----|-----------------------------------------------|-------|------|---|---|----|
|    |                                               | STS   | TS   | В | S | SS |
| 1  | Kemenarikan halaman info                      | 0     | 1    | 1 | 4 | 0  |
| 2  | Kemudahan proses<br>memasukan info prestasi   | 0     | 2    | 1 | 3 | 0  |
| 3  | Kemenarikan halaman<br>permohonan dana        | 1     | 1    | 3 | 1 | 0  |
| 4  | Kemudahan proses pengajuan<br>permohonan dana | 0     | 1    | 3 | 2 | 0  |
| 5  | Kemenarikan halaman nilai<br>kuliah           | 0     | 1    | 3 | 2 | 0  |
| 6  | Kemudahan proses<br>mengunggah nilai kuliah   | 0     | 0    | 1 | 4 | 1  |
| 7  | Kemenarikan halaman                           | 0     | 1    | 3 | 1 | 1  |
| 8  | Kemudahan proses<br>mengunggah berita         | 0     | 0    | 1 | 5 | 0  |

Tabel 5.3 Hasil Kuisoner Penggunaan Website Juara oleh Mahasiswa

### Tabel 5.4 Presentase Alternatif Jawaban Pada Kuisoner Mahasiswa

| Ivianasis via |        |           |        |        |    |  |  |  |
|---------------|--------|-----------|--------|--------|----|--|--|--|
| Pertanyaan    | Penila | Penilaian |        |        |    |  |  |  |
|               | STS    | TS        | В      | S      | SS |  |  |  |
| 1             | 0      | 1         | 1      | 4      | 0  |  |  |  |
| Presentase    | 0%     | 16,67%    | 16,67% | 66,67% | 0% |  |  |  |
| 2             | 0      | 2         | 1      | 3      | 0  |  |  |  |
| Presentase    | 0%     | 33,33%    | 16,67% | 50%    | 0% |  |  |  |
| 3             | 1      | 1         | 3      | 1      | 0  |  |  |  |
| Presentase    | 0%     | 16,67%    | 50%    | 16,67% | 0% |  |  |  |
| 4             | 0      | 1         | 3      | 2      | 0  |  |  |  |
| Presentase    | 0%     | 16,67%    | 50%    | 33,33% | 0% |  |  |  |
| 5             | 0      | 1         | 3      | 2      | 0  |  |  |  |
| Presentase    | 0%     | 16,67%    | 50%    | 33,33% | 0% |  |  |  |
| 6             | 0      | 0         | 1      | 4      | 1  |  |  |  |

| Pertanyaan | Penilaian |        |        |        |        |  |  |
|------------|-----------|--------|--------|--------|--------|--|--|
|            | STS       | TS     | В      | S      | SS     |  |  |
| Presentase | 0%        | 0%     | 16,67% | 66,67% | 16,67% |  |  |
| 7          | 0         | 1      | 3      | 1      | 1      |  |  |
| Presentase | 0%        | 16,67% | 50%    | 16,67% | 16,67% |  |  |
| 8          | 0         | 0      | 1      | 5      | 0      |  |  |
| Presentase | 0%        | 0%     | 16,67% | 83,33% | 0%     |  |  |

Kemudian pada Tabel 5.5 ditunjukan persentase interpretasi penilaian kuisoner untuk setiap pertanyaan kuisoner. Untuk mendapatkan interpretasi penilaian maka dilakukan langkah-langkah sebagai berikut:

- 1. Mencari skor ideal untuk pertanyaan yang diajukan kepada responden sebagai berikut:
  - a. Skor tertinggi: (SS)  $5 \times 6$  responden = 30
  - b. Skor terendah: (STS)  $1 \times 6$  responden = 6
- 2. Menghitung hasil interprestasi dengan: Total skor / Skor tertinggi x 100
- 3. Melihat hasil interpretasi hasil penelitian dengan melihatnya dari persentase skala likert seperti yang ditunjukan pada Tabel 5.6.

| 111111110101010 |               |               |              |       |     |     |        |  |
|-----------------|---------------|---------------|--------------|-------|-----|-----|--------|--|
|                 |               | Jur           | nlah S       | Total |     |     |        |  |
| No              | STS TS B S SS | Totai<br>Skor | Interpretasi |       |     |     |        |  |
|                 | (1)           | (2)           | (3)          | (4)   | (5) | SKU |        |  |
| 1               | 0             | 2             | 3            | 16    | 0   | 21  | 70%    |  |
| 2               | 0             | 4             | 3            | 12    | 0   | 19  | 63,33% |  |
| 3               | 1             | 2             | 9            | 4     | 0   | 16  | 53,33% |  |
| 4               | 0             | 2             | 9            | 8     | 0   | 19  | 63,33% |  |
| 5               | 0             | 2             | 9            | 8     | 0   | 19  | 63,33% |  |
| 6               | 0             | 0             | 3            | 16    | 5   | 24  | 80%    |  |
| 7               | 0             | 2             | 9            | 4     | 5   | 20  | 66,67% |  |
| 8               | 0             | 0             | 3            | 20    | 0   | 23  | 76,67% |  |

Tabel 5.5 Presentase Interpretasi Penilaian Kuisoner Mahasiswa

| No |    | STS | TS  | В     | S     | SS   |
|----|----|-----|-----|-------|-------|------|
|    | 0% | 20% | 40% | 60%   | 80%   | 100% |
| 1  |    |     |     |       |       |      |
| 2  |    |     |     |       |       |      |
| 3  |    |     |     |       |       |      |
| 4  |    |     |     |       |       |      |
| 5  |    |     |     |       |       |      |
| 6  |    |     |     |       |       |      |
| 7  |    |     |     |       |       | _    |
| 8  |    |     |     |       |       |      |
| %  |    |     |     | 12.5% | 87.5% |      |

Tabel 5.6 Interpretasi Skor Hasil Penilaian Kuisoner Mahasiswa

Dari Tabel 5.6 dapat disimpulkan bahwa sebanyak 87.5 % responden mahasiswa setuju terhadap kemenarikan halaman info prestasi, permohonan dana, nilai kuliah, dan mengunggah berita. Selain kemenarikan, responden juga setuju terhadap kemudahan proses memasukan info prestasi, proses pengajuan permohonan dana, mengunggah nilai kuliah, dan mengunggah berita pada website JUARA.

Pada Tabel 5.7 menunjukan hasil kuisoner dengan responden mahasiswa. Kemudian dari hasil kuisoner data diolah untuk mengetahui persentase dari masing-masing alternatif jawaban pada setiap soalnya, seperti yang ditunjukan pada Tabel 5.8.

| No | Jenis Penilaian Penilaian                      |     |    |   |   |    |
|----|------------------------------------------------|-----|----|---|---|----|
|    |                                                | STS | TS | В | S | SS |
| 1  | Kemenarikan halaman<br>manajemen data prestasi | 0   | 0  | 1 | 1 | 0  |
| 2  | Kemudahan melakukan manajemen data prestasi    | 0   | 0  | 1 | 1 | 0  |

Tabel 5.7 Hasil Kuisoner Penggunaan Website Juara oleh Dosen

| No  | Jenis Penilaian              | Penilaian |    |   |   |    |  |
|-----|------------------------------|-----------|----|---|---|----|--|
|     |                              | STS       | TS | В | S | SS |  |
| 3   | Terpenuhinya kebutuhan       | 0         | 0  | 0 | 2 | 0  |  |
|     | dokumentasi prestasi jurusan |           |    |   |   |    |  |
|     | Teknik Informatika           |           |    |   |   |    |  |
| 4   | Kemenarikan halaman          | 0         | 0  | 0 | 2 | 0  |  |
|     | manajemen permohonan dana    |           |    |   |   |    |  |
| 5   | Kemudahan melakukan          | 0         | 0  | 0 | 2 | 0  |  |
|     | manajemen permohonan dana    |           |    |   |   |    |  |
| 6   | Kesesuaian proses            | 0         | 1  | 0 | 1 | 0  |  |
|     | permohonan dana pada         |           |    |   |   |    |  |
|     | website JUARA dengan         |           |    |   |   |    |  |
|     | proses bisnis permohonan     |           |    |   |   |    |  |
|     | dana di jurusan Teknik       |           |    |   |   |    |  |
|     | Informatika                  |           |    |   |   |    |  |
| 7   | Kemenarikan halaman          | 0         | 0  | 1 | 1 | 0  |  |
|     | rekomendasi mahasiswa        |           |    |   |   |    |  |
| 8   | Kemudahan melakukan          | 0         | 0  | 1 | 1 | 0  |  |
|     | manajemen rekomendasi        |           |    |   |   |    |  |
|     | mahasiswa                    | -         |    |   |   |    |  |
| 9   | Kebermanfaatan hasil         | 0         | 1  | 0 | 0 | 1  |  |
|     | rekomendasi mahasiswa untuk  |           |    |   |   |    |  |
|     | mempersiapkan peserta lomba  |           |    |   |   | -  |  |
| 10  | Kemenarikan halaman          | 0         | 0  | 0 | 2 | 0  |  |
|     | rekomendası prestası         | -         | -  | - | - | -  |  |
| 11  | Kemudahan melakukan          | 0         | 0  | 0 | 2 | 0  |  |
|     | manajemen rekomendasi        |           |    |   |   |    |  |
| 10  | prestasi                     | 0         |    | 0 |   | 0  |  |
| 12  | Kebermanfaatan rekomendasi   | 0         | 1  | 0 | 1 | 0  |  |
|     | prestasi untuk membantu      |           |    |   |   |    |  |
|     | pemetaan tokus pembinaan     |           |    |   |   |    |  |
|     | perlombaan bagi mahasiswa    |           |    |   |   |    |  |
| 10  |                              | 0         | 0  | 0 | 1 | 1  |  |
| 13  | Kemenarikan halaman          | 0         | 0  | U | 1 | 1  |  |
| 1.4 | manajemen berita             | 0         | 0  | 0 | 1 | 1  |  |
| 14  | Kemudahan melakukan          | 0         | 0  | U | 1 | 1  |  |
|     | manajemen berita             |           |    |   |   |    |  |

| Pertanyaan | Penilaian |     |     |      |     |  |  |
|------------|-----------|-----|-----|------|-----|--|--|
|            | STS       | TS  | В   | S    | SS  |  |  |
| 1          | 0         | 0   | 1   | 1    | 0   |  |  |
| Presentase | 0%        | 0%  | 50% | 50%  | 0%  |  |  |
| 2          | 0         | 0   | 1   | 1    | 0   |  |  |
| Presentase | 0%        | 0%  | 50% | 50%  | 0%  |  |  |
| 3          | 0         | 0   | 0   | 2    | 0   |  |  |
| Presentase | 0%        | 0%  | 0%  | 100% | 0%  |  |  |
| 4          | 0         | 0   | 0   | 2    | 0   |  |  |
| Presentase | 0%        | 0%  | 0%  | 100% | 0%  |  |  |
| 5          | 0         | 0   | 0   | 2    | 0   |  |  |
| Presentase | 0%        | 0%  | 0%  | 100% | 0%  |  |  |
| 6          | 0         | 1   | 0   | 1    | 0   |  |  |
| Presentase | 0%        | 50% | 0%  | 50%  | 0%  |  |  |
| 7          | 0         | 0   | 1   | 1    | 0   |  |  |
| Presentase | 0%        | 0%  | 50% | 50%  | 0%  |  |  |
| 8          | 0         | 0   | 1   | 1    | 0   |  |  |
| Presentase | 0%        | 0%  | 50% | 50%  | 0%  |  |  |
| 9          | 0         | 1   | 0   | 0    | 1   |  |  |
| Presentase | 0%        | 50% | 0%  | 0%   | 50% |  |  |
| 10         | 0         | 0   | 0   | 2    | 0   |  |  |
| Presentase | 0%        | 0%  | 0%  | 100% | 0%  |  |  |
| 11         | 0         | 0   | 0   | 2    | 0   |  |  |
| Presentase | 0%        | 0%  | 0%  | 100% | 0%  |  |  |
| 12         | 0         | 1   | 0   | 1    | 0   |  |  |
| Presentase | 0%        | 50% | 0%  | 50%  | 0%  |  |  |
| 13         | 0         | 0   | 0   | 1    | 1   |  |  |
| Presentase | 0%        | 0%  | 0%  | 50%  | 50% |  |  |
| 14         | 0         | 0   | 0   | 1    | 1   |  |  |
| Presentase | 0%        | 0%  | 0%  | 50%  | 50% |  |  |

Tabel 5.8 Presentase Alternatif Jawaban Pada Kuisoner DosenPertanyaanPenilaian

Kemudian pada Tabel 5.9 ditunjukan persentase interpretasi penilaian kuisoner untuk setiap pertanyaan kuisoner. Untuk mendapatkan interpretasi penilaian maka dilakukan langkah-langkah sebagai berikut:

1. Mencari skor ideal untuk pertanyaan yang diajukan kepada responden sebagai berikut:

a. Skor tertinggi: (SS)  $5 \times 2$  responden = 10

b. Skor terendah: (STS)  $1 \times 6$  responden = 6

- 2. Menghitung hasil interprestasi dengan: Total skor / Skor tertinggi x 100
- 3. Melihat hasil interpretasi hasil penelitian dengan melihatnya dari persentase skala likert seperti yang ditunjukan pada Tabel 5.10.

|    |     | Jui | nlah S | Total |     |      |              |
|----|-----|-----|--------|-------|-----|------|--------------|
| No | STS | TS  | В      | S     | SS  | Skor | Interpretasi |
|    | (1) | (2) | (3)    | (4)   | (5) |      |              |
| 1  | 0   | 0   | 3      | 4     | 0   | 7    | 70%          |
| 2  | 0   | 0   | 3      | 4     | 0   | 7    | 70%          |
| 3  | 0   | 0   | 0      | 8     | 0   | 8    | 80%          |
| 4  | 0   | 0   | 0      | 8     | 0   | 8    | 80%          |
| 5  | 0   | 0   | 0      | 8     | 0   | 8    | 80%          |
| 6  | 0   | 2   | 0      | 4     | 0   | 6    | 80%          |
| 7  | 0   | 0   | 3      | 4     | 0   | 7    | 70%          |
| 8  | 0   | 0   | 3      | 4     | 0   | 7    | 70%          |
| 9  | 0   | 2   | 0      | 0     | 5   | 7    | 70%          |
| 10 | 0   | 0   | 0      | 8     | 0   | 8    | 80%          |
| 11 | 0   | 0   | 0      | 8     | 0   | 8    | 80%          |
| 12 | 0   | 2   | 0      | 4     | 0   | 6    | 60%          |
| 13 | 0   | 0   | 0      | 4     | 5   | 9    | 90%          |
| 14 | 0   | 0   | 0      | 4     | 5   | 9    | 90%          |

Tabel 5.9 Presentase Interpretasi Penilaian Kuisoner Dosen

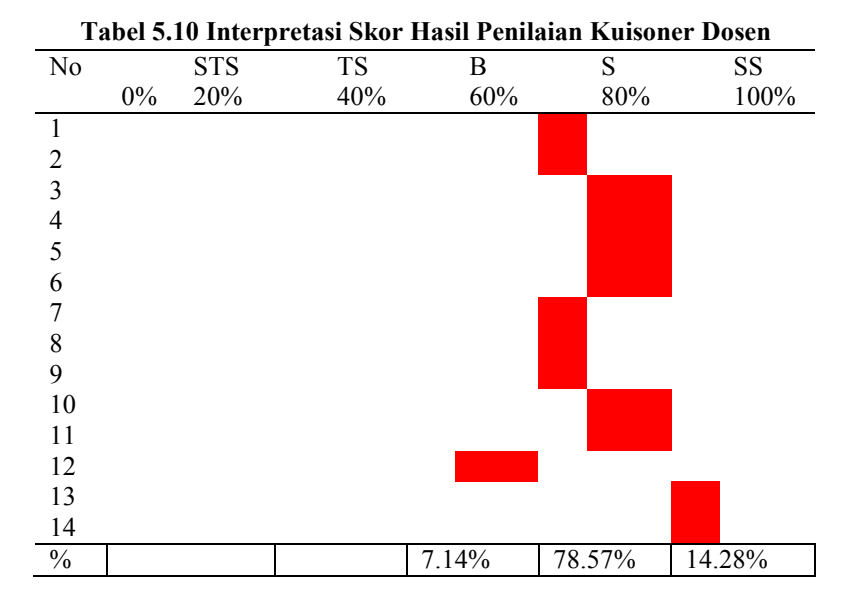

Dari Tabel 5.10 dapat disimpulkan bahwa respon terhadap website JUARA oleh responden dosen adalah 7.14 % netral, 78.57% setuju, dan 14.28% sangat setuju.

Pada Tabel 5.11 menunjukan hasil kuisoner dengan responden dosen dan mahasiswa. Kemudian dari hasil kuisoner data diolah untuk mengetahui persentase dari masing-masing alternatif jawaban pada setiap soalnya, seperti yang ditunjukan pada Tabel 5.12.

Tabel 5.11 Hasil Kuisoner Penggunaan Website Juara Secara Umum

|    | Ullull                                      |           |    |   |   |    |
|----|---------------------------------------------|-----------|----|---|---|----|
| No | Jenis Penilaian                             | Penilaian |    |   |   |    |
|    |                                             | STS       | TS | В | S | SS |
| 1  | Kemenarikan website JUARA                   | 0         | 3  | 3 | 2 | 0  |
| 2  | Berita prestasi website<br>JUARA informatif | 0         | 0  | 2 | 5 | 1  |

| Pertanyaan | Penilaian |       |       |       |       |
|------------|-----------|-------|-------|-------|-------|
|            | STS       | TS    | В     | S     | SS    |
| 1          | 0         | 3     | 3     | 2     | 0     |
| Presentase | 0%        | 37.5% | 37.5% | 25%   | 0%    |
| 2          | 0         | 0     | 2     | 5     | 1     |
| Presentase | 0%        | 0%    | 25%   | 62.5% | 12.5% |

 Tabel 5.12 Presentase Alternatif Jawaban Pada Kuisoner umum

 Pertanyaan
 Penilaian

Kemudian pada Tabel 5.13 ditunjukan persentase interpretasi penilaian kuisoner untuk setiap pertanyaan kuisoner. Untuk mendapatkan interpretasi penilaian maka dilakukan langkah-langkah sebagai berikut:

1. Mencari skor ideal untuk pertanyaan yang diajukan kepada responden sebagai berikut:

a. Skor tertinggi: (SS) 5 x 8 responden = 40

b. Skor terendah: (STS) 1 x 8 responden = 8

- 2. Menghitung hasil interprestasi dengan: Total skor / Skor tertinggi x 100
- 3. Melihat hasil interpretasi hasil penelitian dengan melihatnya dari persentase skala likert seperti yang ditunjukan pada Tabel 5.14.

Tabel 5.13 Presentase Interpretasi Penilaian Kuisoner Umum

|    |     | Jur | nlah S | kor |     | Total          |              |
|----|-----|-----|--------|-----|-----|----------------|--------------|
| No | STS | TS  | В      | S   | SS  | I Utai<br>Skor | Interpretasi |
|    | (1) | (2) | (3)    | (4) | (5) | SKUI           |              |
| 1  | 0   | 6   | 9      | 8   | 0   | 23             | 57.5%        |
| 2  | 0   | 0   | 6      | 20  | 5   | 31             | 77.5%        |

#### Tabel 5.14 Interpretasi Skor Hasil Penilaian Kuisoner Umum

|    |    | 1   |     |    |     |     |     |      |
|----|----|-----|-----|----|-----|-----|-----|------|
| No |    | STS | TS  |    | В   |     | S   | SS   |
|    | 0% | 20% | 40% |    | 60% |     | 80% | 100% |
| 1  |    |     |     |    |     |     |     |      |
| 2  |    |     |     |    |     |     |     |      |
| %  |    |     |     | 50 | %   | 509 | %   |      |

Dari Tabel 5.14 dapat disimpulkan bahwa respon terhadap website JUARA oleh responden dosen dan mahasiswa adalah 50% netral dan 50% setuju.

Pada Tabel 5.15 ditunjukan hasil penilaian responden terhadap website JUARA dan Tabel 5.16 menunjukan hasil testimoni dan pendapat responden terhadap website JUARA.

| No | Nama             | Kritik Saran                                             |
|----|------------------|----------------------------------------------------------|
| 1  | Sindunuraga      | UX UI sangat kurang                                      |
|    | Rikarno Putra    |                                                          |
| 2  | Dmitri Yanno     | 1. Sisi frontend atau front office sudah                 |
|    | Mahayana         | bagus, cukup ringan. yang jelas ini                      |
|    |                  | sudah keliatan kalau datanya tersimpan                   |
|    |                  | secara terstruktur.                                      |
|    |                  | 2. Sisi <i>backend</i> atau <i>back office</i> , kurang. |
|    |                  | Harusnya memiliki tema yang sesuai                       |
|    |                  | dengan prestasi. Lalu kurang interaktif                  |
|    |                  | jadi kurang bagus, jadi kurang menarik.                  |
| 3  | Shintya Dwiarisa | Website ini cukup berpotensi untuk                       |
|    | Puspita          | kemudahan dalam berkomunikasi                            |
|    |                  | dengan dosen atau lainnya mengenai                       |
|    |                  | permohonan dana untuk kegiatan lomba                     |
|    |                  | maupun forum tertentu. Untuk                             |
|    |                  | pengembangan lebih lanjut mungkin                        |
|    |                  | pada tanap tamban anggota ada filter                     |
|    |                  | pencariannya atau input data langsung                    |
|    |                  | saja, karena berum tentu satu kelompok                   |
|    |                  | addiali illaliasiswa Teklik ilioilliatika                |
|    |                  | mencari nama tertentu                                    |
| Δ  | Aida Muflichah   | Tampilan bisa lebih menarik untuk                        |
|    | 7 Hau Wannenan   | halaman awal diserta daftar prestasi                     |
|    |                  | mungkin di <i>sidebar</i> kanan Pada                     |
|    |                  | pengisian prestasi, lebih efisian jika                   |
|    |                  | dalam aktivitas pertama kali input bisa                  |
|    |                  | langsung memasukkan anggota, dosen,                      |
|    |                  | dan status kepesertaan. Kurang                           |
|    |                  | menambahkan informasi syarat finalis                     |
|    |                  |                                                          |

Tabel 5.15 Hasil Kuisoner Penilaian untuk JUARA

| No | Nama           | Kritik Saran                            |
|----|----------------|-----------------------------------------|
|    |                | pada form pendanaan. Jika harus         |
|    |                | memasukkan satu per satu nilai kuliah,  |
|    |                | kesusahan untuk user, mungkin aplikasi  |
|    |                | bisa mengambil informasi matakuliah     |
|    |                | dengan nilai yang diambil dari database |
|    |                | SIAKAD Integra.                         |
| 5  | Friska Ayu     | Form untuk menambahkan data lebih       |
|    | Listya Irawan  | memudahkan jika diletakan di atas.      |
| 6  | Novandi        | Sebaiknya nama dosen tidak terbatas     |
|    | Banitama       | nama dosen dari Teknik Informatika      |
|    |                | ITS saja. Kolom nama dosen juga         |
|    |                | ditambahkan pilihan lain-lain, setelah  |
|    |                | itu diminta menginput nama dosennya     |
|    |                | di textbox yang disediakan.             |
| 7  | Dwi Sunaryono, | Tampilan masih kaku                     |
|    | S.Kom., M.Kom. |                                         |
| 8  | Radityo        | Proposal dana harus ada fitur komentar  |
|    | Anggoro,       | untuk permohonan dana yang revisi.      |
|    | S.Kom.,M.Sc    | Pemetaan kompetensi mata kuliah         |
|    |                | dengan kriteria lomba harus             |
|    |                | ditingkatkan dan detail.                |

| Tabel 5.16 Hasil Kuisoner | Testimoni Atau | <b>Pendapat Tentang</b> |
|---------------------------|----------------|-------------------------|
|                           | JUARA          |                         |

| No | Nama             | Testimoni                             |
|----|------------------|---------------------------------------|
| 1  | Sindunuraga      | Idenya bagus dan bermanfaat           |
|    | Rikarno Putra    |                                       |
| 2  | Dmitri Yanno     | Bagus, jadi segala prestasi mahasiswa |
|    | Mahayana         | Teknik Informatika dapat disimpan     |
|    | -                | dengan rapi di JUARA. Apalagi         |
|    |                  | kalau sampai bisa diintegrasikan      |
|    |                  | dengan sistem lain, contoh SIAKAD,    |
|    |                  | jadi otomatis bisa generate skem.     |
| 3  | Shintya Dwiarisa | Ide sederhana yang cukup bermanfaat   |
|    | Puspita          |                                       |

| No | Nama              | Testimoni                             |
|----|-------------------|---------------------------------------|
| 4  | Aida Muflichah    | Aplikasi Juara ini menjadi prionir    |
|    |                   | manajemen prestasi di Teknik          |
|    |                   | Informatika.                          |
| 5  | Friska Ayu Listya | Website dibuat lebih berwarna         |
|    | Irawan            |                                       |
| 6  | Novandi Banitama  | Kalau dari segi fungsionalitas, sudah |
|    |                   | benar.                                |
| 7  | Dwi Sunaryono,    | -                                     |
|    | S.Kom., M.Kom.    |                                       |
| 8  | Radityo Anggoro,  | Baik dan bermanfaat bagi jurusan      |
|    | S.Kom.,M.Sc       | Teknik Informatika                    |

### 5.2.3. Pengujian Fungsionalitas

Pada subbab ini dijelaskan mengenai skenario pengujian fungsional dari sistem JUARA. Pengujian difokuskan pada pengujian fungsional. Pengujian yang dilakukan dipresentasikan pada Tabel 5.17.

| Tabel 5.17 Daftar Pengujian Fungsional |  |
|----------------------------------------|--|
|----------------------------------------|--|

| Kode Uji Coba<br>Pengujian |                               | Status   |  |
|----------------------------|-------------------------------|----------|--|
|                            |                               |          |  |
| Mengelola Dat              | a Prestasi                    |          |  |
| P-0001                     | Menambah Data Prestasi        | Berhasil |  |
| P-0002                     | Menghapus Data Prestasi       | Berhasil |  |
| P-0003                     | Mengubah Data Prestasi        | Berhasil |  |
|                            |                               |          |  |
| Rekomendasi I              | Mahasiswa                     |          |  |
| P-0004                     | Menambah Rumpun Mata Kuliah   | Berhasil |  |
| P-0005                     | Menambah Mata Kuliah          | Berhasil |  |
| P-0006                     | Menambah Jenis Nilai          |          |  |
| P-0007                     | Menetapkan Pemetaan           | Berhasil |  |
| P-0008                     | Melihat Rekomendasi Mahasiswa | Berhasil |  |
|                            |                               |          |  |
| Rekomendasi l              | Prestasi                      |          |  |
| P-0009                     | Menambah Kriteria             | Berhasil |  |

| Kode<br>Pengujian | Uji Coba                     | Status   |
|-------------------|------------------------------|----------|
| P-0010            | Menambah Variabel            | Berhasil |
| P-0011            | Memasukan Bobot Kriteria     | Berhasil |
| P-0012            | Melihat Rekomendasi Prestasi | Berhasil |
| Mengelola Per     | mohonan Dana                 |          |
| P-0013            | Mengubah Permohonan Dana     | Berhasil |
| Mengelola Ber     | ita                          |          |
| P-0014            | Menambah Berita              | Berhasil |
| P-0015            | Mengubah Berita              | Berhasil |
| P-0016            | Menghapus Berita             | Berhasil |
| Mengunggah I      | nfo Prestasi                 |          |
| P-0017            | Menambah Info Prestasi       | Berhasil |
| Mengajukan P      | ermohonan Dana               |          |
| P-0018            | Menambahkan Permohonan Dana  | Berhasil |
| Mengunggah N      | lilai                        |          |
| P-0019            | Menambahkan Nilai            | Berhasil |
| Mengunggah B      | Berita                       |          |
| P-0020            | Menambahkan Berita           | Berhasil |

### 5.2.3.1. Menambah Data Prestasi (P-0001)

Skenario pengujian ini untuk mengetahui fungsionalitas perangkat lunak untuk fitur memberi masukan data prestasi ke dalam sistem. Penjelasan skenario dapat dilihat di Tabel 5.18. Tampilan pengujian dapat dilihat pada Gambar 5.7 dan Gambar 5.6.

#### Tabel 5.18. Tabel Spesifikasi Pengujian Fungsional Menambah Data Prestasi ke Dalam Sistem

| Kode Pengujian | P-0001 |  |  |
|----------------|--------|--|--|
|                |        |  |  |

| gujian        | Memberi masukan data prestasi ke<br>dalam sistem                                                                                                    |                                                                                                    |                                                                                                    |  |
|---------------|----------------------------------------------------------------------------------------------------|----------------------------------------------------------------------------------------------------|----------------------------------------------------------------------------------------------------|--|
| al            | Administrator berada di halaman data prestasi.                                                                                                    |                                                                                                    |                                                                                                    |  |
| Prosedur      | Hasil yang                                                                                                    | Hasil yang                                                                                                    | Kesimpu                                                                                                    |  |
| Pengujian     | Diharapkan                                                                                                    | Diperoleh                                                                                                    | lan                                                                                                    |  |
| 1. Memasu     | Data prestasi                                                                                                    | Data                                                                                                    | Proses                                                                                                    |  |
| kkan          | dapat                                                                                                    | prestasi                                                                                                    | memberi                                                                                                    |  |
| data          | muncul pada                                                                                                    | muncul                                                                                                    | masukan                                                                                                    |  |
| prestasi      | halaman.                                                                                                    | dan siap                                                                                                    | data                                                                                                    |  |
| ke            |                                                                                                    | untuk                                                                                                    | prestasi                                                                                                    |  |
| textbo        |                                                                                                    | digunakan                                                                                                    | ke dalam                                                                                                    |  |
| Х             |                                                                                                    | -                                                                                                    | sistem                                                                                                    |  |
| 2. Tekan      |                                                                                                    |                                                                                                    | berhasil                                                                                                    |  |
| button        |                                                                                                    |                                                                                                    |                                                                                                    |  |
| tambahk       |                                                                                                    |                                                                                                    |                                                                                                    |  |
| an            |                                                                                                    |                                                                                                    |                                                                                                    |  |
| Administrato  | or kembali halan                                                                                                    | nan olah data j                                                                                                    | prestasi                                                                                                    |  |
| dan data pres | stasi baru tersim                                                                                                    | pan.                                                                                                    |                                                                                                    |  |
|               | ujian<br>Prosedur<br>Pengujian<br>1. Memasu<br>kkan<br>data<br>prestasi<br>ke<br>textbo<br>x<br>2. Tekan<br>button<br>tambahk<br>an<br>Administrato<br>dan data pres | ujian Memberi masu<br>dalam sistem.<br>Administrator<br>prestasi.<br>Prosedur Hasil yang<br>Pengujian Diharapkan<br>1. Memasu Data prestasi<br>kkan dapat<br>data muncul pada<br>prestasi halaman.<br>ke<br>textbo<br>x<br>2. Tekan<br>button<br>tambahk<br>an<br>Administrator kembali halar | ujian Memberi masukan data pres<br>dalam sistem.<br>Administrator berada di hala<br>prestasi.<br>Prosedur Hasil yang Hasil yang<br>Pengujian Diharapkan Diperoleh<br>1. Memasu Data prestasi Data<br>kkan dapat prestasi<br>data muncul pada muncul<br>prestasi halaman. dan siap<br>ke untuk<br>textbo digunakan<br>x<br>2. Tekan<br>button<br>tambahk<br>an<br>Administrator kembali halaman olah data p<br>dan data prestasi baru tersimpan. |  |

| Tanggal                   | Anggota                        | Dosen | Nama Tim | Kegiatan | Cabang      | Tahun | Status<br>Prestasi | Juara          | Actions |
|---------------------------|--------------------------------|-------|----------|----------|-------------|-------|--------------------|----------------|---------|
| 12/21/2014<br>12:11:13 PM | ©<br>1. IKHWAN<br>FARISANDANI★ | ũ     | Juara    | GEMASTIK | Pemrograman | 2014  | C Peserta          | Belum<br>Juara | 6<br>1  |

Gambar 5.6 Data Prestasi Tersimpan dalam Sistem

| ×       | Tambahk    | an Submi | it Prestasi |  |
|---------|------------|----------|-------------|--|
| Ketu    | а          |          |             |  |
| 511     | 0100004    |          | ~           |  |
| Nama    | a Tim      |          |             |  |
| Juar    | а          |          |             |  |
| Jumla   | ah Anggota |          |             |  |
| 3       |            |          |             |  |
| Jenis   |            |          |             |  |
| Lomba 🗸 |            |          | ~           |  |
| Tahu    | n Kegiatan |          |             |  |
| 201     | 4          |          | ~           |  |
| Kegia   | atan       |          |             |  |
| GE      | GEMASTIK 🗸 |          |             |  |
| Caba    | ng         |          |             |  |
| Per     | mrograman  |          | ~           |  |
|         |            |          |             |  |
| Т       | ambahkan   | Batal    |             |  |

Gambar 5.7 Memasukan Data Prestasi

### 5.2.3.2. Menghapus Data Prestasi (P-0002)

Skenario pengujian ini untuk mengetahui fungsionalitas perangkat lunak untuk fitur menghapus data prestasi ke dalam sistem. Penjelasan skenario dapat dilihat di Tabel 5.19. Tampilan pengujian dapat dilihat pada Gambar 5.8, Gambar 5.9, dan Gambar 5.10.

Tabel 5.19. Tabel Spesifikasi Pengujian Fungsional Menghapus Data Prestasi ke Dalam Sistem

| 2 404 11050      |                                      |
|------------------|--------------------------------------|
| Kode Pengujian   | P-0002                               |
| Tujuan Pengujian | Menghapus data prestasi dari dalam   |
|                  | sistem.                              |
| Kondisi Awal     | Administrator berada di halaman data |
|                  | prestasi.                            |

| Data                                                                               | Prosedur                                                                                                    | Hasil yang                                                                                | Hasil yang                                                                                 | Kesimpu                                                               |
|------------------------------------------------------------------------------------|----------------------------------------------------------------------------------------------------|-------------------------------------------------------------------------------------------|--------------------------------------------------------------------------------------------|-----------------------------------------------------------------------|
| Masukan                                                                            | Pengujian                                                                                                    | Diharapkan                                                                                | Diperoleh                                                                                  | lan                                                                   |
| Memilih<br>tombol<br><i>icon</i> hapus<br>pada data<br>prestasi<br>yang<br>dipilih | <ol> <li>Memilih<br/>tombol<br/>hapus<br/>pada data<br/>prestasi<br/>yang<br/>dipilih</li> <li>Memilih<br/>tombol<br/>ok pada<br/>pesan<br/>hang ferma</li> </ol> | Data<br>prestasi<br>yang<br>dipilih<br>untuk<br>dihapus<br>akan<br>dihapus<br>dari sistem | Data<br>prestasi<br>yang<br>dipilih<br>untuk<br>dihapus<br>akan<br>terhapus<br>dari sistem | Proses<br>menghap<br>us data<br>prestasi<br>yang<br>pilih<br>berhasil |
|                                                                                    | si                                                                                                    |                                                                                           |                                                                                            |                                                                       |
| Kondisi                                                                            | Administrato                                                                                                    | r kembali hala                                                                            | man olah data                                                                              | prestasi                                                              |
| Akhir                                                                              | dan data pres                                                                                                    | tasi terhapus.                                                                            |                                                                                            | r                                                                     |

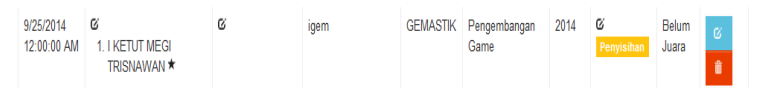

Gambar 5.8 Memilih Data untuk Dihapus

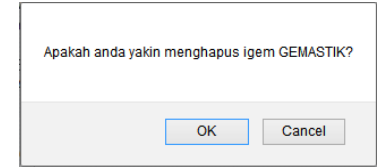

Gambar 5.9 Pesan untuk Konfirmasi Hapus Data Prestasi

| 10            | ♥ records p  | er page | S        | earch: Igem |        |       |                    |       |         |
|---------------|--------------|---------|----------|-------------|--------|-------|--------------------|-------|---------|
| Tanggal       | Anggota      | Dosen   | Nama Tim | Kegiatan    | Cabang | Tahun | Status<br>Prestasi | Juara | Actions |
| No matching r | ecords found |         |          |             |        |       |                    |       |         |

Gambar 5.10 Data Prestasi Tim Igem Berhasil Dihapus Sistem

### 5.2.3.3. Mengubah Data Prestasi (P-0003)

Skenario pengujian ini untuk mengetahui fungsionalitas perangkat lunak untuk fitur mengubah data prestasi ke dalam sistem. Penjelasan skenario dapat dilihat di Tabel 5.20. Tampilan pengujian dapat dilihat pada Gambar 5.11, Gambar 5.12, dan Gambar 5.13.

|                           | Data i restasi ke Dalam Sistem                       |                |                       |                                           |                                            |             |        |                 |                |         |           |  |
|---------------------------|------------------------------------------------------|----------------|-----------------------|-------------------------------------------|--------------------------------------------|-------------|--------|-----------------|----------------|---------|-----------|--|
| Kode Pengujian            |                                                      |                |                       | P-00                                      | P-0003                                     |             |        |                 |                |         |           |  |
| Tujuan Pengujian          |                                                      |                | Men                   | Mengubah data prestasi dari dalam sistem. |                                            |             |        |                 |                |         |           |  |
| Koi                       | ndisi Av                                             | val            |                       | Adm                                       | Administrator berada di halaman data prest |             |        |                 | prestasi.      |         |           |  |
| Dat                       | a                                                    | Pr             | osedur                | Hasi                                      | l yang                                     | g Ha        | sil ya | ing             | Kesi           | mpu     | lan       |  |
| Ma                        | sukan                                                | Pe             | engujian              | Diha                                      | rapka                                      | n Di        | perol  | eh              |                |         |           |  |
| Me                        | milih                                                | 1. 1           | Memilih               | Data                                      |                                            | Da          | ta     |                 | Pros           | es      |           |  |
| tom                       | ibol                                                 | 1              | tombol                | prest                                     | asi                                        | pre         | stasi  |                 | men            | nperb   | arui data |  |
| icor                      | ı edit                                               | i              | icon edit             | yang                                      | ,                                          | yar         | ıg     |                 | pres           | tasi b  | erhasil   |  |
| pad                       | a data                                               | ]              | pada data             | dipil                                     | ih                                         | dip         | ilih   |                 |                |         |           |  |
| pres                      | stasi                                                | ]              | prestasi              | akan                                      |                                            | aka         | ın     |                 |                |         |           |  |
| yan                       | g                                                    |                | yang                  | dipe                                      | rbarui                                     | dip         | erbar  | ui              |                |         |           |  |
| dipi                      | ilih                                                 |                | dipilih               | oleh                                      | sisten                                     | n ole       | h sist | em              |                |         |           |  |
|                           |                                                      | 2.             | Mengisi               |                                           |                                            |             |        |                 |                |         |           |  |
|                           |                                                      |                | data baru             |                                           |                                            |             |        |                 |                |         |           |  |
|                           |                                                      |                | prestasi              |                                           |                                            |             |        |                 |                |         |           |  |
|                           |                                                      | 3.             | Memilih               |                                           |                                            |             |        |                 |                |         |           |  |
|                           |                                                      |                | tombol                |                                           |                                            |             |        |                 |                |         |           |  |
|                           |                                                      |                | update                |                                           |                                            |             |        |                 |                |         |           |  |
| Koi                       | ndisi                                                | A              | dministra             | tor kemba                                 | ali hal                                    | aman o      | olah d | lata pr         | estas          | si dar  | n data    |  |
| Akl                       | nir                                                  | pr             | estasi dip            | erbarui.                                  |                                            |             |        |                 |                |         |           |  |
|                           |                                                      |                |                       |                                           |                                            |             |        | Status          |                |         |           |  |
| langgal                   | Anggota                                              |                | Dosen                 | Nama Tim                                  | Kegiatan                                   | Cabang      | Tahun  | Prestasi        | Juara          | Actions |           |  |
| 12/21/2014<br>12:14:40 PM | C<br>1. IKHWAN<br>FARISANDA<br>2. USWATUN H<br>KUNIO | NI ★<br>IASANA | C<br>1. Fajar Baskoro | Juara                                     | GEMASTIK                                   | Pemrograman | 2014   | C<br>Penyisihan | Belum<br>Juara | Cí<br>Î |           |  |

Tabel 5.20. Tabel Spesifikasi Pengujian Fungsional Mengubah Data Prestasi ke Dalam Sistem

Gambar 5.11 Memilih Data untuk Diperbarui

| ۶     | Edit Submit Presta | si |  |
|-------|--------------------|----|--|
| ID    |                    |    |  |
| 102   | 7                  |    |  |
| ID Pe | ingguna            |    |  |
| 85    |                    |    |  |
| Name  | Tim                |    |  |
| Juar  | a Edit             |    |  |
| lumi  | ah Anggota         |    |  |
| 3     | an Anggota         |    |  |
| Inclu |                    |    |  |
| Jenis |                    |    |  |
| Lon   | nba                | ~  |  |
| Tahur | n Kegiatan         |    |  |
| 201   | 4                  | ~  |  |
| Kegia | itan               |    |  |
| GE    | MASTIK             | ~  |  |
| Caba  | ng                 |    |  |
| Per   | mrograman          | *  |  |
|       |                    |    |  |
| U     | pdate Batal        |    |  |

Gambar 5.12 Form untuk Mengubah Data Baru

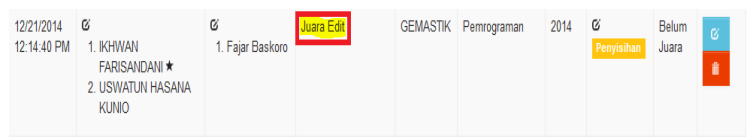

Gambar 5.13 Hasil Mengubah Data Prestasi Berhasil

### 5.2.3.4. Menambah Rumpun Mata Kuliah (P-0004)

Skenario pengujian ini untuk mengetahui fungsionalitas perangkat lunak untuk fitur memberi masukan rumpun mata kuliah ke dalam sistem. Penjelasan skenario dapat dilihat di Tabel 5.21 . Tampilan pengujian dapat dilihat pada Gambar 5.14 dan Gambar 5.15.

Tabel 5.21. Tabel Spesifikasi Pengujian Fungsional Menambah Rumpun Mata Kuliah ke Dalam Sistem

| Kode Peng  | ujian                                                     | P-0004          |                   |                |  |  |
|------------|-----------------------------------------------------------|-----------------|-------------------|----------------|--|--|
| Tujuan Per | ngujian                                                   | Memberi mas     | sukan rumpun ma   | ata kuliah ke  |  |  |
|            |                                                           | dalam sistem.   |                   |                |  |  |
| Kondisi Av | wal                                                       | Administrato    | r berada di halam | an data rumpun |  |  |
|            |                                                           |                 |                   |                |  |  |
| Data       | Prosedur                                                  | Hasil yang      | Hasil yang        | Kesimpulan     |  |  |
| Masukan    | Pengujian                                                 | Diharapkan      | Diperoleh         |                |  |  |
| Rumpun     | 1. Memasukk                                               | Data            | Data rumpun       | Proses         |  |  |
| Mata       | an rumpun                                                 | rumpun          | mata kuliah       | memberi        |  |  |
| Kuliah     | mata kuliah                                               | mata kuliah     | muncul dan        | masukan        |  |  |
|            | ke                                                        | dapat           | siap untuk        | rumpun mata    |  |  |
|            | textbox                                                   | muncul          | digunakan         | kuliah ke      |  |  |
|            | 2. Tekan                                                  | pada            |                   | dalam sistem   |  |  |
|            | button                                                    | halaman.        |                   | berhasil       |  |  |
|            | tambahkan                                                 |                 |                   |                |  |  |
| Kondisi    | Administrator kembali halaman data rumpun mata kuliah dan |                 |                   |                |  |  |
| Akhir      | data rumpun ma                                            | ata kuliah yang | g baru tersimpan. |                |  |  |

| ۶   | Tambahkan Data Rumpun Mata Kuliah |  |  |  |  |
|-----|-----------------------------------|--|--|--|--|
| Rum | Rumpun Mata Kuliah                |  |  |  |  |
| RPL | RPL (Rekayasa Perangkat Lunak)    |  |  |  |  |
|     |                                   |  |  |  |  |
| Т   | Tambahkan Batal                   |  |  |  |  |

Gambar 5.14 Memasukan Rumpun Mata Kuliah

| KBJ (Komputasi Berbasis Jaringan) | 6 |
|-----------------------------------|---|
| KCV (Komputasi Cerdas dan Visi)   | 6 |
| MI (Manajemen Informasi)          | 6 |
| RPL (Rekayasa Perangkat Lunak)    | 6 |

Gambar 5.15 Rumpun Mata Kuliah Tersimpan Dalam Sistem

# 5.2.3.5. Menambah Mata Kuliah (P-0005)

Skenario pengujian ini untuk mengetahui fungsionalitas perangkat lunak untuk fitur memberi masukan mata kuliah ke dalam sistem. Penjelasan skenario dapat dilihat di Tabel 5.22. Tampilan pengujian dapat dilihat pada Gambar 5.16 dan Gambar 5.17.

| Kode Pengu       | ıjian                                                        | P-0005                               |                    |              |  |
|------------------|--------------------------------------------------------------|--------------------------------------|--------------------|--------------|--|
| Tujuan Pengujian |                                                              | Memberi masukan mata kuliah ke dalam |                    |              |  |
|                  |                                                              | sistem.                              |                    |              |  |
| Kondisi Aw       | al                                                           | Administrato                         | r berada di halama | an data mata |  |
|                  |                                                              | kuliah .                             |                    |              |  |
| Data             | Prosedur                                                     | Hasil yang                           | Hasil yang         | Kesimpulan   |  |
| Masukan          | Pengujian                                                    | Diharapkan                           | Diperoleh          |              |  |
| Mata             | 1. Memasukk                                                  | Data mata                            | Data mata          | Proses       |  |
| Kuliah           | an mata                                                      | kuliah                               | kuliah muncul      | memberi      |  |
|                  | kuliah ke                                                    | dapat                                | dan siap untuk     | masukan mata |  |
|                  | textbox                                                      | muncul                               | digunakan          | kuliah ke    |  |
|                  | 2. Tekan                                                     | pada                                 |                    | dalam sistem |  |
|                  | button                                                       | halaman.                             |                    | berhasil     |  |
|                  | tambahkan                                                    |                                      |                    |              |  |
| Kondisi          | Administrator kembali halaman data mata kuliah dan data mata |                                      |                    |              |  |
| Akhir            | kuliah yang bar                                              | u tersimpan.                         |                    |              |  |

Tabel 5.22. Tabel Spesifikasi Pengujian Fungsional Menambah Mata Kuliah ke Dalam Sistem

| ۶    | Tambahkan Data Mata Kuliah       |
|------|----------------------------------|
| Mata | Kuliah                           |
| KI14 | 1325 Perancangan Perangkat Lunak |
| Rum  | oun Mata Kuliah                  |
| RP   | L (Rekayasa Perangkat L 🔽        |
|      |                                  |
| Т    | ambahkan Batal                   |

Gambar 5.16 Memasukan Data Mata Kuliah

| Mata Kuliah                          | Rumpun Mata Kuliah             | Actions |
|--------------------------------------|--------------------------------|---------|
| KI141325 Perancangan Perangkat Lunak | RPL (Rekayasa Perangkat Lunak) | Ø 🕯     |

Gambar 5.17 Data Mata Kuliah Baru Tersimpan Dalam Sistem

# 5.2.3.6. Menambah Jenis Kuliah(P-0006)

Skenario pengujian ini untuk mengetahui fungsionalitas perangkat lunak untuk fitur memberi masukan jenis nilai ke dalam sistem. Penjelasan skenario dapat dilihat di Tabel 5.23. Tampilan pengujian dapat dilihat pada Gambar 5.18 dan Gambar 5.19.

|            | Jenis Milai ke Dalam Sistem |                    |                   |                   |  |  |  |  |
|------------|-----------------------------|--------------------|-------------------|-------------------|--|--|--|--|
| Kode Peng  | gujian                      | P-0006             |                   |                   |  |  |  |  |
| Tujuan Per | ngujian                     | Memberi masukan    | jenis nilai ke da | lam sistem.       |  |  |  |  |
| Kondisi A  | wal                         | Administrator bera | ada di halaman da | ata jenis nilai . |  |  |  |  |
| Data       | Prosedur                    | Hasil yang         | Hasil yang        | Kesimpulan        |  |  |  |  |
| Masukan    | Pengujian                   | Diharapkan         | Diperoleh         |                   |  |  |  |  |
| Jenis      | 1. Memasukk                 | Data jenis nilai   | Data jenis        | Proses            |  |  |  |  |
| Nilai      | an jenis                    | dapat muncul       | nilai muncul      | memberi           |  |  |  |  |
|            | nilai ke                    | pada halaman.      | dan siap          | masukan           |  |  |  |  |
|            | textbox                     |                    | untuk             | jenis nilai ke    |  |  |  |  |
|            |                             |                    | digunakan         |                   |  |  |  |  |

Tabel 5.23. Tabel Spesifikasi Pengujian Fungsional Menambah Jenis Nilai ke Dalam Sistem

|         | 2. Tekan                                    | dalam sistem             |
|---------|---------------------------------------------|--------------------------|
|         | button                                      | berhasil                 |
|         | tambahkan                                   |                          |
| Kondisi | Administrator kembali halaman data jenis ni | lai dan data jenis nilai |
| Akhir   | yang baru tersimpan.                        |                          |

| ¥                | Tambah   | ıkan Data Jenis Nilai |
|------------------|----------|-----------------------|
| Jenis Nilai<br>E |          |                       |
| Poin<br>0        |          |                       |
| Т                | ambahkan | Batal                 |

Gambar 5.18 Memasukan Jenis Nilai

| С | 2.00 | © î |
|---|------|-----|
| D | 1.00 | 6   |
| E | 0.00 | 6   |

Gambar 5.19 Jenis Nilai Tersimpan dalam Sistem

### 5.2.3.7. Melakukan Pemetaan RMK (P-0007)

Skenario pengujian ini untuk mengetahui fungsionalitas perangkat lunak untuk fitur melakukan pemetaan RMK ke dalam sistem. Penjelasan skenario dapat dilihat di Tabel 5.24. Tampilan pengujian dapat dilihat pada Gambar 5.20, Gambar 5.21, dan Gambar 5.22.

#### Tabel 5.24. Tabel Spesifikasi Pengujian Fungsional Menambah Jenis Nilai ke Dalam Sistem

| Kode Pengujian   | P-0007                                  |
|------------------|-----------------------------------------|
| Tujuan Pengujian | Memberi masukan rumpun mata kuliah pada |
|                  | setiap cabang kegiatan.                 |
| Kondisi Awal                                                      |                                                                                                    | Administrator berada di halaman pemetaan.                                                                                    |                                                                                                    |                                                                          |
|-------------------------------------------------------------------|----------------------------------------------------------------------------------------------------|----------------------------------------------------------------------------------------------------|----------------------------------------------------------------------------------------------------|--------------------------------------------------------------------------|
| Data                                                              | Prosedur                                                                                                    | Hasil yang                                                                                                    | Hasil yang                                                                                                   | Kesimpulan                                                               |
| Masukan                                                           | Pengujian                                                                                                    | Diharapkan                                                                                                    | Diperoleh                                                                                                    |                                                                          |
| Rumpun<br>mata<br>kuliah<br>untuk<br>setiap<br>cabang<br>kegiatan | <ol> <li>Tekan icon<br/>edit pada<br/>kolom<br/>RMK pada<br/>cabang<br/>kegiatan<br/>yang dipilih</li> <li>Memilih<br/>rumpun<br/>mata kuliah<br/>pada form<br/>tambah<br/>pemetaan</li> </ol> | Pemetaan<br>rumpun<br>mata kuliah<br>untuk<br>setiap<br>cabang<br>kegiatan<br>akan<br>muncul<br>pada<br>halaman<br>pemetaan. | Pemetaan<br>rumpun mata<br>kuliah untuk<br>setiap cabang<br>kegiatan<br>muncul dan<br>data siap<br>digunakan | Proses<br>melakukan<br>pemetaan<br>rumpun mata<br>kuliah untuk<br>setiap |
|                                                                   | 3. Tekan<br>tombol<br>tambahkan                                                                                                    |                                                                                                    |                                                                                                    |                                                                          |
| Kondisi                                                           | Administrator k                                                                                                    | embali halama                                                                                                    | in pemetaan dan p                                                                                            | emetaan                                                                  |
| Akhir                                                             | tersimpan.                                                                                                    |                                                                                                    |                                                                                                    |                                                                          |

| Kegiatan    | Tahun | Cabang                       | RMK    |
|-------------|-------|------------------------------|--------|
| COMPFEST UI | 2014  | Intel® Real Sense™ Challenge | ۲<br>۲ |
| COMPFEST UI | 2014  | Sumo Robot Battle            | Q,     |
| COMPFEST UI | 2014  | Indie Game Ignite (GameDev)  | G      |

## Gambar 5.20 Memilih Cabang yang Akan Dipetakan

| ×                              | Tambahkan Data Rumpun Mata Kuliah |  |  |  |  |
|--------------------------------|-----------------------------------|--|--|--|--|
| Rumpun Mata Kuliah             |                                   |  |  |  |  |
| RPL (Rekayasa Perangkat Lunak) |                                   |  |  |  |  |
|                                |                                   |  |  |  |  |
|                                |                                   |  |  |  |  |
|                                | ambahkan Batal                    |  |  |  |  |

Gambar 5.21 Tambah RMK pada Cabang Kegiatan

| Kegiatan    | Cabang                       | RMK                            | Action |
|-------------|------------------------------|--------------------------------|--------|
| COMPFEST UI | Intel® Real Sense™ Challenge | RPL (Rekayasa Perangkat Lunak) | Î.     |

Gambar 5.22 Berhasil Tambah Rumpun Mata Kuliah

# 5.2.3.8. Menampilkan Rekomendasi Mahasiswa (P-0008)

Skenario pengujian ini untuk mengetahui fungsionalitas perangkat lunak untuk fitur menampilkan rekomendasi mahasiswa. Penjelasan skenario dapat dilihat di Tabel 5.25. Tampilan pengujian dapat dilihat pada Gambar 5.23.

|                  | Renomentausi filunusistita ne Dalam Sistem |                                |                                           |             |  |  |
|------------------|--------------------------------------------|--------------------------------|-------------------------------------------|-------------|--|--|
| Kode Pengujian   |                                            | P-0008                         |                                           |             |  |  |
| Tujuan Pengujian |                                            | Melihat Rekomendasi Mahasiswa. |                                           |             |  |  |
| Kondisi Av       | wal                                        | Administrator                  | Administrator berada di halaman dashboard |             |  |  |
|                  |                                            | admin master.                  |                                           |             |  |  |
| Data             | Prosedur                                   | Hasil yang                     | Hasil yang                                | Kesimpulan  |  |  |
| Masukan          | Pengujian                                  | Diharapkan                     | Diperoleh                                 |             |  |  |
| -                | 1. Memilih                                 | Menampilka                     | Rekomendasi                               | Proses      |  |  |
|                  | menu                                       | n                              | mahasiswa                                 | menampilkan |  |  |
|                  | rekomendas                                 | rekomendasi                    | dapat                                     | rekomendasi |  |  |
|                  | i                                          | mahasiswa                      | ditampilkan                               | mahasiswa   |  |  |
|                  | mahasiswa                                  |                                |                                           | berhasil    |  |  |
| Kondisi          | -                                          |                                |                                           |             |  |  |
| Akhir            |                                            |                                |                                           |             |  |  |

Tabel 5.25. Tabel Spesifikasi Pengujian Fungsional Melihat Rekomendasi Mahasiswa ke Dalam Sistem

| KEGIATAN | CABANG            | NRP        | NAMA                |
|----------|-------------------|------------|---------------------|
| GEMASTIK | Data Mining       | 5110100141 | NURUL QAMAR         |
| GEMASTIK | Data Mining       | 5111100080 | NOVANDI BANITAMA    |
| GEMASTIK | Pemrograman       | 5110100141 | NURUL QAMAR         |
| GEMASTIK | Pemrograman       | 5111100080 | NOVANDI BANITAMA    |
| GEMASTIK | Pengembangan Game | 5110100141 | NURUL QAMAR         |
| GEMASTIK | Pengembangan Game | 5110100150 | LULUK EKO MAWATI    |
| GEMASTIK | Pengembangan Game | 5111100142 | FRISKA AYU LISTYA I |
| GEMASTIK | Pengembangan Game | 5111100080 | NOVANDI BANITAMA    |
| GEMASTIK | Perangkat Lunak   | 5110100141 | NURUL QAMAR         |
| GEMASTIK | Perangkat Lunak   | 5110100150 | LULUK EKO MAWATI    |

Gambar 5.23 Tampilan Rekomendasi Mahasiswa

#### 5.2.3.9. Menambah Kriteria (P-0009)

Skenario pengujian ini untuk mengetahui fungsionalitas perangkat lunak untuk fitur memberi masukan kriteria ke dalam sistem. Penjelasan skenario dapat dilihat di Tabel 5.26. Tampilan pengujian dapat dilihat pada Gambar 5.24 dan Gambar 5.25.

| Tabel 5.26. | Tabel Spesifikasi Pengujian Fungsional Menambah |
|-------------|-------------------------------------------------|
|             | Kriteria ke Dalam Sistem                        |

| Kode Pengujian   |                                                               | P-0009                                         |               |              |  |
|------------------|---------------------------------------------------------------|------------------------------------------------|---------------|--------------|--|
| Tujuan Pengujian |                                                               | Memberi masukan kriteria ke dalam sistem.      |               |              |  |
| Kondisi Av       | wal                                                           | Administrator berada di halaman data kriteria. |               |              |  |
| Data             | Prosedur                                                      | Hasil yang                                     | Hasil yang    | Kesimpulan   |  |
| Masukan          | Pengujian                                                     | Diharapkan                                     | Diperoleh     |              |  |
| Kriteria         | 1. Memasuk                                                    | Data kriteria                                  | Data kriteria | Proses       |  |
|                  | kan                                                           | dapat muncul                                   | muncul dan    | memberi      |  |
|                  | kriteria ke                                                   | pada                                           | siap untuk    | masukan      |  |
|                  | textbox                                                       | halaman.                                       | digunakan     | kriteria ke  |  |
|                  | 2. Tekan                                                      |                                                |               | dalam sistem |  |
|                  | button                                                        |                                                |               | berhasil     |  |
|                  | tambahka                                                      |                                                |               |              |  |
|                  | n                                                             |                                                |               |              |  |
| Kondisi          | Administrator kembali halaman data kriteria dan data kriteria |                                                |               |              |  |
| Akhir            | yang baru tersimpan.                                          |                                                |               |              |  |

| ×               | Tambahkan Data Kriteria |  |  |  |  |
|-----------------|-------------------------|--|--|--|--|
| Krite           | Kriteria                |  |  |  |  |
| PE              | PENYELENGGARA_LOMBA     |  |  |  |  |
|                 |                         |  |  |  |  |
|                 |                         |  |  |  |  |
| Tambahkan Batal |                         |  |  |  |  |

Gambar 5.24 Memasukan Kriteria

| Kriteria            |  |
|---------------------|--|
| JUMLAH_FINALIS      |  |
| JUMLAH_PESERTA      |  |
| PENYELENGGARA_LOMBA |  |
| POIN_KEJUARAAN      |  |
|                     |  |

Gambar 5.25 Kriteria Baru Tersimpan Dalam Sistem

# 5.2.3.10. Menambah Variabel (P-0010)

Skenario pengujian ini untuk mengetahui fungsionalitas perangkat lunak untuk fitur memberi masukan variabel ke dalam sistem. Penjelasan skenario dapat dilihat di Tabel 5.27. Tampilan pengujian dapat dilihat pada Gambar 5.26 dan Gambar 5.27.

Tabel 5.27. Tabel Spesifikasi Pengujian Fungsional Menambah Variabel ke Dalam Sistem

| Kode Pengujian   | P-0010                                    |
|------------------|-------------------------------------------|
| Tujuan Pengujian | Memberi masukan variabel ke dalam sistem. |
| Kondisi Awal     | Administrator berada di halaman data      |
|                  | variabel.                                 |

| Data             | Prosedur                                | Hasil yang                       | Hasil yang                     | Kesimpulan                              |
|------------------|-----------------------------------------|----------------------------------|--------------------------------|-----------------------------------------|
| Masukan          | Pengujian                               | Diharapkan                       | Diperoleh                      |                                         |
| Variabel         | 1. Memasukkan<br>variabel ke<br>textbox | Variabel<br>dapat<br>muncul pada | Variabel<br>muncul<br>dan sian | Proses<br>memberi<br>masukan            |
|                  | 2. Tekan<br>button<br>tambahkan         | halaman.                         | untuk<br>digunakan             | variabel ke<br>dalam sistem<br>berhasil |
| Kondisi<br>Akhir | Administrator ker tersimpan.            | nbali halaman v                  | ariabel dan va                 | riabel yang baru                        |

| ×     | Tan             | nbahkan Data Variabel |  |  |  |  |
|-------|-----------------|-----------------------|--|--|--|--|
| Varia | bel             |                       |  |  |  |  |
| Sed   | ang             |                       |  |  |  |  |
| Bobo  | t               |                       |  |  |  |  |
| 0.70  |                 |                       |  |  |  |  |
|       |                 |                       |  |  |  |  |
| Та    | Tambahkan Batal |                       |  |  |  |  |

## Gambar 5.26 Memasukan Variabel

| Variabel      | Bobot |
|---------------|-------|
| Cukup         | 0.60  |
| Rendah        | 0.40  |
| Sangat Rendah | 0.20  |
| Sangat Tinggi | 1.00  |
| Sedang        | 0.70  |
| Tinggi        | 0.80  |

Gambar 5.27 Variabel Baru Tersimpan Dalam Sistem

# 5.2.3.11. Menambah Bobot Kriteria (P-0011)

Skenario pengujian ini untuk mengetahui fungsionalitas perangkat lunak untuk fitur memberi masukan

bobot kriteria ke dalam sistem. Penjelasan skenario dapat dilihat di Tabel 5.28. Tampilan pengujian dapat dilihat pada Gambar 5.28 dan Gambar 5.29.

| Kode Peng         | uiian                                                                                                    | P-0011                                                        |                                                |                                                                      |  |  |
|-------------------|----------------------------------------------------------------------------------------------------|---------------------------------------------------------------|------------------------------------------------|----------------------------------------------------------------------|--|--|
| Tujuan Pen        | gujian                                                                                                    | Memberi masukan bobot kriteria ke dalam                       |                                                |                                                                      |  |  |
| Kondisi Aw        | val                                                                                                    | Administrator berada di halaman bobot                         |                                                |                                                                      |  |  |
| Data              | Prosedur                                                                                                    | Hasil vang                                                    | Hasil vang                                     | Kesimpulan                                                           |  |  |
| Masukan           | Pengujian                                                                                                    | Diharapkan                                                    | Diperoleh                                      | I I I I                                                              |  |  |
| Bobot<br>Kriteria | <ol> <li>Pilih kriteria<br/>dengan<br/>variabel<br/>tertentu yang<br/>akan<br/>ditambahkan<br/>bobotnya</li> <li>Tekan<br/>button edit<br/>pada kolom<br/>kriteria yang<br/>dipilih</li> <li>Mengisi<br/>bobot pada<br/>kriteria<br/>dengan<br/>variabel<br/>tertentu<br/>tersebut</li> <li>Tekan<br/>tombol<br/>update</li> </ol> | Bobot dapat<br>ditampilkan<br>pada halaman<br>bobot kriteria. | Bobot<br>muncul dan<br>siap untuk<br>digunakan | Proses<br>memberi<br>masukan<br>bobot ke<br>dalam sistem<br>berhasil |  |  |

Tabel 5.28. Tabel Spesifikasi Pengujian Fungsional Menambah Bobot Kriteria ke Dalam Sistem

| ۶      | Edit Da   | ata Bobot Kriteria |  |
|--------|-----------|--------------------|--|
| ID     |           |                    |  |
| 21     |           |                    |  |
| Kriter | ia        |                    |  |
| JUM    | ILAH_FIN  | IALIS              |  |
| Varia  | bel       |                    |  |
| San    | gat Tingg | i                  |  |
| Nilai  | Mulai     |                    |  |
| 41     |           |                    |  |
| Nilai  | Batas     |                    |  |
| 50     |           |                    |  |
|        |           |                    |  |
| U      | pdate     | Batal              |  |

Gambar 5.28 Memasukan Bobot

| Kriteria       | Variabel      | Nilai Mulai | Nilai Batas | Actions |
|----------------|---------------|-------------|-------------|---------|
| JUMLAH_FINALIS | Sangat Tinggi | 41          | 50          | Ø       |
| JUMLAH_FINALIS | Tinggi        | 31          | 40          | ø       |
| JUMLAH_FINALIS | Cukup         | 21          | 30          | ø       |

Gambar 5.29 Bobot Baru Tersimpan Dalam Sistem

## 5.2.3.12. Menampilkan Rekomendasi Prestasi (P-0012)

Skenario pengujian ini untuk mengetahui fungsionalitas perangkat lunak untuk fitur menampilkan rekomendasi mahasiswa. Penjelasan skenario dapat dilihat di Tabel 5.29. Tampilan pengujian dapat dilihat pada Gambar 5.30.

| R                    | Rekomendasi Mahasiswa ke Dalam Sistem |                                |                       |          |                     |          |        |  |  |
|----------------------|---------------------------------------|--------------------------------|-----------------------|----------|---------------------|----------|--------|--|--|
| Kode Pengujian       |                                       | P-0008                         |                       |          |                     |          |        |  |  |
| Tujuan Pengujian     |                                       | Melihat Rekomendasi Mahasiswa. |                       |          |                     |          |        |  |  |
| Kondisi Awal         |                                       | Adminis                        | strato                | r berada | di hal              | aman     |        |  |  |
|                      |                                       | dashboa                        | rd ad                 | min mas  | ter.                |          |        |  |  |
| Data                 | Prosedur                              | Hasil ya                       | ing                   | Hasil ya | ang                 | Kesimp   | ulan   |  |  |
| Masukan              | Pengujian                             | Diharap                        | kan                   | Diperol  | eh                  |          |        |  |  |
| -                    | 2. Memilih                            | Menam                          | pilk                  | Rekom    | end                 | Proses   |        |  |  |
|                      | menu                                  | an                             |                       | asi      |                     | menamp   | oilkan |  |  |
|                      | rekomend                              | rekomei                        | nda                   | mahasis  | swa                 | rekomei  | ndasi  |  |  |
|                      | asi                                   | si                             |                       | dapat    |                     | mahasis  | wa     |  |  |
|                      | mahasiswa                             | mahasis                        | wa                    | ditampi  | lka                 | berhasil |        |  |  |
|                      |                                       |                                |                       | n        |                     |          |        |  |  |
| Kondisi              | -                                     |                                |                       |          |                     |          |        |  |  |
| Akhir                |                                       |                                |                       |          |                     |          |        |  |  |
|                      |                                       |                                |                       |          |                     |          |        |  |  |
| KEGIATAN             | CABANG                                |                                | NRP                   |          | NAMA                |          |        |  |  |
| GEMASTIK             | B                                     |                                | 51101001              | 41       | NURUL Q             | MAR      |        |  |  |
|                      | Data Mining                           |                                |                       | 41       |                     |          |        |  |  |
| GEMASTIK             | Data Mining<br>Data Mining            |                                | 51111000              | 30       | NOVANDI             | BANITAMA |        |  |  |
| GEMASTIK<br>GEMASTIK | Data Mining Data Mining Pemrograman   |                                | 511110000<br>51101001 | 41       | NOVANDI<br>NURUL Q/ | BANITAMA |        |  |  |

Tabel 5.29. Tabel Spesifikasi Pengujian Fungsional Melihat

| KEGIATAN | CABANG            | NRP        | NAMA                |
|----------|-------------------|------------|---------------------|
| GEMASTIK | Data Mining       | 5110100141 | NURUL QAMAR         |
| GEMASTIK | Data Mining       | 5111100080 | NOVANDI BANITAMA    |
| GEMASTIK | Pemrograman       | 5110100141 | NURUL QAMAR         |
| GEMASTIK | Pemrograman       | 5111100080 | NOVANDI BANITAMA    |
| GEMASTIK | Pengembangan Game | 5110100141 | NURUL QAMAR         |
| GEMASTIK | Pengembangan Game | 5110100150 | LULUK EKO MAWATI    |
| GEMASTIK | Pengembangan Game | 5111100142 | FRISKA AYU LISTYA I |

Gambar 5.30 Tampilan Rekomendasi Mahasiswa

## 5.2.3.13. Mengubah Status Permohonan Dana (P-0013)

Skenario pengujian ini untuk mengetahui fungsionalitas perangkat lunak untuk fitur mengubah status permohonan dana ke dalam sistem. Penjelasan skenario dapat dilihat di Tabel 5.30. Tampilan pengujian dapat dilihat pada Gambar 5.31, Gambar 5.32, Gambar 5.33, dan Gambar 5.34.

|                  | rermononal                                                                                                    | i Dalla ke Dalal | III SIStelli                               |                                   |  |  |  |
|------------------|----------------------------------------------------------------------------------------------------|------------------|--------------------------------------------|-----------------------------------|--|--|--|
| Kode Pengu       | ıjian                                                                                                    | P-0003           |                                            |                                   |  |  |  |
| Tujuan Pen       | Tujuan Pengujian                                                                                                    |                  | Mengubah status permohonan dana dari dalam |                                   |  |  |  |
|                  |                                                                                                    | sistem.          |                                            |                                   |  |  |  |
| Kondisi Aw       | val                                                                                                    | Administrator    | berada di halama                           | n permohonan                      |  |  |  |
|                  |                                                                                                    | dana.            |                                            |                                   |  |  |  |
| Data             | Prosedur                                                                                                    | Hasil yang       | Hasil yang                                 | Kesimpulan                        |  |  |  |
| Masukan          | Pengujian                                                                                                    | Diharapkan       | Diperoleh                                  |                                   |  |  |  |
| Memperb          | 1. Memilih                                                                                                    | Status           | Status                                     | Proses                            |  |  |  |
| arui status      | tombol                                                                                                    | permohonan       | permohonan                                 | memperbarui                       |  |  |  |
| permohon         | icon edit                                                                                                    | dana yang        | dana berhasil                              | status                            |  |  |  |
| an dana          | pada                                                                                                    | baru muncul      | ditampilkan                                | permohonan                        |  |  |  |
|                  | permoho                                                                                                    |                  |                                            | dana berhasil                     |  |  |  |
|                  | nan dana                                                                                                    |                  |                                            | tersimpan                         |  |  |  |
|                  | yang                                                                                                    |                  |                                            | dalam sistem                      |  |  |  |
|                  | dipilih                                                                                                    |                  |                                            |                                   |  |  |  |
|                  | 2. Memilih                                                                                                    |                  |                                            |                                   |  |  |  |
|                  | status                                                                                                    |                  |                                            |                                   |  |  |  |
|                  | prestasi                                                                                                    |                  |                                            |                                   |  |  |  |
|                  | yang                                                                                                    |                  |                                            |                                   |  |  |  |
|                  | baru                                                                                                    |                  |                                            |                                   |  |  |  |
|                  | 3. Memilih                                                                                                    |                  |                                            |                                   |  |  |  |
|                  | tombol                                                                                                    |                  |                                            |                                   |  |  |  |
|                  | update                                                                                                    |                  |                                            |                                   |  |  |  |
| Kondisi          | Administrato                                                                                                    | r kembali halam  | an permohonan d                            | ana.                              |  |  |  |
| Akhir            |                                                                                                    |                  | -                                          |                                   |  |  |  |
| Kondisi<br>Akhir | nan dana<br>yang<br>dipilih<br>2. Memilih<br>status<br>prestasi<br>yang<br>baru<br>3. Memilih<br>tombol<br>update<br>Administrato | r kembali halam  | an permohonan d                            | tersimpan<br>dalam sistem<br>ana. |  |  |  |

#### Tabel 5.30. Tabel Spesifikasi Pengujian Fungsional Mengubah Permohonan Dana ke Dalam Sistem

| Ketua                  | Nama<br>Tim | Kegiatan | Cabang               | Judul                                | File                           | Status<br>Kejuaraan | Status<br>Permohonan | Actions |
|------------------------|-------------|----------|----------------------|--------------------------------------|--------------------------------|---------------------|----------------------|---------|
| Muhamad<br>Ardhinata J | Dot AVI     | GEMASTIK | Keamanan<br>Jaringan | Proposal Berangkat<br>Final GEMASTIK | 5112100094_13_201412072030.pdf | Finalis             | Mengajukan           | 6<br>1  |

Gambar 5.31 Memilih Permohonan Dana yang Diubah

| ۶      | Edit Permohonan Dana                        |
|--------|---------------------------------------------|
| ID     |                                             |
| 3      |                                             |
| File P | Proposal                                    |
| No fi  | ile selected 5112100094_13_201412072030.pdf |
| Statu  | s                                           |
| Mer    | ngajukan                                    |
| Judul  | Proposal                                    |
| Prop   | oosal Berangkat Final GEMASTIK              |
|        |                                             |
| U      | pdate Batal                                 |

# Gambar 5.32 Status Permohonan Dana Sebelum Diubah

| ۶      | Edit Permohonan Dana                         |
|--------|----------------------------------------------|
| ID     |                                              |
| 3      |                                              |
| File F | Proposal                                     |
| No f   | file selected 5112100094_13_201412072030.pdf |
| Statu  | 15                                           |
| Rev    | /ISI                                         |
| Judul  | l Proposal                                   |
| Prop   | posal Berangkat Final GEMASTIK               |
|        |                                              |
| U      | Ipdate Batal                                 |

Gambar 5.33 Status Permohonan Dana yang Akan Diperbarui

| Ketua                  | Nama<br>Tim | Kegiatan | Cabang               | Judul                                | File                           | Status<br>Kejuaraan | Status<br>Permohonan | Actions |
|------------------------|-------------|----------|----------------------|--------------------------------------|--------------------------------|---------------------|----------------------|---------|
| muhamad<br>Ardhinata J | Dot AVI     | GEMASTIK | Keamanan<br>Jaringan | Proposal Berangkat<br>Final GEMASTIK | 5112100094_13_201412072030.pdf | Finalis             | Revisi               | 6       |

Gambar 5.34 Status Baru Permohonan Dana Tersimpan

### 5.2.3.14. Menambah Berita (P-0014)

Skenario pengujian ini untuk mengetahui fungsionalitas perangkat lunak untuk fitur memberi masukan berita ke dalam sistem. Penjelasan skenario dapat dilihat di Tabel 5.31. Tampilan pengujian dapat dilihat pada Gambar 5.35 dan Gambar 5.36.

| Derita Ke Dalam Sistem |                                                                                                    |                                                        |                                          |                                                                |  |  |
|------------------------|----------------------------------------------------------------------------------------------------|--------------------------------------------------------|------------------------------------------|----------------------------------------------------------------|--|--|
| Kode Peng              | ujian                                                                                                    | P-0013                                                 |                                          |                                                                |  |  |
| Tujuan Per             | ngujian                                                                                                    | Memberi masukan berita ke dalam sistem.                |                                          |                                                                |  |  |
| Kondisi Awal           |                                                                                                    | Administrator berada di halaman manajemen              |                                          |                                                                |  |  |
|                        |                                                                                                    | berita.                                                |                                          |                                                                |  |  |
| Data                   | Prosedur                                                                                                    | Hasil yang                                             | Hasil yang                               | Kesimpulan                                                     |  |  |
| Masukan                | Pengujian                                                                                                    | Diharapkan                                             | Diperoleh                                |                                                                |  |  |
| Berita                 | <ol> <li>Mengunggah<br/>foto berita,<br/>mengisi<br/>judul dan isi<br/>ke<br/>textbox,<br/>dan memilih<br/>status berita</li> <li>Tekan<br/>button<br/>tambahkan</li> </ol> | Berita dapat<br>ditampilkan<br>pada halaman<br>berita. | Berita muncul<br>pada halaman<br>berita. | Proses<br>menambha<br>berita ke<br>dalam<br>sistem<br>berhasil |  |  |
| Kondisi                | Administrator ke                                                                                                    | embali halaman n                                       | nanajemen berita o                       | dan berita                                                     |  |  |
| Akhir                  | yang baru tersim                                                                                                    | pan.                                                   |                                          |                                                                |  |  |

Tabel 5.31. Tabel Spesifikasi Pengujian Fungsional Menambah Berita ke Dalam Sistem

| Gam                                              | bar                                                  |                                                  |                                                        |                                                     |                                                       |                                                          |                                                                         |                                            |                                                          |                                                |                                                         |                                     |                                                |                                              |                                      |                               |                                        |                                                                                                    |                       |
|--------------------------------------------------|------------------------------------------------------|--------------------------------------------------|--------------------------------------------------------|-----------------------------------------------------|-------------------------------------------------------|----------------------------------------------------------|-------------------------------------------------------------------------|--------------------------------------------|----------------------------------------------------------|------------------------------------------------|---------------------------------------------------------|-------------------------------------|------------------------------------------------|----------------------------------------------|--------------------------------------|-------------------------------|----------------------------------------|----------------------------------------------------------------------------------------------------|-----------------------|
| 20                                               | 404                                                  | 15_                                              | laj -                                                  |                                                     |                                                       |                                                          |                                                                         |                                            |                                                          |                                                |                                                         |                                     |                                                |                                              |                                      |                               |                                        |                                                                                                    |                       |
| Judu                                             | I                                                    |                                                  |                                                        |                                                     |                                                       |                                                          |                                                                         |                                            |                                                          |                                                |                                                         |                                     |                                                |                                              |                                      |                               |                                        |                                                                                                    |                       |
| Info                                             | ma                                                   | atika                                            | ITS                                                    | s Ju                                                | arai                                                  | Ima                                                      | igine (                                                                 | up 2                                       | 014                                                      |                                                |                                                         |                                     |                                                |                                              |                                      |                               |                                        |                                                                                                    |                       |
| si                                               |                                                      |                                                  |                                                        |                                                     |                                                       |                                                          |                                                                         |                                            |                                                          |                                                |                                                         |                                     |                                                |                                              |                                      |                               |                                        |                                                                                                    |                       |
| B                                                | I                                                    | Ū                                                | abe                                                    | ×                                                   | x                                                     | T-                                                       | тТ-н                                                                    | - T                                        | T,                                                       | Ţ                                              | 扫                                                       | ίΞ                                  | 課                                              | 譚                                            |                                      |                               |                                        | -                                                                                                    | 르                     |
| -0                                               |                                                      | -                                                | -                                                      | 1000                                                | 100                                                   |                                                          | -                                                                       | -                                          |                                                          |                                                |                                                         |                                     |                                                |                                              |                                      |                               |                                        |                                                                                                    |                       |
| Mah<br>kate<br>Hab<br>Fata<br>yan                | iasi<br>igor<br>oibi,<br>aran<br>ig m                | swa<br>j Wi<br>Nui<br>Nui<br>u m<br>tere         | a Tel<br>orld<br>rul W<br>emp<br>ka k                  | coik<br>Citiz<br>(akt<br>pres<br>em)                | Info<br>ens<br>idat<br>enta<br>banco                  | rmai<br>hip.<br>tul V<br>asika<br>akar                   | tika ITS<br>Tim ya<br>mmah<br>n aplil<br>dan b<br>n Walk                | mer<br>ng b<br>Mer<br>asi l<br>erha<br>Jak | niuar<br>eran<br>tari<br>tari<br>pern;<br>sil m<br>arta  | ai k<br>ggo<br>Que<br>ama<br>emi<br>Der        | omp<br>taka<br>en Q<br>"Ca<br>Ikau                      | etis<br>n Mu<br>Slos<br>kca"<br>per | i Ima<br>uhar<br>syta<br>yait<br>nont          | agin<br>nma<br>dai<br>dai<br>u ar<br>si ini  | e C<br>ad E<br>I Ei<br>Ilika<br>erta | up<br>Riz<br>an<br>asi<br>a c | 20<br>ky<br>dra<br>tej<br>lew          |                                                                                                    | auti:<br>juri         |
| Mat<br>kate<br>Hat<br>Fata<br>yan<br>yan         | nasi<br>egor<br>bibi,<br>aran<br>19 m<br>9 m<br>18 g | swa<br>i Wi<br>Nui<br>X m<br>iere<br>emi<br>iere | a Tek<br>orid<br>wi W<br>emt<br>ka k<br>enut<br>akili  | citiz<br>Citiz<br>(akt<br>ores<br>em)<br>of Er      | Info<br>idat<br>enta<br>pano<br>picer                 | rma<br>hip.<br>tul V<br>asika<br>akan<br>ntrui<br>sia (  | tika ITS<br>Tim ya<br>mmah<br>an aplil<br>I dan b<br>N Walk<br>I ajang  | Mer<br>asi j<br>atha<br>Wor                | njuar<br>eran<br>Itari<br>Dern<br>Sil m<br>arta.<br>1d S | ai k<br>ggo<br>Que<br>ama<br>emi<br>Der        | omp<br>taka<br>en Ç<br>i "Ça<br>i kau<br>i gar<br>înal. | etis<br>n Mu<br>Slos<br>kca"<br>per | i Ima<br>uhar<br>svta<br>vait<br>cont<br>ssta: | agin<br>nma<br>daj<br>u gr<br>u gr<br>si ini | e C<br>ad Fi<br>Elika<br>etta        | up<br>Riz<br>an<br>si<br>ec   | dra<br>dra<br>ten<br>lew               | 114<br>ap                                                                                                    | autis<br>juri<br>chak |
| Mah<br>kate<br>Hat<br>Eata<br>yan<br>yan<br>uotu | uasi<br>ugor<br>ubi,<br>ug n<br>ug n<br>uk n<br>us   | swa<br>j Wi<br>Nui<br>Nui<br>nere<br>emi<br>new  | a Tel<br>orid<br>vul W<br>emp<br>ka k<br>enut<br>akili | nik<br>Citiz<br>(akt<br>ores<br>emi<br>oi Er<br>Ind | Info<br>ens<br>idat<br>enta<br>banc<br>bicer<br>bicer | rmai<br>hip.<br>tul U<br>asika<br>gkar<br>ntrur<br>sia ( | tika ITS<br>Tim ya<br>mmah<br>an aplil<br>I dan b<br>n Walk<br>II ajang | mer<br>ng b<br>Mer<br>asi I<br>etha<br>Jak | niuar<br>eran<br>tari<br>pern:<br>sil m<br>arta.<br>1d S | ai k<br>ggo<br>Que<br>ama<br>emi<br>Der<br>emi | omp<br>taka<br>en Ç<br>i "Ca<br>i kau<br>igan<br>inal.  | etis<br>n Mi<br>Blos<br>kca"<br>per | i Ima<br>uhar<br>syta<br>yait<br>cont<br>sta:  | agin<br>nma<br>daj<br>u ar<br>on s<br>ai jo  | e C<br>ad E<br>I El<br>Ilika<br>etta |                               | e 20<br>ky<br>dra<br>ter<br>lew<br>eka | international international in | auti<br>jud<br>chak   |

Gambar 5.35 Memasukan Berita

| Informatika ITS Juarai Maha<br>Imagine Cup 2014 Work<br>Waki<br>mem<br>kemt<br>Epicc<br>Indon | siswa Teknik Informatika ITS menjuarai kompetisi Imagine Cup 2014 kategori<br>d Citizenship, Tim yang beranggotakan Muhammad Rizky Habibi, Nurul<br>hidatul Ummah, Mentari Queen Glossyta, dan Fiandra Fatarany<br>presentasikan aplikasi bernama "Cakra" yaitu galikasi terapi autis yang mereka<br>angkan dan berhasil memukau penonton senta dewan juri yang memenuhi<br>antum Walk, Jakanta. Dengan prestasi ini, mereka berhak untuk mewaikili<br>tesia di ajang World Semifinal. | 12/21/2014<br>4:29:27 PM |  | Droft | C<br>Î |  |
|-----------------------------------------------------------------------------------------------|----------------------------------------------------------------------------------------------------|--------------------------|--|-------|--------|--|
|-----------------------------------------------------------------------------------------------|----------------------------------------------------------------------------------------------------|--------------------------|--|-------|--------|--|

Gambar 5.36 Berita Berhasil Tersimpan

## 5.2.3.15. Mengubah Berita (P-0015)

Skenario pengujian ini untuk mengetahui fungsionalitas perangkat lunak untuk fitur mengubah berita ke dalam sistem. Penjelasan skenario dapat dilihat di Tabel 5.32. Tampilan pengujian dapat dilihat pada Gambar 5.37 dan Gambar 5.38.

|                    | Derna Ke Da        | liam Sistem      |               |                 |
|--------------------|--------------------|------------------|---------------|-----------------|
| Kode Pengujia      | an                 | P-0014           |               |                 |
| Tujuan Pengu       | jian               | Mengubah beri    | ita dari dala | m sistem.       |
| Kondisi Awal       |                    | Administrator    | berada di ha  | alaman          |
|                    |                    | manajemen ber    | rita.         |                 |
| Data               | Prosedur           | Hasil yang       | Hasil         | Kesimpulan      |
| Masukan            | Pengujian          | Diharapkan       | yang          | 1               |
|                    | 0.0                | L                | Diperol       |                 |
|                    |                    |                  | eh            |                 |
| Memilih            | 1. Memilih         | Berita vang      | Berita        | Proses          |
| tombol <i>icon</i> | tombol icon        | dipilih akan     | vang          | memperbarui     |
| edit pada          | edit pada          | diperbarui       | dipilih       | berita berhasil |
| berita vang        | berita vang        | oleh sistem      | akan          |                 |
| dipilih            | dipilih            |                  | diperba       |                 |
|                    | 2. Mengisi data    |                  | rui oleh      |                 |
|                    | baru berita        |                  | sistem        |                 |
|                    | 3. Memilih         |                  |               |                 |
|                    | tombol             |                  |               |                 |
|                    | update             |                  |               |                 |
| Kondisi            | Administrator ker  | nbali ke halamar | n manajeme    | en berita dan   |
| Akhir              | berita diperbarui. |                  |               |                 |

Tabel 5.32. Tabel Spesifikasi Pengujian Fungsional Mengubah Berita ke Dalam Sistem

| <ul> <li>Edit Berita</li> </ul>                                                                                                    | 3                                                                                                |
|----------------------------------------------------------------------------------------------------|--------------------------------------------------------------------------------------------------|
| D                                                                                                    |                                                                                                  |
| 5                                                                                                    |                                                                                                  |
| Tanggal                                                                                                    |                                                                                                  |
| 12/21/2014 4:29:2                                                                                                    | 7 PM                                                                                             |
| Gambar                                                                                                    |                                                                                                  |
| Na file select                                                                                                    | 201412211629_Informatika-ITS-Juarai-Imagine-Cup-2014                                             |
| Judul                                                                                                    |                                                                                                  |
|                                                                                                    |                                                                                                  |
| Informatika ITS Jua                                                                                                    | rai Imagine Cup 2014                                                                             |
| Informatika ITS Jua                                                                                                    | rai Imagine Cup 2014                                                                             |
| Informatika ITS Jua                                                                                                    | urailmagine Cup 2014                                                                             |
| Informatika ITS Jua<br>Isi<br>B I I ake x,                                                                                                    | railmagine Cup 2014<br>× T- yT- HI- T <sub>2</sub> 飞 注 注 注 律 律 章 章 章 章 章                         |
| Informatika ITS Jue<br>Isi<br>B I II II 44 X,<br>Wahdasis ya Teknja<br>World Chizenship<br>vecke kanbaauja<br>meteke kanbaauja<br>meteke kanbaauja<br>meteke kanbaauja                | rai Imagine Cup 2014<br><b>x T- rF- HI- T<sub>2</sub> D Z III III III IIII</b> IIII IIIIIIIIIIII |
| Informatika ITS Jue<br>Isi<br>B I I I I I I I I I<br>Wahasijiwa Ekniji<br>World Citizenship.<br>Yakhidatu Ummah<br>mereka kambangka<br>mereka kambangka<br>mereka kambangka<br>Status | rai Imagine Cup 2014                                                                             |

Gambar 5.37 Memasukan Data Baru Berita

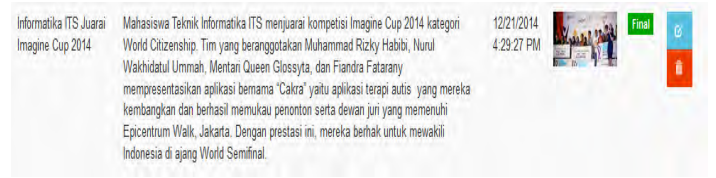

#### Gambar 5.38 Berita Baru Telah Tersimpan Dalam Sistem

#### 5.2.3.16. Menghapus Berita (P-0016)

Skenario pengujian ini untuk mengetahui fungsionalitas perangkat lunak untuk fitur menghapus berita ke dalam sistem. Penjelasan skenario dapat dilihat di Tabel 5.33. Tampilan pengujian dapat dilihat pada Gambar 5.39, Gambar 5.40, dan Gambar 5.41.

|                   | Бегна ке         | Dalam Sistem                        |                 |                   |  |
|-------------------|------------------|-------------------------------------|-----------------|-------------------|--|
| Kode Pengu        | ıjian            | P-0015                              |                 |                   |  |
| Tujuan Peng       | gujian           | Menghapus berita dari dalam sistem. |                 |                   |  |
| Kondisi Aw        | val              | Administrator                       | berada di halar | nan data          |  |
|                   |                  | prestasi.                           |                 |                   |  |
| Data              | Prosedur         | Hasil yang                          | Hasil yang      | Kesimpulan        |  |
| Masukan           | Pengujian        | Diharapkan                          | Diperoleh       |                   |  |
| Memilih           | 1. Memilih       | Berita yang                         | Berita yang     | Proses            |  |
| tombol            | tombol           | dipilih untuk                       | dipilih         | menghapus         |  |
| <i>icon</i> hapus | hapus pada       | dihapus                             | untuk           | berita yang       |  |
| pada              | berita yang      | akan                                | dihapus         | pilih berhasil    |  |
| berita            | dipilih          | dihapus dari                        | akan            |                   |  |
| yang              | 2. Memilih       | sistem                              | terhapus        |                   |  |
| dipilih           | tombol ok        |                                     | dari sistem     |                   |  |
|                   | pada pesan       |                                     |                 |                   |  |
|                   | konfirmasi       |                                     |                 |                   |  |
| Kondisi           | Administrator ke | embali ke halam                     | an manajemen    | berita dan berita |  |
| Akhir             | terhapus.        |                                     |                 |                   |  |

Tabel 5.33. Tabel Spesifikasi Pengujian Fungsional Menghapus Berita ke Dalam Sistem

| ahref | kami berhasil lolos tahap proposal gemastik 7 | 12/18/2014<br>2:46:19 PM | C   | Draft | 6)<br>11 |
|-------|-----------------------------------------------|--------------------------|-----|-------|----------|
|       | Cambar 5 39 Memilih Data untul                | Diha                     | nue |       |          |

Gambar 5.39 Memilih Data untuk Dihapus

| Apakah : | anda yakin m | enghapus ahref? |  |
|----------|--------------|-----------------|--|
|          | ОК           | Cancel          |  |

Gambar 5.40 Pesan untuk Konfirmasi Hapus Data Prestasi

| 10                      | ♥ records per page | Search: ahref |         |        |        |         |
|-------------------------|--------------------|---------------|---------|--------|--------|---------|
| Judul                   | Berita             |               | Tanggal | Gambar | Status | Actions |
| No matching records for | ind                |               |         |        |        |         |

| Gambar 5.41 | Data | Prestasi T   | 'im Igem | Berhasil | Dihanus | Sistem |
|-------------|------|--------------|----------|----------|---------|--------|
| Gambal 3.41 | Data | I I CStasi I | inn igem | Dernasn  | Dinapus | Sistem |

## 5.2.3.17. Menambah Info Prestasi (P-0017)

Skenario pengujian ini untuk mengetahui fungsionalitas perangkat lunak untuk fitur memberi masukan info prestasi ke dalam sistem. Penjelasan skenario dapat dilihat di Tabel 5.34. Tampilan pengujian dapat dilihat pada Gambar 5.42 dan Gambar 5.43.

|             | IIIO I I Estas   | i ke Dalalli Siste                     | 111             |                  |  |
|-------------|------------------|----------------------------------------|-----------------|------------------|--|
| Kode Penguj | jian             | P-0016                                 |                 |                  |  |
| Tujuan Peng | ujian            | Memberi masukan info prestasi ke dalam |                 |                  |  |
|             |                  | sistem.                                |                 |                  |  |
| Kondisi Awa | al               | Mahasiswa ber                          | ada di halamai  | n info prestasi. |  |
| Data        | Prosedur         | Hasil yang                             | Hasil yang      | Kesimpulan       |  |
| Masukan     | Pengujian        | Diharapkan                             | Diperoleh       |                  |  |
| Data        | 1. Memasukk      | Info prestasi                          | Info            | Proses           |  |
| prestasi    | an info          | dapat muncul                           | prestasi        | memberi          |  |
|             | prestasi ke      | pada                                   | muncul          | masukan info     |  |
|             | textbox          | halaman.                               | dan siap        | prestasi ke      |  |
|             | 2. Tekan         |                                        | untuk           | dalam sistem     |  |
|             | button           |                                        | digunakan       | berhasil         |  |
|             | tambahkan        |                                        | C               |                  |  |
| Kondisi     | Mahasiswa ken    | nbali halaman ola                      | ah data prestas | i dan data       |  |
| Akhir       | prestasi baru te | rsimpan.                               |                 |                  |  |

Tabel 5.34. Tabel Spesifikasi Pengujian Fungsional Menambah Info Prestasi ke Dalam Sistem

| ۶     | Tambahkan Submit Prestasi |
|-------|---------------------------|
| Nam   | a Tim                     |
| Imp   | ian Budi                  |
| Juml  | ah Anggota                |
| 3     |                           |
| Jenis | 3                         |
| Lor   | mba 🗸                     |
| Tahu  | n Kegiatan                |
| 201   | 14 <b>v</b>               |
| Kegi  | atan                      |
| GE    | MASTIK 🗸                  |
| Caba  | ing                       |
| Pe    | ngembangan Game 🗸         |
|       |                           |
| -     |                           |
| Т     | ambahkan Batal            |

Gambar 5.42 Memasukan Info Prestasi

| Ketua                    | Anggota                                                                                             | Dosen                    | Nama<br>Tim    | Kegiatan | Cabang               | Status<br>Prestasi | Juara          | Actio |
|--------------------------|----------------------------------------------------------------------------------------------------|--------------------------|----------------|----------|----------------------|--------------------|----------------|-------|
| dmitri yanno<br>Mahayana | 6<br>1. DMITRI YANNO<br>MAHAYANA<br>2. EKKY ARYA SUKARNO<br>MAULANA<br>3. MUHAMMAD HANF<br>BUDIARTO | C<br>1. Dwi<br>Sunaryono | LP             | GEMASTIK | Perangkat Lunak      | G Juara            | Juara 2        | 6     |
| dmitri yanno<br>Mahayana | 6'<br>1. DMITRI YANNO<br>MAHAYANA<br>2. MUHAMMAD HANIF<br>BUDIARTO<br>3. MUHAMMAD REDHA             | G                        | Impian<br>Budi | GEMASTIK | Pengembangan<br>Game | Ci<br>Penysihan    | Belum<br>Juara | 6     |

Gambar 5.43 Info Prestasi Tersimpan dalam Sistem

## 5.2.3.18. Menambah Permohonan Dana (P-0018)

Skenario pengujian ini untuk mengetahui fungsionalitas perangkat lunak untuk fitur memberi masukan permohonan dana ke dalam sistem. Penjelasan skenario dapat dilihat di Tabel 5.35. Tampilan pengujian dapat dilihat pada Gambar 5.44 dan Gambar 5.45.

|            | rermononan Da    | na ke Dalam S    | Istem           |              |
|------------|------------------|------------------|-----------------|--------------|
| Kode Peng  | ujian            | P-0017           |                 |              |
| Tujuan Pen | gujian           | Memberi mas      | ukan permohona  | an dana ke   |
|            |                  | dalam sistem.    |                 |              |
| Kondisi Aw | val              | Mahasiswa be     | rada di halamar | n permohonan |
|            |                  | dana.            |                 |              |
| Data       | Prosedur         | Hasil yang       | Hasil yang      | Kesimpulan   |
| Masukan    | Pengujian        | Diharapkan       | Diperoleh       |              |
| Permohon   | 1. Memilih tim   | Permohonan       | Permohonan      | Proses       |
| an Dana    | pada             | dana dapat       | dana muncul     | memberi      |
|            | dropdown         | muncul pada      | dan siap        | masukan      |
|            | 2. Mengunggah    | halaman.         | untuk           | permohonan   |
|            | berkas           |                  | digunakan.      | dana ke      |
|            | permohonan       |                  |                 | dalam sistem |
|            | dana pada        |                  |                 | berhasil.    |
|            | fileinput        |                  |                 |              |
|            | 3. Menulis judul |                  |                 |              |
|            | berkas           |                  |                 |              |
|            | permohonan       |                  |                 |              |
|            | dana pada        |                  |                 |              |
|            | textbox          |                  |                 |              |
|            | 4. Tekan         |                  |                 |              |
|            | button           |                  |                 |              |
|            | tambahkan        |                  |                 |              |
| Kondisi    | Mahasiswa kemb   | ali ke halaman p | bermohonan dan  | na dan       |
| Akhir      | permohonan dana  | ı baru tersimpan | l <b>.</b>      |              |

Tabel 5.35. Tabel Spesifikasi Pengujian Fungsional Menambah Permohonan Dana ke Dalam Sistem

| ×      | Tambahkan Permohonan Dana |
|--------|---------------------------|
| Nama   | a Team                    |
| LP     | ~                         |
| File F | Proposal                  |
| Buk    | u TA Ayu Choose File      |
| Judu   | l Proposal                |
| LP (   | Gemastik                  |
|        |                           |
| _      |                           |
| Т      | ambahkan Batal            |

Gambar 5.44 Memasukan Permohonan Dana

| Ketua                    | Nama<br>Tim | Kegiatan | Cabang             | Judul          | File                          | Status<br>Prestasi | Status<br>Permohonan | Actions |
|--------------------------|-------------|----------|--------------------|----------------|-------------------------------|--------------------|----------------------|---------|
| dmitri yanno<br>Mahayana | LP          | GEMASTIK | Perangkat<br>Lunak | LP<br>Gemastik | 5110100047_1_201501071514.pdf | Juara              | Mengajukan           | C<br>Î  |

Gambar 5.45 Permohonan Dana Tersimpan dalam Sistem

# 5.2.3.19. Menambah Nilai Kuliah (P-0019)

Skenario pengujian ini untuk mengetahui fungsionalitas perangkat lunak untuk fitur memberi masukan nilai kuliah ke dalam sistem. Penjelasan skenario dapat dilihat di Tabel 5.36. Tampilan pengujian dapat dilihat pada Gambar 5.46 dan Gambar 5.47.

Tabel 5.36. Tabel Spesifikasi Pengujian Fungsional Menambah Nilai ke Dalam Sistem

|            |           | C Dalam Sistem |                                        |            |  |  |  |  |
|------------|-----------|----------------|----------------------------------------|------------|--|--|--|--|
| Kode Peng  | ujian     | P-0018         | P-0018                                 |            |  |  |  |  |
| Tujuan Pen | gujian    | Memberi masu   | Memberi masukan nilai ke dalam sistem. |            |  |  |  |  |
| Kondisi Av | val       | Mahasiswa ber  | rada di halaman                        | menambah   |  |  |  |  |
|            |           | nilai.         |                                        |            |  |  |  |  |
| Data       | Prosedur  | Hasil yang     | Hasil yang                             | Kesimpulan |  |  |  |  |
| Masukan    | Pengujian | Diharapkan     | Diperoleh                              |            |  |  |  |  |

| Nilai   | 1. Memilih    | Nilai dapat       | Nilai              | Proses        |
|---------|---------------|-------------------|--------------------|---------------|
|         | rumpun        | muncul pada       | muncul dan         | memberi       |
|         | mata kuliah   | halaman.          | siap untuk         | masukan       |
|         | pada          |                   | digunakan.         | nilai ke      |
|         | dropdown      |                   |                    | dalam sistem  |
|         | RMK           |                   |                    | berhasil      |
|         | 2. Memilih    |                   |                    |               |
|         | mata kuliah   |                   |                    |               |
|         | pada          |                   |                    |               |
|         | dropdown      |                   |                    |               |
|         | mata kuliah   |                   |                    |               |
|         | 3. Memilih    |                   |                    |               |
|         | nilai kuliah  |                   |                    |               |
|         | pada          |                   |                    |               |
|         | dropdown      |                   |                    |               |
|         | 4. Tekan      |                   |                    |               |
|         | button        |                   |                    |               |
|         | tambahkan     |                   |                    |               |
| Kondisi | Mahasiswa kem | bali ke halaman r | nilai dan nilai ba | ru tersimpan. |
| Akhir   |               |                   |                    |               |

| ×                           | Tambahkan Nil    | ai        |  |  |  |  |  |  |
|-----------------------------|------------------|-----------|--|--|--|--|--|--|
| RMK                         |                  |           |  |  |  |  |  |  |
| RPL (Rekayasa Perangkat L 👻 |                  |           |  |  |  |  |  |  |
| Mata                        | Kuliah           |           |  |  |  |  |  |  |
| KI14                        | 41325 Perancanga | an Pera 🗸 |  |  |  |  |  |  |
| Nilai                       |                  |           |  |  |  |  |  |  |
| AB                          |                  | ~         |  |  |  |  |  |  |
|                             |                  |           |  |  |  |  |  |  |
| Та                          | ambahkan Bat     | al        |  |  |  |  |  |  |

Gambar 5.46 Memasukan Nilai Kuliah

| RMK                            | Mata Kuliah                          | Nilai | Actions    |
|--------------------------------|--------------------------------------|-------|------------|
| RPL (Rekayasa Perangkat Lunak) | KI141325 Perancangan Perangkat Lunak | AB    | 0 <b>û</b> |

Gambar 5.47 Nilai Kuliah Tersimpan dalam Sistem

# 5.2.3.20. Mengunggah Berita (P-0013)

Skenario pengujian ini untuk mengetahui fungsionalitas perangkat lunak untuk fitur memberi masukan berita ke dalam sistem. Penjelasan skenario dapat dilihat di Tabel 5.37. Tampilan pengujian dapat dilihat pada Gambar 5.48 dan Gambar 5.49.

Tabel 5.37. Tabel Spesifikasi Pengujian Fungsional Menambah Berita ke Dalam Sistem

| Kode Peng  | ujian           | P-0019           |                 |                 |  |  |  |
|------------|-----------------|------------------|-----------------|-----------------|--|--|--|
| Tujuan Per | ngujian         | Memberi masuk    | an berita ke da | lam sistem.     |  |  |  |
| Kondisi Av | wal             | Mahasiswa bera   | da di halaman i | manajemen       |  |  |  |
|            |                 | berita.          |                 |                 |  |  |  |
| Data       | Prosedur        | Hasil yang       | Hasil yang      | Kesimpulan      |  |  |  |
| Masukan    | Pengujian       | Diharapkan       | Diperoleh       |                 |  |  |  |
| Berita     | 1. Mengungga    | Berita dapat     | Berita          | Proses          |  |  |  |
|            | h foto          | ditampilkan      | muncul          | menambah        |  |  |  |
|            | berita,         | pada halaman     | pada            | berita ke       |  |  |  |
|            | mengisi         | berita.          | halaman         | dalam sistem    |  |  |  |
|            | judul dan       |                  | berita.         | berhasil        |  |  |  |
|            | isi ke          |                  |                 |                 |  |  |  |
|            | textbox,        |                  |                 |                 |  |  |  |
|            | dan             |                  |                 |                 |  |  |  |
|            | memilih         |                  |                 |                 |  |  |  |
|            | status berita   |                  |                 |                 |  |  |  |
|            | 2. Tekan        |                  |                 |                 |  |  |  |
|            | button          |                  |                 |                 |  |  |  |
|            | tambahkan       |                  |                 |                 |  |  |  |
| Kondisi    | Mahasiswa ken   | nbali halaman ma | najemen berita  | dan berita yang |  |  |  |
| Akhir      | baru tersimpan. |                  |                 |                 |  |  |  |

| Qam   | bar                 |        |       |                  |             |                |       |                     |        |       |        |           |     |        |             |    |
|-------|---------------------|--------|-------|------------------|-------------|----------------|-------|---------------------|--------|-------|--------|-----------|-----|--------|-------------|----|
| 201   | 40415               | Jog    |       |                  |             |                |       |                     |        |       |        |           |     |        |             |    |
| Judu  | I                   |        |       |                  |             |                |       |                     |        |       |        |           |     |        |             |    |
| Info  | matil               | a ITS  | S Jua | orai             | magi        | ne Ci          | ip 20 | )14                 |        |       |        |           |     |        |             |    |
| lsi   |                     |        |       |                  |             |                |       |                     |        |       |        |           |     |        |             |    |
| B     | ΙŪ                  | abe    | ×     | x                | Т- т        | <b>с</b> - на- | T.    | <b>T</b> , <b>I</b> | iE     | 這     | 課      | ŧ١        |     |        |             | 8  |
| -0    | n e                 |        | 28    | 42               | -           | 8              | 6     | 8                   | 1      |       |        |           |     |        |             |    |
| yang  | nen n               | renut  | 1 ED  | cen              | true no h   | Info He        | Jaka  | rra. Di             | enga   | n pre | otoe   | 1.1011    | -   |        |             |    |
| Statu | ik mey              | vakili | Indo  | nes              | ia di (     | ajang          | World | d Serr              | lifina | I.    | (2)(43 | 1900-1    | Ω¢! | reka l | gerh        | ak |
| Statu | ık me)<br>ıs<br>ıft | hkan   | Indo  | Bat              | ia di g     |                | World | d Serr              | lifina |       | 3143   | , 100 - 1 | mei | (eka ) | oeth        | ak |
| Statu | is<br>inft<br>amba  | vakili | Ga    | nes<br>Bat<br>mt | ai<br>adi ( | 5.48           | Me    | ema                 | suk    | an    | Ber    | rita      | mei | reka I | <u>oerh</u> | ak |

Gambar 5.49 Berita Berhasil Tersimpan

## 5.2.4. Pengujian Verifikasi Hasil Rekomendasi

Pengujian verifikasi ini bertujuan untuk melakukan verifikasi hasil rekomendasi yang dihasilkan oleh sistem

dengan kenyataan perhitungan manual dan data yang terdapat pada jurusan Teknik Informatika. Data yang digunakan adalah data dokumentasi prestasi pada kegiatan Gemastik 7, seperti yang ditunjukan pada Gambar 5.50.

| Perangk   | at Lunak         |            |                            | Peserta | Finalis | Poin Juara | Poin Tingkat |
|-----------|------------------|------------|----------------------------|---------|---------|------------|--------------|
| 1         | LP               | 5110100047 | Dmitri Yanno Mahayana      | 6       | 3       | 800        | 40           |
| 2         | haminsatu        | 5111100091 | Ahmad Hayam Brilian        | 0       | 5       | 800        | 40           |
| Pengem    | bangan Game      |            |                            |         |         |            |              |
| 3         | DG Tiga          | 5111100109 | Muhammad Farhan Adha       |         |         |            |              |
| 4         | The Diamonds     | 5110100133 | Rizka Noviana Indriyani    | 12      | 0       | 0          | 40           |
| 5         | A href           | 5111100031 | Helmy Satria Martha Putra  | 12      | 0       | 0          | 40           |
| 6         | Impian Budi      | 5110100202 | Muhammad Hanif Budiarto    |         |         |            |              |
| Piranti C | Cerdas           |            |                            |         |         |            |              |
| 7         | UTX              | 5111100147 | R Aditya Brahmana          | 1       | 1       | 0          | 40           |
| Keaman    | an Jaringan      |            |                            |         |         |            |              |
| 8         | ARD              | 5112100020 | Ripas Filqadar             |         |         |            |              |
| 9         | BerburuDanMeramu | 5112100095 | Yusro Tsaqova              |         |         |            |              |
| 10        | BombJar          | 5111100012 | Putu Wiramaswara Widya     |         |         |            |              |
| 11        | DEF              | 5111100145 | Erick Hendra Putra Alwando |         |         |            |              |
| 12        | dot AVI          | 5112100094 | Muhamad Ardhinata J        |         |         |            |              |
| 13        | FRF              | 5112100001 | Muhammad Fakhrian Noor     | 33      | 3       | 0          | 40           |
| 14        | IDC              | 5113100151 | Danang Adi Nugroho         |         |         |            |              |
| 15        | JKT              | 5113100106 | John Stephanus Peter       |         |         |            |              |
| 16        | KBP              | 5112100110 | Karsten Ari Agathon        |         |         |            |              |
| 17        | Kipa             | 5113100150 | Ibnu Prayogi               |         |         |            |              |
| 18        | Panitia          | 5113100135 | Azkaa Khoiruddin           |         |         |            |              |
| Data Mir  | ning             |            |                            |         |         |            |              |
| 19        | Heisenbug        | 5111100076 | Sindunuraga Rikarno Putra  | 3       | 3       | 1000       | 40           |
| Pemrog    | raman            |            |                            |         |         |            |              |
| 20        | CassavaKid       | 5111100095 | Andy William               | 3       | 3       | 0          | 40           |
| Permain   | an Bisnis        |            |                            |         |         |            |              |
| 21        | rawon            | 5111100080 | Novandi Banitama           | 3       | 3       | 0          | 40           |

Gambar 5.50 Data Prestasi Gemastik 7 Mahasiswa Teknik Informatika

Kemudian dari data prestasi pada Gambar 5.50 dibuatlah matriks kriteria. Matriks kriteria adalah matriks yang diperoleh dari proses perhitungan nilai untuk setiap kriteria pada setiap alternatif yang ada. Matriks ini diperoleh dari *query* yang ditunjukan pada Kode Sumber 5.1 dan hasil query ditunjukan pada Gambar 5.51.

|   | TAHUN_KEGIATAN | NAMA_KEGIATAN | NAMA_CABANG       | peserta | finalis | poin_juara | poin_tingkat |
|---|----------------|---------------|-------------------|---------|---------|------------|--------------|
| 1 | 2014           | GEMASTIK      | Data Mining       | 3       | 3       | 1000       | 40           |
| 2 | 2014           | GEMASTIK      | Keamanan Jaringan | 33      | 3       | 0          | 40           |
| 3 | 2014           | GEMASTIK      | Pemrograman       | 3       | 3       | 0          | 40           |
| 4 | 2014           | GEMASTIK      | Pengembangan Game | 12      | 0       | 0          | 40           |
| 5 | 2014           | GEMASTIK      | Perangkat Lunak   | 6       | 3       | 800        | 40           |
| 6 | 2014           | GEMASTIK      | Permainan Bisnis  | 3       | 3       | 0          | 40           |
| 7 | 2014           | GEMASTIK      | Piranti Cerdas    | 1       | 1       | 0          | 40           |

Gambar 5.51 Matrix Kriteria Hasil Dari Query

Kemudian menentukan rating kecocokan setiap alternatif pada setiap kriteria, selanjutnya dibuat matriks keputusan berdasarkan kriteria. Dari setiap nilai kriteria dari hasil query pada Gambar 5.1 dicocokan dengan bobot variabel. Hasil dari ranting kecocokan tersebut kemudian dibuat *query* yang ditunjukan pada Kode Sumber 4.3 dan hasil *query* dari matriks keputusan ini diperlihatkan pada gambar Gambar 5.52.

|   | TAHUN_KEGIATAN | NAMA_KEGIATAN | NAMA_CABANG       | PESERTA | FINALIS | POIN_JUARA | POIN_TINGKAT |
|---|----------------|---------------|-------------------|---------|---------|------------|--------------|
| 1 | 2014           | GEMASTIK      | Data Mining       | 0.20    | 0.20    | 1.00       | 0.80         |
| 2 | 2014           | GEMASTIK      | Keamanan Jaringan | 0.80    | 0.20    | 0.00       | 0.80         |
| 3 | 2014           | GEMASTIK      | Pemrograman       | 0.20    | 0.20    | 0.00       | 0.80         |
| 4 | 2014           | GEMASTIK      | Pengembangan Game | 0.40    | 0.00    | 0.00       | 0.80         |
| 5 | 2014           | GEMASTIK      | Perangkat Lunak   | 0.20    | 0.20    | 0.80       | 0.80         |
| 6 | 2014           | GEMASTIK      | Permainan Bisnis  | 0.20    | 0.20    | 0.00       | 0.80         |
| 7 | 2014           | GEMASTIK      | Piranti Cerdas    | 0.20    | 0.20    | 0.00       | 0.80         |

Gambar 5.52 Matirx Keputusan Hasil Dari Query

Dari matriks keputusan, kemudian dilakukan normalisasi matriks. Kemudian dicari nilai V dari persamaan yang ditunjukan pada 2.2. Untuk membandingkan dengan hasil rekomendasi prestasi dari sistem JUARA, maka dibuatlah perangkingan berdasarkan value seperti yang ditunjukan pada Gambar 5.53. Berdasarkan hasil perhitungan manual dengan menggunakan excel diketahui bahwa hasil rekomendasi prestasi sama dengan hasil rekomendasi prestasi yang dihasilkan oleh aplikasi JUARA. Hasil rekomendasi prestasi hasil perhitungan oleh aplikasi JUARA diperlihatkan pada Gambar 5.54.

|     | Normalisasi Terurut |               |                   |         |         |            |              |       |
|-----|---------------------|---------------|-------------------|---------|---------|------------|--------------|-------|
| No. | TAHUN_KEGIATAN      | NAMA_KEGIATAN | NAMA_CABANG       | PESERTA | FINALIS | POIN_JUARA | POIN_TINGKAT | value |
| 1   | 2014                | GEMASTIK      | Data Mining       | 0.25    | 1       | 1          | 1            | 2.45  |
| 5   | 2014                | GEMASTIK      | Pengembangan Game | 0.25    | 1       | 0.8        | 1            | 2.25  |
| 2   | 2014                | GEMASTIK      | Perangkat Lunak   | 1       | 1       | 0          | 1            | 1.6   |
| 3   | 2014                | GEMASTIK      | Keamanan Jaringan | 0.25    | 1       | 0          | 1            | 1.45  |
| 6   | 2014                | GEMASTIK      | Pemrograman       | 0.25    | 1       | 0          | 1            | 1.45  |
| 7   | 2014                | GEMASTIK      | Piranti Cerdas    | 0.25    | 1       | 0          | 1            | 1.45  |
| 4   | 2014                | GEMASTIK      | Permainan Bisnis  | 0.5     | 0       | 0          | 1            | 0.7   |
|     |                     |               |                   |         |         |            |              |       |

Gambar 5.53 Rangking Normalisasi Matriks Keputusan Dan Value

| RANKING | TAHUN | KEGIATAN | CABANG            | PESERTA | FINALIS | POIN JUARA | POIN TINGKAT | VALUE |
|---------|-------|----------|-------------------|---------|---------|------------|--------------|-------|
| 1       | 2014  | GEMASTIK | Data Mining       | 0.25    | 1.00    | 1.00       | 1.00         | 2.45  |
| 2       | 2014  | GEMASTIK | Perangkat Lunak   | 0.25    | 1.00    | 0.80       | 1.00         | 2.25  |
| 3       | 2014  | GEMASTIK | Keamanan Jaringan | 1.00    | 1.00    | 0.00       | 1.00         | 1.60  |
| 4       | 2014  | GEMASTIK | Pemrograman       | 0.25    | 1.00    | 0.00       | 1.00         | 1.45  |
| 5       | 2014  | GEMASTIK | Permainan Bisnis  | 0.25    | 1.00    | 0.00       | 1.00         | 1.45  |
| 6       | 2014  | GEMASTIK | Piranti Cerdas    | 0.25    | 1.00    | 0.00       | 1.00         | 1.45  |
| 7       | 2014  | GEMASTIK | Pengembangan Game | 0.50    | 0.00    | 0.00       | 1.00         | 0.70  |

Gambar 5.54 Rekomendasi Prestasi Hasil Sistem Perhitungan Sistem JUARA

Dengan membawa hasil perbandingan antara hitungan manual dengan hitungan hasil sistem yang menggunakan data verifikasi kepada riil. dilakukan stakeholder vang berkepentingan terhadap sistem JUARA. Untuk studi kasus jurusan Teknik Informatika Institut Teknologi Sepuluh Nopember ini, stakeholder yang berkepentingan adalah dosen penanggungjawab prestasi. Verifikasi dilakukan dengan mengajukan kuisoner dan menunjukan hasil pengujian. Data responden untuk pengujian verifikasi pada Tabel 5.2. Sedangkan untuk pertanyaan kuisoner ditunjukan pada Tabel 5.38.

#### Tabel 5.38 Pertanyaan Kuisoner untuk Pengujian Verifikasi

| Pertanyaan |                                                                                                  |  |  |  |  |  |
|------------|--------------------------------------------------------------------------------------------------|--|--|--|--|--|
| 1.         | Apakah hasil rekomendasi sudah sesuai dengan<br>kenyataan di lapangan?<br>1. Sangat Tidak Setuju |  |  |  |  |  |
|            | 2. Tidak Setuju                                                                                  |  |  |  |  |  |
|            | 3. Biasa                                                                                         |  |  |  |  |  |
|            | 4. Setuju                                                                                        |  |  |  |  |  |
|            | 5. Sangat Setuju                                                                                 |  |  |  |  |  |

Pada Tabel 5.39 menunjukan hasil kuisoner dengan responden mahasiswa. Kemudian dari hasil kuisoner data diolah untuk mengetahui persentase dari masing-masing alternatif jawaban pada setiap soalnya, seperti yang ditunjukan pada Tabel 5.40.

| Tal | Tabel 5.39 Tabel Hasil Kuisoner untuk Pengujian Verifikasi         |           |    |   |   |    |  |  |
|-----|--------------------------------------------------------------------|-----------|----|---|---|----|--|--|
| No  | Jenis Penilaian                                                    | Penilaian |    |   |   |    |  |  |
|     |                                                                    | STS       | TS | В | S | SS |  |  |
| 1   | Kesesuaian rekomendasi<br>prestasi dengan kenyataan di<br>lapangan | 0         | 0  | 0 | 2 | 0  |  |  |

#### Tabel 5.40 Presentase Alternatif Jawaban Pada Kuisoner Pengujian Verifikasi

| Pertanyaan | Penilaian |    |    |      |    |
|------------|-----------|----|----|------|----|
|            | STS       | TS | В  | S    | SS |
| 1          | 0         | 0  | 0  | 2    | 0  |
| Presentase | 0%        | 0% | 0% | 100% | 0% |

Kemudian pada Tabel 5.41 ditunjukan persentase interpretasi penilaian kuisoner untuk setiap pertanyaan kuisoner. Untuk

mendapatkan interpretasi penilaian maka dilakukan langkahlangkah sebagai berikut:

 Mencari skor ideal untuk pertanyaan yang diajukan kepada responden sebagai berikut:
 a. Skor tertinggi: (SS) 5 x 2 responden = 10

b. Skor terendah: (STS)  $1 \times 2$  responden = 2

- 2. Menghitung hasil interprestasi dengan: Total skor / Skor tertinggi x 100
- 3. Melihat hasil interpretasi hasil penelitian dengan melihatnya dari persentase skala likert seperti yang ditunjukan pada Tabel 5.42.

Tabel 5.41 Presentase Interpretasi Penilaian Kuisoner Verifikasi

|    | Jumlah Skor |     |     |     |     | Total |              |  |
|----|-------------|-----|-----|-----|-----|-------|--------------|--|
| No | STS         | TS  | В   | S   | SS  | Skor  | Interpretasi |  |
|    | (1)         | (2) | (3) | (4) | (5) | SKUI  |              |  |
| 1  | 0           | 0   | 0   | 8   | 0   | 8     | 80%          |  |

| <b>Fabel 5.42 Interpretasi Sko</b> | r Hasil Penilaian | Kuisoner | Verifikasi |
|------------------------------------|-------------------|----------|------------|
|------------------------------------|-------------------|----------|------------|

|    |    |     |     |     |      | ••••••• |
|----|----|-----|-----|-----|------|---------|
| No |    | STS | TS  | В   | S    | SS      |
|    | 0% | 20% | 40% | 60% | 80%  | 100%    |
| 1  |    |     |     |     |      |         |
| %  |    |     |     |     | 100% |         |

Dari Tabel 5.42 dapat disimpulkan bahwa respon terhadap kesesuaian rekomendasi prestasi dengan data pada lapangan adalah 100% setuju.

## BAB VI KESIMPULAN DAN SARAN

Bab berikut menjelaskan terkait kesimpulan dan saran saran yang didapatkan dari hasil proses pembuatan Tugas Akhir.

### 6.1. Kesimpulan

Dalam proses pengerjaan TA dari tahap analisis, perancangan, implementasi, hingga pengujian didapatkan kesimpulan sebagai berikut:

- 1. Sistem pendokumentasian prestasi mahasiswa jurusan Teknik Informatika Institut Teknologi Sepuluh Nopember Surabaya berhasil dibuat dengan fitur-fitur seperti dokumentasi prestasi, rekomendasi prestasi, rekomendasi mahasiswa, dan permohonan dana.
- 2. Metode *Fuzzy Multi-Attribute Decision Making Simple Additive Weighting* berhasil diterapkan untuk menentukan alternatif-alternatif prestasi terbaik jurusan Teknik Informatika atau rekomendasi prestasi yang diharapkan akan membantu dalam pemetaan fokus pembinaan prestasi.

## 6.2. Saran

- 1. Pemetaan kompetensi mata kuliah dengan kriteria lomba harus ditingkatkan untuk mendapatkan rekomendasi mahasiswa yang akan diikutsertakan dalam kegiatan prestasi.
- 2. Integrasi antara SIAKAD dengan JUARA untuk mempermudah pemenuhan kebutuhan data yang berhubungan dengan prestasi.
- 3. Pada sistem ini bisa ditambahkan fitur komentar untuk permohonan dana yang berstatus revisi, fitur histori pengajuan permohonan dana, dan fitur *template* proposal permohonan dana.

# LAMPIRAN A. ANALISIS DAN PERANCANGAN SISTEM

# 8.1. Skenario Kasus Penggunaan

| Nama Kasus      | Mengelola Dokumentasi Prestasi                               |  |  |  |  |  |
|-----------------|--------------------------------------------------------------|--|--|--|--|--|
| Penggunaan      |                                                              |  |  |  |  |  |
| Nomor           | UC02                                                         |  |  |  |  |  |
| Deskripsi       | Admin menambahkan data prestasi Selain                       |  |  |  |  |  |
|                 | itu admin juga dapat mengubah dan                            |  |  |  |  |  |
|                 | menghapus data prestasi.                                     |  |  |  |  |  |
| Aktor           | Admin                                                        |  |  |  |  |  |
| Kondisi Awal    | Admin telah masuk dalam halaman                              |  |  |  |  |  |
|                 | dashboard admin.                                             |  |  |  |  |  |
| Alur Normal     | 1. Admin memilih pilihan data prestasi                       |  |  |  |  |  |
|                 | 2. Sistem menampilkan daftar data                            |  |  |  |  |  |
|                 | prestasi                                                     |  |  |  |  |  |
|                 | 3. Admin memilih pilihan edit data                           |  |  |  |  |  |
|                 | prestasi                                                     |  |  |  |  |  |
|                 | A1. Admin memilih pilihan tambah                             |  |  |  |  |  |
|                 | data prestasi                                                |  |  |  |  |  |
|                 | A2. Admin memilih pilihan hapus data                         |  |  |  |  |  |
|                 | prestasi                                                     |  |  |  |  |  |
|                 | 4. Admin memperbarui data prestasi                           |  |  |  |  |  |
|                 | 5. Admin menyetujui edit data prestasi                       |  |  |  |  |  |
|                 | selesai                                                      |  |  |  |  |  |
| Alur Alternatif | Al. Admin memilih pilihan tambah data                        |  |  |  |  |  |
|                 | prestasi                                                     |  |  |  |  |  |
|                 | Al. 1 Admin memilih NRP ketua                                |  |  |  |  |  |
|                 | B1.1 Admin menambah NKP                                      |  |  |  |  |  |
|                 | B1.2 Menuju alur A1.1                                        |  |  |  |  |  |
|                 | A1.2 Admin menambah nama tim                                 |  |  |  |  |  |
|                 | A1.3 Admin menamban jumian                                   |  |  |  |  |  |
|                 | Al 4 Admin momilih anggota prostogi                          |  |  |  |  |  |
|                 | A1.4 Admin meninin anggota prestasi                          |  |  |  |  |  |
|                 | B1.1 Admini menaniban anggota<br>B1.2 Menuju alur nomor A1.4 |  |  |  |  |  |

#### Tabel 8.1 Skenario Mengelola Data Prestasi

|               | A1.5 Admin memilih dosen                 |
|---------------|------------------------------------------|
|               | B1.1 Admin menambah dosen                |
|               | B1.2 Menuju alur nomor A1.5              |
|               | A1.6 Admin memilih jenis kegiatan        |
|               | B1.1 Admin menambah jenis                |
|               | kegiatan                                 |
|               | B1.2 Menuju alur nomor A1.6              |
|               | A1.7 Admin memilih tahun                 |
|               | B1.1 Admin menambah kegiatan             |
|               | B1.2 Menuju alur nomor A1.7              |
|               | A1.8 Admin memilih kegiatan              |
|               | B1.1 Admin menambah kegiatan             |
|               | B1.2 Menuju alur nomor A1.8              |
|               | A1.9 Admin memilih cabang kegiatan       |
|               | B1.1 Admin menambah cabang               |
|               | kegiatan                                 |
|               | B1.2 Menuju alur nomor A1.9              |
|               | A1.10 Admin memilih nama status          |
|               | kejuaraan                                |
|               | B1.1 Admin menambah status               |
|               | kejuaraan                                |
|               | B1.2 Menuju alur nomor A1.10             |
|               | A1.11 Admin memilih tingkat juara        |
|               | B1.1 Admin menambah tingkat              |
|               | kejuaraan                                |
|               | B1.2 Menuju alur nomor A1.11             |
|               | A2. Admin memilih pilihan hapus data     |
|               | prestasi                                 |
|               | A2.1 Admin memilih hapus data            |
|               | prestasi                                 |
|               | A2.2 Admin menyetujui hapus data         |
|               | prestasi                                 |
| Kondisi Akhir | Data prestasi berhasil ditambahkan dalam |
|               | database atau berhasil diubah.           |
| Lainnya       | Aktor pada skenario kasus penggunaan ini |
|               | adalah Admin yang mempunyai role Admin   |
|               | Master.                                  |

Mengelola Data Cabang Kegiatan Nama Kasus Penggunaan UC03 Nomor Admin menambahkan data Deskripsi cabang kegiatan. Selain itu admin juga dapat mengubah dan menghapus data cabang kegiatan. Aktor Admin Kondisi Awal Admin telah masuk dalam halaman dashboard admin. 1. Admin memilih pilihan data cabang Alur Normal kegiatan 2. Sistem menampilkan daftar data cabang kegiatan 3. Admin memilih pilihan edit data cabang kegiatan A1. Admin memilih pilihan tambah data cabang kegiatan A2. Admin memilih pilihan hapus data cabang kegiatan 4. Admin memperbarui data cabang kegiatan 5. Admin menyetujui edit data cabang kegiatan A1. Admin memilih pilihan tambah cabang Alur Alternatif kegiatan A1.1 Admin memilih jenis kegiatan B1.1 Admin menambah jenis kegiatan B1.2 Menuju alur A1.1 A1.2 Admin memilih tahun kegiatan B1.1 Admin menambah kegiatan B1.2 Menuju alur nomor A1.7 A1.3 Admin memilih kegiatan B1.1 Admin menambah kegiatan C1.1 Admin menambah nama kegiatan

Tabel 8.2 Skenario Mengelola Data Cabang Kegiatan

|               | C1.2 Admin menambah tahun                |  |  |  |  |
|---------------|------------------------------------------|--|--|--|--|
|               | kegiatan                                 |  |  |  |  |
|               | C1.3 Admin memilih tingkat               |  |  |  |  |
|               | kegiatan                                 |  |  |  |  |
|               | D1.1 Admin menambah                      |  |  |  |  |
|               | tingkat kegiatan                         |  |  |  |  |
|               | D1.2 Menuju Alur C1.3                    |  |  |  |  |
|               | C1.4 Menuju alur A1.1                    |  |  |  |  |
|               | B1.4 Menuju alur A1.3                    |  |  |  |  |
|               | A1.3 Admin memasukan nama cabang         |  |  |  |  |
|               | kegiatan                                 |  |  |  |  |
|               | A1.4 Admin menyetujui penambahan         |  |  |  |  |
|               | cabang kegiatan                          |  |  |  |  |
|               | A2. Admin memilih pilihan hapus cabang   |  |  |  |  |
|               | kegiatan                                 |  |  |  |  |
|               | A2.1 Admin memilih hapus cabang          |  |  |  |  |
|               | kegiatan                                 |  |  |  |  |
|               | A2.2 Admin menyetujui hapus cabang       |  |  |  |  |
|               | kegiatan                                 |  |  |  |  |
| Kondisi Akhir | Data kegiatan berhasil ditambahkan dalam |  |  |  |  |
|               | database atau berhasil diubah.           |  |  |  |  |
| Lainnya       | Aktor pada skenario kasus penggunaan ini |  |  |  |  |
|               | adalah Admin yang mempunyai role Admin   |  |  |  |  |
|               | Master.                                  |  |  |  |  |

#### Tabel 8.3 Skenario Mengelola Permohonan Dana

| Nama Kasus   | Mengelola Permohonan Dana                |
|--------------|------------------------------------------|
| Penggunaan   |                                          |
| Nomor        | UC04                                     |
| Deskripsi    | Admin menambahkan permohonan dana.       |
| _            | Selain itu admin juga dapat mengubah dan |
|              | menghapus permohonan dana.               |
| Aktor        | Admin                                    |
| Kondisi Awal | Admin telah masuk dalam halaman          |
|              | dashboard admin.                         |
| Alur Normal  | 1. Admin memilih pilihan permohonan      |
|              | dana                                     |

|                 | 2. Sistem menampilkan daftar permohonan     |
|-----------------|---------------------------------------------|
|                 | dana                                        |
|                 | 3. Admin memilih pilihan edit permohonan    |
|                 | dana                                        |
|                 | A1. Admin memilih pilihan tambah            |
|                 | permohonan dana                             |
|                 | A2. Admin memilih pilihan hapus             |
|                 | permohonan dana                             |
|                 | 4. Admin memperbarui permohonan dana        |
|                 | 5. Admin menyetujui edit permohonan         |
|                 | dana                                        |
| Alur Alternatif | A1. Admin memilih pilihan tambah            |
|                 | permohonan dana                             |
|                 | A1.1 Admin memilih nama tim                 |
|                 | B1.1 Admin menambah data                    |
|                 | prestasi                                    |
|                 | B1.2 Menuju alur A1.1                       |
|                 | A1.2 Admin menambah <i>file</i> proposal    |
|                 | permohonan dana                             |
|                 | A1.3 Admin memilih status permohonan        |
|                 | dana                                        |
|                 | B1.1 Admin menambah status                  |
|                 | permohonan dana                             |
|                 | B1.2 Menuju alur A1.3                       |
|                 | A1.4 Admin menambah judul proposal          |
|                 | A2. Admin memilih pilihan hapus             |
|                 | permohonan dana                             |
|                 | A2.1 Admin memilih hapus permohonan         |
|                 | dana                                        |
|                 | A2.2 Admin menyetujui hapus                 |
|                 | permohonan dana                             |
| Kondisi Akhir   | Data permohonan dana berhasil ditambahkan   |
|                 | dalam <i>database</i> atau berhasil diubah. |
| Lainnya         | Aktor pada skenario kasus penggunaan ini    |
| , ř             | adalah Admin yang mempunyai role Admin      |
|                 | Master dan Admin Permohonan Dana            |

Tabel 8.4 Skenario Melihat Rekomendasi Mahasiswa

| Nama Kasus      | Melihat Rekomendasi Mahasiswa                                                                                                    |
|-----------------|----------------------------------------------------------------------------------------------------|
| Penggunaan      |                                                                                                    |
| Nomor           | UC06                                                                                                    |
| Deskripsi       | Admin dapat melihat daftar nama<br>mahasiswa yang direkomendasikan untuk<br>mengikuti satu kegiatan berdasarkan cabang<br>kegiatan. Nama mahasiswa ini diperoleh<br>dari perjumlahan nilai mahasiswa<br>berdasarkan rumpun mata kuliah.                                                                                                    |
| Aktor           | Admin                                                                                                    |
| Kondisi Awal    | Admin telah masuk dalam halaman <i>dashboard</i> admin.                                                                                                    |
| Alur Normal     | <ol> <li>Admin memilih rekomendasi<br/>mahasiswa</li> </ol>                                                                                                    |
|                 | <ol> <li>Sistem menampilkan rekomendasi<br/>mahasiswa<br/>A1. Sistem tidak menampilkan<br/>rekomendasi mahasiswa</li> </ol>                                                                                                    |
| Alur Alternatif | <ul> <li>A1. Sistem tidak menampilkan rekomendasi mahasiswa</li> <li>A1.1 Memilih rumpun mata kuliah B1.1 Menambah rumpun mata kuliah B1.2 Menuju alur A1.1</li> <li>A1.2 Memilih mata kuliah B1.1 Menambah mata kuliah B1.2 Menuju alur A1.2</li> <li>A1.3 Memilih jenis nilai B1.1 Menambah jenis nilai B1.2 Menuju alur A1.3</li> <li>A1.4 Pemetaan cabang kegiatan dengan rumpun mata kuliah B1.1 Menuju alur A1.1</li> <li>B1.1 Menuju alur A1.3</li> <li>A1.4 Pemetaan cabang kegiatan dengan rumpun mata kuliah B1.1 Menuju alur A1.4</li> </ul> |
| Kondisi Akhir   | Sistem menampilkan rekomendasi mahasiswa                                                                                                    |

| Lainnya | Aktor pada skenario kasus penggunaan ini |
|---------|------------------------------------------|
|         | adalah Admin yang mempunyai role Admin   |
|         | Master.                                  |

| Nama Kasus      | Melihat Rekomendasi Mahasiswa              |
|-----------------|--------------------------------------------|
| Penggunaan      |                                            |
| Nomor           | UC07                                       |
| Deskripsi       | Admin dapat melihat daftar cabang kegiatan |
|                 | berdasarkan ranjing prestasi terbaik.      |
| Aktor           | Admin                                      |
| Kondisi Awal    | Admin telah masuk dalam halaman            |
|                 | dashboard admin.                           |
| Alur Normal     | 1. Admin memilih pilihan rekomendasi       |
|                 | prestasi                                   |
|                 | 2. Sistem menampilkan rekomendasi          |
|                 | prestasi                                   |
|                 | A1. Sistem tidak menampilkan               |
|                 | rekomendasi prestasi                       |
| Alur Alternatif | A1. Sistem tidak menampilkan               |
|                 | rekomendasi prestasi                       |
|                 | A1.1 Mengubah nilai range untuk            |
|                 | setiap bobot variabel kriteria             |
|                 | B1.1 Menambahkan kriteria dan              |
|                 | variabel                                   |
|                 | B1.2 Menuju alur A1.1                      |
| Kondisi Akhir   | Sistem menampilkan rekomendasi prestasi    |
| Lainnya         | Aktor pada skenario kasus penggunaan ini   |
|                 | adalah Admin yang mempunyai role Admin     |
|                 | Master.                                    |

### Tabel 8.5 Skenario Melihat Rekomendasi Prestasi

#### Tabel 8.6 Skenario Mengelola Berita

|            | Tuber oto Shehario Fringerota Berria |  |
|------------|--------------------------------------|--|
| Nama Kasus | Mengelola Berita                     |  |
| Penggunaan |                                      |  |
| Nomor      | UC08                                 |  |
| Deskripsi  | Admin menambahkan berita. Selain itu |  |
|            | admin juga dapat mengubah dan        |  |
|            | menghapus data kegiatan.             |  |

| Aktor           | Admin                                    |
|-----------------|------------------------------------------|
| Kondisi Awal    | Admin telah masuk dalam halaman          |
|                 | dashboard admin.                         |
| Alur Normal     | 1. Admin memilih pilihan manajemen       |
|                 | berita                                   |
|                 | 2. Sistem menampilkan daftar berita      |
|                 | 3. Admin memilih pilihan edit berita     |
|                 | A1. Admin memilih pilihan tambah         |
|                 | berita                                   |
|                 | A2. Admin memilih pilihan hapus          |
|                 | berita                                   |
|                 | 4. Admin memperbarui berita              |
|                 | 5. Admin menyetujui <i>edit</i> berita   |
| Alur Alternatif | A1. Admin memilih pilihan tambah berita  |
|                 | A1.1 Admin memilih gambar                |
|                 | A1.2 Admin memasukan judul berita        |
|                 | A1.3 Admin memasukan isi berita          |
|                 | A1.4 Admin memilih status berita         |
|                 | B1.1 Admin menambah status               |
|                 | berita                                   |
|                 | B1.2 Menuju alur A1.4                    |
|                 | A1.5 Menyetujui menambah berita          |
|                 | A2. Admin memilih pilihan hapus berita   |
|                 | A2.1 Admin memilih hapus berita          |
|                 | A2.2 Admin menyetujui hapus berita       |
| Kondisi Akhir   | Berita berhasil ditambahkan dalam        |
|                 | database atau berhasil diubah.           |
| Lainnya         | Aktor pada skenario kasus penggunaan ini |
|                 | adalah Admin yang mempunyai role Admin   |
|                 | Master.                                  |

#### Tabel 8.7 Skenario Mengunggah Info Prestasi

| Nama Kasus | Mengunggah Info Prestasi                                                                                         |
|------------|----------------------------------------------------------------------------------------------------|
| Penggunaan |                                                                                                    |
| Nomor      | UC09                                                                                                    |
| Deskripsi  | Mahasiswa menambahkan info prestasi.<br>Selain itu mahasiswa juga dapat mengubah<br>dan menghapus info prestasi. |
| Aktor           | Mahasiswa                                |  |
|-----------------|------------------------------------------|--|
| Kondisi Awal    | Mahasiswa telah masuk dalam halaman      |  |
|                 | dashboard mahasiswa.                     |  |
| Alur Normal     | 1. Mahasiswa memilih <i>submit</i> info  |  |
|                 | prestasi                                 |  |
|                 | 2. Mahasiswa memilih pilihan edit info   |  |
|                 | prestasi                                 |  |
|                 | A1. Mahasiswa memilih pilihan            |  |
|                 | tambah info prestasi                     |  |
|                 | A2. Mahasiswa memilih pilihan hapus      |  |
|                 | info prestasi                            |  |
|                 | 3. Mahasiswa memperbarui info prestasi   |  |
|                 | 4. Mahasiswa menyetujui edit info        |  |
|                 | prestasi                                 |  |
| Alur Alternatif | A1. Mahasiswa memilih pilihan tambah     |  |
|                 | info prestasi                            |  |
|                 | A1.1 Mahasiswa memasukan nama tim        |  |
|                 | A1.2 Mahasiswa memasukan jumlah          |  |
|                 | anggota tim                              |  |
|                 | A1.3 Mahasiswa memasukan data            |  |
|                 | anggota                                  |  |
|                 | A1.4 Mahasiswa memasukan dosen           |  |
|                 | pembimbing                               |  |
|                 | A1.5 Mahasiswa memilih jenis             |  |
|                 | kegiatan                                 |  |
|                 | A1.6 Mahasiswa memilih kegiatan          |  |
|                 | A1.7 Mahasiswa memilih cabang            |  |
|                 | kegiatan                                 |  |
|                 | A1.8 Mahasiswa memilih status            |  |
|                 | prestasi                                 |  |
|                 | Al.9 Mahasiswa memilih tingkat           |  |
|                 | kejuaraan                                |  |
|                 | A1.10 Menyetujui menambah info           |  |
|                 | prestasi                                 |  |
|                 | A2. Mahasiswa memilih pilihan hapus info |  |
|                 | prestasi                                 |  |
|                 | A2.1 Mahasiswa memilih hapus info        |  |
|                 | prestası                                 |  |

|               | A2.2       | Mahasiswa menyetujui hapus        |
|---------------|------------|-----------------------------------|
|               | info pr    | estasi                            |
| Kondisi Akhir | Data info  | prestasi berhasil ditambahkan     |
|               | dalam data | <i>base</i> atau berhasil diubah. |

# Tabel 8.8 Skenario Mengunggah Nilai

| Nama Kasus      | Mengunggah Nilai                          |  |
|-----------------|-------------------------------------------|--|
| Penggunaan      |                                           |  |
| Nomor           | UC010                                     |  |
| Deskripsi       | Mahasiswa menambahkan nilai. Selain itu   |  |
| -               | mahasiswa juga dapat mengubah dan         |  |
|                 | menghapus nilai.                          |  |
| Aktor           | Mahasiswa                                 |  |
| Kondisi Awal    | Mahasiswa telah masuk dalam halaman       |  |
|                 | dashboard mahasiswa.                      |  |
| Alur Normal     | 1. Mahasiswa memilih pilihan              |  |
|                 | menggunggah nilai                         |  |
|                 | 2. Sistem menampilkan daftar nilai        |  |
|                 | 3. Mahasiswa memilih pilihan edit nilai   |  |
|                 | A1. Mahasiswa memilih pilihan             |  |
|                 | tambah nilai                              |  |
|                 | A2. Mahasiswa memilih pilihan hapus       |  |
|                 | nilai                                     |  |
|                 | 4. Mahasiswa memperbarui nilai            |  |
|                 | 5. Mahasiswa menyetujui edit nilai        |  |
| Alur Alternatif | A1. Mahasiswa memilih pilihan tambah      |  |
|                 | nilai                                     |  |
|                 | A1.1 Mahasiswa memasukan rumpun           |  |
|                 | mata kuliah                               |  |
|                 | A1.2 Mahasiswa memasukan mata             |  |
|                 | kuliah                                    |  |
|                 | A1.3 Mahasiswa memasukan nilai            |  |
|                 | A2. Mahasiswa memilih pilihan hapus nilai |  |
|                 | A2.1 Mahasiswa memilih hapus nilai        |  |
|                 | A2.2 Mahasiswa menyetujui hapus           |  |
|                 | nilai                                     |  |
| Kondisi Akhir   | Data nilai berhasil ditambahkan dalam     |  |
|                 | database atau berhasil diubah.            |  |

Tabel 8.9 Skenario Mengunggah Permohonan Dana

|               | A2.4 Mahasiswa memasukan judul                  |
|---------------|-------------------------------------------------|
|               | proposal permohonan dana                        |
|               | A2.5 Mahasiswa menyetujui                       |
|               | penambahan permohonan dana                      |
|               | A3. Mahasiswa memilih pilihan menghapus         |
|               | permohonan dana                                 |
|               | A3.1 Mahasiswa memilih pilihan hapus            |
|               | permohonan dana                                 |
|               | A3.2 Mahasiswa menyetujui untuk                 |
|               | menghapus permohonan dana                       |
| Kondisi Akhir | Data permohonan dana berhasil                   |
|               | ditambahkan dalam <i>database</i> atau berhasil |
|               | diubah.                                         |

| <b>Tabel 8.10</b> | Skenario | Mengelola | Berita |
|-------------------|----------|-----------|--------|
|-------------------|----------|-----------|--------|

| Nama Kasus      | Mengunggah Berita                        |  |
|-----------------|------------------------------------------|--|
| Penggunaan      |                                          |  |
| Nomor           | UC12                                     |  |
| Deskripsi       | Mahasiswa menambahkan berita. Selain itu |  |
| •               | mahasiswa juga dapat mengubah dan        |  |
|                 | menghapus berita.                        |  |
| Aktor           | Mahasiswa                                |  |
| Kondisi Awal    | Mahasiswa telah masuk dalam halaman      |  |
|                 | dashboard mahasiswa.                     |  |
| Alur Normal     | 1. Mahasiswa memilih pilihan             |  |
|                 | mengunggah berita                        |  |
|                 | 2. Sistem menampilkan daftar berita      |  |
|                 | 3. Mahasiswa memilih pilihan edit berita |  |
|                 | A1. Mahasiswa memilih pilihan            |  |
|                 | tambah berita                            |  |
|                 | A2. Mahasiswa memilih pilihan hapus      |  |
|                 | berita                                   |  |
|                 | 4. Mahasiswa memperbarui berita          |  |
|                 | 5. Mahasiswa menyetujui edit berita      |  |
| Alur Alternatif | A1. Mahasiswa memilih pilihan tambah     |  |
|                 | berita                                   |  |
|                 | A1.1 Mahasiswa memilih gambar            |  |
|                 | A1.2 Mahasiswa memasukan judul           |  |

|               | A1.3 Mahasiswa memasukan isi berita |
|---------------|-------------------------------------|
|               | A2. Mahasiswa memilih pilihan hapus |
|               | berita                              |
|               | A2.1 Mahasiswa memilih hapus berita |
|               | A2.2 Mahasiswa menyetujui hapus     |
|               | berita                              |
| Kondisi Akhir | Berita berhasil ditambahkan dalam   |
|               | database atau berhasil diubah.      |

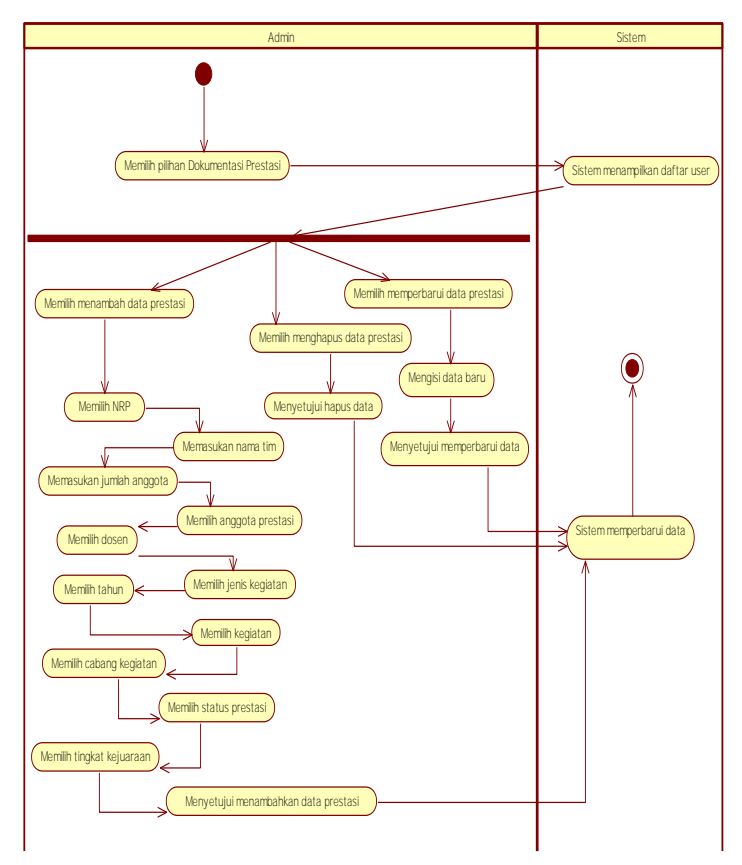

# 8.2. Diagram Aktivitas

Gambar 8.1 Digram Aktivitas Kasus Penggunaan Dokumentasi Prestasi

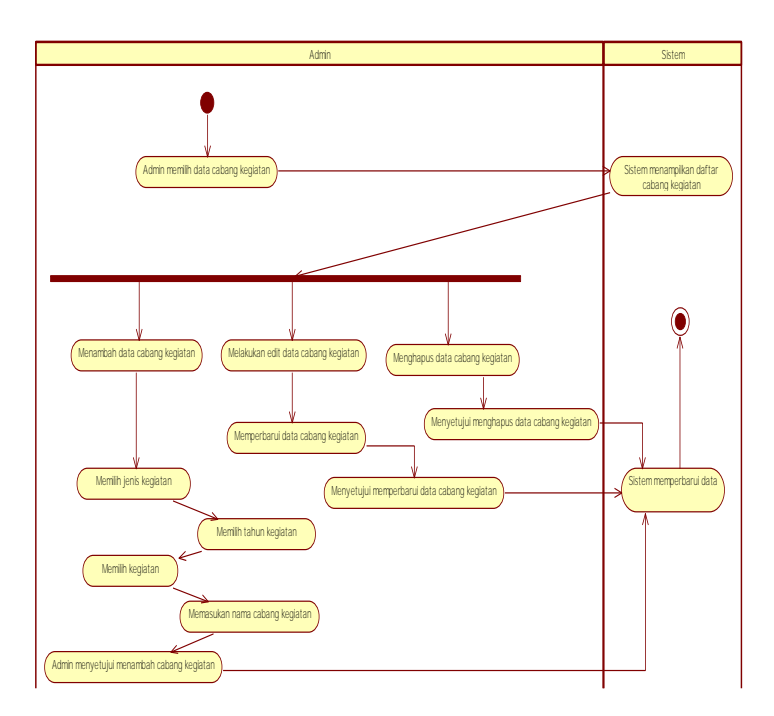

Gambar 8.2 Diagram Aktivitas Mengelola Data Cabang Kegiatan

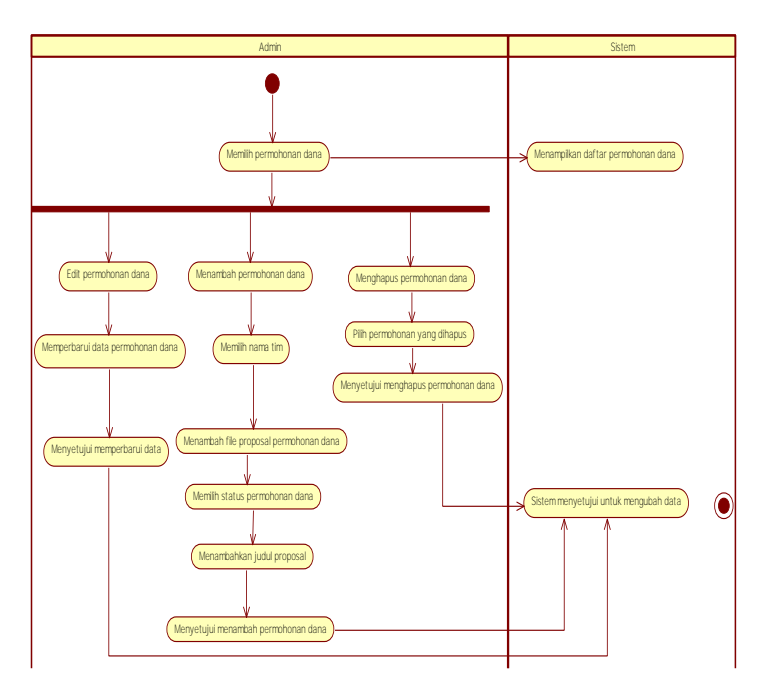

Gambar 8.3 Diagram Aktivitas Kasus Penggunaan Mengelola Permohonan Dana

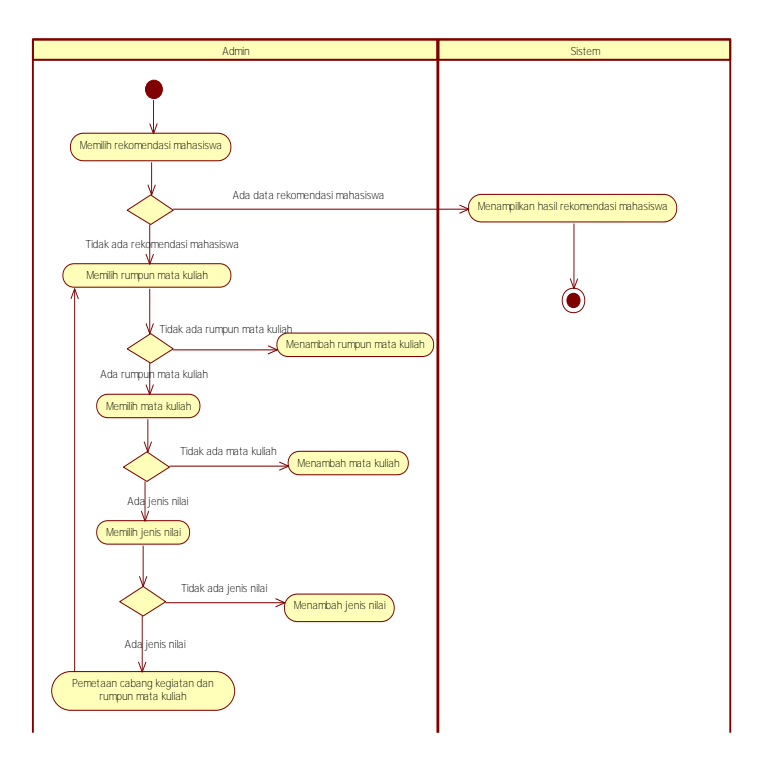

Gambar 8.4 Diagram Aktivitas Kasus Penggunaan Melihat Rekomendasi Mahasiswa

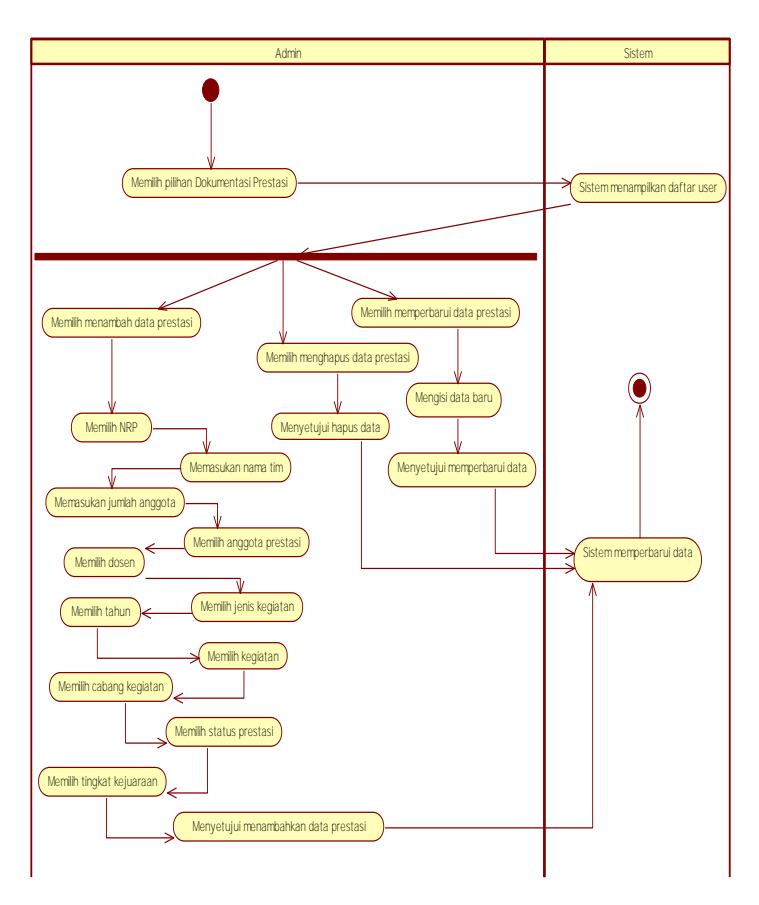

Gambar 8.5 Diagram Aktivitas Kasus Penggunaan Melihat Rekomendasi Prestasi

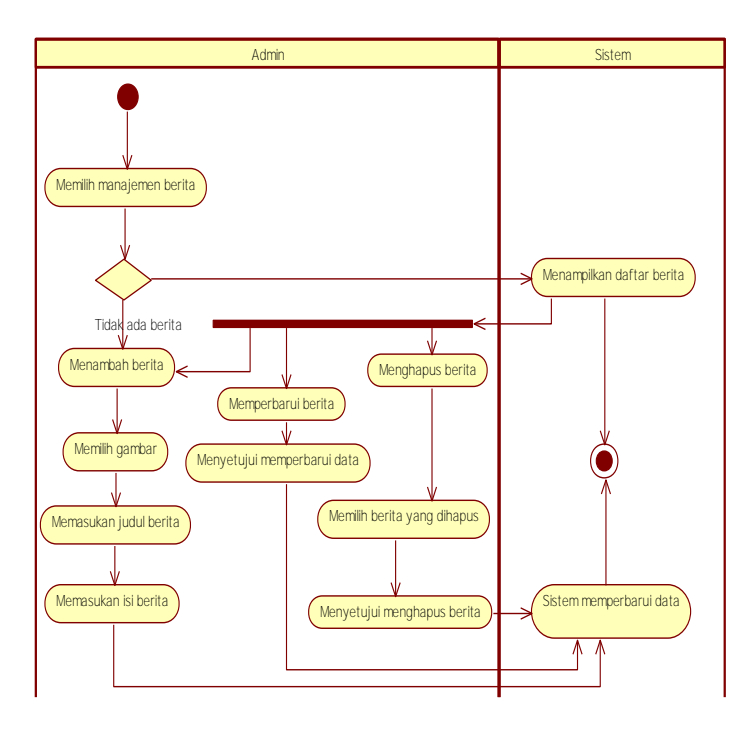

Gambar 8.6 Diagram Aktivitas Kasus Penggunaan Mengelola Berita

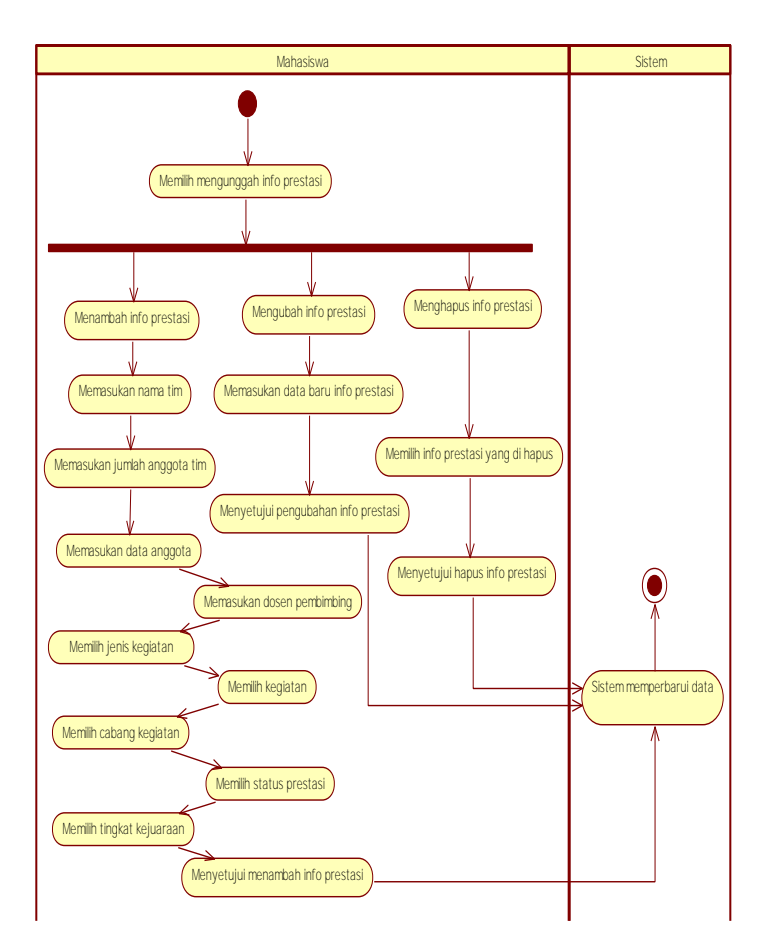

Gambar 8.7 Diagram Aktivitas Kasus Penggunaan Mengunggah Info Prestasi

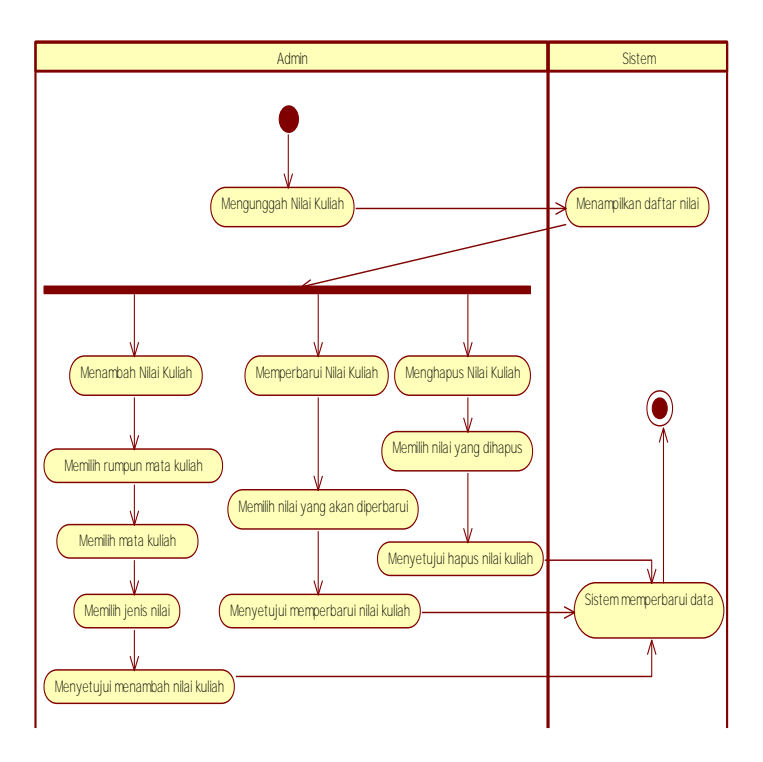

Gambar 8.8 Diagram Aktivitas Kasus Pengunaan Mengunggah Nilai Kuliah

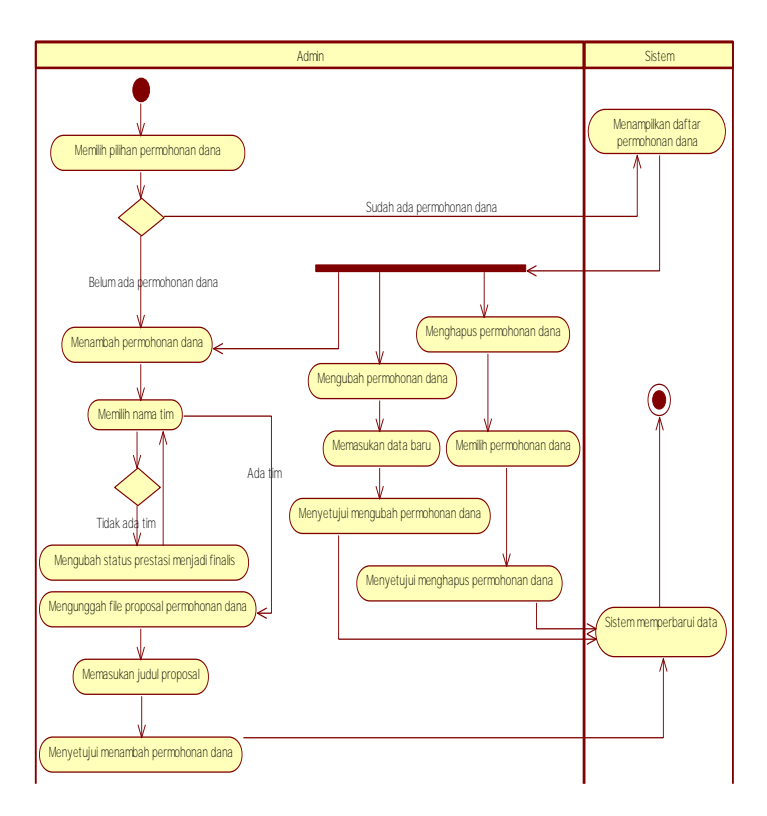

Gambar 8.9 Diagram Aktivitas Kasus Penggunaan Mengunggah Permohonan Dana

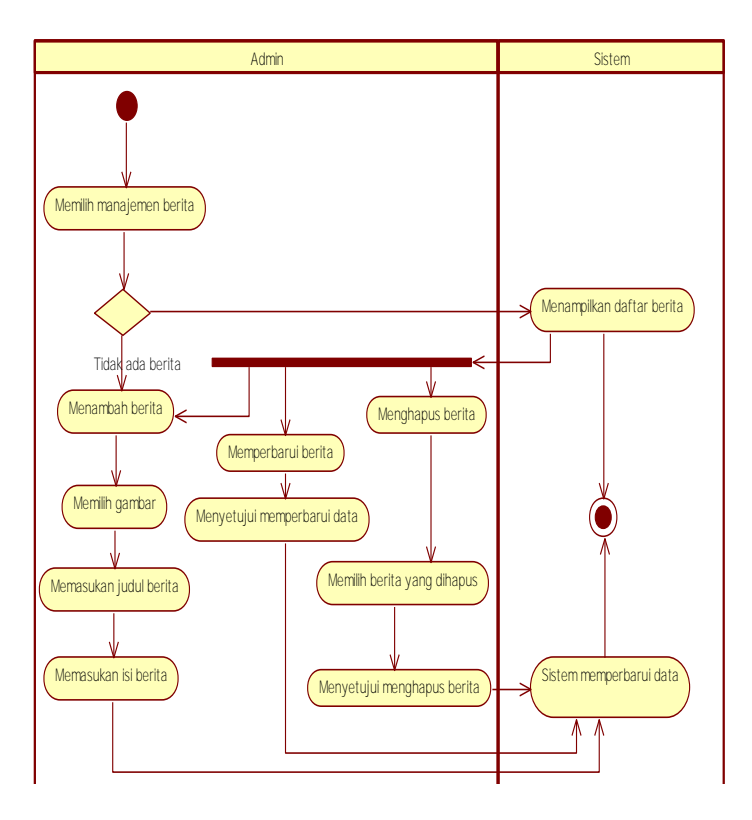

Gambar 8.10 Diagram Aktivitas Kasus Penggunaan

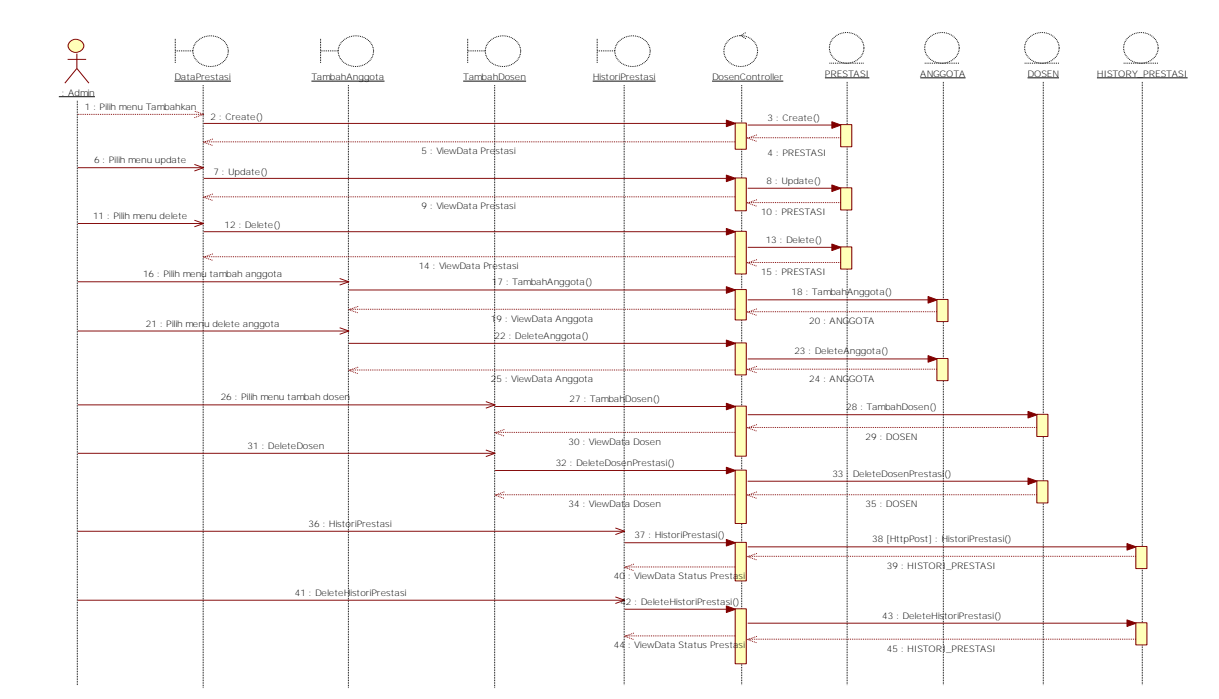

# 8.3. Diagram Sekuens

Gambar 8.11 Diagram Sekuens Mengelola Dokumentasi Prestasi

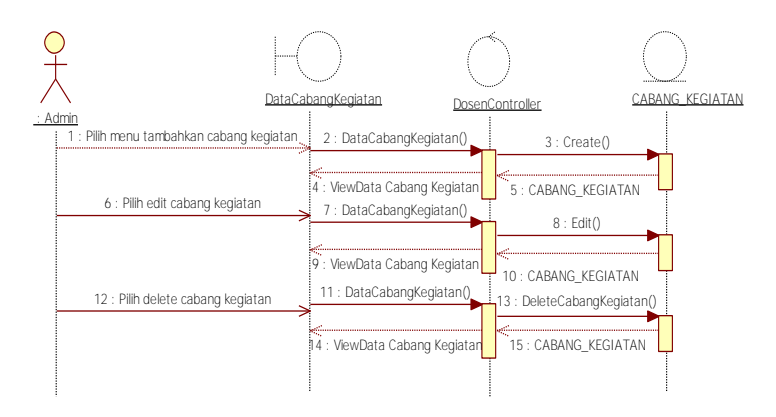

Gambar 8.12 Diagram Sekuens Mengelola Cabang Kegiatan

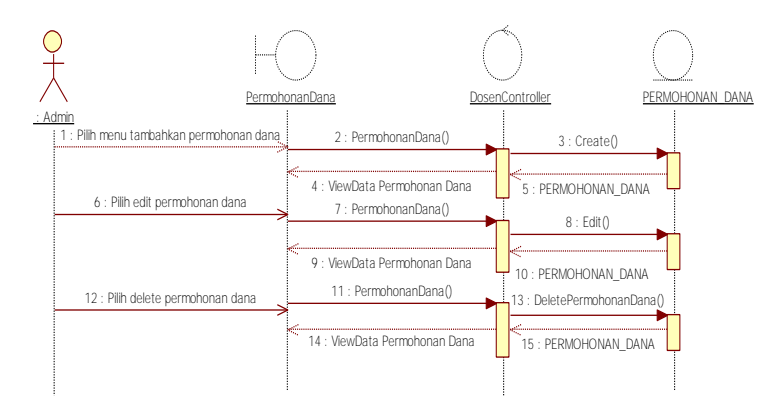

Gambar 8.13 Diagram Sekuens Mengelola Permohonan Dana

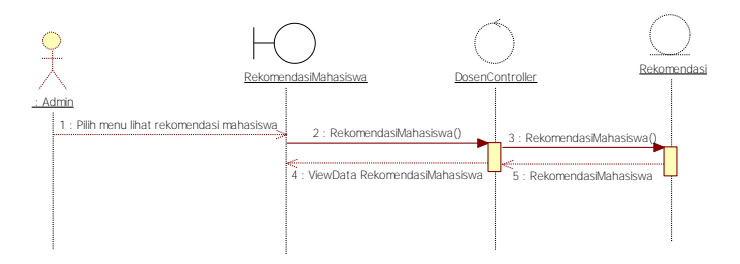

Gambar 8.14 Diagram Sekuens Rekomendasi Mahasiswa

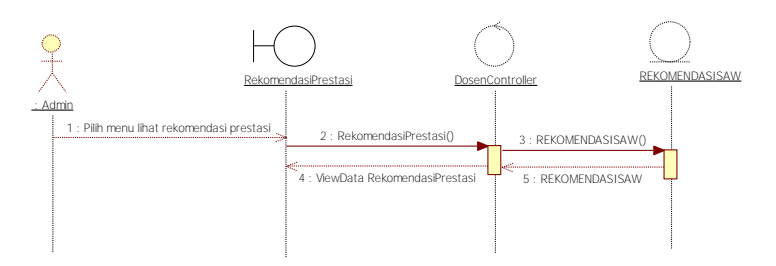

Gambar 8.15 Diagram Sekuens Rekomendasi Prestasi

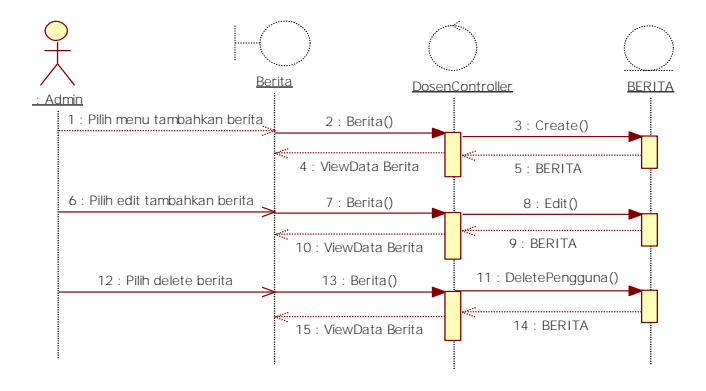

Gambar 8.16 Diagram Sekuens Mengelola Berit

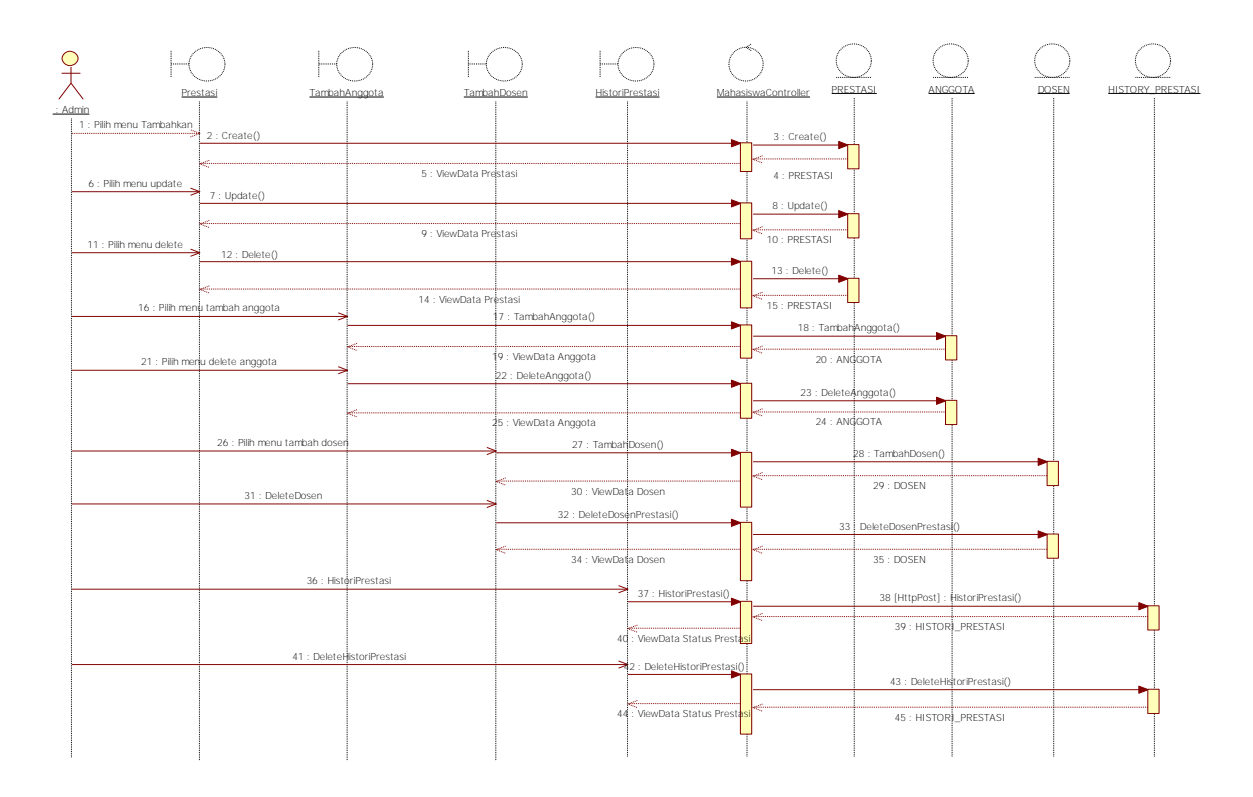

Gambar 8.17 Diagram Sekuens Mengunggah Info Prestasi

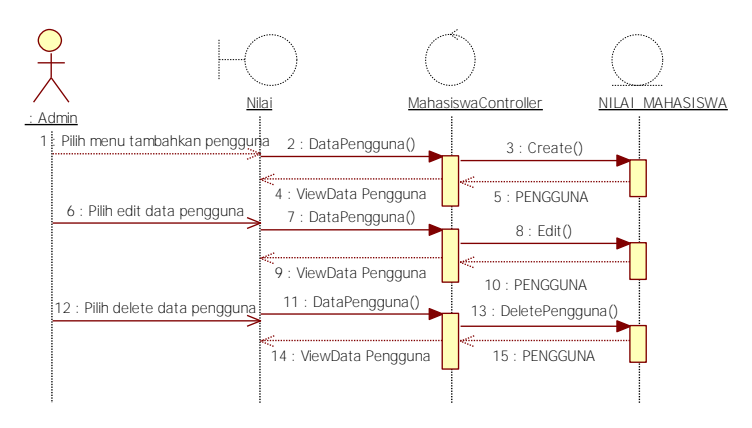

Gambar 8.18 Diagram Sekuens Mengunggah Nilai

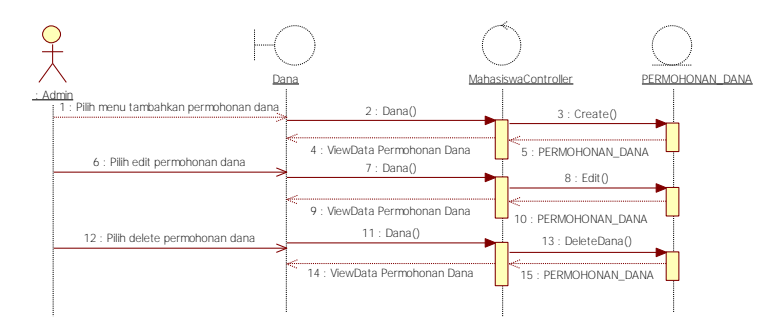

Gambar 8.19 Diagram Sekuens Mengunggah Permohonan Dana

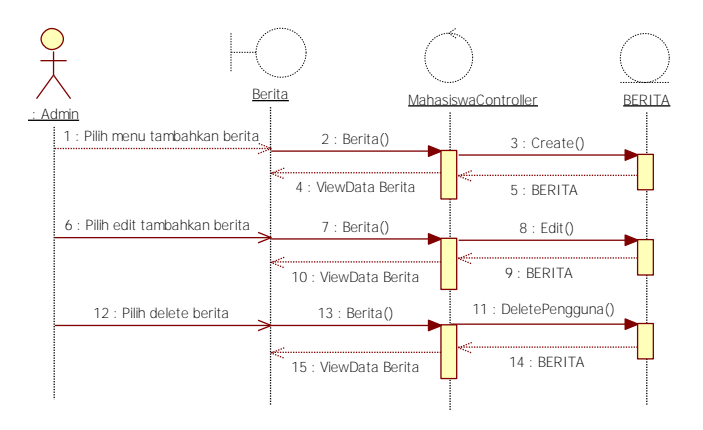

Gambar 8.20 Diagram Sekuens Mengunggah Berita

[Halaman ini sengaja dikosongkan]

### 8.4. Perancangan Database

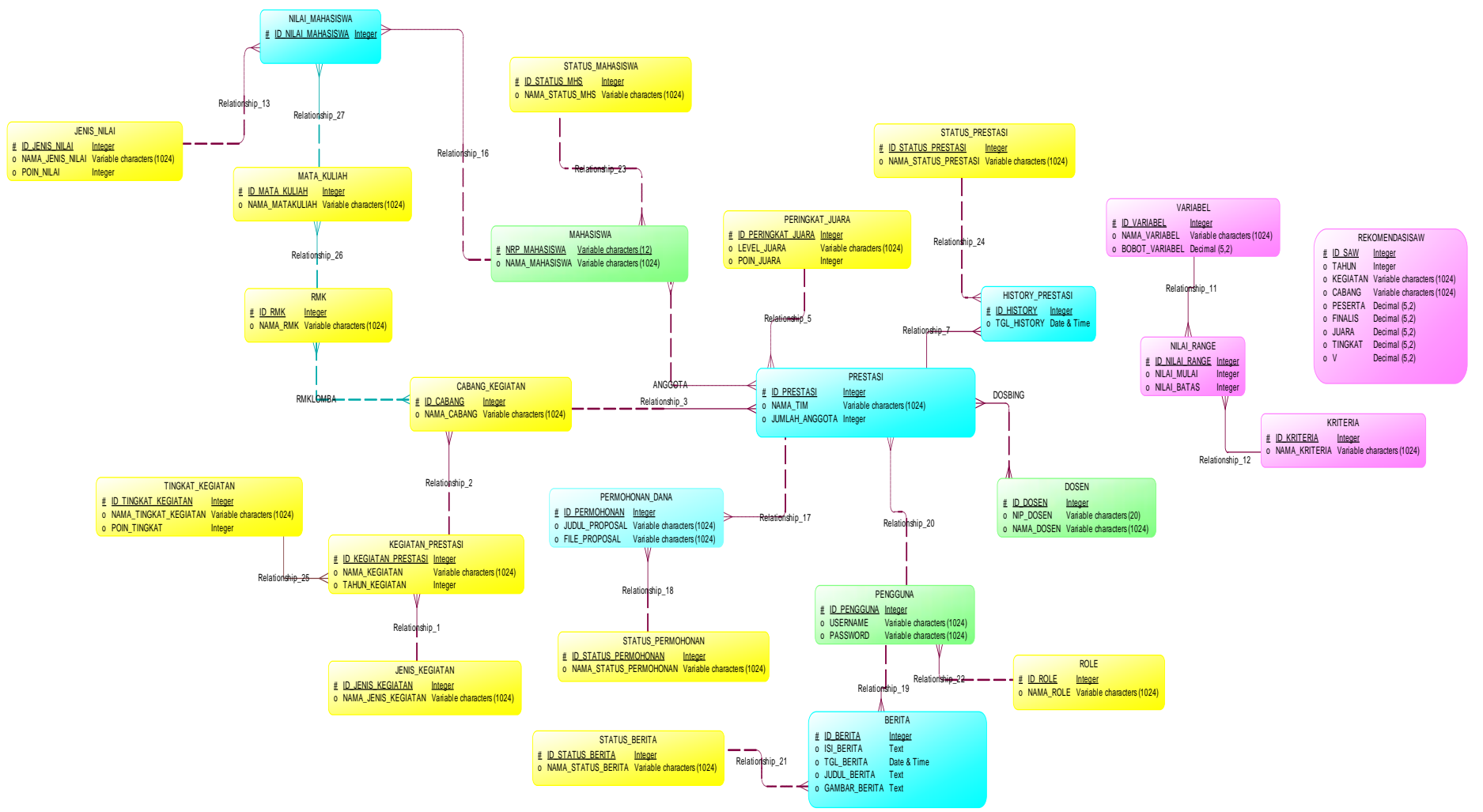

Gambar 8.21 Conceptual Data Model Aplikasi Juara

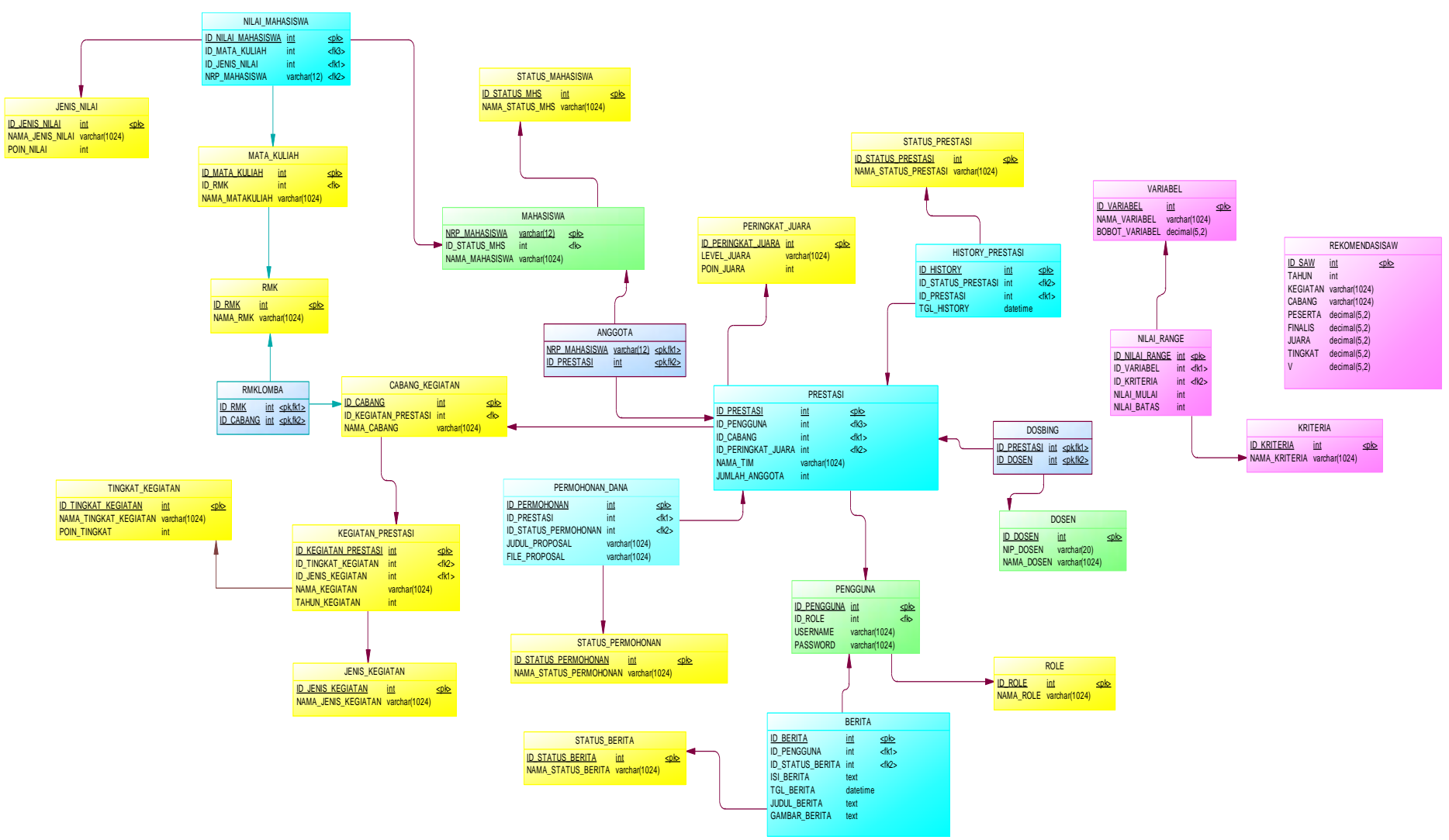

Gambar 8.22 Physical Data Model Aplikasi Juara

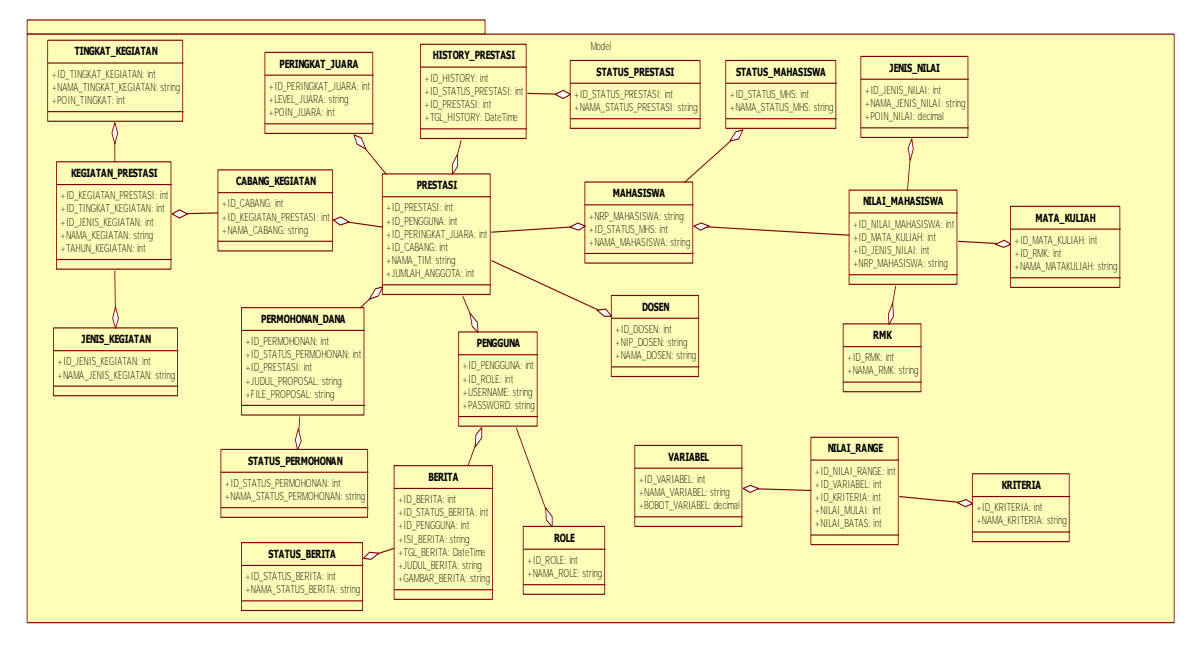

### 8.5. Perancangan Diagram Kelas

Gambar 8.23 Diagram Kelas Model Aplikasi JUARA

#### HomeController

-db: Entities

\_

+Index(page: int): ActionResult +Post(id: int): ActionResult

#### Gambar 8.24 Diagram Kelas Kontrol Home Controller

| UserController                                                                      |
|-------------------------------------------------------------------------------------|
| -db: Entities                                                                       |
| +Index(): ActionResult<br>+Login(): ActionResult                                    |
| +Login(username: string, password: string): ActionResult<br>+Logout(): ActionResult |
| -Check(username: string, password: string): bool                                    |

#### Gambar 8.25Diagram Kelas Kontrol UserController

| MahasiswaController                                                                                                    |
|----------------------------------------------------------------------------------------------------|
| -db: Entities                                                                                                    |
| + Index (): ViewResult<br>+ Profil(): ViewResult<br>+ Profil(o: PENGGUNA): ViewResult                                                                                                   |
| +TambahAnggota(id: int): ActionResult<br>+TambahAnggota(ID_PRESTASI: int, NRP_MAHASISWA: string): ActionResult<br>+ DeleteAnggota(ID_PRESTASI: int_NRP_MAHASISWA: string): ActionResult |
| +TambahDosen(id: int): ActionResult<br>+TambahDosen(iD_PRESTASI: int, ID_DOSEN: int): ActionResult                                                                                      |
| +DeleteDosen(ID_PRESTASI: int, ID_DOSEN: int): ActionResult<br>-GetKegiatan(ID_JENIS_KEGIATAN: int): List <kegiatan_prestasi></kegiatan_prestasi>                                       |
| -GetCabang(ID_KEGIATAN_PRESTAST: int): Lst <cabang_kegiatan><br/>+LoadListKegiatan(id: string, idkeg: string): JsonResult</cabang_kegiatan>                                             |
| + HistoriPrestasi(d: int): ActionResult<br>+ HistoriPrestasi(b: HISTORY_PRESTASI): ActionResult                                                                                         |
| +DeleteHistoriPrestasi(id: int): ActionResult<br>+Prestasi(d: int): ActionResult                                                                                                    |
| + Create(0: PRESTASI): ActionResult<br>+ Edit (b: PRESTASI): ActionResult<br>+ DeletePrestasi(d: int): ActionResult                                                                     |
| +Dana(id: int): ActionResult<br>+Create(file: HttpPostedFileBase, b: PERMOHONAN_DANA): ActionResult                                                                                     |
| +Edit(file: HttpPostedFileBase, b: PERMOHONAN_DANA): ActionResult<br>+DeleteDana(id: int): ActionResult<br>CatMaku(ID: DMK; int): id: AMATA_KULIALS                                     |
| +LoadListMakul(id: string, idmak: string): JsonResult<br>+Niai(id: int): ActionResult                                                                                                   |
| + Create(b: NILAI_MAHASISWA): ActionResult<br>+ Edit(b: NILAI_MAHASISWA): ActionResult                                                                                                  |
| +DeleteNilai(id: int): ActionResult<br>-GetValidFileName(fileName: string): string                                                                                                    |
| + Berlia (id: Int): ActionResult<br>+ Create(file: HttpPostedFileBase, berita: BERITA): ActionResult<br>Edit(file: HttpDostedFileBase, b: REDITA): ActionPacult                         |
| +DeleteBerita(id: int): ActionResult                                                                                                    |

# Gambar 8.26 Diagram Kelas Kontrol MahasiswaController

| DosenController                                                                                                    |
|----------------------------------------------------------------------------------------------------|
| -db: Entities                                                                                                    |
| +Index(): ActionResult                                                                                                    |
| +UpdateRekomendasiPrestasiIndex(): ActionResult                                                                                                    |
| +Profil(): ViewResult                                                                                                    |
| +Profil(p: PENGGUNA): ViewResult                                                                                                    |
| +DataPengguna(id: int): ActionResult                                                                                                    |
| +Create(b: PENGGUNA): ActionResult                                                                                                    |
| +Edit(b: PENGGUNA): ActionResult                                                                                                    |
| +DeletePengguna(id: int): ActionResult                                                                                                    |
| +DataMahasiswa(id: string): ActionResult                                                                                                    |
| +Create(b: MAHASISWA): ActionResult                                                                                                    |
| +Edit(b: MAHASISWA): ActionResult                                                                                                    |
| + DeleteMahasiswa(id: string): ActionResult                                                                                                    |
| + DataDosen(id: Int); ActionResult                                                                                                    |
| + Create(b): DOSEN): ActionKesut                                                                                                    |
| + Edit(B: DOSEN): ActionResult                                                                                                    |
| Conference of the Indiana Conference of the Indiana Conference of the |
| -Geregiatan(LD_JENIS_REGIATAN), INC: LISTREGIATAN_PRESITASI>                                                                                                    |
| -decademig(LD_REGIATIAN_PRESTAS); III(); LSKCADANG_REGIATIAN>                                                                                                    |
| <ul> <li>Loadist Cabardid, sting, idealy sting, SonResult</li> </ul>                                                                                                    |
| + Tamba A nanotalidi int). A ction Besult                                                                                                    |
| +TambahAngota/ID_DESTASI; int_NRD_MAHASISWA; string); ActionResult                                                                                                    |
| +DeleteAnggota(ID_PRESTASI: int, NRP_MAHASISWA: string): ActionResult                                                                                                    |
| +TambahDosen(id: int): ActionResult                                                                                                    |
| +TambahDosen(ID_PRESTASI: int, ID_DOSEN: int): ActionResult                                                                                                    |
| +DeleteDosenPrestasi(ID_PRESTASI: int, ID_DOSEN: int): ActionResult                                                                                                    |
| +HistoriPrestasi(id: int): ActionResult                                                                                                    |
| +HistoriPrestasi(b: HISTORY_PRESTASI): ActionResult                                                                                                    |
| +DeleteHistoriPrestasi(id: int): ActionResult                                                                                                    |
| +DataPrestasi(id: int): ActionResult                                                                                                    |
| + Create(b: PRESTASI): ActionResult                                                                                                    |

# Gambar 8.27 Diagram Kelas Kontrol DosenController

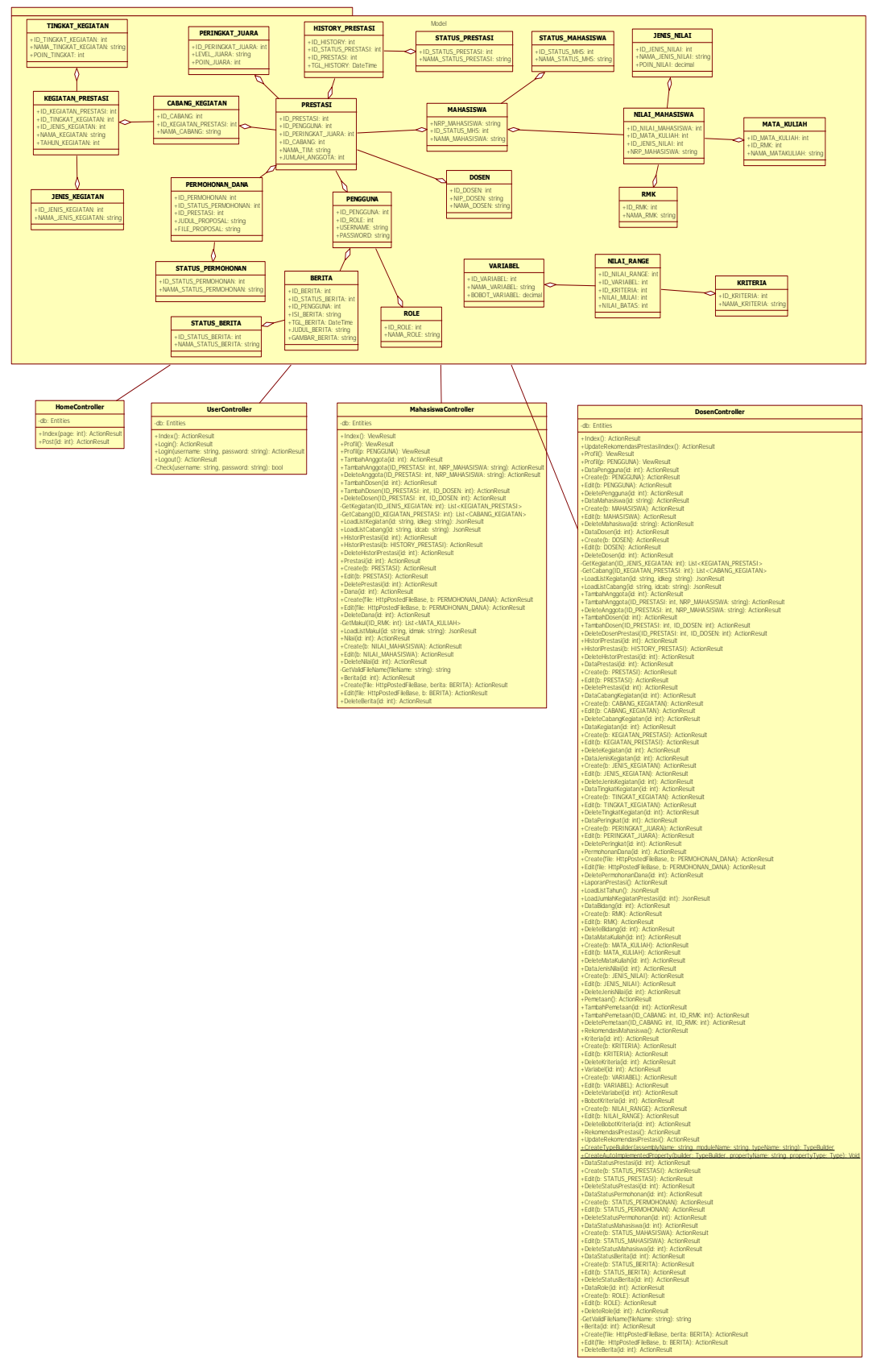

Gambar 8.28 Diagram Kelas Aplikasi JUARA

[Halaman ini sengaja dikosongkan]

# LAMPIRAN B. KODE SUMBER

```
public ActionResult UpdateRekomendasiPrestasiIndex()
        {
            TypeBuilder builder =
DosenController.CreateTypeBuilder("MyDynamicAssembly",
"MyModule", "MyType");
DosenController.CreateAutoImplementedProperty(builder,
"TAHUN KEGIATAN", typeof(int));
DosenController.CreateAutoImplementedProperty(builder,
"NAMA_KEGIATAN", typeof(string));
DosenController.CreateAutoImplementedProperty(builder,
"NAMA CABANG", typeof(string));
DosenController.CreateAutoImplementedProperty(builder,
"PESERTA", typeof(decimal));
DosenController.CreateAutoImplementedProperty(builder,
"FINALIS", typeof(decimal));
DosenController.CreateAutoImplementedProperty(builder,
"POIN JUARA", typeof(decimal));
DosenController.CreateAutoImplementedProperty(builder,
"POIN_TINGKAT", typeof(decimal));
            Type resultType = builder.CreateType();
            dynamic queryResult =
db.Database.SqlQuery(resultType, "SELECT TA.TAHUN KEGIATAN,
TA.NAMA_KEGIATAN, TA.NAMA_CABANG, SUM(TA.PESERTA) AS PESERTA,
SUM(TA.FINALIS) AS FINALIS, SUM(TA.POIN JUARA) AS POIN JUARA,
SUM(TA.POIN TINGKAT) AS POIN TINGKAT FROM (select
P.NAMA KEGIATAN, P.NAMA CABANG, P.TAHUN KEGIATAN,
                                                         WHEN
  PESERTA=CASE N.ID KRITERIA WHEN 1 THEN (
                                                 CASE
P.peserta BETWEEN N.NILAI_MULAI AND N.NILAI_BATAS THEN
        N.BOBOT VARIABEL
                                 ELSE Ø END ) ELSE Ø END,
FINALIS=CASE N.ID KRITERIA WHEN 2 THEN (
                                                 CASE
                                                         WHEN
P.finalis BETWEEN N.NILAI_MULAI AND N.NILAI_BATAS THEN
        N.BOBOT VARIABEL
                                 ELSE Ø END ) ELSE Ø END,
POIN JUARA =CASE N.ID_KRITERIA WHEN 3 THEN (
                                                 CASE
                                                         WHEN
P.poin_juara BETWEEN N.NILAI_MULAI AND N.NILAI_BATAS THEN
```

N.BOBOT\_VARIABEL ELSE Ø END ) ELSE Ø END, POIN\_TINGKAT=CASE N.ID\_KRITERIA WHEN 4 THEN ( CASE WHEN P.poin tingkat BETWEEN N.NILAI MULAI AND N.NILAI BATAS THEN N.BOBOT VARIABEL ELSE 0 END ) ELSE 0 END from ( select a.TAHUN\_KEGIATAN, a.NAMA\_KEGIATAN, a.NAMA\_CABANG, SUM(a.PESERTA) as peserta, SUM(a.FINALIS) as finalis, SUM(a.POIN\_JUARA) as poin\_juara, a.POIN\_TINGKAT as poin tingkat from ( SELECT KEGIATAN\_PRESTASI.TAHUN\_KEGIATAN,KEGIATAN\_PRESTASI.NAMA\_KEGIAT AN, CABANG KEGIATAN, NAMA CABANG, PESERTA=CASE STATUS\_PRESTASI.NAMA\_STATUS PRESTASI WHEN 'PESERTA' THEN SUM(PRESTASI.JUMLAH ANGGOTA) ELSE Ø FINALIS=CASE END, STATUS PRESTASI.NAMA STATUS PRESTASI WHEN 'FINALIS' THEN SUM(PRESTASI.JUMLAH ANGGOTA) ELSE Ø END, POIN\_JUARA=CASE STATUS\_PRESTASI.NAMA\_STATUS\_PRESTASI WHEN 'JUARA' THEN SUM(PERINGKAT JUARA.POIN JUARA) ELSE 0 END, from TINGKAT\_KEGIATAN.POIN\_TINGKAT PRESTASI LEFT JOIN HISTORY\_PRESTASI ON (PRESTASI.ID PRESTASI=HISTORY PRESTASI.ID PRESTASI) LEFT JOIN STATUS PRESTASI ON (HISTORY\_PRESTASI.ID\_STATUS\_PRESTASI=STATUS\_PRESTASI.ID\_STATUS PRESTASI) LEFT JOIN CABANG KEGIATAN ON (PRESTASI.ID\_CABANG=CABANG\_KEGIATAN.ID\_CABANG) LEFT JOIN KEGIATAN PRESTASI ON (CABANG\_KEGIATAN.ID\_KEGIATAN\_PRESTASI=KEGIATAN\_PRESTASI.ID\_KEG LEFT JOIN PERINGKAT JUARA ON IATAN PRESTASI) (PRESTASI.ID\_PERINGKAT\_JUARA=PERINGKAT\_JUARA.ID PERINGKAT JUAR A) LEFT JOIN TINGKAT\_KEGIATAN ON (KEGIATAN\_PRESTASI.ID\_TINGKAT\_KEGIATAN=TINGKAT\_KEGIATAN.ID\_TIN GKAT KEGIATAN) group by KEGIATAN PRESTASI.NAMA KEGIATAN, CABANG\_KEGIATAN.NAMA\_CABANG, KEGIATAN\_PRESTASI.TAHUN\_KEGIATAN, STATUS PRESTASI.NAMA STATUS PRESTASI, TINGKAT KEGIATAN.POIN TINGKAT ) as a group by a.NAMA KEGIATAN, a.NAMA CABANG, a.TAHUN KEGIATAN, a.POIN TINGKAT )P, (SELECT NILAI\_RANGE.ID\_KRITERIA, NILAI\_RANGE.ID\_VARIABEL, KRITERIA.NAMA KRITERIA, NILAI RANGE.NILAI MULAI, NILAI\_RANGE.NILAI\_BATAS, VARIABEL.NAMA\_VARIABEL, VARIABEL.BOBOT VARIABEL FROM KRITERIA INNER JOIN NILAI RANGE ON KRITERIA.ID\_KRITERIA = NILAI\_RANGE.ID\_KRITERIA INNER JOIN VARIABEL ON NILAI RANGE.ID VARIABEL = VARIABEL.ID VARIABEL) N ) TA GROUP BY TA.NAMA\_KEGIATAN, TA.NAMA\_CABANG,

```
TA.TAHUN_KEGIATAN");
            decimal maxpeserta = 0m;
            decimal maxfinalis = 0m;
            decimal maxjuara = 0m;
            decimal maxtingkat = 0m;
            foreach (dynamic item in queryResult)
                if (item.PESERTA >= maxpeserta)
maxpeserta = item.PESERTA;
                if (item.FINALIS >= maxfinalis) maxfinalis =
item.FINALIS;
                if (item.POIN JUARA >= maxjuara) maxjuara =
item.POIN_JUARA;
                if (item.POIN TINGKAT >= maxtingkat)
maxtingkat = item.POIN_TINGKAT;
            }
            REKOMENDASISAW W = new REKOMENDASISAW()
            {
                PESERTA = .2m,
                FINALIS = .8m,
                JUARA = 1m,
                TINGKAT = .6m,
            };
            db.REKOMENDASISAWs.ToList().ForEach(x =>
db.REKOMENDASISAWs.Remove(x));
            List<REKOMENDASISAW> list = new
List<REKOMENDASISAW>();
            foreach (dynamic item in queryResult)
            {
                list.Add(new REKOMENDASISAW()
                {
                    TAHUN = item.TAHUN KEGIATAN,
                    KEGIATAN = item.NAMA_KEGIATAN,
                    CABANG = item.NAMA_CABANG,
                    PESERTA = item.PESERTA / maxpeserta,
                    FINALIS = item.FINALIS / maxfinalis,
                    JUARA = item.POIN_JUARA / maxjuara,
                    TINGKAT = item.POIN_TINGKAT / maxtingkat,
                });
            }
            foreach (REKOMENDASISAW item in list)
                item.V = W.PESERTA * item.PESERTA + W.FINALIS
* item.FINALIS + W.JUARA * item.JUARA +
W.TINGKAT * item.TINGKAT;
            }
            list = list.OrderByDescending(x => x.V).ToList();
```

```
int rank = 1;
foreach (REKOMENDASISAW item in list)
{
    item.ID_SAW = rank++;
    item.TGL_UPDATE = DateTime.Now;
    db.REKOMENDASISAWS.Add(item);
    }
    if (ModelState.IsValid)
    {
        db.SaveChanges();
     }
    return RedirectToAction("Index");
}
```

Kode Sumber 9.1 Update Rekomendasi Prestasi

```
#region Profil
        public ViewResult Profil()
        {
            PENGGUNA p =
db.PENGGUNAs.Find(Statis.GetID(((Sesi)Session["user"]).UserNam
e));
            return View(p);
        }
        [HttpPost]
        public ViewResult Profil(PENGGUNA p)
        ł
            PENGGUNA a =
db.PENGGUNAs.Find(Statis.GetID(((Sesi)Session["user"]).UserNam
e));
            a.PASSWORD = p.PASSWORD;
            if (ModelState.IsValid)
            {
                db.Entry(a).State = EntityState.Modified;
                db.SaveChanges();
            }
            ModelState.AddModelError("", "Password baru
tersimpan.");
            return View(p);
        }
        #endregion
```

Kode Sumber 9.2 Region Profil

```
#region DataPengguna
    public ActionResult DataPengguna(int? id)
```

```
{
            ViewData["Operation"] = id;
            ViewData["list"] = db.PENGGUNAs.ToList();
            PENGGUNA b = db.PENGGUNAs.Find(id);
            ViewBag.ID_ROLE = new SelectList(db.ROLEs,
"ID_ROLE", "NAMA_ROLE", (b != null) ? b.ID_ROLE : 0);
            return View(b);
        }
        [HttpPost]
        [ActionName("DataPengguna")]
        [OnAction(ButtonName = "Create")]
        public ActionResult Create(PENGGUNA b)
        {
            if (ModelState.IsValid)
            {
                db.PENGGUNAs.Add(b);
                db.SaveChanges();
            }
            return RedirectToAction("DataPengguna");
        }
        [HttpPost]
        [ActionName("DataPengguna")]
        [OnAction(ButtonName = "Update")]
        public ActionResult Edit(PENGGUNA b)
        {
            if (ModelState.IsValid)
            {
                db.Entry(b).State = EntityState.Modified;
                db.SaveChanges();
            }
            return RedirectToAction("DataPengguna", new { id =
0 });
        }
        public ActionResult DeletePengguna(int id)
        {
            PENGGUNA p = db.PENGGUNAs.Find(id);
            db.PENGGUNAs.Remove(p);
            db.SaveChanges();
            return RedirectToAction("DataPengguna", new { id =
0 });
```

#endregion

}

Kode Sumber 9.3 Region Data Pengguna

```
#region DataPrestasi
       // ======= prestasi anggota
dosen
       private IList<KEGIATAN_PRESTASI> GetKegiatan(int
ID JENIS KEGIATAN, int tahun)
           return db.KEGIATAN PRESTASI.Where(m =>
m.ID_JENIS_KEGIATAN == ID_JENIS_KEGIATAN && m.TAHUN_KEGIATAN
== tahun).ToList();
       private IList<CABANG_KEGIATAN> GetCabang(int
ID KEGIATAN PRESTASI)
       {
           return db.CABANG KEGIATAN.Where(m =>
m.ID_KEGIATAN_PRESTASI == ID_KEGIATAN_PRESTASI).ToList();
       }
       [AcceptVerbs(HttpVerbs.Get)]
       public JsonResult LoadListTahun2(int? tahun)
       {
           var classesList = db.KEGIATAN_PRESTASI.GroupBy(x
=> x.TAHUN KEGIATAN);
           var classesData = classesList.ToList().Select(m =>
new SelectListItem()
           {
               Selected = (m.Key.Value ==
Convert.ToInt32(tahun)),
               Text = m.Key.Value.ToString(),
               Value = m.Key.Value.ToString(),
           });
           return Json(classesData,
JsonRequestBehavior.AllowGet);
       }
       [AcceptVerbs(HttpVerbs.Get)]
       public JsonResult LoadListKegiatan(string id, string
idkeg, string tahun)
       {
```
```
var classesList =
this.GetKegiatan(Convert.ToInt32(id), Convert.ToInt32(tahun));
            var classesData = classesList.Select(m => new
SelectListItem()
            {
                Selected = (m.ID_KEGIATAN_PRESTASI ==
Convert.ToInt64(idkeg)),
                Text = m.NAMA KEGIATAN,
                Value = m.ID_KEGIATAN_PRESTASI.ToString(),
            });
            return Json(classesData,
JsonRequestBehavior.AllowGet);
        }
        [AcceptVerbs(HttpVerbs.Get)]
        public JsonResult LoadListCabang(string id, string
idcab)
        {
            var classesList =
this.GetCabang(Convert.ToInt32(id));
            var classesData = classesList.Select(m => new
SelectListItem()
            {
                Selected = (m.ID CABANG ==
Convert.ToInt64(idcab)),
                Text = m.NAMA CABANG,
                Value = m.ID_CABANG.ToString(),
            });
            return Json(classesData,
JsonRequestBehavior.AllowGet);
        }
        public ActionResult TambahAnggota(int? id)
        {
            PRESTASI b = db.PRESTASIs.Find(id);
            if (b == null) return RedirectToAction("Prestasi",
new { id = 0 });
            ViewData["list"] = b.MAHASISWAs.ToList();
            ViewBag.NRP_MAHASISWA = new
SelectList(db.MAHASISWAs, "NRP MAHASISWA", "NAMA MAHASISWA");
            return View(b);
        }
        [HttpPost]
        public ActionResult TambahAnggota(int? ID_PRESTASI,
string NRP MAHASISWA = null)
        {
            PRESTASI b = db.PRESTASIs.Find(ID PRESTASI);
```

```
if (b.MAHASISWAs.Count >= b.JUMLAH_ANGGOTA)
            {
                ModelState.AddModelError("", "Jumlah anggota
telah memenuhi kuota (" + b.JUMLAH_ANGGOTA + " anggota).");
                ViewBag.NRP_MAHASISWA = new
SelectList(db.MAHASISWAs, "NRP_MAHASISWA", "NAMA_MAHASISWA");
                return View(b);
            }
            MAHASISWA p = db.MAHASISWAs.Find(NRP_MAHASISWA);
            b.MAHASISWAs.Add(p);
            db.Entry(b).State = EntityState.Modified;
            db.SaveChanges();
            return RedirectToAction("TambahAnggota", new { id
= ID PRESTASI });
        }
        public ActionResult DeleteAnggota(int? ID PRESTASI,
string NRP_MAHASISWA = null)
        {
            PRESTASI b = db.PRESTASIs.Find(ID_PRESTASI);
            MAHASISWA p = db.MAHASISWAs.Find(NRP MAHASISWA);
            b.MAHASISWAs.Remove(p);
            db.Entry(b).State = EntityState.Modified;
            db.SaveChanges();
            return RedirectToAction("TambahAnggota", new { id
= ID PRESTASI });
        }
        public ActionResult TambahDosen(int? id)
        {
            PRESTASI b = db.PRESTASIs.Find(id);
            if (b == null) return RedirectToAction("Prestasi",
new { id = 0 });
            ViewData["list"] = b.DOSENs.ToList();
            ViewBag.ID DOSEN = new SelectList(db.DOSENs,
"ID DOSEN", "NAMA DOSEN");
            return View(b);
        }
        [HttpPost]
        public ActionResult TambahDosen(int? ID_PRESTASI, int?
ID DOSEN)
        {
            PRESTASI b = db.PRESTASIs.Find(ID PRESTASI);
            DOSEN p = db.DOSENs.Find(ID_DOSEN);
            b.DOSENs.Add(p);
            db.Entry(b).State = EntityState.Modified;
            db.SaveChanges();
```

```
return RedirectToAction("TambahDosen", new { id =
ID_PRESTASI });
        }
        public ActionResult DeleteDosenPrestasi(int?
ID_PRESTASI, int? ID_DOSEN)
        {
            PRESTASI b = db.PRESTASIs.Find(ID_PRESTASI);
            DOSEN p = db.DOSENs.Find(ID_DOSEN);
            b.DOSENs.Remove(p);
            db.Entry(b).State = EntityState.Modified;
            db.SaveChanges();
            return RedirectToAction("TambahDosen", new { id =
ID PRESTASI });
        }
        // ======= prestasi anggota
dosen
        public ActionResult HistoriPrestasi(int? id)
        {
            PRESTASI p = db.PRESTASIs.Find(id);
            ViewData["list"] = p.HISTORY_PRESTASI.ToList();
            int min = (p.HISTORY PRESTASI.Count > 0) ?
p.HISTORY PRESTASI.LastOrDefault().STATUS PRESTASI.ID STATUS P
RESTASI : 0;
            ViewBag.ID STATUS PRESTASI = new
SelectList(db.STATUS_PRESTASI.Where(x => x.ID_STATUS_PRESTASI
> min), "ID_STATUS_PRESTASI", "NAMA_STATUS_PRESTASI");
            HISTORY PRESTASI b = new HISTORY PRESTASI();
            b.ID PRESTASI = p.ID PRESTASI;
            return View(b);
        }
        [HttpPost]
        public ActionResult HistoriPrestasi(HISTORY_PRESTASI
b)
        {
            b.TGL HISTORY = DateTime.Now;
            if (ModelState.IsValid)
            {
                db.HISTORY PRESTASI.Add(b);
                db.SaveChanges();
            }
            return RedirectToAction("HistoriPrestasi");
        }
```

```
public ActionResult DeleteHistoriPrestasi(int id)
        {
            HISTORY PRESTASI p = db.HISTORY PRESTASI.Find(id);
            int idpres = p.ID PRESTASI;
            db.HISTORY PRESTASI.Remove(p);
            db.SaveChanges();
            return RedirectToAction("HistoriPrestasi", new
{ id = idpres });
       public ActionResult DataPrestasi(int? id)
        {
            ViewData["Operation"] = id;
            ViewData["list"] = db.PRESTASIs.ToList();
            PRESTASI b = db.PRESTASIs.Find(id);
            var listMhs = db.MAHASISWAs.Select(r =>
r.NRP MAHASISWA);
            var penggunaMhs = db.PENGGUNAs.Where(r =>
listMhs.Contains(r.USERNAME));
            ViewBag.ID PENGGUNA = new SelectList(penggunaMhs,
"ID_PENGGUNA", "USERNAME", (b != null) ? b.ID_PENGGUNA : 0);
            ViewBag.ID JENIS KEGIATAN = new
SelectList(db.JENIS_KEGIATAN, "ID_JENIS_KEGIATAN",
"NAMA JENIS KEGIATAN", (b != null) ?
b.CABANG KEGIATAN.KEGIATAN PRESTASI.ID JENIS KEGIATAN : 0);
            ViewBag.ID KEGIATAN PRESTASI = new
SelectList(db.KEGIATAN_PRESTASI, "ID_KEGIATAN_PRESTASI",
"NAMA KEGIATAN", (b != null) ?
b.CABANG_KEGIATAN.ID_KEGIATAN_PRESTASI : 0);
            ViewBag.ID CABANG = new
SelectList(db.CABANG_KEGIATAN, "ID_CABANG", "NAMA_CABANG",
(b != null) ? b.ID CABANG : 0);
            ViewBag.ID_PERINGKAT_JUARA = new
SelectList(db.PERINGKAT_JUARA, "ID_PERINGKAT_JUARA",
"LEVEL_JUARA", (b != null) ? b.ID_PERINGKAT_JUARA : 0);
            return View(b);
        [HttpPost]
        [ActionName("DataPrestasi")]
        [OnAction(ButtonName = "Create")]
        public ActionResult Create(PRESTASI b)
        {
            PENGGUNA g = db.PENGGUNAs.Find(b.ID_PENGGUNA);
            MAHASISWA p = db.MAHASISWAs.Find(g.USERNAME);
            b.MAHASISWAs.Add(p);
            b.ID PERINGKAT JUARA = 6;
```

```
if (ModelState.IsValid)
            {
                db.PRESTASIs.Add(b);
                db.SaveChanges();
                HISTORY PRESTASI h = new HISTORY PRESTASI();
                h.ID_PRESTASI = b.ID_PRESTASI;
                h.ID_STATUS_PRESTASI = 1;
                h.TGL HISTORY = DateTime.Now:
                db.HISTORY_PRESTASI.Add(h);
                db.SaveChanges();
            }
            return RedirectToAction("DataPrestasi");
        }
        [HttpPost]
        [ActionName("DataPrestasi")]
        [OnAction(ButtonName = "Update")]
        public ActionResult Edit(PRESTASI b)
        {
            PRESTASI old = db.PRESTASIs.Find(b.ID PRESTASI);
            old.NAMA_TIM = b.NAMA_TIM;
            old.JUMLAH ANGGOTA = b.JUMLAH ANGGOTA;
            old.ID CABANG = b.ID CABANG;
            if (b.ID PERINGKAT JUARA == 0)
b.ID_PERINGKAT_JUARA = 6;
            old.ID PERINGKAT JUARA = b.ID PERINGKAT JUARA;
            if (ModelState.IsValid)
            {
                db.Entry(old).State = EntityState.Modified;
                db.SaveChanges();
            }
            return RedirectToAction("DataPrestasi", new { id =
0 });
        }
        public ActionResult DeletePrestasi(int id)
        {
            PRESTASI p = db.PRESTASIs.Find(id);
            p.MAHASISWAs.Clear();
            p.DOSENs.Clear();
            foreach (var r in db.HISTORY_PRESTASI.Where(f =>
f.ID PRESTASI == id))
            {
```

```
db.HISTORY_PRESTASI.Remove(r);
}
foreach (var r in db.PERMOHONAN_DANA.Where(f =>
f.ID_PRESTASI == id))
{
    db.PERMOHONAN_DANA.Remove(r);
    db.PRESTASIs.Remove(p);
    db.SaveChanges();
    return RedirectToAction("DataPrestasi", new { id =
0 });
    }
    #endregion
```

Kode Sumber 9.4 Region Data Prestasi

```
#region Pemetaan
        public ActionResult Pemetaan()
        {
            ViewData["list"] = db.CABANG KEGIATAN.ToList();
            return View();
        }
        public ActionResult TambahPemetaan(int? id)
        {
            CABANG KEGIATAN b = db.CABANG KEGIATAN.Find(id);
            if (b == null) return
RedirectToAction("Pemetaan");
            ViewData["list"] = b.RMKs.ToList();
            ViewBag.ID RMK = new SelectList(db.RMKs, "ID RMK",
"NAMA_RMK");
            return View(b);
        }
        [HttpPost]
        public ActionResult TambahPemetaan(int? ID_CABANG,
int? ID RMK)
        {
            CABANG KEGIATAN b =
db.CABANG_KEGIATAN.Find(ID_CABANG);
            RMK r = db.RMKs.Find(ID_RMK);
            b.RMKs.Add(r);
            db.Entry(b).State = EntityState.Modified;
            db.SaveChanges();
```

#endregion Pemetaan

Kode Sumber 9.5 Region Pemetaan

```
#region RekomendasiMahasiswa
       public class Rekomendasi
       {
            public string NRP { get; set; }
            public string NamaMhs { get; set; }
            public string Kegiatan { get; set; }
            public string Cabang { get; set; }
            public decimal? Poin { get; set; }
        }
       public ActionResult RekomendasiMahasiswa()
        {
            var nilai = (
                from n in db.NILAI MAHASISWA
                from m in db.MAHASISWAs
                from j in db.JENIS_NILAI
                from k in db.MATA_KULIAH
                from r in db.RMKs
                from 1 in r.CABANG KEGIATAN
                from p in db.KEGIATAN_PRESTASI
                where n.NRP MAHASISWA == m.NRP MAHASISWA
                && n.ID_JENIS_NILAI == j.ID_JENIS_NILAI
                && n.ID_MATA_KULIAH == k.ID_MATA_KULIAH
                && k.ID RMK == r.ID RMK
```

```
&& 1.ID_KEGIATAN_PRESTASI ==
p.ID_KEGIATAN_PRESTASI
                group n by new { n.NRP_MAHASISWA,
n.MAHASISWA.NAMA_MAHASISWA, l.NAMA_CABANG, p.NAMA_KEGIATAN }
into g
                select new
                {
                    NRP = g.Key.NRP_MAHASISWA,
                    NamaMhs = g.Key.NAMA MAHASISWA,
                    Kegiatan = g.Key.NAMA_KEGIATAN,
                    Cabang = g.Key.NAMA CABANG,
                    Poin = g.Sum(x =>
.JENIS_NILAI.POIN_NILAI),
                ).OrderBy(i => i.Cabang).ThenByDescending(i =>
i.Poin).ToList();
            List<Rekomendasi> list = new List<Rekomendasi>();
            foreach (var item in nilai)
            {
                list.Add(new Rekomendasi()
                {
                    Cabang = item.Cabang,
                    Kegiatan = item.Kegiatan,
                    NamaMhs = item.NamaMhs,
                    NRP = item.NRP,
                    Poin = item.Poin,
                });
            }
            ViewData["list"] = list;
            return View();
        }
        #endregion RekomendasiPrestasi
```

Kode Sumber 9.6 Region Rekomendasi Prestasi

# LAMPIRAN C. PENGUJIAN

Kuisoner Pengguna

A. Mahasiswa

# Data Prestasi

- 1. Apakah tampilan halaman untuk memasukan info prestasi menarik dan mudah dipahami?
  - 1. Sangat Tidak Setuju
  - 2. Tidak Setuju
  - 3. Biasa
  - 4. Setuju
  - 5. Sangat Setuju
- 2. Apakah proses memasukan info prestasi pada website JUARA mudah untuk dilakukan?
  - 1. Sangat Tidak Setuju
  - 2. Tidak Setuju
  - 3. Biasa
  - 4. Setuju
  - 5. Sangat Setuju

# Permohonan Dana

- 3. Apakah tampilan halaman untuk mengajukan permohonan dana menarik dan mudah dipahami?
  - 1. Sangat Tidak Setuju
  - 2. Tidak Setuju
  - 3. Biasa
  - 4. Setuju
  - 5. Sangat Setuju
- 4. Apakah proses mengajukan permohonan dana pada website mudah untuk dilakukan?
  - 1. Sangat Tidak Setuju
  - 2. Tidak Setuju
  - 3. Biasa
  - 4. Setuju
  - 5. Sangat Setuju

#### Nilai

- 5. Apakah tampilan halaman untuk mengunggah nilai menarik dan mudah dipahami?
  - 1. Sangat Tidak Setuju
  - 2. Tidak Setuju
  - 3. Biasa
  - 4. Setuju
  - 5. Sangat Setuju
- 6. Apakah proses mengunggah nilai pada website JUARA mudah dilakukan?
  - 1. Sangat Tidak Setuju
  - 2. Tidak Setuju
  - 3. Biasa
  - 4. Setuju
  - 5. Sangat Setuju

### Berita

- 7. Apakah tampilan halaman untuk mengunggah berita menarik dan mudah dipahami?
  - 1. Sangat Tidak Setuju
  - 2. Tidak Setuju
  - 3. Biasa
  - 4. Setuju
  - 5. Sangat Setuju
- 8. Apakah proses mengunggah berita pada website JUARA mudah dilakukan?
  - 1. Sangat Tidak Setuju
  - 2. Tidak Setuju
  - 3. Biasa
  - 4. Setuju
  - 5. Sangat Setuju
- B. Dosen

# Data Prestasi

- 1. Apakah tampilan halaman untuk manajemen data prestasi menarik dan mudah dipahami?
  - 1. Sangat Tidak Setuju

244

- 2. Tidak Setuju
- 3. Biasa
- 4. Setuju
- 5. Sangat Setuju
- 2. Apakah proses melakukan manajemen data prestasi pada website JUARA mudah untuk dilakukan?
  - 1. Sangat Tidak Setuju
  - 2. Tidak Setuju
  - 3. Biasa
  - 4. Setuju
  - 5. Sangat Setuju
- 3. Apakah dokumentasi data prestasi pada website JUARA sudah memenuhi kebutuhan dokumentasi prestasi jurusan Teknik Informatika?
  - 1. Sangat Tidak Setuju
  - 2. Tidak Setuju
  - 3. Biasa
  - 4. Setuju
  - 5. Sangat Setuju

# Permohonan Dana

- 4. Apakah tampilan halaman untuk menajemen permohonan dana menarik dan mudah dipahami?
  - 1. Sangat Tidak Setuju
  - 2. Tidak Setuju
  - 3. Biasa
  - 4. Setuju
  - 5. Sangat Setuju
- 5. Apakah proses melakukan manajemen permohonan dana pada website mudah untuk dilakukan?
  - 1. Sangat Tidak Setuju
  - 2. Tidak Setuju
  - 3. Biasa
  - 4. Setuju
  - 5. Sangat Setuju

- 6. Apakah proses permohonan dana pada website JUARA sudah sesuai dengan proses bisnis permohonan dana di jurusan Teknik Informatika?
  - 1. Sangat Tidak Setuju
  - 2. Tidak Setuju
  - 3. Biasa
  - 4. Setuju
  - 5. Sangat Setuju

### Rekomendasi Mahasiswa

- 7. Apakah tampilan halaman untuk menajemen rekomendasi mahasiswa menarik dan mudah dipahami?
  - 1. Sangat Tidak Setuju
  - 2. Tidak Setuju
  - 3. Biasa
  - 4. Setuju
  - 5. Sangat Setuju
- 8. Apakah proses melakukan manajemen rekomendasi mahasiswa mudah dipahami?
  - 1. Sangat Tidak Setuju
  - 2. Tidak Setuju
  - 3. Biasa
  - 4. Setuju
  - 5. Sangat Setuju
- 9. Apakah hasil rekomendasi mahasiswa bermanfaat untuk mempersiapkan peserta lomba?
  - 1. Sangat Tidak Setuju
  - 2. Tidak Setuju
  - 3. Biasa
  - 4. Setuju
  - 5. Sangat Setuju

#### Rekomendasi Prestasi

- 10. Apakah tampilan halaman untuk menajemen rekomendasi prestasi menarik dan mudah dipahami?
  - 1. Sangat Tidak Setuju
  - 2. Tidak Setuju

- 3. Biasa
- 4. Setuju
- 5. Sangat Setuju
- 11. Apakah proses melakukan manajemen rekomendasi prestasi mudah dipahami?
  - 1. Sangat Tidak Setuju
  - 2. Tidak Setuju
  - 3. Biasa
  - 4. Setuju
  - 5. Sangat Setuju
- 12. Apakah hasil rekomendasi prestasi bermanfaat untuk membantu pemetaan fokus pembinaan perlombaan bagi mahasiswa Teknik Informatika?
  - 1. Sangat Tidak Setuju
  - 2. Tidak Setuju
  - 3. Biasa
  - 4. Setuju
  - 5. Sangat Setuju

#### Berita

- 13. Apakah tampilan halaman untuk manajemen berita menarik dan mudah dipahami?
  - 1. Sangat Tidak Setuju
  - 2. Tidak Setuju
  - 3. Biasa
  - 4. Setuju
  - 5. Sangat Setuju
- 14. Apakah proses melakukan manajemen berita pada website JUARA mudah dilakukan?
  - 1. Sangat Tidak Setuju
  - 2. Tidak Setuju
  - 3. Biasa
  - 4. Setuju
  - 5. Sangat Setuju

#### C. Umum

- 1. Apakah desain website JUARA menarik?
  - 1. Sangat Tidak Setuju
  - 2. Tidak Setuju
  - 3. Biasa
  - 4. Setuju
  - 5. Sangat Setuju

#### 2. Apakah berita prestasi pada website JUARA informatif?

- 1. Sangat Tidak Setuju
- 2. Tidak Setuju
- 3. Biasa
- 4. Setuju
- 5. Sangat Setuju

#### Saran dan kritik untuk website JUARA

#### Testimoni atau pendapat untuk website JUARA

| ••••• | ••••• | •••••• | •••••• |
|-------|-------|--------|--------|
|       |       |        |        |
|       |       | •••••• |        |
|       |       |        |        |
|       |       |        |        |

248

# DAFTAR PERSAMAAN

| 2.1 | 10 |
|-----|----|
| 2.2 | 10 |

[Halaman ini sengaja dikosongkan]

# **DAFTAR KODE SUMBER**

| Kode Sumber 4.1 Kelas Model STATUS MAHASISW    | VA 61    |
|------------------------------------------------|----------|
| Kode Sumber 4.2 Region Entities                | 121      |
| Kode Sumber 4.3 Query untuk Bobot untuk Setiap | Kriteria |
| · · · · · · · · · · · · · · · · · · ·          | 125      |
| Kode Sumber 4.4 ActionResult Create            | 126      |
| Kode Sumber 4.5 ActionResult Edit              | 126      |
| Kode Sumber 4.6 ActionResult DeletePengguna    | 127      |
| Kode Sumber 5.1 Query Matrix Kriteria          | 133      |
| Kode Sumber 9.1 Update Rekomendasi Prestasi    | 232      |
| Kode Sumber 9.2 Region Profil                  | 232      |
| Kode Sumber 9.3 Region Data Pengguna           | 234      |
| Kode Sumber 9.4 Region Data Prestasi           | 240      |
| Kode Sumber 9.5 Region Pemetaan                | 241      |
| Kode Sumber 9.6 Region Rekomendasi Prestasi    | 242      |

#### **DAFTAR PUSTAKA**

- [1] Dikti, Pedoman Pemilihan Mahasiswa Berpreastasi Program Sarjana. Jakarta: Illah Sailah, 2013.
- [2] Widyanti Deni, Sudana Oka, and Sasmita Arya, "Analysis and Implementation Fuzzy Multi-Atrribute Decision Making SAW Method for Selection of High Achieving Students in Faculty Level," *IJCSI International Journal of Computer Science Issues*, vol. 10, no. 1, p. 2, 2013.
- [3] Jose Rolando Guay Paz, "Introducing ASP.NET MVC 4," in *Beginning ASP.NET MVC 4*.: Apress, 2013. [Online]. http://eclipse.org/
- [4] BootstrapMaster. [Online]. https://bootstrapmaster.com/software-house/
- [5] Adam Freeman, "The MVC Pattern," in *Pro ASP.NET MVC 4 - 4th Edition*.: Apress, 2012.
- [6] What is Entity Framework? [Online]. http://www.entityframeworktutorial.net/what-isentityframework.aspx
- [7] Entity Framework Architecture. [Online]. http://www.entityframeworktutorial.net/EntityFramewor k-Architecture.aspx
- [8] Socialresearchmethods. [Online]. http://www.socialresearchmethods.net/kb/scallik.php

## **BIODATA PENULIS**

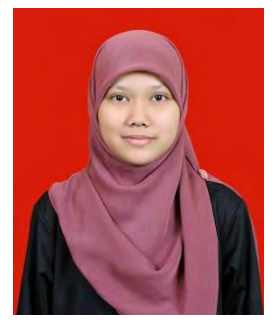

Penulis bernama Ika Astutik, dengan nama panggilan Ika. Penulis dilahirkan di Nganjuk, 20 September 1991 sebagai anak pertama dari dua bersaudara.

Penulis menempuh pendidikan formal di SDN Sonoageng 1(1998-2004), SMP Negeri 1 Prambon (2004-2007), SMA Negeri 1 Kediri (2007-2010) dan pendidikan S1 di jurusan Teknik

Informatika Fakultas Teknologi Informasi Institut Teknologi Sepuluh Nopember Surabaya.

Di jurusan Teknik Informatika, penulis mengambil rumpun mata kuliah Rekayasa Perangkat Lunak. Penulis memiliki ketertarikan di bidang Software Development Process, Business Analysis, dan Manajemen Informasi. Penulis dalam masa kuliah aktif di berbagai organisasi antara lain Badan Eksekutif Mahasiswa (BEM) ITS dan Himpunan Mahasiswa Teknik Computer-Informatika (HMTC) Sebagai Ketua Departemen Media Informasi (2012-2013). Penulis pernah menjadi asisten dosen Teknik Informatika dengan mata kuliah Analisis dan Perancangan Sistem (APS) dan beberapa mata kuliah di PIKTI-ITS, antara lain Pembuatan Game, Desain Web, Excel untuk Bisnis, Software Perkantoran, dan Pemrograman Android. Penulis dapat dihubungi melalui ika.astutik@gmail.com.